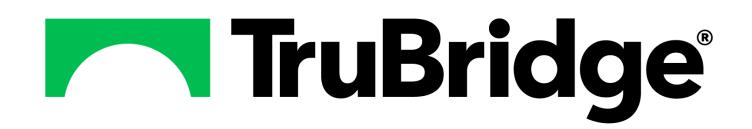

#### Copyright © 2025 by TruBridge

All rights reserved. This publication is provided for the express benefit of, and use by,TruBridge Client Facilities. This publication may be reproduced by TruBridge clients in limited numbers as needed for internal use only. Any use or distribution outside of this limitation is prohibited without prior written permission from TruBridge. The reception of this publication by any means (electronic, mechanical, photocopy, downloading, recording, or otherwise) constitutes acceptance of these terms.

Trademarks:

The TruBridge logo, as it appears in this document is a Trademark of TruBridge.

Limitations:

TruBridge does not make any warranty with respect to the accuracy of the information in this document. TruBridge reserves the right to make changes to the product described in this document at any time and without notice.

Version : 22

Published : February 2025

TruBridge 54 St. Emanuel Street Mobile, AL 36602 T(877) 424-1777 trubridge.com

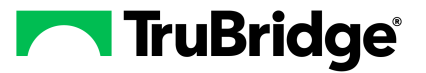

Т

# **Table of Contents**

# **Chapter 1** Introduction What's New ------ 1 Ability to Flag Nursing Orders to Pull to Discharge Instructions and Discharge Summary Reports - WR 1903 Floor Stock Report Launches Charging Application - WR 1711060905 ...... 1 Super Amend Behavior Control for Updated EMAR - WR 1810081436 ...... 2 Chapter 2 Overview Chapter 3 Point of Care Reports Access Overview Report Selection \_\_\_\_\_ 4 Chapter 4 24 Hour Summary How to Print -----7 Description and Usage ......7 Chapter 5 5 Day M.A.R.-Final Chapter 6 5 Day M.A.R **Chapter 7** Activities

# Chapter 8 Clinical Reports

| Overview   |               | 31 |
|------------|---------------|----|
| Descriptio | on of Reports | 31 |

# **Chapter 9 Critical Care Flow Sheet**

| How to Print          | 33 |
|-----------------------|----|
| Description and Usage | 33 |

| П | POC Reports User Guide |
|---|------------------------|
|   |                        |

| Chapter 10 | Diabetic Flow Sheet     |
|------------|-------------------------|
|            | How to Print            |
| Chapter 11 | Discharge Instructions  |
|            | How to Print            |
|            | Description and Usage   |
| Chapter 12 | Discharge Planner       |
|            | How to Print            |
|            | Description and Usage   |
| Chapter 13 | Discharge Summary       |
|            | How to Print            |
|            | Description and Usage   |
| Chapter 14 | Education               |
|            | How to Print            |
|            | Description and Usage   |
| Chapter 15 | End of Shift            |
| Chapter 16 | Fax Status Report       |
|            | How to Print            |
|            | Description and Usage   |
| Chapter 17 | Floor Stock Report      |
| Chapter 18 | Flowchart Reflex Report |
| -          | How to Print            |
|            | Description and Usage   |
| Chapter 19 | Graphic I&O             |
|            | How to Print            |
|            | Description and Usage74 |
| Chapter 20 | Growth Charts           |
|            | How to Print            |
|            | Description and Usage   |
| Chapter 21 | Initial Interview       |
|            | How to Print            |
|            | Description and Usage   |

| Chapter 22 | Initial Physical Assessment                          |                |
|------------|------------------------------------------------------|----------------|
|            | How to Print                                         | 88             |
|            | Description and Usage                                | 88             |
| Chapter 23 | M.A.R.                                               |                |
| -          | How to Print                                         | 93             |
|            | Description and Usage                                | 93             |
| Chapter 24 | M.A.R Final                                          |                |
|            | How to Print                                         | 95             |
|            | Description and Usage                                | 95             |
| Chapter 25 | Medication Reconciliation Report                     |                |
|            | How to Print                                         | 98             |
|            | Description and Usage                                | 99             |
| Chapter 26 | Medication Record                                    |                |
|            | How to Print                                         | . 104          |
|            | Description and Usage                                | . 104          |
| Chapter 27 | Multidisciplinary Reports                            |                |
|            | Overview                                             | . 107          |
|            | Patient Progress Notes                               | . 107          |
|            | Description and Usage                                | . 108<br>. 109 |
|            | Description and Usage                                | . 109          |
|            | Initial Interview                                    | . 111          |
|            | Description and Usage<br>Initial Physical Assessment | . 111<br>. 114 |
|            | Description and Usage                                | . 114          |
| Chapter 28 | Nursing Order Report                                 |                |
|            | How to Print                                         | . 117          |
|            | Description and Usage                                | . 117          |
| Chapter 29 | O2 Saturation Bar Graph                              |                |
|            | Description and Usage                                | . 120          |
|            | How to Print                                         | . 123          |
|            | Description and Usage                                | . 124          |
| Chapter 30 | Pain Assessment Flowsheet                            |                |
|            | How to Print                                         | . 126          |
|            | Description and Usage                                | . 126          |

| Chapter 31 | Patient Account Detail Report - Floor Stock Report |
|------------|----------------------------------------------------|
| Chapter 32 | Patient Census                                     |
|            | How to Print                                       |
|            | Description and Usage                              |
| Chapter 33 | Patient Drug Information                           |
| Chapter 34 | Patient Education Documents                        |
| Chapter 35 | Patient Medical Summaries (CCDA                    |
| Chapter 36 | Patient Progress Notes                             |
|            | How to Print                                       |
|            | Description and Usage                              |
| Chapter 37 | Patient Summary                                    |
|            | How to Print                                       |
|            | Description and Usage                              |
| Chapter 38 | PCA Infusion Form                                  |
|            | How to Print                                       |
|            | Description and Usage                              |
| Chapter 39 | PC Backup                                          |
|            | Overview                                           |
|            | General Information                                |
| Chapter 10 | Physician Consus                                   |
| Chapter 40 | Filysician Census                                  |
|            | Description and Usage                              |
| Chapter 41 | Physician Order Report                             |
| •          | How to Print                                       |
|            | Description and Usage 174                          |
| Chapter 42 | Problem Activity Report                            |
|            | How to Print                                       |
| Chapter 43 | Problem List                                       |
|            | How to Print 179                                   |
|            | Description and Usage                              |

| Chapter 44 | Scheduled Medication Report |     |
|------------|-----------------------------|-----|
|            | How to Print                | 182 |
|            | Description and Usage       | 182 |
| Chapter 45 | Shift Summary Report        |     |
|            | How to Print                | 185 |
|            | Description and Usage       | 185 |
| Chapter 46 | Swan Ganz                   |     |
|            | How to Print                | 188 |
|            | Description and Usage       | 188 |
| Chapter 47 | Transfer Form               |     |
|            | How to Print                | 191 |
|            | Description and Usage       | 191 |
| Chapter 48 | Vital Sign Bar Graph        |     |
|            | How to Print                | 195 |
|            | Description and Usage       | 195 |
|            |                             |     |

# Chapter 1 Introduction

1

# **1.1** Attestation Disclaimer

Promoting Interoperability Program attestation confirms the use of a certified Electronic Health Record (EHR) to regulatory standards over a specified period of time. TruBridge Promoting Interoperability Program certified products, recommended processes, and supporting documentation are based on TruBridge's interpretation of the Promoting Interoperability Program regulations, technical specifications, and vendor specifications provided by CMS, ONC, and NIST. Each client is solely responsible for its attestation being a complete and accurate reflection of its EHR use during the attestation period and that any records needed to defend the attestation in an audit are maintained. With the exception of vendor documentation that may be required in support of a client's attestation, TruBridges bear no responsibility for attestation information submitted by the client.

## 1.2 What's New

This section introduces new features and improvements for **POC Reports** for release Version 20. A brief summary of each enhancement is given referencing its particular location if applicable. As new branches of Version 20 are made available, the original enhancements will be moved to the Previous Work Requests section. The enhancements related to the most current branch available will be listed under the main What's New section.

Each enhancement includes the Work Request (WR) Number and the description. If further information is needed, please contact **Client Services** Support.

# Ability to Flag Nursing Orders to Pull to Discharge Instructions and Discharge Summary Reports - WR 1903010755

DESCRIPTION: Nursing Orders may now display on Discharge Instructions and Discharge Summary Reports.

DOCUMENTATION: See <u>Discharge Instructions</u> and <u>Discharge Summary</u> Description and Usage sections.

#### Floor Stock Report Launches Charging Application - WR 1711060905

DESCRIPTION: When the POC Floorstock Report is selected from the Virtual Chart, the Charging Review screen is launched. From the Charge Review screen, users can select Patient Account Detail Report.

DOCUMENTATION: See Patient Account Detail Report - Floor Stock Report 12

© 2025 TruBridge

#### Mean Arterial Pressure Added to Several POC Reports

DESCRIPTION: Mean Arterial Pressure (MAP) has been added to **Patient Progress Notes**, **24 Hour Summary,** and will update to the **Swan Ganz** report without need for cardiac output to be documented.

DOCUMENTATION: See **24 Hour Summary** <u>Description and Usage</u>, **Patient Progress Notes** <u>Description and Usage</u> and **Swan Ganz** <u>Description and Usage</u>.

#### Nursing Order Expansion -- WR 1701100942

DESCRIPTION: Nursing Order description categories have been increased to display up to three lines of 225 characters.

DOCUMENTATION: See Nursing Order Report [117], Patient Summary [153], 24 Hour Summary [7], Problem Activity Report, 178 and Patient Census and 130 Patient Progress Notes 138].

#### Super Amend Behavior Control for Updated EMAR - WR 1810081436

DESCRIPTION: If a user has the behavior control "Amend MAR Documentation for Any Login", any super amended documentation performed in the Updated EMAR will display on Patient Progress Notes along with the date/time and reason.

DOCUMENTATION: See <u>Description and Usage</u> 138<sup>1</sup> in Patient Progress Notes.

# Chapter 2 Overview

The Point of Care application allows Nursing Services personnel to enter information into the System at the patient bedside. The application is designed to automate clerical functions and eliminate the duplicate entry of information into nursing documents. The data recorded at the bedside is on a concurrent (rather than retrospective) basis. This means that data as it is entered, is instantly available throughout the system and is totally integrated with all other applications (lab, pharmacy, radiology, respiratory care, etc.). The reduction in time spent on clerical tasks through automation allows more time to effectively be spent by nurses on clinical care.

**NOTE:** When printing a POC Report from an active account, it is defined by a date range spanning from the beginning of the stay through the date and time selected for inclusion in reports and attachments. This allows users to generate reports reflecting the most up-to-date information available. The **Printed** and **Run Date** fields within a POC Report denote the date and time the report is printed, providing a timestamp for reference. When printing a POC Report from an account that has purged, it will also maintain a date range, extending from the start of the stay to the last possible date any changes could have been made before purging to clinical history. For a purged account, the **Printed** and **Run Date/Time** field displays the date and time of purging, as this marks the final moment any alterations could occur. Once an account is purged, it transitions to a static state, and the last version of the report becomes the permanent record saved.

**NOTE:** Facilities outside of the United States may choose a date format of MMDDYY, DDMMYY or YYMMDD to be used on all date fields in the Point-of-Care Application. Where four-digit dates display, a date format of MMDD, DDMM or MMDD, respectively, will be used. Whichever date format is selected will be reflected in all date fields and column displays throughout the application. A TruBridge representative will need to be contacted in order for the date format to be changed.

# Chapter 3 Point of Care Reports Access

### 3.1 Overview

This chapter will discuss reports accessible via Point of Care. The reports in this section can be accessed to view/print via Whiteboard, Virtual Chart and/or Printing.

#### **Report Selection**

• **POC Whiteboard:** Select the **POC Reports** tab, then the applicable report. Reports selected from the Whiteboard will print directly to the default printer.

In UX, select System Menu > Hospital Base Menu > POC Access > POC Whiteboard > <u>POC</u> <u>Reports</u>

| Census My<br>Patients       | Ot<br>Func | her<br>tions | ſ | POC<br>Reports |   |
|-----------------------------|------------|--------------|---|----------------|---|
| Patient Summary             |            |              |   |                |   |
| Nursing Order Report        |            |              |   |                |   |
| Scheduled Medication Report |            |              |   |                |   |
| Critical Care Flowsheet     |            |              |   |                |   |
| End of Shift                |            |              |   |                |   |
| Vital Signs Bar Graph       |            |              |   |                |   |
| Discharge Planner           |            |              |   |                |   |
| 24hr Summary                |            |              |   |                |   |
| Problem List                |            |              |   |                |   |
| Patient Census              |            |              |   |                |   |
| O2 Sat Bar Graph            |            |              |   |                |   |
| Shift Summary               |            |              |   |                |   |
| Physician Census            |            |              |   |                |   |
| Patient Drug Information    |            |              |   |                |   |
| Patient Education Documents |            |              |   |                |   |
|                             |            |              | _ |                | _ |

**POC Reports** 

- Virtual Chart: Select the report from the applicable tab. Reports selected directly from a Virtual Chart tab will display as a PDF document and may be manually sent to a printer if required.
- **Printing:** Select the **Printing** option via the Virtual Chart or the Chart Menu on Flow Charts to display a list of reports available for selection. Reports generated via the Printing menu will print directly to the default printer.

In UX, select System Menu > Hospital Base Menu > POC Access > POC Whiteboard > Patient > Printing

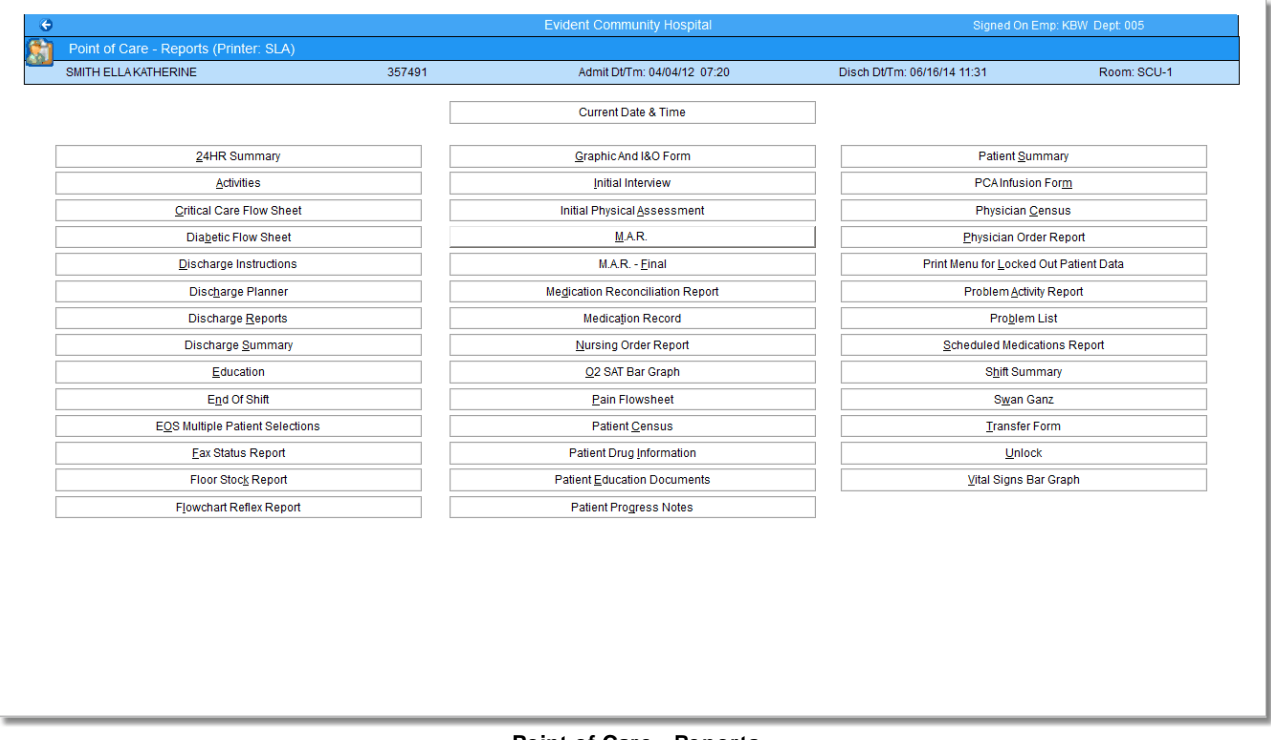

Point of Care - Reports

#### **Multiple Patient Selection**

• If multiple patients can be selected when viewing/printing a report, the Point of Care - Patient Alpha Lookup Menu for the selected report displays. Functionality is discussed below.

6

In UX, select System Menu > Hospital Base Menu > POC Access > POC Whiteboard > POC Reports > <u>Critical Care Flow Sheet</u>

| Ster         Patient List         ID         Patient Selection List           pt         Room         Name         ID         ID | Isster Patient List         ID         Patient Selection List           pt         Room         Name         ID           pt         ARAWS GREGG         357951         ID           33         300-9         ANSWORTH MARTHA COZEN         357823         ID           71         177-1         ALGREN BETTY         357990         010-5         OURDEN KELY         357307           30         026-2         ALLSON MARY D         357652         357852         300-1         SMITH ELLAKATHERINE         357795           7         177-3         ASREW RANDY         3577852         300-1         SMITH ELLAKATHERINE         357795           7         177-4         BARNALMARY         357552         300-1         SMITH ELLAKATHERINE         357795           2         ER-02         BALDWIN BETT MARE         3577951         300-1         SMITH ELLAKATHERINE         357795           3         032-2         BONZEN CAUSEY ANNE         3577851         3032         BONZEN CAUSEY ANNE         357861           3         032-1         BONDEN CAUSEY ANNE         357861         357861         4           11         131-1         BRODY MARKS PRANCES         357861         4           0200-2 | C              | This Departn                     | nent O My Patients                                                           | <ul> <li>Current Patients</li> </ul>   |      | 0                 | Numeric Sea             | Irch                                                  |                            |
|----------------------------------------------------------------------------------------------------|----------------------------------------------------------------------------------------------------|----------------|----------------------------------|------------------------------------------------------------------------------|----------------------------------------|------|-------------------|-------------------------|-------------------------------------------------------|----------------------------|
| eff         Room         Name         D         Ame         D           77         177.1         AFARMS GREGG         37951         Dept         Room         Name         D         D                                               | pet         Room         Name         D         Pet         Room         Name         D           7         77.1         ABFAUS GREGG         37961         D         D         Det         Room         Name         D         D           33         300-9         AINSWORTH MARTHA COZEN         357821         D         D                                                                                                   | aster Pa       | atient List                      |                                                                              |                                        |      | Patient S         | election List           |                                                       |                            |
| 33     0.28-2     ALLISON MARY D     357896       94     LT-1     ARIAMO FRED     357852       77     177-3     ASKEW RANDY     357852       78     177-3     ASKEW RANDY     357852       79     07-6     ASPARAGUS HELEN     44440005       12     ER-02     BALDWIN BETT MARE     357746       13     030-2     BONTE CAROLYN     357257       13     030-2     BONKER FRANCES     357891       13     032-5     BONKEN CAUSEY ANNE     357811       13     032-5     BONKEN CAUSEY ANNE     357849       13     131-1     BROWN CAUSEY ANNE     357896       13     131-5     BROWN CHARLES     357896       14     101-5     BROWN CHARLES     357896       15     W12-4     RFOWN CHARLES     357881       101-5     BROWN CHARLES     357896     *       11     101-5     BROWN CHARLES     357896       12     W12-4     Remove Selected     Remove Selected                                                                                                    | 33     028-2     ALLSON MARY D     357696       94     LTC-1     ARMAND FRED     357652       77     177-3     ASKEW RANDY     357652       78     177-3     ASKEW RANDY     357652       79     07-6     ASPRAZOUS HELEN     4440005       20     ER-02     BALDWIN BETT MARE     357763       30     030-2     BOLTZ CAROLYN     357257       31     012-1     BONNED EVENLY     355274       31     032-2     BOVER CAUSEY ANNE     357861       31     032-5     BOWDEN CAUSEY ANNE     357861       31     131-1     BRODY KATHERINE     357861       31     131-1     BRODY KATHERINE     357861       31     131-5     BRODYN CHARLES     357867       31     101-5     BROWN CHARLES     357867       31     101-5     BROWN CHARLES     357867       31     101-5     BROWN CHARLES     357867       31     101-5     BROWN CHARLES     357868       31     101-5     BROWN CHARLES     357867       31     101-5     BROWN CHARLES     357868       31     101-5     BROWN CHARLES     357868       31     101-5     BROWN CHARLES     357868                                                                                                    | 7<br>13<br>7   | 177-1<br>300-9<br>177-2          | ABRAMS GREGG<br>AINSWORTH MARTHA COZEN<br>ALGREEN BETTY                      | 357951<br>357823<br>357990             | =    | 003<br>003<br>003 | 010-5<br>026-2<br>300-1 | DURDEN KELLY<br>ALLISON MARY D<br>SMITH ELLAKATHERINE | 357307<br>357696<br>357795 |
| 12     ER-02     BALDWIN BETT VIALE     357748       17     177-4     BARNEN UNARY     357953       13     030-2     BOLTZ CAROLYN     357257       13     012-1     BONNE BEVERLY     365274       17     177-5     BOOKER FRANCES     357991       13     032-1     BOWDEN CAUSEY ANNE     357881       13     032-1     BOWDEN CAUSEY ANNE     357881       13     302-5     BOWDEN CAUSEY ANNE     357881       10     131-1     BRODY VILLAU FRANCES     357895       20     200-2     BRODY WILLAU FRANCES     357887       10     101-5     BOWNEN CHARLES     357887       13     3102-4     BROWN IONATHON     357786       13     3102-4     BROWN IONATHON     357786       13     3102-4     BROWN IONATHON     357786                                                                                                    | 2     ER-02     BALDWIN BETTY MAE     357745       7     177-4     BARNEW JMRY     357953       33     012-1     BOINTE DEVIELLY     356274       36     11-1     BOINTE DEVIELLY     356274       37     177-5     BOOKER FRANCES     357991       33     032-2     BOWDEN CAUSEY ANNE     357861       33     032-5     BOWDEN CAUSEY ANNE     357861       11     131-1     BRODY KATHERINE     357897       10     200-2     BRODY KATHERINE     357897       11     101-5     BROWN CHARLES     357881       302-4     BROWN CHARLES     357867       11     101-5     BROWN CHARLES     357868       302-4     BROWN CHARLES     357868       302-5     BOWDEN CHARLES     357868       302-6     BROWN CHARLES     357868       302-4     BROWN CHARLES     357868       302-4     BROWN CHARLES     357868                                                                                                    | 13<br>19<br>17 | 026-2<br>LTC-1<br>177-3<br>007-6 | ALLISON MARY D<br>ARMAND FRED<br>ASKEW RANDY<br>ASPARAGUS HELEN              | 357696<br>357652<br>357952<br>44440005 |      |                   |                         |                                                       |                            |
| 13         01/2-1         BOININE beVenUr         3552/4           17         177.5         BOOKER FRANCES         367991           13         032-1         BOWDEN CAUSEY ANNE         367881           13         302-5         BOWDEN CAUSEY ANNE         367881           14         131-1         BRODY JAILES FRANCES         367849           10         200-3         BRODY WILLIAU FRANCES         357895           10         200-3         BRODY WILLIAU FRANCES         357897           11         101-5         BROWN UNAITHON         357786           13         302-4         BROWN UNAITHON         357786                                                                                                    | 3         012-1         BOWRIE BeVERLIT         3552/4           7         177-5         BOOKER FRANCES         357991           3         032-1         BOWDEN CAUSEY ANNE         357881           3         032-5         BOWDEN CAUSEY ANNE         357881           11         131-1         BRODY VAILS FRANCES         357849           00         200-2         BRODY WILLIAN FRANCES         357895           10         200-3         BRODY WILLIAN FRANCES         357896           11         101-5         BROWN IONATHON         357787           13         302-4         BROWN IONATHON         357781                                                                                                    | 12<br>77<br>13 | ER-02<br>177-4<br>030-2          | BALDWIN BETTY MAE<br>BARNEAU MARY<br>BOLTZ CAROLYN                           | 357746<br>357953<br>357257             |      |                   |                         |                                                       |                            |
| 11     131-1     BRODY JAILES FRANCES     357849       00     200-2     BRODY WILLIAM FRANCES     357895       10     101-5     BRODN WILLIAM FRANCES     357887       13     302-4     BRODY WILLIAM FRANCES     357878       13     302-4     BROWN JONATHON     357751                                                                                                    | 11         131-1         BRODY JAMES REANCES         357849           00         200-2         BRODY WILLIAM FRANCES         357895           10         200-3         BRODY WILLIAM FRANCES         357895           11         101-5         BROMN HARLES         357668           3         302-4         BROWN HOMATHON         167751                                                                                                    | 13<br>17<br>13 | 012-1<br>177-5<br>032-1<br>302-5 | BONINE BEVERLY<br>BOOKER FRANCES<br>BOWDEN CAUSEY ANNE<br>BOWDEN CAUSEY ANNE | 355274<br>357991<br>357881<br>357861   |      |                   |                         |                                                       |                            |
| 11 101-5 BROWN CHARLES 367868<br>13 302-4 BROWN IONATHON 367751<br>Add Selected Add All Process Bemove Selected Remove All                                                                                                    | 1 101-5 EROWN CHARLES 35/868 -<br>R 302-4 EROWN INARTHON 357751 -<br>Add Selected Agd All Process Remove Selected Remove All                                                                                                    | 11<br>20<br>20 | 131-1<br>200-2<br>200-3          | BRODY JAMES FRANCES<br>BRODY KATHERINE<br>BRODY WILLIAM FRANCES              | 357849<br>357895<br>357897             |      |                   |                         |                                                       |                            |
| Add Selected Add All Process Remove Selected Remove All                                                                                                    | Add Selected Add All Process Remove Selected Remove All                                                                                                    | 11             | 101-5<br>302-4                   | BROWN CHARLES<br>BROWN IONATHON                                              | 357868                                 | -    |                   |                         |                                                       |                            |
|                                                                                                    |                                                                                                    |                |                                  | Add Selected                                                                 | A <u>d</u> d All                       | Proc | ess               |                         | Remove Selected                                       | Remo <u>v</u> e All        |

Point of Care - Patient Alpha Look-Up

- Master Patient List: This section lists patients available for selection based on the search option selected.
  - This Department: Use this option to display a list of patients registered in the current department.
  - My Patients: Use this option to display patients selected as "My Patients".
  - Current Patients: This option will display current patients for the entire facility. The Alpha Search and Numeric Search options are activated when the Current Patients option is selected and can be used to narrow the patient search.
- To populate the Patient Selection List, highlight a single or multiple patient name(s) then select **Add Selected**. The entire Master Patient List may be moved to the Patient Selection List by selecting **Add All**. If the report is selected after selecting a patient, the patient's name will immediately populate the Patient Selection List but may be removed before processing.
- To delete a single or multiple patient name(s), highlight the name(s) then select **Remove Selected**. **Remove All** may be selected to completely clear the list.
- Once the Patient Selection List is accurate, select **Process**.

# Chapter 4 24 Hour Summary

The 24-Hour Summary (Format A or B) is a document that includes specific patient information charted within the previous 24 hours from the minute it is printed on the system. This report can be printed at any time during the patient's stay, but it is primarily printed at end of shift and for physician rounds. It is an optional report, unless otherwise specified by hospital policy. It is usually not a permanent part of the patient's chart and therefore can be discarded after use.

## 4.1 How to Print

7

The 24-Hour Summary may be viewed and printed from the Virtual Chart or sent directly to a printer using the Printing menu.

- 1. From the Patient Whiteboard, select a patient.
- 2. From the Virtual Chart, select the appropriate tab.
- 3. Select 24hr Summary.
- 4. Choose from the two available options: Patient or Physician. The Patient option allows the user to choose specified patient(s), and the Physician option allows the user to select patients by their attending physician.

The 24-Hour Summary may be set to print to a specified printer automatically at a specific hour or with the end-of-shift reports.

#### Q. WHAT ARE THE SETUP OPTIONS FOR PRINTING?

A. The 24-Hour Summary (Format A or B) can be set up to print:

- As part of end-of-shift reports
- Automatically to a specific printer at a specific hour

Setup is completed in the Department Control Table for Point of Care, which can be accessed from the Hospital Base Menu > Nursing Administration Department > Master Selection > Business Office Tables > Business Office Table Maintenance > POC Departments. The code for this report is 24HS.

## 4.2 Description and Usage

The 24-Hour Summary (Format A or B) is a document that includes specific patient information charted within the previous 24 hours from the minute it is printed on the system. This worksheet provides both nurses and physicians details of the patient's condition and plan of care. It is one of the primary tools used by nursing to conduct an organized and timely shift change. It is one of the reports preferred reports by physicians to use as reference while making rounds.

8

#### 24hr Summary - Format A - Page 1 of 1

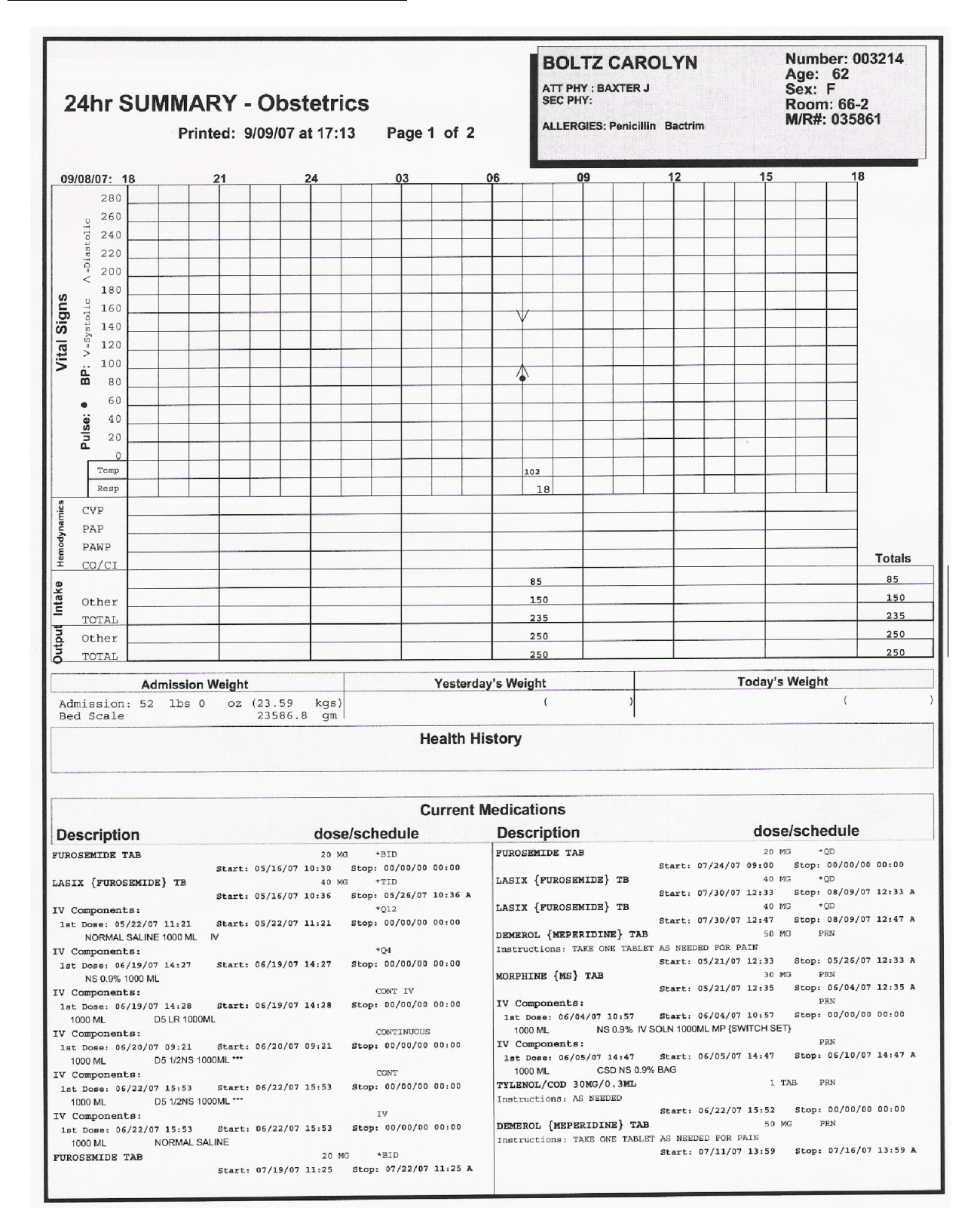

9

### 24hr Summary - Format A - Page 2 of 2

| 24hr SUMMAI      | <b>RY - Obstetrics</b><br>ted: 9/09/07 at 17:13 Pa | ige 2 of 2  | BOLTZ CAROLYN<br>ATT PHY : BAXTER J<br>SEC PHY:<br>ALLERGIES: Penicillin Bactrin | Number: 003214<br>Age: 62<br>Sex: F<br>Room: 66-2<br>M/R#: 035861 |
|------------------|----------------------------------------------------|-------------|----------------------------------------------------------------------------------|-------------------------------------------------------------------|
|                  |                                                    | Current Med | lications                                                                        |                                                                   |
| Description      | dose/schedu                                        | ile D       | escription                                                                       | dose/schedule                                                     |
| PROMETHAZINE TAB | 25 MG PRN<br>Start: 07/11/07 13:59 Stop: 00/0      | 00/00 00:00 |                                                                                  |                                                                   |
|                  |                                                    | DIETARY     | DRDERS                                                                           |                                                                   |
| Start Date/Time  | Description                                        |             |                                                                                  | Status                                                            |
| 09/09/07 1711    | SOFT MECHANICAL DIET                               |             |                                                                                  | INCOMPLETE                                                        |
|                  |                                                    |             |                                                                                  |                                                                   |
|                  |                                                    |             |                                                                                  |                                                                   |
|                  |                                                    |             |                                                                                  |                                                                   |
|                  |                                                    |             |                                                                                  |                                                                   |
|                  |                                                    |             |                                                                                  |                                                                   |
|                  |                                                    |             |                                                                                  |                                                                   |
|                  |                                                    |             |                                                                                  |                                                                   |
|                  |                                                    |             |                                                                                  |                                                                   |
|                  |                                                    |             |                                                                                  |                                                                   |

- **Demographics Box (upper-right corner):** This will include the patient's name, visit number, admitting and/or second physician, age, sex, room number, medical record number, and drug allergies documented through the TruBridge EHR system.
- Vital Signs: Pulse and blood pressure, displayed either graphically or numerically in one hour intervals. Mean Arterial Pressure (MAP) will calculate and display with the blood pressure documented. Temperature and respirations are displayed numerically in one hour intervals.
- Hemodynamics (Optional): CVP, PAP, PAWP, and CO/CI values are displayed in three hour intervals. In order for this information to be included, it must be set up by Nursing Administration.
- **O2/Ventilation Information:** The user determines which seven of twelve options will be included. Values display in three-hour intervals.

**NOTE:** An asterisk (\*) adjacent to any value on this report indicates multiple values have been charted within the specified time frame. The last recorded value is printed. Preceding values are available on-line or in Patient Progress Notes.

- Intake: The user determines which seven of twelve options will be included. Values display in three hour intervals. The "OTHER" box combines all intake values not specified on the report. These details are available on-line or in the Patient Progress Notes. For Pediatric/Nursery chart types, an option to record breast feeding will appear.
- **Output:** The user determines which four out of 18 options will be included. Values display in three hour intervals. The "OTHER" box combines all output values not specified on the report. These details are available on-line or in the Patient Progress Notes. Entries charted by frequency print in the top left corner of each box.
- Weight: Admission weight is printed in both pounds and kilograms. Yesterday's weight in pounds and kilograms, with date and time charted is printed. Today's weight in pounds and kilograms, with date and time charted is printed.
- **Diet:** Includes the following information charted through MEDACT for the 24 hour period prior to the printing of the report:
  - Date and time the information was charted
  - Diet, along with the date and time it was scheduled to begin.
  - Any comments entered
  - Percent consumed
  - Start date/time, description, and status of the diet order will also display under the heading Dietary Orders.
- Current Medications (Optional): Includes all active medications at the time the report is printed. Medication description, dose, frequency, and auto stop date if applicable. Can include future dated medication orders. This feature is controlled by a switch in the 24HR Summary setup. Does not include discontinued medications. In order for this information to be included, it must be set up by Nursing Administration.

- Administered Medications (Optional): Lists all medications administered during the previous 24 hours along with the date and time of last administration. If a medication is administered outside of the 30 minute window prior to or after administration time, the system can be set to flag the administration with a "Check" time. This feature is controlled by a switch in the Point of Care Control Record in the Nursing Administration Department. It can also reflect the medication description, location of administration, reason for PRN administration and dosage. In order for this information to be reflected, it must be set up by Nursing Administration.
- Flagged Abnormals (Optional): Displays the name of procedure in reverse chronological order. Flagged abnormal lab results, are results flagged with a L (low), LC (low critical), H (high) or HC (high critical) value.
- Omitted Medications (Optional): Lists all medications omitted in the previous twenty-four hours along with the medication description, omission date and time or check time, reason for omission, and includes discontinued medications. In order for this information to be included, it must be set up by Nursing Administration.
- **Neuro Checks (Optional):** Lists neuro checks charted through the VS application during the previous 24 hour period. Will display the date and time information was entered and the name and title of person who charted the entry.
- X1 {one-time} and PRN Medications (Optional): Lists all X1 & PRN administrations in the previous 24 hour period. Displays medication description, quantity, frequency and time of administration, and a reason for PRN medications. It does not include discontinued medications. In order for this information to be reflected, it must be set up by Nursing Administration.
- Blood Glucose Readings (Optional): Includes all administrations in the previous 24 hour period. Displays date and time entry was charted, blood sugar level, description of medication given (sliding scale insulin only), unit(s) of medication given and frequency, and any other interventions charted. In order for this information to be reflected, it must be set up by Nursing Administration.
- Immunizations: Lists immunizations and the dates they were received

#### 24hr Summary - Format B - Page 1 of 3

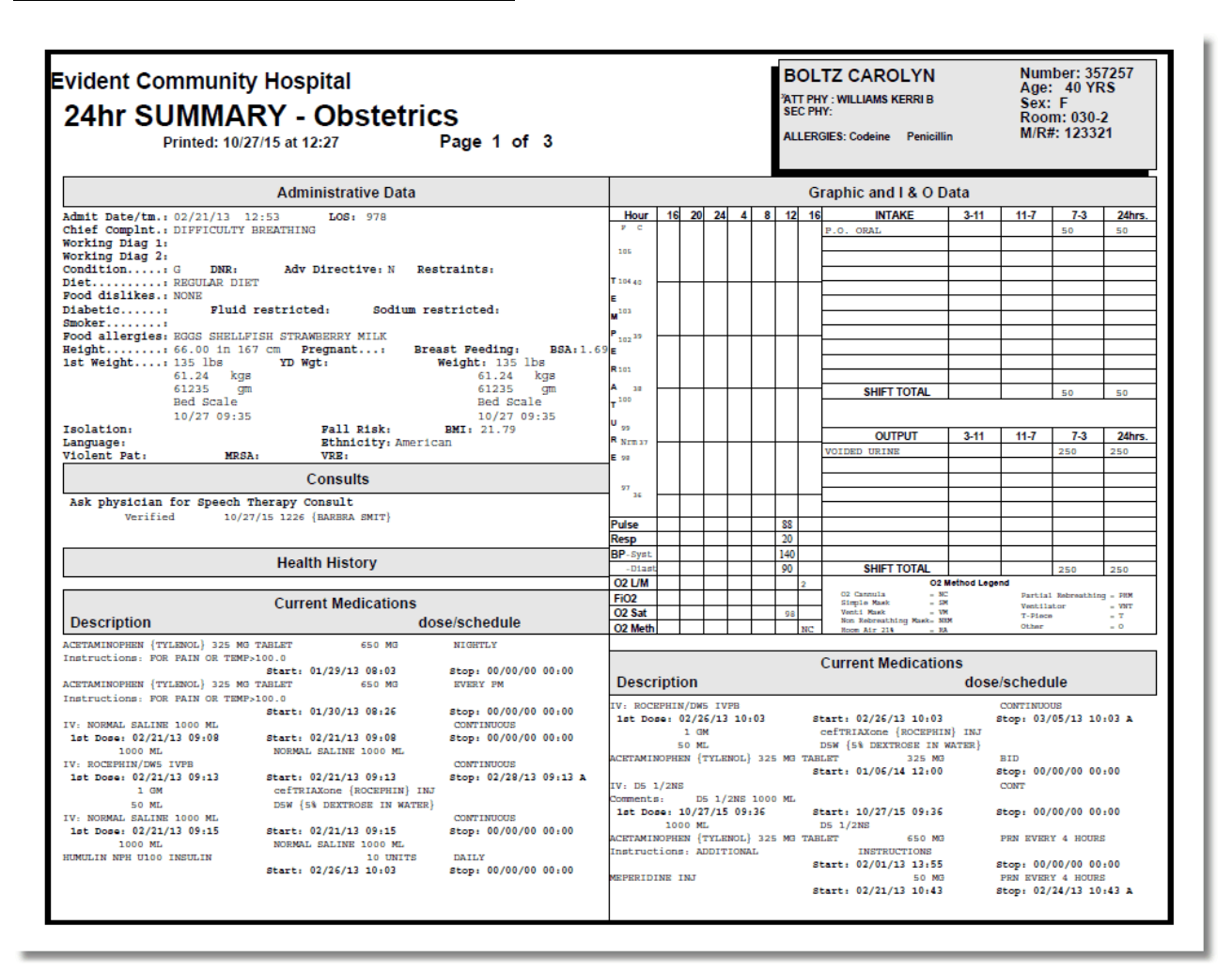

### 24hr Summary - Format B - Page 2 of 3

| Evident Community Hospital<br>24hr SUMMARY - Obstetrics<br>Printed: 10/27/15 at 12:27 Page 2 of 3                                                                                                    | BOLTZ CAROLYN     Number: 357257       ATT PHY: WILLIAMS KERRI B     See: 40 YRS       SEC PHY:     See: F       ALLERGIES: Codeine     Penicillin     |
|----------------------------------------------------------------------------------------------------|----------------------------------------------------------------------------------------------------|
| Current Medications                                                                                                    | Nursing Orders                                                                                                    |
| Description         dose/schedule           FROPOXYPHENE/APAP 100/650 {DARVCT N-100}         1 EA         FRN Q4H           MAX 6 TABS/DAY         Start: 02/21/13 10:44         Stop: 00/00/00 00:00                                                                                                    | Elevate HOB 30 Degrees<br>Verified 10/27/15 0926 (BARBERA SMIT)<br>Ambulate with assistance PRN<br>Verified 10/27/15 1000 (BARBERA SMIT)               |
| Omitted Medications<br>Description Omit Date/Time or Check Time<br>Omitted Reason                                                                                                    | Assisted Dath<br>Verified 10/27/15 1000 (BARBRA SMIT)<br>BG Level/Carb Count<br>Verified 10/27/15 1000 (BARBRA SMIT)<br>24 Hour SUId Reacting 10/00 m] |
| No medication administrations were omitted.                                                                                                    | Verified 10/27/15 1000 (BARBRA SMIT)                                                                                                    |
| X1 & PRN Medications (24hr)<br>Description quantity/freq/time                                                                                                    | Problem List                                                                                                    |
| No X1 or FRN medications given in the last 24 hours.<br>Diabetic Record Documentation (24hr)<br>Date/time Level Dose/Unit Given 1X                                                                                                    | PROBLEM 1 Activity Intolerance-Actual<br>Shortness of breath noted.<br>Addressed 10/27/15 0938 (BARBERA SMIT)                                          |
| 10/27/15 09:19 No BG 0 UNITE N                                                                                                    | Comments                                                                                                    |
| ANCILLARY DEPARTMENT Orders (24hr Activity)<br>Service date/time Procedure Autostop Status                                                                                                    |                                                                                                    |
| LABORATORY         COLLECTED           10/27/15 0931 GLUCOBE         COLLECTED           10/27/15 1032 *CULTURE WOUND         NOT COLLECTED           10/27/15 1032 BUN         NOT COLLECTED           DIETARY         10/27/15 1056 REGULAR DIET Breakfast                                                                                                    |                                                                                                    |
| Nursing Orders                                                                                                    |                                                                                                    |
| Diet: REGULAR DIET           Mew distary order           Side rails up x4           Verified         10/27/15 0926 (BAREBA EMIT)           Aspiration precaution           Verified         10/27/15 1000 (BAREBA EMIT)           Blood Glucose:         06/16/13 1256 (Brantley R)           Blood Glucose:         06/16/13 1256 (Brantley R)           Blood Glucose:         06/00, 1100, 1600, 2000           Performed         10/27/15 0924 (BAREBA EMIT)           Bedrest         Verified         10/27/15 0926 (BAREBA EMIT) |                                                                                                    |

#### 24hr Summary - Format B - Page 3 of 3

| dent Community H<br>thr SUMMARY<br>Printed: 10/27/15 | ospital<br>- Obstetrics<br>at 12:27 Page 3 of 3 | BOLTZ CAROLYN<br>ATT PHY : WILLIAMS KERRI B<br>SEC PHY:<br>ALLERGIES: Codeine Penicillin | Number: 357257<br>Age: 40 YRS<br>Sex: F<br>Room: 030-2<br>M/R#: 123321 |
|------------------------------------------------------|-------------------------------------------------|------------------------------------------------------------------------------------------|------------------------------------------------------------------------|
|                                                      | IMMUNIZATIONS                                   |                                                                                          |                                                                        |
| Tdap                                                 | Given 10/27/2015 11:00                          |                                                                                          |                                                                        |
|                                                      |                                                 |                                                                                          |                                                                        |
|                                                      |                                                 |                                                                                          |                                                                        |
|                                                      |                                                 |                                                                                          |                                                                        |
|                                                      |                                                 |                                                                                          |                                                                        |
|                                                      |                                                 |                                                                                          |                                                                        |
|                                                      |                                                 |                                                                                          |                                                                        |
|                                                      |                                                 |                                                                                          |                                                                        |
|                                                      |                                                 |                                                                                          |                                                                        |
|                                                      |                                                 |                                                                                          |                                                                        |
|                                                      |                                                 |                                                                                          |                                                                        |
|                                                      |                                                 |                                                                                          |                                                                        |
|                                                      |                                                 |                                                                                          |                                                                        |
|                                                      |                                                 |                                                                                          |                                                                        |
|                                                      |                                                 |                                                                                          |                                                                        |
|                                                      |                                                 |                                                                                          |                                                                        |
|                                                      |                                                 |                                                                                          |                                                                        |
|                                                      |                                                 |                                                                                          |                                                                        |
|                                                      |                                                 |                                                                                          |                                                                        |
|                                                      |                                                 |                                                                                          |                                                                        |

• **Demographics Box (located upper right-hand corner):** Includes patient's name, account number, admitting and/or second physician, age, sex, room number, medical record number, and any drug allergies documented through the TruBridge EHR system.

- Administrative Data (Optional): In order for the following information to be reflected, it must be set up by Nursing Administration.
- Admission date and time
- Length of stay

15

- Chief Complet
- Working diagnosis 1
- Working diagnosis 2
- Condition
- DNR
- Adv Directive
- Restraints
- Current diet
- Food dislikes
- Food allergies
- Indicators for diabetic status

- Fluid restriction
- Sodium restriction
- Smoker status
- Height in inches and centimeters
- If patient is pregnant or breastfeeding
- Admit weight in pounds and kilograms
- Yesterday's weight in pounds and kilograms
- Current weight in pounds and kilograms
- Admitting condition and body surface area
- Isolation
- Fall Risk
- Language
- Ethnicity
- Flagged Abnormals (Optional): Displays the name of the procedure in reverse chronological order. Flagged abnormal lab results are results flagged with a L (low), LC (low critical), H (high) or HC (high critical) value.
- **Consults (Optional):** Displays the description of the consultation as well as the status of the consultation. In order for this information to be reflected, it must be set up by Nursing Administration.
- Health History: Includes patient's health history entered via the Initial Interview.
- Current Medications (Optional): Lists all active medications at the time the report is printed. Will display the medication description, dose, frequency, and auto stop date if applicable. Can include future dated medication orders. This feature is controlled by a switch in the 24HR Summary setup. It does not include discontinued medications. In order for this information to be reflected, it must be set up by Nursing Administration.
- Omitted Medications (Optional): Lists all omitted medications in the previous 24 hour period. Will display medication description, omission date and time, or check time, and omission reason. Also includes "Check" time medications. If a medication is administered outside of the 30 minute window prior to or after administration time, the system can be set to flag the administration with "Check". This feature is controlled by a switch in the Point of Care Control Record in the Nursing Administration Department. Will Include discontinued medications as well. In order for this information to be reflected, it must be set up by Nursing Administration.
- Nursing Orders (Optional): This section lists Nursing Orders. This area displays three lines of 75 characters each for a total of 225 characters. This applies to Format B.
- **O2 Information:** Displays O2 L/Min, FiO2, and O2 Sat.
- Immunizations: Lists immunizations and the dates they were received.

# Chapter 5 5 Day M.A.R.-Final

The 5 Day MAR-Final is a document that includes the patient's complete medication administration chart for the previous 5 days. It is optional, unless otherwise specified by hospital policy. The report is usually a permanent part of the patient's chart. For the first four days, a temporary 5 Day MAR will print. A 5 Day MAR - Final will print at the end of the 5th day of the patient's stay.

The 5 Day MAR-Final can be printed at any time during the patient's stay, but should be printed automatically at a specific hour, once a day.

The nursing staff can print the report, but it is usually set up to automatically print at a specific hour. The report runs from midnight to midnight and should be printed before 8am. This will ensure that the correct information is captured on the report.

## 5.1 How to Print

The 5 Day M.A.R. - Final may be viewed and printed from the Virtual Chart or sent directly to a printer using the Printing menu.

- 1. From the Patient Whiteboard, select a patient.
- 2. From the Virtual Chart, select the appropriate tab.
- 3. Select 5day MAR.

#### Q. WHAT ARE THE SETUP OPTIONS FOR PRINTING?

- A. The 5 DAY MAR Final can be set up to print:
- As part of end-of-shift reports
- As part of discharge reports
- Automatically at a specific hour to a specific printer
- At a set interval, spooled to the PC Backup

It can also be set to purge to ADR. If the patient's stay is longer than 5 days, the most recent final will purge.

A. The 5 Day MAR is set up to print for certain stay types.

 Stay type(s) are set up in Point of Care Control Maintenance, which can be accessed from the Hospital Base Menu > Nursing Administration Department > Print Reports > Point of Care Control Maintenance (Page 8). In the Use 5-day MAR? field, select the check boxes for the appropriate stay types.

17

- The report can be sorted by one of the following options:
  - N (Name) The report will print in alphabetical order.
  - C (Class) The report will print by drug class antibiotic, coagulant, etc. IVs are unable to print by class since there are multiple fluids and NDC numbers associated with IVs.
  - A The report will print in chronological order.
  - D The report will print in reverse chronological order most recent to first.

Setup for the 5 Day MAR - Final is completed in the Department Control Table for Point of Care, which can be accessed from the Hospital Base Menu > Nursing Administration Department > Master Selection > Business Office Tables > Business Office Table Maintenance > POC Departments. The code for this report is MAR.

## 5.2 Description and Usage

The MAR-Final is a document that includes the patient's complete medication administration chart for the previous 5 days. The medications are grouped by categories (X1, Scheduled/Routine, IV orders, PRN, and MISC Pharmacy Charges/Activities and Treatments) and display in the order in that they were entered into the system.

The previous day displays in column form, with the medication administration time(s), the initials of the nurse who administered the medication, and the actual time the medication was administered appearing below, if the medication was given. (The Medication Record that is printed from the Nursing Department, Hospital Base menu-Print Reports-A or the Nursing Department, Patient Functions Screen-Z, does not include the administration time(s) and the initials of the nurse who administered the medication.)

The Point of Care 5 DAY MAR takes the place of the Medication Record.

### Final MAR - Page 1 of 1

| M.A.R FINAL                                                                                                    |                                    | BOLTZ CARC<br>JAMES BAXTEI<br>ALLERGIES: No kno | R, MD                       | AGE: 62 SEX: F<br>DOB: 06/15/1945<br>ROOM: 40102<br>M/R#: 148161 |  |  |
|----------------------------------------------------------------------------------------------------|------------------------------------|-------------------------------------------------|-----------------------------|------------------------------------------------------------------|--|--|
| FROM: 09/01/07 15:00 TO: 09/02/07 14:59 Pa<br>Print                                                                                                    | ge 1 of 1<br>ed: 9/03/07 at 07:00  | CHIEF COMPLAINT: SHORTNE                        | ESS OF BREATH               |                                                                  |  |  |
| One Time Orders                                                                                                    | <b>3 - 11</b><br>15 16 17 18 19 20 | 1:<br>21 22 23 24 1                             | <b>1 - 7</b><br>2 3 4 5 6 7 | 7 - 3<br>8 9 10 11 12 13 14                                      |  |  |
| Start: 09/04/07         Stop: 09/04/07         1         NS ORDER           FUROSEMIDE         TAB         20         MG                                             |                                    |                                                 |                             |                                                                  |  |  |
| X1 PO                                                                                                    |                                    |                                                 |                             |                                                                  |  |  |
| Start: 09/02/07         Stop: 09/02/07         NS ORDER           FUROSEMIDE         TAB         20         MG                                                       |                                    |                                                 |                             |                                                                  |  |  |
| X1 PO                                                                                                    |                                    |                                                 |                             |                                                                  |  |  |
| Scheduled/Routine Medications                                                                                                    | <b>3 - 11</b><br>15 16 17 18 19 20 | 1:<br>21 22 23 24 1                             | 1 - 7<br>2 3 4 5 6 7        | 7 - 3<br>8 9 10 11 12 13 14                                      |  |  |
| Start: 08/29/07Stop: 09/03/07NS ORDERAMOXICILLIN{AUGMENTIN}TAB250MG                                                                                                  |                                    | 21<br>00<br>CEK<br>21                           |                             | 09 13<br>00 00<br>CEK CEK<br>09 13                               |  |  |
| *TID PO                                                                                                    |                                    | 00                                              |                             | 00 00                                                            |  |  |
| Start: 08/29/07         Stop: 09/08/07         NS ORDER           LASIX {FUROSEMIDE}         TB         40         MG           *QD         PO         PO         PO |                                    |                                                 |                             | 09<br>00<br>CEK<br>09<br>00                                      |  |  |
| IV Orders                                                                                                    | 3 - 11                             | 1:                                              | 1 - 7                       | 7 - 3                                                            |  |  |
| Start: 08/29/07 NS ORDER                                                                                                    | 15 16 17 18 19 20                  | 21 22 23 24 1                                   | 23456 7                     | 8 9 10 11 12 13 14                                               |  |  |
| NS 0.9 % 1000ML CONTINUOUS<br>100 ml/hr                                                                                                    |                                    |                                                 |                             | CER<br>09<br>00                                                  |  |  |
| PRN Medications                                                                                                    | <b>3 - 11</b><br>15 16 17 18 19 20 | 1:<br>21 22 23 24 1                             | <b>1 - 7</b><br>2 3 4 5 6 7 | <b>7 - 3</b><br>8 9 10 11 12 13 14                               |  |  |
| Start: 08/29/07     Stop: 09/12/07     NS ORDER       MEPERIDINE     {DEMEROL}     SYR     50 MG       PRN     Q6H     IM                                            | CER<br>15<br>00                    | CEK<br>21<br>00                                 | CEK<br>03<br>00             | CEK<br>09<br>00                                                  |  |  |
| GIVE WITE PHENERGAN PRN Q6H FOR PAIN<br>**LINKED ORDER - Linked to next order**                                                                                      |                                    |                                                 |                             |                                                                  |  |  |
| Start: 08/29/07 Stop: 09/28/07 A NS ORDER<br>PROMETHAZINE AMP 25 MG                                                                                                  | CER<br>15                          | CEK<br>21                                       | СЕК<br>03                   | CEK<br>09                                                        |  |  |
| PRN Q6H IM<br>GIVE WITH DEMEROL PRN Q6H FOR PAIN<br>**LINKED ORDER**                                                                                                 | 00                                 | 00                                              | 00                          | 00                                                               |  |  |
| PATIENT: BOLTZ CAROLYN NUMBE                                                                                                    | R: 10000392 A                      | GE: 62 SEX                                      | : F ROOM: 40                | 102 PAGE: 1                                                      |  |  |

19

|                                                               |          |                        | CHIEF COMPLAINT: SI    | O KROWN CITU           | AGE: 62 SEX: F<br>DOB: 06/15/1945<br>ROOM: 40102<br>M/R#: 148161 |                        |  |
|---------------------------------------------------------------|----------|------------------------|------------------------|------------------------|------------------------------------------------------------------|------------------------|--|
| edication Order                                               |          | 08/29/07               | 08/30/07               | 08/31/07               | 09/01/07                                                         | 09/02/07               |  |
|                                                               | One I    | ime Orde:              | rs                     |                        |                                                                  |                        |  |
| der#: 00007 Start: 09/02/07 16:00 Stop: 09/02/07<br>NS ORDER  | 16:00 1  |                        |                        |                        |                                                                  | 17:00 CEK<br>WINS IMC  |  |
| JROSEMIDE TAB 20 MG<br>X1                                     | PO       |                        |                        |                        |                                                                  | D/C 09/02<br>16:00     |  |
| der#: 00001 Start: 09/04/07 08:43 Stop: 09/04/07              | 08:43 1  |                        | 09:00 CEK              |                        |                                                                  |                        |  |
| IROSEMIDE TAB 20 MG<br>X1                                     | PO       |                        | WINS IMC               |                        |                                                                  |                        |  |
| Sci                                                           | heduled  | /Routine               | Medicatio              | ons                    |                                                                  |                        |  |
| der#: 00002 Start: 08/29/07 08:49 Stop: 09/03/07              | 08:49 A  | 09:00 CEK              | 09:00 CEK              | 09:00 CEK              | 09:00 CEK                                                        | 09:00 CEK              |  |
| NS ORDER<br>MOXICILLIN {AUGMENTIN} TAB 250<br>*TID            | MG<br>PO | 13:00 CEK<br>21:00 CEK | 13:00 CEK<br>21:00 CEK | 13:00 CEK<br>21:00 CEK | 13:00 CEK<br>21:00 CEK                                           | 13:00 CEK<br>21:00 CEK |  |
| der#: 00003 Start: 08/29/07 09:00 Stop: 09/08/07<br>NS ORDER  | 09:00 A  | 09:00 CEK              | 09:00 CEK              | 09:00 CEK              | 09:00 CEK                                                        | 09:00 CEK              |  |
| ASIX {FUROSEMIDE} TB 40 MG<br>*QD                             | PO       |                        |                        |                        |                                                                  |                        |  |
|                                                               | PR       | N Medica               | tions                  |                        |                                                                  |                        |  |
| der#: 00005 Start: 08/29/07 08:59 Stop: 09/12/07              | 08:59 A  | 09:00 CEK              | 03:00 CEK              | 03:00 CEK              | 03:00 CER                                                        | 03:00 CEK              |  |
| SPERIDINE {DEMEROL} SYR 50 MG                                 |          | 21:00 CEK              | 15:00 CEK              | 15:00 CEK              | 15:00 CEK                                                        | 15:00 CEK              |  |
| VE WITH PHENERGAN PRN<br>H FOR PAIN                           | TW       |                        | 21:00 CER              | 21:00 CBR              | 21.00 CBR                                                        | 21.00 CAR              |  |
| der#: 00006 Start: 08/29/07 09:00 Stop: 09/28/07              | 09:00 A  | 09:00 CEK              | 03:00 CEK              | 03:00 CEK              | 03:00 CEK                                                        | 03:00 CEK              |  |
| NS ORDER                                                      |          | 15:00 CEK              | 09:00 CEK<br>15:00 CEK | 09:00 CEK<br>15:00 CEK | 09:00 CEK<br>15:00 CEK                                           | 09:00 CEK<br>15:00 CEK |  |
| PRN Q6H<br>VE WITH DEMEROL PRN<br>H FOR PAIN<br>INKED ORDER** | IM       |                        | 21:00 CEK              | 21:00 CEK              | 21:00 CER                                                        | 21:00 CEK              |  |
|                                                               |          |                        |                        |                        |                                                                  |                        |  |
|                                                               | 2        |                        |                        |                        |                                                                  |                        |  |

- **Demographics Box:** Includes the patient's name, admitting physician, age, sex, date of birth, room number, medical record number, chief complaint, and any drug and food allergies documented through the TruBridge EHR system. In addition to the above mentioned box, a single line containing the patient's name, account number, age, sex, room number and page number will appear along the bottom edge of the page.
- One-Time Orders: This will display all X1 medications that were ordered, scheduled, administered or discontinued during the 5 day period covered by the report. Will also display order number, start and stop date, stop code and "Unverified" if the medication has not been verified, medication description, dosage, frequency, and instructions.

The time of the administration and the initials of the person who administered the medication will appear under the appropriate column. If a medication was administered using the second witness option, the system will print the second employee's initials and time of medication administration in a bold font underneath the first employee's initials and time of medication administration.

If the medication has a future start date or time and is administered before the start date and time, it will pull to the MAR with an "\*" to the left of the administration area.

 Scheduled / Routine Medications: Displays all routine medications that were ordered, scheduled, administered or discontinued during the 5 day period covered by the report. Will also display the order number, start date, stop date if applicable, stop code if applicable, "Unverified" if the medication has not been verified, medication description, dosage, frequency, instructions, components and flow rate on piggybacks.

The time of the administration and the initials of the person who administered the medication will appear under the appropriate column. If a medication was administered using the second witness option, the system will print the second employee's initials and time of medication administration in a bold font underneath the first employee's initials and time of medication administration.

If the medication has a future start date or time and is administered before the start date and time, it will pull to the MAR with an "\*" to the left of the administration area.

• IV Orders: Displays all continuous IVs that were ordered, scheduled, administered or discontinued during the 5 day period covered by the report. Will display the order number, start date, stop date if applicable, stop code if applicable, "Unverified" if the IV has not been verified, medication description, flow rate, frequency, and components.

The time of the administration and the initials of the person who administered the medication will appear under the appropriate column. If a medication was administered using the second witness option, the system will print the second employee's initials and time of medication administration in a bold font underneath the first employee's initials and time of medication administration.

If the medication has a future start date or time and is administered before the start date and time, it will pull to the MAR with an "\*" to the left of the administration area.

Alternating IV orders will be flagged with "\*\*\*ALTERNATING IV SET 1\*\*\*" or "Alt. IV Set 1\*\*\*", with the number being the order number from the patient's pharmacy profile.

 PRN Medications: Displays all routine medications that were ordered, scheduled, administered or discontinued during the 5 day period covered by the report. Will display order number, start date, stop date if applicable, stop code if applicable, "Unverified" if the medication has not been verified, medication description, dosage, PRN frequency, instructions, components, and flow rate on piggybacks.

The time of the administration and the initials of the person who administered the medication will appear under the appropriate column. If a medication was administered using the second witness option, the system will print the second employee's initials and time of medication administration in a bold font underneath the first employee's initials and time of medication administration.

If the medication has a future start date or time and is administered before the start date and time, it will pull to the MAR with an "\*" to the left of the administration area.

• MISC Pharmacy Charges/Activities and Treatments (Optional): Displays all miscellaneous charges, activities, and treatments that were ordered, scheduled, administered, or discontinued during the 5 day period covered by the report. Will display the order number, start date, stop date if applicable, stop code if applicable, "Unverified" if the medication has not been verified, description, dosage, frequency, and instructions.

In order to print, Pharmacy department must answer field 17 "Treatment" in Pharmacy Order Entry. The time of administration and the initials of the person who administered the medication will appear under the appropriate column. If a medication was administered using the second witness option, the system will print the second employee's initials and time of medication administration in a bold font underneath the first employee's initials and time of medication administration.

**NOTE:** Employees' initials must be set up in the Employee Master File of the Payroll application in order for them to print as an indication that a medication was administered. If no initials are set up, the system will print a "G" (Given) under the corresponding hour of the eight-hour block.

# Chapter 6 5 Day M.A.R

The MAR is a document that includes the patient's complete medication administration chart for the previous 5 days. Printing the 5 Day MAR is optional, unless otherwise specified by hospital policy, and can be printed at anytime during the patient's stay, but should be printed automatically at a specific hour, once a day.

The report is usually a permanent part of the patient's chart. For the first four days a temporary 5 Day MAR will print. A 5 Day MAR will print at the end of the 5th day of the patient's stay.

The nursing staff can print the report, but it is usually set up to automatically print at a specific hour. The report runs from midnight to midnight and should be printed before 8am. This will ensure that the correct information is captured on the report.

### 6.1 How to Print

The 5 Day M.A.R. - Final may be viewed and printed from the Virtual Chart or sent directly to a printer using the Printing menu.

- 1. From the Patient Whiteboard, select a patient.
- 2. From the Virtual Chart select the appropriate tab.
- 3. Select **5day MAR**.

### 6.2 Description and Usage

The MAR is a document that includes the patient's complete medication administration chart for the previous 5 days. The medications are grouped by categories (X1, Scheduled/Routine, IV orders, PRN, and MISC Pharmacy Charges/Activities and Treatments) and display in the order in that they were entered into the system. The previous day displays in column form, with the medication administration time(s), the initials of the nurse who administered the medication, and the actual time the medication was administered appearing below, if the medication was given. (The Medication Record that is printed from the Nursing Department, Hospital Base menu-X-A or the Nursing Department, Patient Functions Screen-Z, does not include the administration time(s) and the initials of the nurse who administered the medication.)

The Point of Care 5 DAY MAR takes the place of the Medication Record.

### Temporary MAR - Page 1 of 2

23

| M.A.R Tempora<br>FROM: 09/02/07 15:00 TO: 09/03/07 14:59 Prin                                                                                                | ary<br>age 1 of 2<br>11ed: 9/03/07 at 07:00 | BOLTZ CAROLY<br>JAMES BAXTER, M<br>ALLERGIES: No known o | N AGE:<br>DOB<br>D ROOI<br>dru M/R# | AGE: 62 SEX: F<br>DOB: 06/15/1945<br>ROOM: 40102<br>M/R#: 148161 |  |  |
|----------------------------------------------------------------------------------------------------|---------------------------------------------|----------------------------------------------------------|-------------------------------------|------------------------------------------------------------------|--|--|
| One Time Orders                                                                                                    | 3 - 11                                      | CHIEF COMPLAINT: SHORTNESS OF                            |                                     | 7 - 3                                                            |  |  |
| Start: 09/04/07         Stop: 09/04/07         NS ORDER           FUROSEMIDE         TAB         20         MG                                               | 15 16 17 18 19 20                           | 21 22 23 24 1 2                                          | 3456 789                            | 10 11 12 13 14                                                   |  |  |
| X1 PO                                                                                                    |                                             |                                                          |                                     |                                                                  |  |  |
| Start: 09/02/07         Stop: 09/02/07         NS ORDER           FUROSEMIDE         TAB         20         MG           X1         PO         PO         PO | 16<br>00<br>CEK<br>17<br>00<br>TMC          |                                                          |                                     |                                                                  |  |  |
|                                                                                                    |                                             |                                                          |                                     |                                                                  |  |  |
| Scheduled/Routine Medications                                                                                                    | <b>3 - 11</b><br>15 16 17 18 19 20          | <b>11 -</b><br>21 22 23 24 1 2                           | 7<br>3 4 5 6 7 8 9                  | 7 - 3<br>10 11 12 13 14                                          |  |  |
| Start: 08/29/07 Stop: 09/03/07 ANS ORDERAMOXICILLIN {AUGMENTIN} TAB250 MG*TIDPO                                                                              |                                             | 21<br>00<br>CER<br>21<br>00                              | 09<br>00                            | 13<br>00                                                         |  |  |
| Start: 08/29/07         Stop: 09/08/07         A         NS ORDER           LASIX         FUROSEMIDE         TB         40         MG                        |                                             |                                                          | 09<br>00                            |                                                                  |  |  |
| *QD PO                                                                                                    |                                             |                                                          |                                     |                                                                  |  |  |
|                                                                                                    |                                             |                                                          |                                     |                                                                  |  |  |
| IV Orders                                                                                                    | <b>3 - 11</b><br>15 16 17 18 19 20          | <b>11 -</b><br>21 22 23 24 1 2                           | <b>7</b><br>3 4 5 6 7 8 9           | <b>7 - 3</b><br>10 11 12 13 14                                   |  |  |
| Start: 08/29/07         NS ORDER           NS 0.9 % 1000ML         CONTINUOUS           100 ml/hr         CONTINUOUS                                         | <b>t</b>                                    | CEK<br>21                                                |                                     |                                                                  |  |  |
|                                                                                                    |                                             | 00                                                       |                                     |                                                                  |  |  |
|                                                                                                    |                                             |                                                          |                                     |                                                                  |  |  |
| PATIENT: BOLTZ CAROLYN NUMB                                                                                                    | ER: 10000392 A                              | GE: 62 SEX: F                                            | ROOM: 40102                         | PAGE: 1                                                          |  |  |

### Temporary MAR - Page 2 of 2

| <b>M.A.R Tempo</b>                                                                                                    | Page 2 of 2                    | BOLTZ CAROLYN<br>JAMES BAXTER, MD<br>ALLERGIES: No known dru | AGE: 62 SEX: F<br>DOB: 06/15/1945<br>ROOM: 40102<br>M/R#: 148161 |
|----------------------------------------------------------------------------------------------------|--------------------------------|--------------------------------------------------------------|------------------------------------------------------------------|
|                                                                                                    | Printed: 9/03/07 at 07:00      | CHIEF COMPLAINT: SHORTNESS OF BREATH                         |                                                                  |
| PRN Medications                                                                                                    | <b>3 - 1</b><br>15 16 17 18 19 | $\begin{array}{cccccccccccccccccccccccccccccccccccc$         | 7 - 3<br>7 8 9 10 11 12 13 14                                    |
| Start: 08/29/07 Stop: 09/12/07 A NS OR<br>MEPERIDINE {DEMEROL} SYR 50 MG<br>PRN Q6H IM<br>GIVE WITH PHENERGAN PRN Q6H FOR PAIN<br>**LINKED ORDER - Linked to next order** | DER<br>CEK<br>15<br>00         | CEK<br>21<br>00                                              |                                                                  |
| Start: 08/29/07 Stop: 09/28/07 A NS OR<br>PROMETHAZINE AMP 25 MG                                                                                                    | DER                            |                                                              |                                                                  |
| PRN Q6H IM<br>JUE WITH DEMEROL PRN Q6H FOR PAIN<br>"LINKED ORDER"                                                                                                    | CEK<br>15<br>00                | CER<br>21<br>00                                              |                                                                  |
|                                                                                                    |                                |                                                              |                                                                  |
|                                                                                                    |                                |                                                              |                                                                  |
|                                                                                                    |                                |                                                              |                                                                  |
|                                                                                                    |                                |                                                              |                                                                  |
|                                                                                                    |                                |                                                              |                                                                  |

### Temporary 5 Day MAR - Page 1 of 1

| <b>5 DAY M.A.R Te</b><br>FROM: 09/03/07 00:00 TO: 09/05/07 24:00<br>PRINTED: 09/05/07 16:20                                                                                                    | BOLTZ<br>JAMES<br>ALLERGIE | CAROLY<br>BAXTER, MI<br>S: No known d | N<br>D<br>ru      | AGE: 62 SEX: F<br>DOB: 06/15/1945<br>ROOM: 40102<br>M/R#: 148161 |            |       |       |   |
|----------------------------------------------------------------------------------------------------|----------------------------|---------------------------------------|-------------------|------------------------------------------------------------------|------------|-------|-------|---|
|                                                                                                    |                            |                                       | CHIEF COMPLA      | AINT: SHORTNESS OF B                                             | REATH      |       |       |   |
| Medication Order                                                                                                    |                            | 09/03/07                              | 09/04/07          | 09/05/07                                                         |            |       |       |   |
| Order#: 00001 Start: 09/04/07 08:43 Stop: 09/04/07 0<br>NS ORDER                                                                                                    | One T<br>18:43 1           | ime Orde                              | ers               |                                                                  |            |       |       |   |
| FUROSEMIDE TAB 20 MG<br>X1 1                                                                                                    | PO                         |                                       | D/C 09/0<br>08:43 | 04 D/C 09,<br>08:43                                              | /04        |       |       |   |
| Sch                                                                                                    | eduled                     | /Routine                              | e Medica          | tions                                                            |            |       |       |   |
| Order#: 00002 Start: 08/29/07 08:49 Stop: 09/03/07 0<br>NS ORDER<br>AMOXICILLIN {AUGMENTIN} TAB 250 M                                                                                                  | 18:49 A<br>IG              | 09:00 CEK                             | 10:25 CE          | 3K 08:19 (<br>WINS S                                             | CEK<br>IMC |       |       |   |
| Order#: 00003 Start: 08/29/07 09:00 Stop: 09/08/07 0<br>NS ORDER<br>LASIX {FUROSEMIDE} TB 40 MG                                                                                                    | 9:00 A                     | 09:00 CEK                             | 10:26 CE          | SK 08:19 (                                                       | CEK        |       |       |   |
| ۱۵۰۰ م                                                                                                    |                            |                                       |                   |                                                                  |            |       |       |   |
| Order#: 00005 Start: 08/29/07 08:59 Stop: 09/12/07 0<br>NS ORDER<br>MEPERIDINE {DEMEROL} SYR 50 MG<br>PRN Q6H 07<br>GIVE WITH PHENERGAN PEN<br>Q6H FOR FAIN<br>**LINKED ORDER - Linked to next order** | 191R<br>18:59 A            | N Medica                              | 10:26 CE          | 3K 08:19 (                                                       | CEK        |       |       |   |
| Order#: 00006 Start: 08/29/07 09:00 Stop: 09/28/07 0<br>NS ORDER<br>PROMETHAZINE AMP 25 MG<br>PRN 06H 07<br>GIVE WITH DEMERCI PRN<br>06H FOR PAIN<br>**LINKED ORDER**                                  | 9:00 A                     | 09:00 CEK                             | 10:26 CE          | EK 09:19 (                                                       | JEK        |       |       |   |
| PATIENT: BOLTZ CAROLYN                                                                                                    | NUMBER :                   | 10000392                              | AGE: 62           | SEX: F                                                           | ROOM:      | 40102 | PAGE: | 1 |

- **Demographics Box:** Displays patient's name, admitting physician, age, sex, date of birth, room number, medical record number, chief complaint, and any drug and food allergies documented through the TruBridge EHR system. In addition to the demographic box, a single line containing the patient's name, account number, age, sex, room number and page number will appear along the bottom edge of the page.
- **One-Time Orders:** Displays all X1 medications that were ordered, scheduled, administered or discontinued during the 5 day period covered by the report. Will display order number, start and stop date, stop code, "Unverified" if the medication has not been verified, medication description, dosage, frequency, and instructions.

The time of the administration and the initials of the person who administered the medication will appear under the appropriate column. If a medication was administered using the second witness option, the system will print the second employee's initials and time of medication administration in a bold font underneath the first employee's initials and time of medication administration.

 Scheduled / Routine Medications: Displays all routine medications that were ordered, scheduled, administered or discontinued during the 5 day period covered by the report. Will display order number, start date, stop date if applicable, stop code if applicable, "Unverified" if the medication has not been verified, medication description, dosage, frequency, instructions, components and flow rate on piggybacks.

The time of the administration and the initials of the person who administered the medication will appear under the appropriate column. If a medication was administered using the second witness option, the system will print the second employee's initials and time of medication administration in a bold font underneath the first employee's initials and time of medication administration.

• IV Orders: Displays all continuous IVs that were ordered, scheduled, administered or discontinued during the 5 day period covered by the report. Will display order number, start date, stop date if applicable, stop code if applicable, "Unverified" if the IV has not been verified, medication description, flow rate, frequency, and components.

The time of the administration and the initials of the person who administered the medication will appear under the appropriate column. If a medication was administered using the second witness option, the system will print the second employee's initials and time of medication administration in a bold font underneath the first employee's initials and time of medication administration.

Alternating IV orders will be flagged with "\*\*\*ALTERNATING IV SET 1\*\*\*" or "Alt. IV Set 1\*\*\*", with the number being the order number from the patient's pharmacy profile.

 PRN Medications: Displays all routine medications that were ordered, scheduled, administered or discontinued during the 5 day period covered by the report. Will display order number, start date, stop date if applicable, stop code if applicable, "Unverified" if the medication has not been verified, medication description, dosage, PRN frequency, instructions, components, and flow rate on piggybacks

The time of the administration and the initials of the person who administered the medication will appear under the appropriate column. If a medication was administered using the second witness option, the system will print the second employee's initials and time of medication administration in a bold font underneath the first employee's initials and time of medication administration.

• MISC Pharmacy Charges/Activities and Treatments: Displays all miscellaneous charges, activities, and treatments that were ordered, scheduled, administered, or discontinued during the 5 day period covered by the report. Will display order number, start date, stop date if applicable, stop code if applicable, "Unverified" if the medication has not been verified, description, dosage, frequency, and instructions.

The time of administration and the initials of the person who administered the medication will appear under the appropriate column. If a medication was administered using the second witness option, the system will print the second employee's initials and time of medication administration in a bold font underneath the first employee's initials and time of medication administration.

**NOTE:** Employees' initials must be set up in the Employee Master File of the Payroll application in order for them to print as an indication that a medication was administered. If no initials are set up, the system will print a "G" (Given) under the corresponding hour of the eight-hour block.

# Chapter 7 Activities

The Activities report is a document that includes completed activities for the patient. The nursing staff can print the report at anytime during the patient's stay. Printing the Activities report is optional, unless otherwise specified by hospital policy. The report is usually not a permanent part of the patient's chart.

### 7.1 How to Print

Activities may be viewed and printed from the Virtual Chart or sent directly to a printer using the Printing menu.

- 1. From the Patient Whiteboard, select a patient.
- 2. From the Virtual Chart select the appropriate tab.
- 3. Select Activities.

System prompts "Include stricken/amended data?"

4. This option will include any stricken or amended data in the report.

System prompts, "Select Date Range."

5. Enter the dates that the reports is needed.

# 7.2 Description and Usage

The Activities report is a document that includes completed activities for the patient. The report can be printed to reflect all activities charted with in a specific shift, multiple shifts or from the beginning of stay.

### **Activities**

29

Activities

| From     | beginn | ACTI<br>ning of stay | VITIES                    | 0 08:00         | Page 1 of 1  | s<br>a  | WALSH<br>HAPIRC | KIER<br>VICKI<br>Bactri | AN    | Fenici        | AG<br>SE<br>111m RO<br>M/R#:01 | E: 49<br>X: M<br>OM: TS00<br>12345 | 02 |
|----------|--------|----------------------|---------------------------|-----------------|--------------|---------|-----------------|-------------------------|-------|---------------|--------------------------------|------------------------------------|----|
|          |        |                      |                           |                 | 02/07/0      | 00      |                 |                         |       |               |                                |                                    |    |
| 08:25    | (ALD R | N}                   | Bafety<br>Side rails      | up. Call        | bell in rea  | ch. Be  | d in low        | positi                  | on. A | m band        | in place.                      |                                    |    |
| 08:25    | (ALD R | N} :                 | Activity<br>Pt arbulate   | d with an       | wistance fro | m P.T.  | Pt toler        | ated a                  | etivi | ty well.      | ,                              |                                    |    |
| 08:25    | (ALD R | N }                  | IV Care<br>IV restart     | ed with a       | _20_ g cath  | eter.   | Lite:_Rt_       | Forear                  | n I   | -<br>V Tubing | changed.                       |                                    |    |
| 08:32    | (PDS C | NA)                  | Nutrition<br>75% of mea   | l tolerate      | rd.          |         |                 |                         |       | -             | -                              |                                    |    |
| 10:05    | (CBA L | PN)                  | Activity<br>Ft up in c    | hair.           |              |         |                 |                         |       |               |                                |                                    |    |
| 12:23    | (ALD R | N}                   | Nutrition<br>BOb of mea   | l tolerate      | nd.          |         |                 |                         |       |               |                                |                                    |    |
| 13:06    | (PDS C | NA)                  | Safety<br>Side rails      | up. Call        | bell in rea  | ch. Be  | d in low        | positi                  | 08.   |               |                                |                                    |    |
| 13:06    | (PDS C | NA)                  | Elimination<br>Pt assiste | n<br>d to BS co | mnode. smal  | L ant ( | of formed       | i stoci                 |       |               |                                |                                    |    |
| 18:00    | (ALD R | N}                   | Nutrition<br>100% of me   | al tolerat      | ad.          |         |                 |                         |       |               |                                |                                    |    |
|          |        |                      |                           |                 | 12/08/0      | 00      |                 |                         |       |               |                                |                                    |    |
| 08:21    | (PDS C | NA)                  | Hygiene                   |                 | 52,00,0      |         |                 |                         |       |               |                                |                                    |    |
| 08:21    | (PDS C | NA)                  | SELF BAIR                 |                 |              |         |                 |                         |       |               |                                |                                    |    |
| 08:21    | PDS C  | NA)                  | Side rails<br>Nutrition   | up. Call        | bell in rea  | ch. Be  | d in low        | positi                  | on    |               |                                |                                    |    |
| 12:29    | ALD R  | N }                  | 75% of mea<br>Activity    | 1 tolerate      | rd.          |         |                 |                         |       |               |                                |                                    |    |
| 12:29    | ALD R  | NI                   | Pt up in e<br>Nutrition   | hair.           |              |         |                 |                         |       |               |                                |                                    |    |
| 16:10    | CBA L  | PN)                  | 100% of me<br>Activity    | al tolerat      | ted.         |         |                 |                         |       |               |                                |                                    |    |
| 16:10    | CBAL   | PN)                  | Pt up in c<br>Elimination | hair. Pt 4<br>n | tolerated ac | tivity  | well.           |                         |       |               |                                |                                    |    |
| 17:20    | ALD R  | NI I                 | Pt assiste<br>Nutrition   | d to bath:      | coom. large  | ant of  | brown, f        | locred                  | atool |               |                                |                                    |    |
|          |        |                      | 75% of mea                | 1 tolerate      | sā.          |         | _               |                         |       |               |                                |                                    |    |
|          |        |                      |                           | (               | 02/09/0      | 00      |                 |                         |       |               |                                |                                    |    |
| 08:30    | (PDS C | NA)                  | Hygiene<br>SELF BATH      |                 |              |         |                 |                         |       |               |                                |                                    |    |
| 08:30    | (ALD R | N}                   | Activity<br>Pt up in c    | hair.           |              |         |                 |                         |       |               |                                |                                    |    |
| 08:30    | (ALD R | N}                   | Nutrition<br>100% of me   | al tolerat      | ted.         |         |                 |                         |       |               |                                |                                    |    |
| 08:30    | (ALD R | N }                  | Elimination<br>Foley cath | D/C'ed. B       | Pt tolerated | well.   |                 |                         |       |               |                                |                                    |    |
| 11:00    | (PDS C | NA)                  | Elimination<br>Pt appiste | n<br>d to bath: | coom. Voided | i cLear | urine.          |                         |       |               |                                |                                    |    |
|          |        |                      |                           |                 |              |         |                 |                         |       |               |                                |                                    |    |
|          |        |                      |                           |                 |              |         |                 |                         |       |               |                                |                                    |    |
|          |        |                      |                           |                 |              |         |                 |                         |       |               |                                |                                    |    |
|          |        |                      |                           |                 |              |         |                 |                         |       |               |                                |                                    |    |
| PATIENT: | WALSE  | H KIERAN             |                           | NUMBERI         | 100556       | AGE :   | 49              | SEX:                    | м     | ROOM:         | TS002                          | PAGE :                             | 1  |
Listed below is an explanation of each column.

- Demographics Box (located upper right-hand corner): Includes the patient's name, admitting
  physician, age, sex, room number, medical records number, and any drug allergies documented
  through the TruBridge EHR system. In addition to the above mentioned box, a single line
  containing the patient's name, account number, age, sex, room number, and page number will
  appear along the bottom edge of the page.
- Activity Categories: Each category will be highlighted with bold text and preceded by the following:
  - The time the entry was charted
  - The name and title of the individual that entered the information
  - Activity information is associated with, but not limited to the following areas:

| • | Hygiene              | • | Activity           | • | Safety             |
|---|----------------------|---|--------------------|---|--------------------|
| • | IV Care              | • | Special Monitoring | • | Special Equipment  |
| • | Pulmonary Treatments | • | Wound Care         | • | Nutrition          |
| • | Elimination          | • | Isolation          | • | Sleep/Rest Pattern |
| • | Patient Education    | • | Referrals          | • | Emotional Support  |

# Chapter 8 Clinical Reports

## 8.1 Overview

31

This chapter will discuss reports available from the nursing stations Hospital Base Menu.

# 8.2 Description of Reports

**NOTE:** Examples of the following reports can be found in the Point of Care Applications Manual.

- **Dietary Orders** The Dietary report will print all diets for all patients in your nursing station. It will sort in room number order. The purpose of printing this report is to make sure that all patients have the correct diet order before dietary prepares the tray.
- Nursing Station Census (reg) This report is most often used to give shift report, however, it can be run depending on the needs of the nursing station. It sorts in room number order and provides much of the clinical information for each patient. The regular census provides room number, physician, advanced directive, weight, age, sex, service, condition, length of stay, diagnosis, drug allergies, and diet.
- Nursing Station Census (mini) This report is most often printed before midnight to make sure that all patients are in the correct beds prior to the final census being run. It sorts in room number order and is an abbreviated version of the Regular Census report.
- Bar Code Census The Bar Code Census report prints the room number and name of each patient associated with the nursing station. Bar code scanning capabilities must be available to use this report.
- Specimen Collection List Nursing collected specimens may not always be collected at the time the procedure is ordered in the system. The Specimen Collection List was designed to show only uncollected nursing specimens and can be run at any time to easily track uncollected specimens.
- **Drug Information** Drug monographs can be printed from the nursing station for use as a reference by the nursing staff or for patient education. Monographs are available only for medications distributed by your pharmacy. Each monograph includes information about uses, side effects, precautions, dosage, interactions, and storage.
- **Drug Interactions Report** When using the TruBridge EHR Pharmacy application, a nursing station can view or print drug interactions for patient medications that are distributed by pharmacy. Up to six medications can be listed in the search.
- Order Schedule All procedures for a specific ancillary department for a given time period can be printed. This particular report can be helpful in keeping track of daily ancillary orders such as lab orders when performing chart checks.

- Floor Stock Charged Report The Floor Stock Charged report will print all floor stock charges for patients in a particular nursing station. Up to ten patient account numbers can be designated or all patient charges can be printed for a specific A/R date. It is recommended that the report can be printed after all charges are entered for the day, or shift, and be checked against charge labels for each patient.
- Turn Around Time Report TAT can be run from any Ancillary or Nursing department. This report searches through the order records to find user-selected information. Any two Order Entry Maintenance records with a date/time can be selected for comparison.
- Ancil Re-Orders Due Nursing departments can print a report and/or labels for orders that are scheduled to discontinue within 24 hours. If labels are printed, the label can be placed on the patient's chart to remind the physician that the order is scheduled to stop if it is not reordered. The report is useful for change of shift reports or for physician review.
- **Physician's Rounds Sheets** Nursing departments can print this report for physician's to utilize while making rounds. The report includes the patient's name, room number, account number, financial class, age, sex, marital status, number of days in hospital, diagnosis, admitting physician, second or consulting physician, family physician, patient's phone number, and medical records number.
- **Comparative Results** The cumulative vertical report is an update of all test results for a patient account. The report is a comparative summary presentation of all data with test names along the vertical axis and results listed chronologically along a horizontal axis. Collection dates and times are printed on the horizontal axis. Up to seven events will print per row with subsequent results wrapping below the most current results. Since this report is a complete record of all patient results, each report should replace the report previously charted. Preliminary reports with results that do not yet appear on the cumulative report should remain on the chart until they print on the cumulative.
- Multi Acct Cumvert This report prints the same as Comparative Results but will include all patient accounts (inpatient or outpatient) within a predefined number of months.

# Chapter 9 Critical Care Flow Sheet

The Critical Care Flow Sheet is a document that includes specific patient information charted within an eight-hour (or less) time frame. It can be printed at anytime during the patient's stay, but it is primarily printed at the end of shift. The nursing staff can print the report, but the nurse assigned to the patient primarily prints it. Printing the Critical Care Flow Sheet is optional, unless otherwise specified by hospital policy. The report is usually not a permanent part of the patient's chart, but it placed in the patient's chart for physician rounds.

# 9.1 How to Print

The Critical Care Flow Sheet may be viewed and printed from the Virtual Chart or sent directly to a printer using the Printing menu.

- 1. From the Patient Whiteboard, select a patient.
- 2. From the Virtual Chart select the appropriate tab.
- 3. Select Critical Care Flowsheet.
- 4. Select a patient by choosing "This Department", "My Patients", or "Current Patients."
- 5. Click patient name and then "Add Selected" to add patient to Patient Selection List
- 6. Select **Process**.

System prompts "Select Ending Time for the Critical Care Flow Sheet."

- 7. Choose the Current Ending Date and Time that the report is needed.
- 8. Select Print.

System prompts "Enter Number of Copies to Print"

- 9. Enter the number of copies to print.
- 10. Select OK.

# 9.2 Description and Usage

The Critical Care Flow Sheet is a document that includes specific patient information charted within an eight-hour (or less) time frame. The report provides details of the patient's condition and plan of care and can also be used to track trends in the patient's progress. It is primarily used in the ICU.

#### Critical Care Flow Sheet

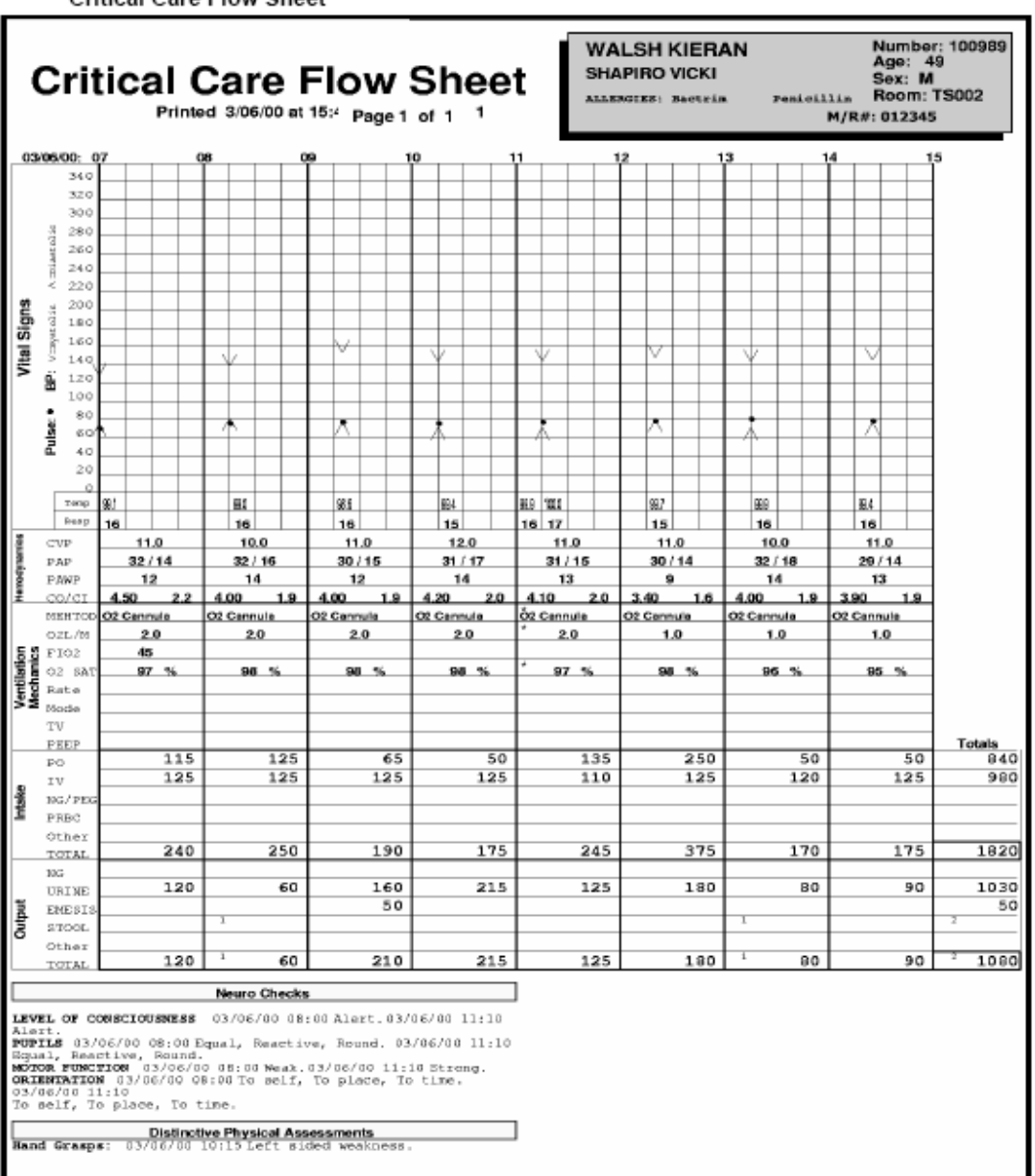

Critical Care Flow Sheet

Listed below is an explanation of each column.

- **Demographics Box (located upper right-hand corner):** Includes the patient's name, account number, admitting physician, age, sex, room number, medical records number, and any drug allergies documented through the TruBridge EHR system.
- Vital Signs: The pulse and blood pressure will display graphically in 15 minute intervals. The temperature and respirations will display numerically in 15 minute intervals. Will also display O2, O2 L/Min, FiO2, and O2 Sat.

#### POC Reports User Guide

35

- Hemodynamics: The CVP, PAP, PAWP, and CO/CI values will display in one hour intervals.
- Ventilation Mechanics (Optional): Nursing Administration determines which seven out of twelve options will display. The values will display in one hour intervals.
- Intake (Optional): Nursing Administration determines which four out of twelve options will display. The values will display in one hour intervals. The "OTHER" box combines all intake values not specified on the flow sheet, which can be seen in detail in the Patient Progress Notes.
- Output (Optional): Nursing Administration determines which four out of eighteen options will display. The values will display in one hour intervals. The "OTHER" box combines all output values not specified on the flow sheet, which can be seen in detail in the Patient Progress Notes. Entries charted by frequency, display in the top left corner of the boxes where volume entries also display.

**NOTE:** An asterisk (\*) adjacent to any value on this flow sheet denotes multiple values have been charted. The first recorded value displays, with subsequent values listed in the Patient Progress Notes.

- **Medications:** Displays medications administered during the selected time frame, Hemodynamic medications, date and time of last administration, medication description, location of administration, or reason if it is a PRN, and dosage.
- **Neuro checks:** Displays neuro checks charted through the VS application since last locked shift. Will also display the date and time information was entered, as well as the name and title of person who charted the entry.
- **Distinctive Nursing Assessments:** Displays assessments charted in the eight hour period covered, that are flagged as distinctive and should be noted by the nursing staff, as well as the date and time of entry. In order for this information to be reflected, it must be set up by Nursing Administration.
- **Distinctive Physical Assessments:** Displays assessments charted in the eight hour period covered, that are flagged as distinctive and should be noted by the medical staff, as well as the date and time of entry. In order for this information to be reflected, it must be set up by Nursing Administration.

© 2025 TruBridge

# **Chapter 10 Diabetic Flow Sheet**

## Q. HOW OFTEN SHOULD THE REPORT BE PRINTED?

A. The Diabetic Flow Sheet can be printed at any time during the patient's stay, but should be printed at the end of each shift or automatically at a specific hour, once a day.

### Q. WHO CAN PRINT THE REPORT?

A. The nursing staff can print the report, but the nurse assigned to the patient primarily prints it or it is set up to print automatically at a specific hour.

## Q. WHO SHOULD GET COPIES OF THIS REPORT?

A. The Diabetic Flow Sheet is placed in the patient's chart and replaced each time a current report is printed.

### Q. IS PRINTING MANDATORY OR OPTIONAL?

A. Printing the Diabetic Flow Sheet is mandatory, unless otherwise specified by hospital policy. The report is usually a permanent part of the patient's record.

### Q. WHAT IS THE DESCRIPTION AND USAGE?

A. The Diabetic Flow Sheet is a cumulative document that includes the patient's diabetic chart, PRN and routine insulin, and oral agent administrations.

- There are three versions of the Diabetic Flow Sheet:
  - Version 1: Cumulative report of all insulin and blood glucose levels.
  - Routine: 7-day graphic representation of blood glucose levels.
  - ICU: 24-hour graphic representation of blood glucose levels.
- Version 1 Diabetic Flow Sheet contains the following information:
  - Demographics Box (located in the upper-right corner)
    - Patient's name
    - Admitting physician
    - Age, sex, & room number
    - Medical Records number
    - Any drug allergies documented through the TruBridge EHR system
    - In addition to the above mentioned box, a single line containing the patient's name, account number, age, sex, room number, and page number will appear along the bottom edge of the page.
  - Diet: The patient's current diet will display in the upper-right corner of the report, just below the demographics box.
  - Sliding Scale: The scale is highlighted in a gray box. It provides the following information:
    - Date and time the scale was entered, as well as the name and title of the person who entered it.
    - Low and high blood sugar values, as well as the appropriate insulin dosage.
    - Comments, if selected to print. This feature is controlled by a switch in the Point of Care Control Record and is optional.
    - If no sliding scale has been ordered, or if one has been discontinued, it will be indicated by the following values and dosage: 0 999 0

#### Below the Scale

- Date and time of each entry charted.
- Name and title of the person who charted each entry. If a medication was administered using the second witness option, the system will print the second employee's initials and time of medication administration in a bold font underneath the first employee's initials and time of medication administration.
- Blood glucose level and dose (if administered).
- Type of insulin or oral agent administered.
- The site where the medication was given.
- Any additional interventions that were performed.

#### Q. WHAT ARE THE SETUP OPTIONS FOR PRINTING?

A. The Diabetic Flow Sheet can be set up to print:

- As part of end-of-shift reports
- As part of discharge reports
- Automatically at a specific hour to a specific printer
- At a set interval, spooled to the PC Backup

Setup is completed in the Department Control Table for Point of Care, which can be accessed from the Hospital Base Menu > Nursing Administration Department > Master Selection > Business Office Tables > Business Office Table Maintenance > POC Departments. The code for this report is DFS.

#### The Routine Diabetic Flow Sheet contains the following information:

- **Demographics Box** (located in the upper-right corner)
  - Patient's name
  - Admitting physician
  - Account number, age, sex, & room number
  - Medical Records number
  - Any drug allergies documented through the TruBridge EHR system

#### Diet

• The patient's current diet will display in the top right corner of the report, just below the demographics box.

#### • Graphic Display

- 7 Day graphic representation of all blood glucose levels.
- Report prints a **Temporary** (current 7 day period) and a **Final** (completed 7 day period) graph.
- All blood sugar levels plot on the graph, however only the most recent level/time in each 6-hour increment prints on the report.
- Asterisks indicate more than one level charted within a 6-hour increment.
- Interventions print vertically within the time period for which they were performed.

- Lab results plot separately and are indicated in bold.
- Diet percent consumed also graphs. Information pulls from recordings performed in Medact.
- Individual totals for NPH, Regular, IV, and Miscellaneous insulin, as well as oral agents given, print in 6-hour increments.

#### • Sliding Scale

- Sliding scales print on a separate page.
- The date, time, name, and credentials of the person who entered the scale will print.
- It will indicate if the sliding scale is IV or subcutaneous.
- Gray indicates an inactive sliding scale.
- White indicates an active sliding scale.
- Comments, if selected to print. This feature is controlled by a switch in the Point of Care Control Record and is optional.

#### Legend

- Located in the lower-left corner of the Diabetic Flow Sheet.
- "\*" indicates more than one result during this time period.
- "^" indicates a blood glucose > 1000.
- "o" or plain text indicates Point of Care entry or <u>Bold</u> indicates Lab result.

**NOTE:** In order for lab glucose results to pull to the Diabetic Flow Sheet, the POC control record must be set up to include the items from lab. The item descriptions listed in the POC control record must be set up in the Reference Range Tables. Consult lab manager for assistance.

### The ICU Diabetic Flow Sheet contains the following information:

- **Demographics Box** (located in the upper-right corner)
  - Patient's name
  - Admitting physician
  - Account number, age, sex, & room number
  - Medical Records number
  - Any drug allergies documented through the TruBridge EHR system

#### • Diet

- The patient's current diet will display in the top-right corner of the report, just below the demographics box.
- Graphic Display
  - 24-Hour graphic representation of all blood glucose levels.
  - Report prints a Temporary (current 24-Hour period) and a Final (completed 24-Hour period) graph.
  - All blood sugar levels plot on the graph, however only the most recent level/time in each 1-hour increment prints on the report.
  - Asterisks indicate more than one level charted within 1 hour increment.
  - Interventions print vertically within the time period for which they were performed.
  - Lab results plot separately and are indicated in bold.
  - Diet percent consumed also graphs. Information pulls from recordings performed in Medact.
  - Individual totals for NPH, Regular, IV and Miscellaneous insulin, as well as oral agents given, print in 1-hour increments.

#### Sliding Scale

- Sliding scales print on a separate page.
- The date, time, name, and credentials of the person who entered the scale will print.
- It will indicate if the sliding scale is IV or subcutaneous.
- Gray indicates an inactive sliding scale.
- White indicates an active sliding scale.
- Comments, if selected to print. This feature is controlled by a switch in the Point of Care Control Record and is optional.

#### • Legend

- Located in the lower-left corner of the Diabetic Flow Sheet.
- "\*" indicates more than one result during this time period.
- "^" indicates a blood glucose > 1000.
- "o" or plain text indicates Point of Care entry or <u>Bold</u> indicates Lab result.

**NOTE:** In order for lab glucose results to pull to the Diabetic Flow Sheet, the POC control record must be set up to include the items from lab. The item descriptions listed in the POC control record must be set up in the Reference Range Tables. Consult lab manager for assistance.

40

Diabetic Flow Sheet

| DIABETIC<br>Page 1 of 1<br>SLIDING SCALE DATA<br>05/18/04 07:00 (JJD, RN)<br>Subcutaneous | LOW-HIGH DOSX<br>0 - 60 0.00<br>61-150 0.00<br>151-200 2.00<br>251-300 6.00<br>351-400 10.00                                  | EET BAN<br>BAR<br>ALLE<br>DI | DERS NEIL<br>RNES PATRICK<br>RGIES: No Enown Dru<br>ET: REGULAR<br>IF 86 55-60 GIVE OJ N | AGE: 29<br>SEX: M<br>ROOM: 501<br>M/R#: 897946562 |
|-------------------------------------------------------------------------------------------|----------------------------------------------------------------------------------------------------|------------------------------|------------------------------------------------------------------------------------------|---------------------------------------------------|
|                                                                                           | 401-999 0.00                                                                                                    |                              |                                                                                          |                                                   |
|                                                                                           |                                                                                                    |                              |                                                                                          |                                                   |
| Recorded by                                                                               | BLOOD GLUCOSE/DOSE                                                                                                    | INFULIN/HTP ORLY CRACK BEVEN | SITE/ONIT REASTS 3K                                                                      | OTHER INTERVENTION                                |
| 05/18/04 07:00 (JJD, RN)                                                                  | 175 <b>2 DN</b>                                                                                                    | HUMULIN 50/50                | RIGHT ARM N                                                                              |                                                   |
| 10:42 (JJD, RN)                                                                           | 130                                                                                                    |                              | N                                                                                        |                                                   |
| 16:00 (JJD, RN)                                                                           | 58                                                                                                    |                              | N                                                                                        | CRANGE JUICE W/SUGAR GIVEN                        |
| 21:10 (JJD, RM)                                                                           | 204 4 ON                                                                                                    | HUMULIN 50/50                | RIGHT THIGH N                                                                            |                                                   |
| 05/19/04 07:00 (JJD, RN)                                                                  | 79                                                                                                    |                              | N                                                                                        | LAB BLOOD GLUCOSE DRAWN                           |
| 11:26 (JJD, RN)                                                                           | 168 2 ON                                                                                                    | HOMOLIN 50/50                | LEFT ARM N                                                                               |                                                   |
| Subgutaneous                                                                              | 61-120 0.00<br>121-150 2.00<br>151-200 4.00<br>201-250 6.00<br>251-200 8.00<br>301-350 10.00<br>351-400 12.00<br>401-999 0.00 |                              |                                                                                          |                                                   |
| Provide A has                                                                             |                                                                                                    |                              |                                                                                          |                                                   |
| Recorded by                                                                               | 304 C IN                                                                                                    | TRADLIN/HTP ORLYCKHOL: HTVNN | BITS/ONIT READS 18                                                                       | OTHER INTERVENTION                                |
| 21:10 (JJD, RN)                                                                           | 20 <b>9 6 08</b>                                                                                                    | HONOLIN 20/20                | LEFT THIGH N                                                                             |                                                   |
| 05/20/04 07:00 (JJD, RN)                                                                  | 53                                                                                                    |                              | N                                                                                        | 1/2 AMP D50                                       |
| 11:05 (JJD, RN)                                                                           | 143 2 ON                                                                                                    | HUMULIN 50/50                | RIGHT ARM N                                                                              | -                                                 |
| 16:05 (JJD, RN)                                                                           | 200 <b>4 CN</b>                                                                                                    | HUMULIN 50/50                | LEFT ARM N                                                                               |                                                   |
| 21:00 (JJD, RN)                                                                           | 115                                                                                                    |                              | N                                                                                        |                                                   |
| 05/21/04 07:05 (JJD, RN)                                                                  | 94                                                                                                    |                              | N                                                                                        |                                                   |
| 10:58 (JJD, 308)                                                                          | 115                                                                                                    |                              | Df                                                                                       |                                                   |
| ADDRESSED VIA MAR                                                                         |                                                                                                    |                              |                                                                                          |                                                   |
|                                                                                           |                                                                                                    |                              |                                                                                          |                                                   |
| Recorded by                                                                               | BLOOD GLUCOSE/DOSE                                                                                                    | IN BOLIN/HTP ORLYCRAIC BIVEN | SITE/ONLY REASEN 3E                                                                      | OTHER INTERVENTION                                |
|                                                                                           |                                                                                                    | PD. 401247 APT               | 2.0 epu. u                                                                               | XXX, 501                                          |
| PATIENT: ANDERS NELL                                                                      | NUMB                                                                                                    | ER: 401247 AGE:              | 27 SEX: M R                                                                              | XOM: 501 PAGE: 1                                  |

----

• •

## 41 POC Reports User Guide

| TEMPORARY)                                                                                                    | (IERAN<br>NICKI<br>Venicillin Code | Age: 49<br>Age: M<br>Sex: M<br>Room: TS002<br>M/R#: 01234 | 0 B                                                                                     |
|----------------------------------------------------------------------------------------------------|------------------------------------|-----------------------------------------------------------|-----------------------------------------------------------------------------------------|
| Dire 12-Mar 2001 Mcm 13-Mar 2001 Dat 14 223 213 01 0-Mar 2001 Mod 15-Mar 2001 The 16-Mar 2001 Fri 160 AD1 14-Mar 2001 16-Mar 2001 16-Mar 2 | АДА                                |                                                           | lato<br>luc                                                                             |
|                                                                                                    |                                    |                                                           | 1000<br>900                                                                             |
|                                                                                                    |                                    |                                                           | 800                                                                                     |
|                                                                                                    |                                    |                                                           | 700<br>600                                                                              |
| 500                                                                                                    |                                    |                                                           | 500                                                                                     |
|                                                                                                    |                                    |                                                           | 400                                                                                     |
| m a d d d d d d d d d d d d d d d d d d                                                                                                    |                                    |                                                           | 200                                                                                     |
| 0                                                                                                    |                                    |                                                           | 0<br>0                                                                                  |
| Time 06 12 10 06 12 10 06 12 10 06 12 10 06 12 10 06                                                                                                    | 6 12 18                            | 06 12 18 1                                                | 1.00                                                                                    |
| * 00008<br>0 575<br>0<br>x<br>x<br>x<br>x<br>x<br>x<br>x<br>x<br>x<br>x<br>x<br>x<br>x<br>x<br>x<br>x<br>x<br>x                                                                                                    |                                    |                                                           | 100<br>25<br>50<br>50<br>50<br>50<br>50<br>50<br>50<br>50<br>50<br>50<br>50<br>50<br>50 |
| 114572 6.0 2.0 20.0 14.0 4.0 2.0 4.0 3.0 4.0 10.0 8.1 10.0 2.0 2.0 3.0 2.0 2.0 2.0                                                                                                    |                                    |                                                           |                                                                                         |
| * Indiates more than one result during this time period<br>A indiates • blacd glucome > 100<br>A or Dalm test indicates Foint of Care estry<br>• or <u>Bid</u> indiates lab result                                                                                                    |                                    |                                                           |                                                                                         |

## Routine Diabetic Flow Sheet – Temporary

| * indiantes more than one result during this time period<br>^ indiantes = hand glucome > 1000<br>O or Plain text indiantes Point of Care extry<br>e or <u>Bald</u> indiantes lab result | Marg         6.0         2.0         20.0         14.0         2.0         4.0         3.0         4.0         10.0         8.1         10.0         2.0         2.0         2.0         2.0         2.0         2.0         2.0         2.0         2.0         2.0         2.0         2.0         2.0         2.0         2.0         2.0         2.0         2.0         2.0         2.0         2.0         2.0         2.0         2.0         2.0         2.0         2.0         2.0         2.0         2.0         2.0         2.0         2.0         2.0         2.0         2.0         2.0         2.0         2.0         2.0         2.0         2.0         2.0         2.0         2.0         2.0         2.0         2.0         2.0         2.0         2.0         2.0         2.0         2.0         2.0         2.0         2.0         2.0         2.0         2.0         2.0         2.0         2.0         2.0         2.0         2.0         2.0         2.0         2.0         2.0         2.0         2.0         2.0         2.0         2.0         2.0         2.0         2.0         2.0         2.0         2.0         2.0         2.0         2.0         2. | * Cons 100                                                                            | Time 06 12 10 06 12 10 06 12 10 06 12 10 06 12 10 | 0 |     | marker a la la la la la la la la la la la la l |     |             | 500 | 60 | 70  | 00  |      | Date 112-Mar 2001 Mec 13-Mar 2001 [two]14-Mar 2001 [wel]13-Mar 2001 [tbu]16-Mar 2001 [tbu]16-Mar 2001 [rt]<br>61.00 [201 949 374 222] 216 174 222 301 210 395 314 249 181 187 236 200 188 196 248<br>11.00 [04:21 10:06 14:23 20:16 02:15 08:02 17:22 21:15 07:14 14:15 22:01 01:55 07:25 14:23 21:20 [02:01 07:25 14:05 21:00 |          | TEMPORARY)                     |
|----------------------------------------------------------------------------------------------------|----------------------------------------------------------------------------------------------------|---------------------------------------------------------------------------------------|---------------------------------------------------|---|-----|------------------------------------------------|-----|-------------|-----|----|-----|-----|------|----------------------------------------------------------------------------------------------------|----------|--------------------------------|
|                                                                                                    |                                                                                                    |                                                                                       | 06 12 18                                          |   |     | Γ                                              |     |             |     |    |     |     |      |                                                                                                    | 1800 ADA | NGIBS: Penicillin Co           |
|                                                                                                    |                                                                                                    |                                                                                       | 06 12 18                                          |   |     |                                                |     |             |     |    |     |     |      |                                                                                                    |          | Seine Room: TS00<br>M/R#: 0123 |
|                                                                                                    |                                                                                                    | 0<br>25<br>20<br>20<br>20<br>20<br>20<br>20<br>20<br>20<br>20<br>20<br>20<br>20<br>20 | Time                                              | • | 100 | 200                                            | 300 | <b>4</b> 00 | 500 | 60 | 700 | 900 | 1000 | Date<br>Diuc<br>Time                                                                                                    |          | 02<br>945                      |

Routine Diabetic Flow Sheet – Temporary

| reduite Blaseder ten eneet Tempere | in chang course                                                                                                    |                                                                                                    |                                                                                 |
|------------------------------------|----------------------------------------------------------------------------------------------------|----------------------------------------------------------------------------------------------------|---------------------------------------------------------------------------------|
|                                    | SLIDING SCALE DAYN LOW-HI<br>05/19/04 11:27 (JUD, NM) 01-12<br>Sebretaaneoux 12:1-20<br>201-25<br>201-25<br>251-30<br>351-40<br>401-99                     | SLIDING SCALE DATA LOW-H<br>D5/18/04 07:00 (JJD, RN) 61:5-20<br>Subcutamecus 15:1-20<br>201-23<br>201-23<br>301-33<br>301-30<br>401-99 | SLIDING SCA                                                                     |
|                                    | GH DOGE<br>0 0.00<br>0 2.00<br>0 4.00<br>0 4.00<br>0 4.00<br>0 8.00<br>0 12.00<br>9 0.00                                                                   | From:<br>CH DOSE<br>0 0.00<br>0 2.00<br>0 4.00<br>0 10.00<br>9 0.00                                                                    | ES                                                                              |
|                                    | Comments<br>IF BG <55 GIVE 1/2 AMP D50 IF BG 55-60 GIVE OJ W/SUG<br>0<br>0<br>0<br>0<br>0<br>0<br>0<br>0<br>0<br>0<br>0<br>0<br>0<br>0<br>0<br>0<br>0<br>0 | 103/12/01 TO: 03/16/01                                                                                                    | S -Routine Page 2 of 2                                                          |
|                                    | AL.                                                                                                    | AR                                                                                                    | ANDERS NEIL Num<br>Age:<br>BARNES PATRICK Sex:<br>AllEPATES: No XXAVIN DEN MIRH |
|                                    |                                                                                                    |                                                                                                    | ber: 401247<br>29<br>M<br>m: 501<br>r: 897946562                                |

#### Routine Diabetic Flow Sheet – Temporary Sliding Scales

POC Reports User Guide

| Routine Diabetic                                                                                               | Flow Sheet – Final                                                                                                    |                                                |
|----------------------------------------------------------------------------------------------------|----------------------------------------------------------------------------------------------------|------------------------------------------------|
|                                                                                                    | 10000<br>110000<br>110000<br>10000<br>10000<br>1000<br>1000 |                                                |
| icates mare then one reso<br>trates mare then one reso<br>late text indicates Poin<br>bld indicates Lab result | 2017 165 314 222<br>04-21 16:01 16:23 20:16<br>04-21 16:01 16:23 20:16<br>0                                                                                                    |                                                |
| tt during this time perio                                                                                      | 06 11 11 222 001<br>03:15 00:03 117:22 21:19<br>06 12 12:22<br>06 12 16<br>06 12 16<br>06 12 16<br>06 12 16<br>06 12 16<br>06 12 16<br>06 12 16<br>06 12 16<br>06 12 16<br>06 12 16<br>06 12 17:22 10<br>07:15 00:03 117:22 10<br>07:15 00:03 10<br>07:15 00:03 117:22 10<br>07:15 00:03 10<br>07:15 00:03 10<br>07:15 00<br>07:15 00:03 10<br>07:15 00<br>07:15 00<br>0000000000000000000000000000000000                                                                                                    | FLOW SH                                        |
| Ĕ                                                                                                    | 4.g 10.00 10.00 10                                                                                                    | EET -Routine                                   |
|                                                                                                    | 11:20 07:20 10:20 11:20<br>01:20 07:20 10:20 11:20<br>06 12 10:20 10:20 10:20<br>X X X 10<br>06 12 10:20 10:20 10:20<br>10:20 10:20 10:20 10:20<br>10:20 10:20 10:20 10:20 10:20 10:20<br>10:20 10:20 10:20 10:20 10:20 10:20<br>10:20 10:20 10:2                                                                                                    | Page 1 of 2                                    |
|                                                                                                    | 200 138 010 280<br>200 138 010 280<br>02:03 07:15 14:05 21:00<br>06 12 18<br>06 12 18<br>06 12 18<br>06 12 18<br>06 12 18<br>06 12 18<br>06 12 18<br>06 12 18<br>10 19<br>10 19<br>10                                                                                                    |                                                |
|                                                                                                    | 143 110 118 200<br>01111 07115 10123 31133<br>01111 0115 10123 31133<br>06 112 18<br>06 112 18<br>x x x<br>x x x                                                                                                    | SH KIERAN<br>NRO VICKI<br>INTER Penicillin God |
|                                                                                                    | a of the transmission of the transmission of t                                                                                                    | Age: 49<br>Sex: M<br>Sex: M<br>M/R#: 01        |
|                                                                                                    | 500 11000<br>500 11000<br>500 11000<br>500 1100<br>500 1100<br>500 1100<br>500 1100<br>1100<br>1100<br>1100<br>500 1100<br>1100<br>1100<br>1100<br>1100<br>1100<br>1000<br>1000<br>1        | 100556<br>2345                                 |

**Diabetic Flow Sheet** 

| SLIDING SCALE DATA LOM-HIGE DOGE C:<br>U3/14/UL 06:12 (DOE, EN) 6-40 0.00 20<br>Subcutaceeus 121-150 2.00<br>151-250 4.00<br>201-250 4.00<br>201-250 4.00<br>301-320 12.00<br>301-330 12.00<br>401-999 0.00 | SLIDING SCALE DATA LOW-RIGE DOGE 0:<br>U3/14/UL O6:12 (DOE, EN) 6-10 0.00 20<br>Subcutaceeus 15-200 2.00<br>201-200 4.00<br>251-300 6.00<br>301-300 8.00<br>351-400 10.00<br>401-999 0.00 | From • 02/12/    | SLIDING SCALES                                                     |
|----------------------------------------------------------------------------------------------------|----------------------------------------------------------------------------------------------------|------------------|--------------------------------------------------------------------|
| r ng <55 givm 1/2 AMP p50 if ng 55-60 givm og M/s                                                                                                    | F BG <55 GIVE 1/2 AMP D50 IF BG 55-60 GIVE OJ W/9                                                                                                    | In1 TO- 02/18/01 | -Routine<br>Page 2 of 2                                            |
| SUGAR                                                                                                    | SUDAR                                                                                                    |                  | WALSH KIERAN<br>SHAPIRO VICKI<br>ALIZENCIES: Fenicillin Codeine    |
|                                                                                                    |                                                                                                    |                  | Number: 100556<br>Age: 49<br>Sex: M<br>Room: TS002<br>M/R#: 012345 |

#### Routine Diabetic Flow Sheet - Final Sliding Scales

45 POC Reports User Guide

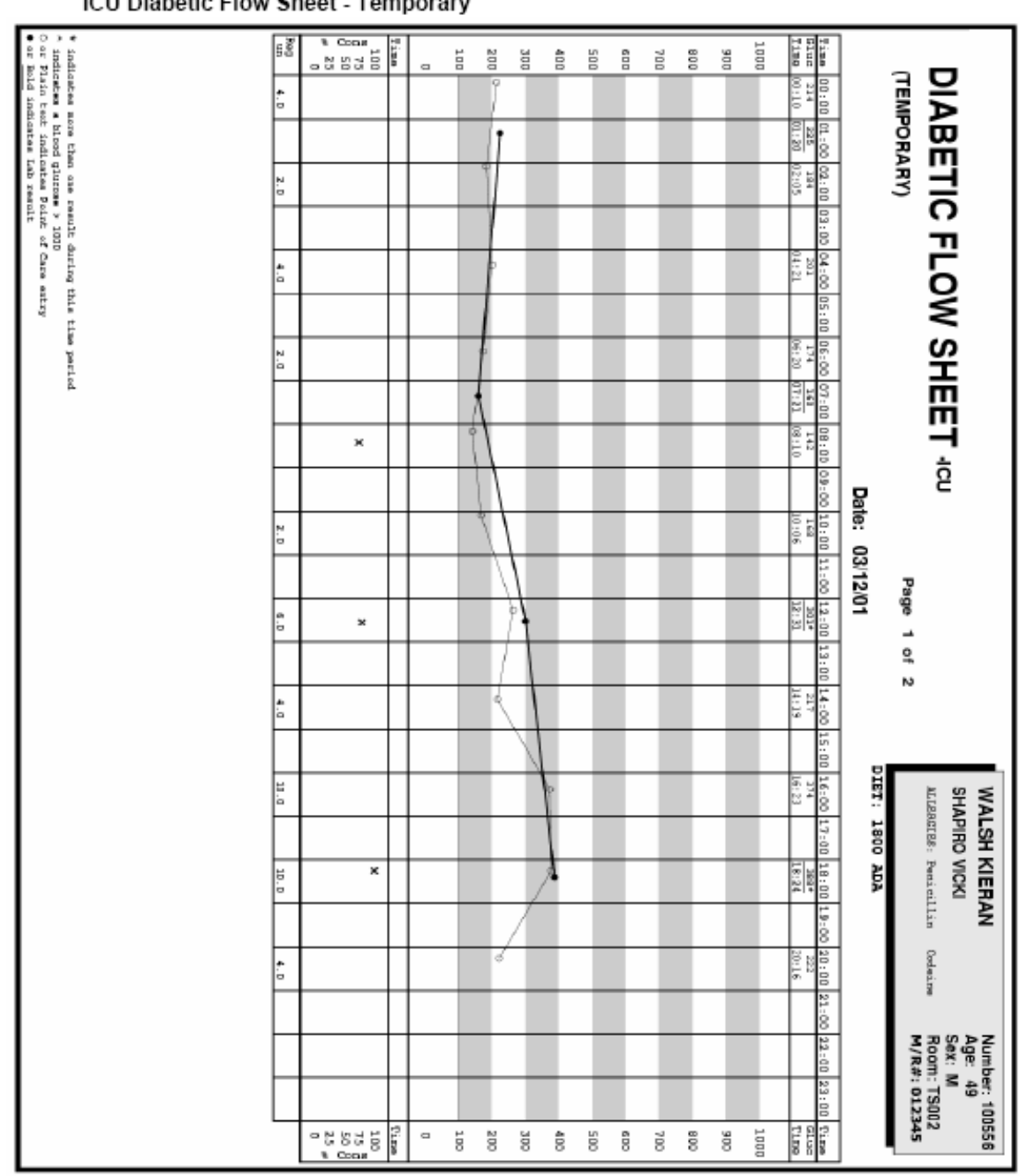

| ~ -        |        | Time<br>Diuc<br>Time                                     | 1000 | 900 | 800 | 700 | 600      | 500 | 400 | 300          | 200 | 100 | Time          | N Cons<br>N So<br>N So<br>N So<br>N So<br>N So<br>N So<br>N So<br>N So | 6.8           |
|------------|--------|----------------------------------------------------------|------|-----|-----|-----|----------|-----|-----|--------------|-----|-----|---------------|------------------------------------------------------------------------|---------------|
|            |        | 8:0                                                      |      |     | Γ   |     |          |     |     |              |     |     | Π             |                                                                        |               |
| ΞĒ         |        | 01.:00<br>1225                                           |      | T   |     |     |          | П   | Г   | T            | 1   | П   | Ħ             |                                                                        | 1             |
| Ξ.         |        | 0.1210<br>184<br>02:05                                   |      | Т   |     | Т   | E        | Т   | E   | Т            | 1   | Т   | <br>H         |                                                                        | N             |
| 0          |        | 03:5                                                     | Ľ    | T   | t   | Т   | t        | Т   | t   | Т            | t   | T   | <br>H         |                                                                        | +             |
| 끈          |        | 10 04:1<br>201<br>04:2                                   | t    | T   | H   |     | t        | T   | t   | T            | ŀ   | t   | <br>Η         |                                                                        | -             |
| ş          |        | 1 05:                                                    | t    |     | H   |     | H        |     | t   |              | H   | ÷   | <br>Η         |                                                                        | <u></u>       |
| s/         |        | 8                                                        |      |     | H   |     | H        |     | ÷   |              | ⊢   |     | <br>H         |                                                                        | +             |
| 王          |        | 8<br>728                                                 | -    |     | H   |     | H        | -   | ÷   | -            |     |     | <br>H         |                                                                        | +             |
| Ē          |        | 8년8                                                      | -    | -   | H   | -   | H        | -   | Ŀ   | -            | -   | 4   |               |                                                                        | +             |
| 5          |        | -10<br>12<br>0<br>0<br>12<br>0<br>0<br>0<br>12<br>0<br>0 | Ŀ    | ÷   | H   | -   | H        | ÷   | ŀ   | ÷            | ł   |     | <br>$\square$ | *                                                                      | $\rightarrow$ |
| C          | Date   | 1000 E                                                   | Ŀ    | -   | L   | -   | Ŀ        | -   | Ŀ   | -            | ļ   | -   | $\square$     |                                                                        | $\rightarrow$ |
|            | <br>03 | .68<br>1:06                                              |      |     | 1   |     | L        |     | Ŀ   |              | Ĥ   |     | Ц             |                                                                        |               |
| Page       | /12/0  | 1:00                                                     |      |     | 1   |     | L        |     |     | $\backslash$ |     |     |               |                                                                        |               |
| -          | -      | 2:51<br>2:51                                             |      |     |     |     |          |     |     | ł            | 1   |     |               | ×                                                                      | e<br>0        |
| 2          |        | 13:00                                                    |      |     |     |     |          |     |     |              |     |     |               |                                                                        |               |
|            |        | 14:00<br>217<br>34:13                                    |      |     |     |     |          |     |     | 1            | ٩   |     |               |                                                                        | 4.0           |
|            |        | 15:00                                                    |      |     |     |     |          |     |     | Λ            |     |     |               |                                                                        |               |
| ALL SH     | IET:   | 16:00<br>374<br>14:23                                    |      |     |     |     |          |     | 7   |              | Г   |     | Π             |                                                                        | 10.0          |
| VPIRO      | REGU   | 17:00                                                    |      |     |     |     |          |     |     |              |     |     | Π             |                                                                        |               |
| VICK       | LAR    | 10:00<br>10:24                                           |      |     |     |     | Γ        |     | ł   | /            |     |     | Π             | х                                                                      | U.a           |
| illin      |        | 13:0                                                     |      |     |     |     | Г        |     |     | /            |     |     | Ħ             |                                                                        | 1             |
| Codei      |        | 0 20:0<br>222<br>20:14                                   |      |     | F   |     | F        |     |     |              | đ   |     | <br>H         |                                                                        | :             |
| 2          |        | 0 21.:0<br>205<br>21:14                                  |      |     | F   |     | t        |     |     |              | 0   |     | <br>H         |                                                                        | +             |
| Age<br>M/R |        | - 20                                                     |      | T   | F   |     | t        |     | t   |              |     | t   | <br>H         |                                                                        | +             |
| #: 01:     |        | 10 Z3:<br>200<br>23:1                                    |      |     | H   |     | H        |     | t   |              | 6   |     | <br>H         |                                                                        | +             |
| 23 00      |        | " 8<br>                                                  |      |     |     |     | <u> </u> |     |     |              |     |     |               |                                                                        | $\rightarrow$ |

ICU Diabetic Flow Sheet - Final

| ico Diabetic i low Sheet - Temporary | Shung Scales                                                                                                    |                                                                                                    |                                                                    |
|--------------------------------------|----------------------------------------------------------------------------------------------------|----------------------------------------------------------------------------------------------------|--------------------------------------------------------------------|
|                                      | SLIDING SCALE DATA<br>SLIDING SCALE DATA<br>03/14/01 OG:13 (DGE, RN)<br>Bubeuteneous                                                       | SLIDING SCALE DATA<br>SLIDING SCALE DATA<br>03/14/0L 06:12 (DCE, RN)<br>Suboutaceous                                       | SLIDING S<br>(TEMPORARY)                                           |
|                                      | L04-HICE DOSE<br>0-40 0.00<br>121-130 0.00<br>151-300 4.00<br>151-300 6.00<br>201-250 6.00<br>301-30 10.00<br>301-30 10.00<br>301-30 10.00 | LON-RIGE DOGE<br>0-40 0.00<br>61-150 0.00<br>201-250 4.00<br>201-250 6.00<br>301-350 8.00<br>351-400 10.00<br>351-40 10.00 | CALES                                                              |
|                                      | IF 26 45 GIVE 1/2                                                                                                    | Comments<br>IF NG <55 GIVE 1/2                                                                                             | -ICU                                                               |
|                                      | AMP USO IF DG 55-60 GIVE OF W/SC                                                                                                    | AMP D50 IF BG 55-40 GIVE OJ W/SU                                                                                           | Page 2 of 2                                                        |
|                                      | SLA.                                                                                                    | SGAR                                                                                                    | WALSH KIERAN<br>SHAPIRO VICKI<br>MUZHCIES: Penicillin Codei        |
|                                      |                                                                                                    |                                                                                                    | Number: 100556<br>Age: 49<br>Sex: M<br>Room: TS802<br>M/R#: 012345 |

ICU Diabetic Flow Sheet - Temporary Sliding Scales

|                 | 1100<br>1100                   | Blue<br>Time<br>1000                     | 300 | 800 | 700 | 600 | 500 | 400 | 300               |   | 0 100 | Time             | * Con#<br>2 5 5 0 0<br>2 5 0 0<br>2 5 0 0 | 6.8    |
|-----------------|--------------------------------|------------------------------------------|-----|-----|-----|-----|-----|-----|-------------------|---|-------|------------------|-------------------------------------------|--------|
|                 | 8:0                            |                                          |     |     |     |     |     |     |                   |   |       |                  |                                           |        |
| έŒ              | 01:0                           | 01:20                                    |     |     |     |     | T   |     | t I               |   |       | H                |                                           |        |
| <u> </u>        | 012:05                         | 184                                      |     |     |     | T   | T   |     |                   | Ĭ |       |                  |                                           | N.     |
| <u></u>         | 00000                          |                                          |     | H   | T   | t   | T   | T   | 1                 |   | -     | H                |                                           | -      |
| 끈               | 10 04:                         | 04:2                                     |     | H   | T   | t   | t   | r   | 1                 | - | -     | Η                |                                           | r -    |
| _ §             | 1 00                           |                                          |     | H   | ÷   | t   | ÷   | ÷   | +                 | + | -     | $\vdash$         |                                           | •      |
| s/              | 8                              |                                          |     | H   | -   |     | ÷   | -   | +                 | + | -     | $\left  \right $ |                                           |        |
| 王               | 349                            | 34                                       |     | -   | -   |     | ÷   |     | +                 | + | -     | $\left  \right $ |                                           |        |
| Ē               | 8 - 18<br>10 - 18              | 10                                       | -   | -   | -   | -   | +   | -   | +                 | A | -     |                  |                                           |        |
| ÷.              | 20<br>21<br>21<br>21<br>21     | 10                                       | -   | -   | -   | ŀ   | ÷   | ÷   | +                 | + | _     |                  | *                                         |        |
| C               | Date                           | 5-                                       | -   | -   | -   | -   | -   |     | $\left  \right $  | 4 | _     |                  |                                           |        |
|                 | 1 03                           | 100                                      |     | -   |     |     | 4   |     | $\left( \right)$  | / | _     |                  |                                           | 0      |
| Page            | 1:001                          | H                                        |     | _   |     |     |     |     | //                |   | _     |                  |                                           |        |
| 10              | 2:00<br>2:31                   | <u>301 *</u><br>2: 31                    |     |     |     |     |     |     | 1                 |   |       |                  | ×                                         | a<br>0 |
| 1 2             | 3:00                           |                                          |     |     |     |     |     |     |                   |   |       |                  |                                           |        |
|                 | 14:00<br>217<br>34:13          | 217<br>14:15                             |     |     |     |     |     |     |                   |   |       |                  |                                           | 4.0    |
|                 | 15:00                          |                                          |     |     |     |     |     |     | $\langle \rangle$ |   |       |                  |                                           |        |
| SH/             | 16:00<br>16:00<br>174<br>19:23 | 374<br>14:23                             |     |     |     |     |     | 6   |                   |   |       |                  |                                           | 10. D  |
| NPIRO<br>NGLES: | REGU                           |                                          |     |     |     |     |     | T   |                   |   |       | Π                |                                           |        |
| VICK            | 10:00                          | 18:24                                    |     |     |     |     |     | Å   |                   |   |       |                  | ×                                         | LD.q   |
| illin           | 19:00                          |                                          |     |     |     |     | T   |     | 7                 |   |       | H                |                                           |        |
| Codei           | 2 20:0                         | 222                                      |     |     |     |     |     |     |                   |   |       |                  |                                           | ė. 0   |
| ine .           | 21:0                           | 205                                      |     |     |     |     | T   |     |                   | - |       |                  |                                           |        |
| M/R             | 9 22:0                         |                                          |     |     |     | T   | Ť   | T   | 1                 |   |       | H                |                                           | $\neg$ |
| #: 01:          | 10 23:0<br>200                 | 23:1                                     |     |     |     |     |     |     |                   | ¢ |       | $\left  \right $ |                                           |        |
| 2345            | 10 T13                         | 10 11 11 11 11 11 11 11 11 11 11 11 11 1 | 8 3 | 8   | ъ.  | 8   | 8   | â   | 8                 |   | • 5   | T Lu             | 0 2 5 2 5                                 | +      |

ICU Diabetic Flow Sheet - Final

| SILTDING SCALE DATA IGN-HIGH DOSE Comments<br>D3/14/UL 06:12 [DOG, GA) 0-60 0.00 IF BG <55 GIVE 1/2 AMP D50 IF BG 55-60 GIVE OF W/SUGAR<br>SIL-120 0.00<br>131-155 0.00<br>201-255 0.00<br>201-250 0.00<br>301-350 1.00<br>312-150 0.00<br>312-150 0.00<br>312- | SITING SCALE DATA<br>03/14/01 06:12 [DOR, DA]<br>Subortaneous<br>131-200 1.00<br>201-250 4.00<br>131-200 4.00<br>131-200 4.00<br>131-200 4.00<br>131-350 4.00<br>131-350 4.00<br>131-350 4.00<br>131-350 4.00<br>131-350 4.00<br>131-350 4.00<br>131-350 4.00<br>131-350 5.00<br>131-350 5. | From: 03/12/01 TO: 03/12/01 | SLIDING SCALES -ICU Page 2 of 2<br>(FINAL)                    |
|----------------------------------------------------------------------------------------------------|----------------------------------------------------------------------------------------------------|-----------------------------|---------------------------------------------------------------|
|                                                                                                    |                                                                                                    |                             | Number: 100556<br>Age: 49<br>Sex: Moom: TS002<br>M/R#: 012345 |

ICU Diabetic Flow Sheet - Final Sliding Scales

## 10.1 How to Print

The Diabetic Flow Sheet may be viewed and printed from the Virtual Chart or sent directly to a printer using the Printing menu.

- 1. From the Patient Whiteboard, select a patient.
- 2. From the Virtual Chart select the appropriate tab.
- 3. Select Diabetic Record Flowsheet.

# **Chapter 11 Discharge Instructions**

The Discharge Instructions is a document that includes the patient's diet, current medications and any other instructions pertinent to the patient's discharge status. They may be printed at anytime during the patient's stay, but it is primarily printed at patient discharge from hospital. Printing the Discharge Instructions is mandatory, unless otherwise specified by hospital policy. The report is usually a permanent part of the patient's chart.

## 11.1 How to Print

- From the Virtual Chart, select **Discharge Instructions Report**.
- Select **Cancel** to abort or enter the number of copies to print and select **OK**. A prompt to copy the report to portable electronic media will display.

### Select POC Whiteboard > Patient > Discharge Instructions > 1 > <u>OK</u>

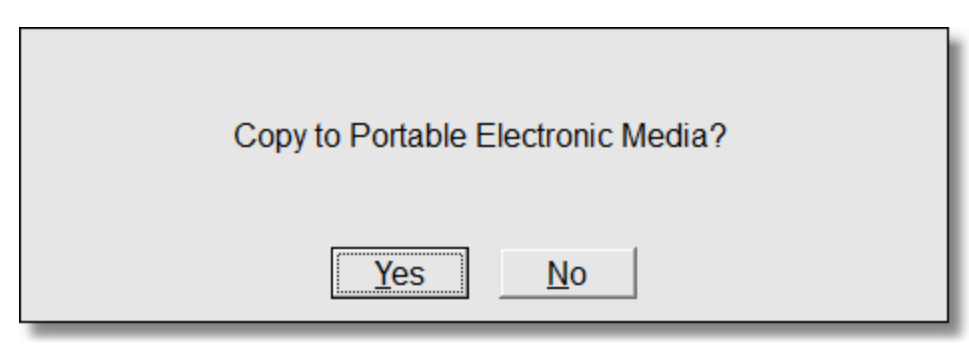

Copy to Portable Electronic Media Prompt

 Select No to access the report as usual or Yes to create an electronic file. Windows explorer will display for selection of the device/folder. Select POC Whiteboard > Patient > Discharge Instructions Report > Copy Patient to Portable Media? >  $\underline{Yes}$ 

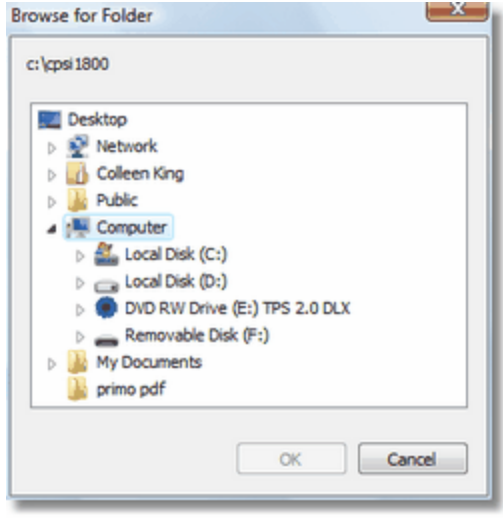

Browse for Folder

• Select Cancel to abort the file transfer. To copy the report, select the file destination then OK.

Select POC Whiteboard > Patient > Discharge Instructions Report > Copy Patient to Portable Media? >  $\underline{Yes}$  > Portable Media >  $\underline{OK}$ 

| •                              | _ 🗆 🗙 |
|--------------------------------|-------|
| Please enter an encryption key |       |
| cpsicpsi                       |       |
| QK                             |       |

Encryption Key Entry

- In order to copy the file, an encryption key must be entered. The patient will need this password to access the file. Enter the key then select **OK** to complete the file transfer. The Release of Information Log is automatically updated for the patient when the option to copy to portable media is processed.
- Whether Yes or No is selected when prompted to Copy to Portable Electronic Data, the system will display a prompt asking if the patient requested an electronic copy.

Select POC Whiteboard > Patient > Discharge Instructions Report > Copy Patient to Portable Media? >  $\underline{Yes}$  > Portable Media > OK > Encryption Key >  $\underline{OK}$ 

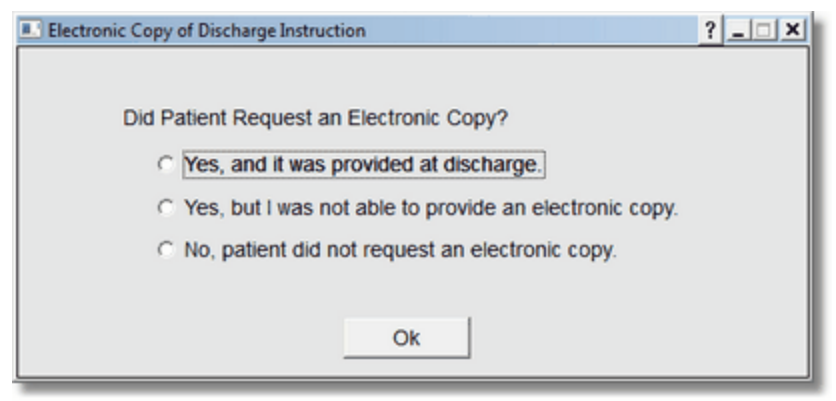

Electronic Copy of Discharge Instruction

• The designated number of copies will print to the default printer. To access the electronic version of the document at a later time, the patient will access the portable media device and select Decryptit

to enter the encryption key.

Select Desktop > Computer > Removable Disk > DecryptIt

| I F:\Decryptit.exe                   | _OX      |
|--------------------------------------|----------|
| Please enter the password: cpsicpsi_ | <b>_</b> |
|                                      |          |
|                                      |          |
|                                      |          |
|                                      |          |
|                                      |          |
|                                      |          |
|                                      |          |
|                                      |          |
|                                      |          |
|                                      |          |
|                                      |          |
|                                      |          |
|                                      | -        |
|                                      |          |

#### Execute Decryption

• After the encryption key is entered, the PDF document can be opened as usual.

# 11.2 Description and Usage

The Discharge Instructions is a document that includes the patient's diet, current medications and any other instructions pertinent to the patient's discharge status. The Discharge Instructions are included in the Discharge Summary.

## **Discharge Instructions**

| DIET: 1800 CAL ADA.<br>Name<br>GLIPIZIDE (GLUCOTROL) TAB<br>Dese: 5 MG | EDICATIONS                                      |
|------------------------------------------------------------------------|-------------------------------------------------|
| Name GLIPIZIDE(GLUCOTROL)TAB Dese: 5 MG                                | EDICATIONS                                      |
| GLIPIZIDE (GLUCOTROL) TAB<br>Dose: 5 MG                                | Rodee                                           |
| Frequency: TAKE AS DIRECTED<br>MVI (MULTIVITAMIN) CAP                  | BY MOUTH<br>Last Given: 02/04 11:23<br>By MOUTH |
| Dose: 1 TAB<br>Frequency: TAKE AS DIRECTED                             | Last Given: 02/04 12:15                         |
| ZITHROMAX TAB<br>Dose: 250 MG<br>Frequency: EVERY 6 HRS                | BY MOUTH<br>Last Given: 02/04 12:15             |
| OTHER                                                                  | INSTRUCTIONS                                    |
|                                                                        |                                                 |
|                                                                        |                                                 |
|                                                                        |                                                 |
|                                                                        |                                                 |
|                                                                        |                                                 |
|                                                                        |                                                 |
|                                                                        |                                                 |
|                                                                        |                                                 |
|                                                                        |                                                 |
|                                                                        |                                                 |

Listed below is an explanation of each column.

- Demographics Box (located upper right-hand corner): Displays patient's name, admitting
  physician, age, sex, room number, medical records number, and any drug allergies documented
  through the TruBridge EHR system. In addition to the above mentioned box, a single line
  containing the patient's name, account number, age, sex, room number and page number will
  appear along the bottom edge of the page.
- Diet: The patient's diet will display in the top left-hand corner of the report just below the header.
- **Medications:** Will display the description of the medications the patient is taking home, along with the dosage, frequency, and instructions. If Electronic Medication Reconciliation is utilized, medications will be sorted by the following categories:
- **Change**: Signifies that a home medication or an active medication that was associated with a home medication was continued at discharge but with modifications to the original order. The changed medication will be followed with up to four lines describing what has changed in relation to medication, dose, route and/or frequency.
  - **Continue**: Signifies that a home medication was continued at discharge.
  - New: Signifies that a medication has been ordered on discharge that the patient was not taking prior to the hospital stay.
  - PLEASE STOP TAKING ALL MEDICATIONS LISTED BELOW: Stop: Signifies that a home medication was discontinued at discharge.
- Nursing Orders: May be flagged to pull to this report. See <u>Table Maintenance Clinical User</u> <u>Guide</u> for setup instructions.

**NOTE:** The generic name for a medication will not display on the Discharge Instruction Report if the National Drug Code entered on the medication has been discontinued and is not currently assigned to another medication. If Patient Drug Information is set to auto-print with the Discharge Instruction Report, the drug monograph will display "No Drug Monograph Found" in place of the generic medication's monograph. Additionally, the Next Due Date/Time, new instruction fields and Prescription Details will generate on the report if the new Medication Reconciliation Application is utilized.

**NOTE:** The Discharge Instructions and Discharge Summary becomes "locked" 24 hours after both the Discharge Medication Reconciliation has been performed and the patient has been discharged from the hospital. Any changes changes made via Home Medications or Prescription Entry to the prescriptions (specifically to the "Instructions" or "Next Due date/time") do not reflect in the Discharge Instructions if 24 hours have passed.

# Chapter 12 Discharge Planner

The Discharge Planner is a document that includes financial and environmental concerns, expectations for discharge, potential for activities of daily living, etc. for the patient. It is included in the Initial Interview, can be printed at anytime during the patient's stay, but it is primarily printed if modifications are made to the Discharge Planner. The printing of the Discharge Planner is mandatory, unless otherwise specified by hospital policy. The report is usually a permanent part of the patient's chart.

# 12.1 How to Print

The Discharge Planner Report may be viewed and printed from the Virtual Chart or sent directly to a printer using the Printing menu.

- 1. From the Patient Whiteboard, select a patient.
- 2. From the Virtual Chart select the appropriate tab.

## 3. Select Discharge Planner Report.

System prompts "Include stricken/amended data?"

- 4. This will include stricken and amended data on the report.
- 5. Select a patient by choosing "This Department", "My Patients", or "Current Patients."
- 6. Click patient name and then "Add Selected" to add patient to Patient Selection List.
- 7. Select **Process**.

# 12.2 Description and Usage

The Discharge Planner is a document that includes financial and environmental concerns, expectations for discharge, potential for activities of daily living, etc. for the patient.

## **Discharge Planner**

| Discharge Planner                                                                                                | WALSH KII<br>SHAPIRO VIC | ERAN<br>KI<br>TELA | Penicij | /<br>چ<br>M/R#:    | AGE: 49<br>BEX: M<br>ROOM: TS00<br>: 012345 | 92 |
|----------------------------------------------------------------------------------------------------|--------------------------|--------------------|---------|--------------------|---------------------------------------------|----|
| DISCHARGE PLA                                                                                                    | NNER                     |                    |         |                    |                                             |    |
| PRESENT LIVING SITUATION:<br>Lives with family<br>ANTICIPATED PROBLEMS ASSOCIATED WITH ENVIRONMENTAL CO<br>Dens. | NDITIONS:                | 03/03/<br>03/03/   | 00 13:4 | 3 (DOE<br>3 (DOE   | J, RN}<br>J, RN}                            |    |
| EMOTIONAL CONCERNS EXPRESSED BY PATIENT:<br>Pinameial.<br>NAME OF PRIMARY CAREGIVER:                             |                          | 03/03/             | 00 13:4 | 3 (DOE             | J, RN}                                      |    |
| _Mary_Waish<br>CONCERNS EXPRESSED BY COMPTROLLER:<br>Financial                                                   |                          | 03/15/             | 00 08:0 | 9 (DAVI<br>9 (DAVI | S A, RN}                                    |    |
| INTENDED DESTINATION POST DISCHARGE:<br>Hone.<br>PATIENT WILL REQUIRE ASSISTANCE WITH:<br>ACC.                   |                          | 03/03/<br>03/03/   | 00 13:4 | 3 (DOE             | J, RN }<br>J, RN }                          |    |
| ANTICIPATED NEED FOR FINANCIAL ASSISTANCE POST-DISCHA                                                            | RGE :                    | a3/03/             | 00 13:4 | 3 (DOE             | J, RN}                                      |    |
| Borial Services.<br>SOURCE OF FOOD<br>Grocery Store.                                                             |                          | 03/03/<br>03/15/   | 00 13:4 | 3 (DOE<br>9 (DAVI  | J, RBN}<br>(8 Д., RBN)                      |    |
|                                                                                                    |                          |                    |         |                    |                                             |    |
|                                                                                                    |                          |                    |         |                    |                                             |    |
|                                                                                                    | Vurse's signatu          | ne:                | _       |                    |                                             | _  |

Listed below is an explanation of each column.

Demographics Box (located upper right-hand corner): Displays patient's name, admitting
physician, age, sex, room number, medical record number, and any drug allergies documented
through the TruBridge EHR system. In addition to the above mentioned box, a single line
containing the patient's name, account number, age, sex, room number and page number will
appear along the bottom edge of the page.

## 59 POC Reports User Guide

- **Discharge Planner:** Displays 50 hospital-defined questions that can be answered to document a plan for the patient's discharge. The questions appear in bold text with the responses listed below. Once charted, the date, time, name, and title of the person who charted the information will be reflected.
- Signature Line: A signature line is provided in lower right-hand corner of the report.

# Chapter 13 Discharge Summary

The Discharge Summary is a document that includes the patient's diet, current medications, other instructions, and any other information pertinent to the patient's discharge status. It can be printed at anytime during the patient's stay, but it is primarily printed at patient discharge from the hospital. Printing the Discharge Summary is mandatory, unless otherwise specified by hospital policy. The report is usually a permanent part of the patient's chart.

## 13.1 How to Print

The Discharge Summary Report may be viewed and printed from the Virtual Chart or sent directly to a printer using the Printing menu.

- 1. From the Patient Whiteboard, select a patient.
- 2. From the Virtual Chart select the appropriate tab.

#### 3. Select Discharge Summary Report.

System prompts "Include stricken/amended data?"

4. This option will include any stricken or amended data in the report.

System prompts "Enter Number of Copies to Print"

- 5. Enter the number of reports to print.
- 6. Select OK.

# 13.2 Description and Usage

The Discharge Summary is a document that includes the patient's diet, current medications, other instructions, and any other information pertinent to the patient's discharge status. It is part of the patient's permanent chart. The Discharge Instructions are included in the Discharge Summary.

## Discharge Summary

61

Discharge Summary

| 09/28/06 16:35 (JANE E DOE, RN)       DEE:<br>Int Sodium dist.         Mended: 08/28/08 16:35 (JANE E DOE, RN)       MEDICATIONS         Mame       MEDICATIONS         DARVOCCT N-160<br>TAKE 1 TABLET EVERY 6 HOURS AS NEEDED FOR PAIN         PHENERGAN (PROMETHAZINE) TB<br>TAKE 1 TABLET EVERY 6 HOURS AS NEEDED FOR NAUSEA AND VOMITING         09/28/06 16:42 (JANE E DOE, RN)         09/28/06 16:42 (JANE E DOE, RN)         09/28/0                                                                                                    |
|----------------------------------------------------------------------------------------------------|
| Name         Last Give           DARVOCET N-100<br>TARE 1 TABLET EVERY 6 HOURS AS NEEDED FOR PAIN         PREMERCAN (PROMETHALINE) TB<br>TARE 1 TABLEY EVERY SIX HOURS AS NEEDED FOR NAUSEA AND VOMITING           OTHER INSTRUCTIONS           OTHER INSTRUCTIONS           OP/28/06 16:42 (JANE E DOE, RN)           ACTIVITY:<br>OF AD LIN.           OP/28/06 16:42 (JANE E DOE, RN)           OP/28/06 16:42 (JANE E DOE, RN)           OP/28/06 16:4                                                                                                    |
| DARVOCET N-100<br>TARE 1 TABLET VERY 6 HOURS AS NEEDED FOR PAIN<br>PHENERGAN (PROMETHAZINE) TA<br>TARE 1 TAB EVERY SIX HOURS AS NEEDED FOR NAUSEA AND VOMITING<br>OTHER INSTRUCTIONS<br>09/28/06 16:42 (JANE E DOE, RN)<br>09/28/06 16:42 (JANE E DOE, RN)<br>09/28/06 16:42 (JANE E D |
| PHENREGAN (PROMETHALINE) TO<br>TAKE 1 TAB EVERY SIX HOORS AS NEEDED FOR NAUSEA AND VOMITING<br>OTHER INSTRUCTIONS<br>09/28/06 16:42 (JANE E DOE, RN) ACTIVITY:<br>09/28/06 16:42 (JANE E DOE, RN) FOLLOW UP VISIT:<br>09/28/06 16:42 (JANE E DOE, RN) FOLLOW UP VISIT:<br>09/28/06 16:42 (JANE E DOE, RN) FOLLOW UP VISIT:<br>09/28/06 16:42 (JANE E DOE, RN) FOLLOW UP VISIT:<br>09/28/06 16:42 (JANE E DOE, RN) FOLLOW UP VISIT:<br>09/28/06 16:42 (JANE E DOE, RN) FOLLOW UP VISIT:<br>09/28/06 16:42 (JANE E DOE, RN) FOLLOW UP VISIT:<br>09/28/06 16:42 (JANE E DOE, RN) FOLLOW UP VISIT:<br>09/28/06 16:42 (JANE E DOE, RN) FOLLOW UP VISIT:<br>09/28/06 16:42 (JANE E DOE, RN) FOLLOW UP VISICIAN IF YOU CONTINUE diet as instructed<br>09/28/06 16:42 (JANE E DOE, RN) FOLLOW UP VISICIAN IF YOU CONTINUE diet as instructed<br>09/28/06 16:42 (JANE E DOE, RN) FOLLOW UP VISICIAN IF YOU CONTINUE DI TAIN HEDICATION<br>09/28/06 16:42 (JANE E DOE, RN) FOLLOW UP VISICIAN IF YOU CONTINUE DI TAIN HEDICATION<br>09/28/06 16:42 (JANE E DOE, RN) FOLLOW UP OATE:<br>09/28/06 16:42 (JANE E DOE, RN) FOLLOW UP OATE:<br>09/28/06 16:                                                 |
| OTHER INSTRUCTIONS         OP/28/06 16:42 (JANE E DOE, RN)       ACTIVITY:<br>UP AO LIB:<br>POLOW UP VISIT:<br>GEE DR BAATER N 1 MEEK         09/28/06 16:42 (JANE E DOE, RN)       POLOW UP VISIT:<br>GEE DR BAATER N 1 MEEK       GEE DR BAATER N 1 MEEK         09/28/06 16:42 (JANE E DOE, RN)       Activity instructions (state limitations):<br>MEDDE ACTIVITY AS TOLEMATED       GEE DIE (ACTIVITY AS TOLEMATED         09/28/06 16:42 (JANE E DOE, RN)       Becial instructions:<br>Take medicalous as preseries(), Continue diet as instructed         09/28/06 16:42 (JANE E DOE, RN)       Contact your physician if you experience any:<br>distributes, pain URCONTROLLED BY PAIN MEDICATION         09/28/06 16:42 (JANE E DOE, RN)       Personal items returned to patient:<br>Yes.         09/28/06 16:42 (JANE E DOE, RN)       Personal items returned to patient:<br>HERME         09/28/06 16:42 (JANE E DOE, RN)       Discharge disposition:<br>HERME         09/28/06 16:42 (JANE E DOE, RN)       Discharge disposition:<br>HERME         09/28/06 16:42 (JANE E DOE, RN)       Afebrile:<br>Yes.         09/28/06 16:42 (JANE E DOE, RN)       Afebrile:<br>Yes.         09/28/06 16:42 (JANE E DOE, RN)       Pain Relief/PO Meds:<br>Yes.         09/28/06 16:42 (JANE E DOE, RN)       Pain Relief/PO Meds:<br>Yes.         09/28/06 16:42 (JANE E DOE, RN)       Ablity to Function Independently:<br>Yes.         09/28/06 16:42 (JANE E DOE, RN)       Ablity to Function Independently:<br>Yes. </td                                                                                                    |
| 09/28/0616:42(JANE E DOE, RN)ACTIVITY:<br>OF AD LIB.09/28/0616:42(JANE E DOE, RN)FOLLOW UP VISIT:<br>SEE DR BATTER IN 1 MEEK09/28/0616:42(JANE E DOE, RN)Becial instructions<br>Take mediations as presorbed., Continue diet as instructed09/28/0616:42(JANE E DOE, RN)Becial instructions:<br>Take mediations as presorbed., Continue diet as instructed09/28/0616:42(JANE E DOE, RN)Contact your physician if you experience any:<br>diribus pain URCONTROLLED BY PAIN MEDICATION09/28/0616:42(JANE E DOE, RN)Contact your physician if you experience any:<br>diribus pain URCONTROLLED BY PAIN MEDICATION09/28/0616:42(JANE E DOE, RN)Tansportation method:<br>Meatchair.09/28/0616:42(JANE E DOE, RN)Tansportation method:<br>MEADICHTROLLED BY PAIN MEDICATION09/28/0616:42(JANE E DOE, RN)Tansportation of Surgical Incision:<br>WAA.09/28/0616:42(JANE E DOE, RN)Condition of Surgical Incision:<br>WAA.09/28/0616:42(JANE E DOE, RN)Afebrile:<br>Yes.09/28/0616:42(JANE E DOE, RN)Afebrile:<br>Yes.09/28/0616:42(JANE E DOE, RN)Afebrile:<br>Yes.09/28/0616:42(JANE E DOE, RN)Afebrile:<br>Yes.09/28/0616:42(JANE E DOE, RN)Afebrile:<br>Yes.09/28/0616:42(JANE E DOE, RN)Afebrile:<br>Yes.09/28/0616:42(JANE E DOE, RN)Afebrile:<br>Yes.09/28/0616:42(JANE E DOE                                                                                                    |
| 09/28/06 16:42 (JANE E DOE, RN)       FOLLOW UP VISIT:                                                                                                    |
| 09/28/06 16:42 (JANE E DOE, RN)       Activity instructions (state limitations):<br>REXUME ACTIVITY AS TOLEATED<br>09/28/06 16:42 (JANE E DOE, RN)       Decial instructions:<br>Take medications as preserved Continue diet as instructed<br>09/28/06 16:42 (JANE E DOE, RN)         09/28/06 16:42 (JANE E DOE, RN)       Contact your physician if you experience any:<br>dizriness, pair Uncontrolled by PAIN MEDICATION         09/28/06 16:42 (JANE E DOE, RN)       Contact your physician if you experience any:<br>dizriness, pair Uncontrolled by PAIN MEDICATION         09/28/06 16:42 (JANE E DOE, RN)       Personal items returned to patient:<br>Yes.         09/28/06 16:42 (JANE E DOE, RN)       Transportation method:<br>Mheelchaft.         09/28/06 16:42 (JANE E DOE, RN)       Discharge disposition:<br>Needentation<br>Net and the pair accompanied by:<br>HUSHAND DADGHTER<br>Discharge disposition:<br>N/A.         09/28/06 16:42 (JANE E DOE, RN)       Discharge disposition:<br>N/A.         09/28/06 16:42 (JANE E DOE, RN)       Afebrile:<br>Yes.         09/28/06 16:42 (JANE E DOE, RN)       Afebrile:<br>Yes.         09/28/06 16:42 (JANE E DOE, RN)       Pain Relief/PO Meds:<br>Yes.         09/28/06 16:42 (JANE E DOE, RN)       Appropriste Behavior:<br>Yes.         09/28/06 16:42 (JANE E DOE, RN)       Appropriste Behavior:<br>Yes.         09/28/06 16:42 (JANE E DOE, RN)       Appropriste Behavior:<br>Yes.         09/28/06 16:42 (JANE E                                                                                                    |
| 09/28/06 16:42 (JANE E DOE, RN)       Special instructions:<br>Take medications as preservided., Continue diet as instructed         09/28/06 16:42 (JANE E DOE, RN)       Follow-up case. See your physician on:<br>10/02/00_0945_         09/28/06 16:42 (JANE E DOE, RN)       Contact your physician if you experience any:<br>diringess, paint UNCONTROLLED BY PAIN MEDICATION<br>09/28/06 16:42 (JANE E DOE, RN)         09/28/06 16:42 (JANE E DOE, RN)       Transportation method:<br>Wheelchair.         09/28/06 16:42 (JANE E DOE, RN)       Transportation method:<br>Wheelchair.         09/28/06 16:42 (JANE E DOE, RN)       Discharge disposition:<br>Hussaann Ann DADGMTER         09/28/06 16:42 (JANE E DOE, RN)       Discharge disposition:<br>Hussaann Ann DADGMTER         09/28/06 16:42 (JANE E DOE, RN)       Discharge disposition:<br>Hussaan Ann DADGMTER         09/28/06 16:42 (JANE E DOE, RN)       Afebrile:<br>Yes.         09/28/06 16:42 (JANE E DOE, RN)       Pain Relief/PO Meds:<br>Yes.         09/28/06 16:42 (JANE E DOE, RN)       Oriented:<br>Yes.         09/28/06 16:42 (JANE E DOE, RN)       Appropriate Behavior:<br>Yes.         09/28/06 16:42 (JANE E DOE, RN)       Appropriate Behavior:<br>Yes.         09/28/06 16:42 (JANE E DOE, RN)       Appropriate Behavior:<br>Yes.         09/28/06 16:42 (JANE E DOE, RN)       Appropriate Behavior:<br>Yes.         09/28/06 16:42 (JANE E DOE, RN)       Ability to Function Independently:<br>Yes.         09/28/06 16:42 (JANE E DOE, RN)       <                                                                                                    |
| 09/28/06 16:42 (JANE E DOE, RN)       Follow-up care. See your physician on:         09/28/06 16:42 (JANE E DOE, RN)       Contact your physician if you experience any:         09/28/06 16:42 (JANE E DOE, RN)       Dersonal items returned to patient:         09/28/06 16:42 (JANE E DOE, RN)       Transportation method:         09/28/06 16:42 (JANE E DOE, RN)       Personal items returned to patient:         09/28/06 16:42 (JANE E DOE, RN)       Petient accompanied by:         09/28/06 16:42 (JANE E DOE, RN)       Petient accompanied by:         09/28/06 16:42 (JANE E DOE, RN)       Decharts         09/28/06 16:42 (JANE E DOE, RN)       Decodition of Surgical Incision:         09/28/06 16:42 (JANE E DOE, RN)       Ordition of Surgical Incision:         09/28/06 16:42 (JANE E DOE, RN)       Pain Relief/PO Meds:         09/28/06 16:42 (JANE E DOE, RN)       Personial Elenavior:         109/28/06 16:42 (JANE E DOE, RN)       Point Relief/PO Meds:         09/28/06 16:42 (JANE E DOE, RN)       Personial Elenavior:         109/28/06 16:42 (JANE E DOE, RN)       Appropriate Behavior:         109/28/06 16:42 (JANE E DOE, RN)       Appropriate Behavior:         109/28/06 16:42 (JANE E DOE, RN)       Ability to Function Independently:         109/28/06 16:42 (JANE E DOE, RN)       Boility to Function Independently:         109/28/06 16:42 (JANE E DOE, RN)       Self                                                                                                    |
| 09/28/06 16:42 (JANE E DOE, RN)       Contact your physician if you experience any:<br>diminess, pain UNCONTROLLED BY PAIN MEDICATION         09/28/06 16:42 (JANE E DOE, RN)       Personal items returned to patient:<br>Yes.         09/28/06 16:42 (JANE E DOE, RN)       Transportation method:<br>Missichafr.         09/28/06 16:42 (JANE E DOE, RN)       Transportation method:<br>Missichafr.         09/28/06 16:42 (JANE E DOE, RN)       Discharge disposition:<br>Bars.         09/28/06 16:42 (JANE E DOE, RN)       Discharge disposition:<br>Mars.         09/28/06 16:42 (JANE E DOE, RN)       Afebrile:<br>Yes.         09/28/06 16:42 (JANE E DOE, RN)       Afebrile:<br>Yes.         09/28/06 16:42 (JANE E DOE, RN)       Afebrile:<br>Yes.         09/28/06 16:42 (JANE E DOE, RN)       Afebrile:<br>Yes.         09/28/06 16:42 (JANE E DOE, RN)       Oriented:<br>Yes.         09/28/06 16:42 (JANE E DOE, RN)       Appropriate Behavior:<br>Yes.         09/28/06 16:42 (JANE E DOE, RN)       Appropriate Behavior:<br>Yes.         09/28/06 16:42 (JANE E DOE, RN)       Appropriate Behavior:<br>Yes.         09/28/06 16:42 (JANE E DOE, RN)       Appropriate Behavior:<br>Yes.         09/28/06 16:42 (JANE E DOE, RN)       Appropriate Behavior:<br>Yes.         09/28/06 16:42 (JANE E DOE, RN)       Applene:<br>Self care, Stin good condition.         09/28/06 16:42 (JANE E DOE, RN)       Applene:<br>Self care, Stin good condition.                                                                                                    |
| 09/28/06 16:42 (JANE E DOE, RN)       Personal items returned to patient:<br>Tes.         09/28/06 16:42 (JANE E DOE, RN)       Transportation method:<br>Mtesichair.         09/28/06 16:42 (JANE E DOE, RN)       Patient accompanied by:<br>Mtesichair.         09/28/06 16:42 (JANE E DOE, RN)       Patient accompanied by:<br>Mtesichair.         09/28/06 16:42 (JANE E DOE, RN)       Discharge disposition:<br>Marse.         09/28/06 16:42 (JANE E DOE, RN)       Condition of Surgical Incision:<br>M/A.         09/28/06 16:42 (JANE E DOE, RN)       Afebrile:<br>Yes.         09/28/06 16:42 (JANE E DOE, RN)       Pain Relief/PO Meds:<br>Yes.         09/28/06 16:42 (JANE E DOE, RN)       Oriented:<br>Yes.         09/28/06 16:42 (JANE E DOE, RN)       Appropriate Behavior:<br>Yes.         09/28/06 16:42 (JANE E DOE, RN)       Appropriate Behavior:<br>Yes.         09/28/06 16:42 (JANE E DOE, RN)       Appropriate Behavior:<br>Yes.         09/28/06 16:42 (JANE E DOE, RN)       Appropriate Behavior:<br>Yes.         09/28/06 16:42 (JANE E DOE, RN)       Bygiene:<br>Self care, Stin good condition.         09/28/06 16:42 (JANE E DOE, RN)       Ambulation:<br>Arbulation:<br>Arbulation:<br>Arbulation:                                                                                                    |
| 09/28/06 16:42 (JANE E DOE, RN)       Transportation method:                                                                                                    |
| 09/28/06 16:42 (JANE E DOE, RN)       Patient accompanied by:<br>BUSGARDD AND DAUGHTER         09/28/06 16:42 (JANE E DOE, RN)       Discharge disposition:<br>None.         09/28/06 16:42 (JANE E DOE, RN)       Condition of Surgical Incision:<br>N/A.         09/28/06 16:42 (JANE E DOE, RN)       Afebrile:<br>Yes.         09/28/06 16:42 (JANE E DOE, RN)       Afebrile:<br>Yes.         09/28/06 16:42 (JANE E DOE, RN)       Pain Relief/PO Meds:<br>Yes.         09/28/06 16:42 (JANE E DOE, RN)       Oriented:<br>Yes.         09/28/06 16:42 (JANE E DOE, RN)       Appropriate Behavior:<br>Yes.         09/28/06 16:42 (JANE E DOE, RN)       Ability to Function Independently:<br>Yes.         09/28/06 16:42 (JANE E DOE, RN)       Bygiene:<br>Self care, Stin good condition.         09/28/06 16:42 (JANE E DOE, RN)       Ability to Function Independently:<br>Yes.         09/28/06 16:42 (JANE E DOE, RN)       Ability to Function Independently:<br>Yes.         09/28/06 16:42 (JANE E DOE, RN)       Ability to Function Independently:<br>Yes.         09/28/06 16:42 (JANE E DOE, RN)       Ability to Function Independently:<br>Yes.         09/28/06 16:42 (JANE E DOE, RN)       Ability to Function Independently:<br>Yes.         09/28/06 16:42 (JANE E DOE, RN)       Ability to Function Independently:<br>Yes.                                                                                                    |
| 09/28/06 16:42 (JANE E DOE, RN)       Discharge disposition:         09/28/06 16:42 (JANE E DOE, RN)       Condition of Surgical Incision:         09/28/06 16:42 (JANE E DOE, RN)       Afebrile:         09/28/06 16:42 (JANE E DOE, RN)       Pain Relief/PO Meds:         09/28/06 16:42 (JANE E DOE, RN)       Oriented:         09/28/06 16:42 (JANE E DOE, RN)       Oriented:         09/28/06 16:42 (JANE E DOE, RN)       Appropriate Behavior:         Yes.       09/28/06 16:42 (JANE E DOE, RN)         09/28/06 16:42 (JANE E DOE, RN)       Appropriate Behavior:         Yes.       Opinity to Function Independently:         09/28/06 16:42 (JANE E DOE, RN)       Bygiene:         09/28/06 16:42 (JANE E DOE, RN)       Hygiene:         Self care, Stin good condition:       Self care, Stin good condition:         09/28/06 16:42 (JANE E DOE, RN)       Ambulation:                                                                                                    |
| 09/28/06 16:42 (JANE E DOE, RN)       Condition of Surgical Incision:         09/28/06 16:42 (JANE E DOE, RN)       Afebrile:         09/28/06 16:42 (JANE E DOE, RN)       Pain Relief/PO Meds:         09/28/06 16:42 (JANE E DOE, RN)       Oriented:         09/28/06 16:42 (JANE E DOE, RN)       Oriented:         09/28/06 16:42 (JANE E DOE, RN)       Appropriate Behavior:         Yes.       09/28/06 16:42 (JANE E DOE, RN)         09/28/06 16:42 (JANE E DOE, RN)       Ability to Function Independently:         Yes.       Yes.         09/28/06 16:42 (JANE E DOE, RN)       Ability to Function Independently:         Yes.       Yes.         09/28/06 16:42 (JANE E DOE, RN)       Hygiene:         Self care, Stin good condition.         09/28/06 16:42 (JANE E DOE, RN)       Ambulation:         Abilityry.                                                                                                    |
| 09/28/06 16:42 (JANE E DOE, RN)       Afebrile:<br>Tes.         09/28/06 16:42 (JANE E DOE, RN)       Pain Relief/FO Meds:<br>Tes.         09/28/06 16:42 (JANE E DOE, RN)       Oriented:<br>Tes.         09/28/06 16:42 (JANE E DOE, RN)       Appropriate Behavior:<br>Yes.         09/28/06 16:42 (JANE E DOE, RN)       Ability to Function Independently:<br>Yes.         09/28/06 16:42 (JANE E DOE, RN)       Bygiene:<br>Eelf care, Stin good condition.         09/28/06 16:42 (JANE E DOE, RN)       Ambulation:<br>Ambulation:<br>Ambulation;                                                                                                    |
| 09/28/06 16:42 {JANE E DOE, RN}       Pain Relief/PO Meds:<br>Teo.         09/28/06 16:42 {JANE E DOE, RN}       Oriented:<br>Yeo.         09/28/06 16:42 {JANE E DOE, RN}       Appropriate Behavior:<br>Yeo.         09/28/06 16:42 {JANE E DOE, RN}       Ability to Function Independently:<br>Yeo.         09/28/06 16:42 {JANE E DOE, RN}       Bygiene:<br>Self care, Skin good condition.         09/28/06 16:42 {JANE E DOE, RN}       Appropriate Det Care, Skin good condition.         09/28/06 16:42 {JANE E DOE, RN}       Application:<br>Ability to Function Independently:<br>Yeo.                                                                                                    |
| 09/28/06 16:42 {JANE E DOE, RN}       Oriented:<br>Tes.         09/28/06 16:42 {JANE E DOE, RN}       Appropriate Behavior:<br>Tes.         09/28/06 16:42 {JANE E DOE, RN}       Ability to Function Independently:<br>Tes.         09/28/06 16:42 {JANE E DOE, RN}       Bygiene:<br>Self care, Stin good condition.         09/28/06 16:42 {JANE E DOE, RN}       Ambulation:<br>Anbulation:<br>Anbulation;                                                                                                    |
| 09/28/06 16:42 {JANE E DOE, RN}       Appropriate Behavior:<br>Tex.         09/28/06 16:42 {JANE E DOE, RN}       Ability to Function Independently:<br>Tes.         09/28/06 16:42 {JANE E DOE, RN}       Hygiene:<br>Self care, Stin good condition.         09/28/06 16:42 {JANE E DOE, RN}       Ambulation:<br>Anbulation:                                                                                                    |
| 09/28/06 16:42 {JANE E DOE, RN}       Ability to Function Independently:<br>Yes.         09/28/06 16:42 {JANE E DOE, RN}       Hygiene:<br>Self care, Skin good condition.         09/28/06 16:42 {JANE E DOE, RN}       Ambulation:<br>Ambulation:                                                                                                    |
| 09/28/06 16:42 {JANE E DOE, RN}<br>09/28/06 16:42 {JANE E DOE, RN}<br>Ambulation:<br>Ambulation:                                                                                                    |
| 09/28/06 16:42 {JANE E DOE, RN} Ambulation:<br>Ambulatory.                                                                                                    |
|                                                                                                    |
| 09/28/06 16:42 {JANE E DOE, RN} Disabilities:                                                                                                    |
| 09/28/06 16:42 {JANE E DOE, RN} Impairments:                                                                                                    |
|                                                                                                    |
| Patients's signature: Nurse's signature:                                                                                                    |
| PATIENT: BOLTZ CAROLYN NUMBER: 400675 AGE: 32 SEX: F ROOM: 502 PAGE: 1                                                                                                    |

Listed below is an explanation of each column.

- Demographics Box (located upper right-hand corner): Displays patient's name, admitting
  physician, age, sex, room number, medical record number, and any drug allergies documented
  through the TruBridge EHR system. In addition to the above mentioned box, a single line
  containing the patient's name, account number, age, sex, room number, and page number will
  appear along the bottom edge of the page.
- **Diet:** The patient's diet will display in the top left-hand corner of the report just below the header, preceded by the date, time, name and title of the person who charted the information.
- **Medications:** Displays the description of the medications the patient is taking home, dosage, frequency, instructions, and date and time of last administration. If Electronic Medication Reconciliation is utilized, medications will be sorted by the following categories:
  - Change: Signifies that a home medication or an active medication that was associated with a
    home medication was continued at discharge but with modifications to the original order. The
    changed medication will be followed with up to four lines describing what has changed in
    relation to medication, dose, route and/or frequency.
  - **Continue**: Signifies that a home medication was continued at discharge.
  - New: Signifies that a medication has been ordered on discharge that the patient was not taking prior to the hospital stay.
  - **Stop**: Signifies that a home medication was discontinued at discharge.

Additionally, The Next Due Date/Time, new instruction fields and Prescription Details will generate on the report if the new Medication Reconciliation Application is utilized.

- Other Instructions: Up to 30 hospital-defined questions that can be answered to detail the instructions given to the patient. The questions appear in bold text with the responses listed below. Once charted, the date, time, name, and title of the person who charted the information will be reflected. This section of instructions also prints on the Discharge Instructions report.
- Other Information: Up to thirty hospital-defined questions that can be answered to describe other pertinent patient information. The questions appear in bold text with the responses listed below. Once charted, the date, time, name, and title of the person who charted the information will be reflected. This section of information will ONLY print on the Discharge Summary report.
- **Signature Lines:** Signature lines are located at the bottom of the report for the patient and the nurse providing the care.
- Nursing Orders: May be flagged to pull to this report. See <u>Table Maintenance Clinical User</u> <u>Guide</u> for setup instructions.

**NOTE:** The Discharge Instructions and Discharge Summary becomes "locked" 24 hours after both the Discharge Medication Reconciliation has been performed and the patient has been discharged from the hospital. Any changes made via Prescription Entry to the prescriptions (specifically to the "Instructions" or "Next Due date/time") do not reflect in the Discharge Instructions if 24 hours have passed.

# Chapter 14 Education

The Education report is a document that includes multi-disciplinary information on how and when the patient was educated regarding diagnosis, medication administration, etc. The report can be printed at anytime during the patient's stay by the nursing staff, but the nurse assigned to the patient primarily prints it, or staff who make modifications to the report. Printing the Education report is optional, unless otherwise specified by hospital policy. The report is usually not a permanent part of the patient's chart.

## 14.1 How to Print

The Education Report may be viewed and printed from the Virtual Chart or sent directly to a printer using the Printing menu.

- 1. From the Patient Whiteboard, select a patient.
- 2. From the Virtual Chart select the appropriate tab.

## 3. Select Education Report.

System prompts, "Include stricken/amended data?"

- 4. This will include stricken and amended data in the report
- 5. Click a document name and then "Add Selected" to add document to Document Selection List
- 6. Select **Process**.

System prompts, "Select Starting Point."

- 7. Enter the dates that the reports is needed.
- 8. Select Print.

# 14.2 Description and Usage

The Education report is a document that includes multi-disciplinary information on how and when the patient was educated regarding diagnosis, medication administration, etc.

## **Education**

| Education Rep                                        | ort                                                                                                    |                                                                    |                                                 |                                        |                                      |
|------------------------------------------------------|----------------------------------------------------------------------------------------------------|--------------------------------------------------------------------|-------------------------------------------------|----------------------------------------|--------------------------------------|
| EDUC<br>FROM: 03/16/00 07:0                          | ATION<br>o TO: 03/16/00 10: Page 1 of 1                                                                                                    | WALSH<br>SHAPIRO<br>ALLERGIES                                      | KIERAN<br>VICKI<br>Bactrin                      | AG<br>SE<br>Penicillin RO<br>M/R#:(    | E: 49<br>K: M<br>OM: TS002<br>012345 |
|                                                      | DIABE                                                                                                    | TES                                                                |                                                 |                                        |                                      |
| 03/16/00 09:57 (DOE, RN)<br>03/16/00 09:57 (DOE, RN) | PATIENT INSTRUCTED ON:<br>Signs and Symptons, Warning Sign<br>Values, Insulin Administration,<br>Site Rotation, Diet after Dischs<br>EDUCATION DOCUMENTATION GIV<br>Patient, Significant Other. | s of High/Low Bl<br>Action of Insuli<br>rge, Pt Verbaliz<br>EN TO: | ood Sugar, Bl<br>n, Inaulin St<br>es Understand | ood Glucose<br>orașe, Insulin<br>ling. |                                      |
|                                                      | CARDIOPU                                                                                                    | LMONARY                                                            |                                                 |                                        |                                      |
| 03/16/00 09:58 (DOE, RN)<br>03/16/00 09:58 (DOE, RN) | PATIENT INSTRUCTED ON:<br>Home Ventolin Ose, Oxygen Ose at<br>Techniquez, Dze of the Incentive<br>EDUCATION DOCUMENTATION GIV<br>Patient, Significant Other.                                    | Home, Deep Brea<br>Spironatar, Pt<br>EN TO:                        | thing and Cou<br>Verbalizes Ur                  | ghing<br>deratanding.                  |                                      |
| 03/16/00 09:58 (DOE, NM)                             | PATIENT/FAMILY DEMONSTRATES<br>Ability to Administer Respirator<br>Techniques, Proper Use of the In                                                                                             | :<br>y Treatments, De<br>centive Spiromet                          | ep Breathing                                    | and Coughing                           |                                      |
|                                                      | POST-OP INS                                                                                                    | TRUCTION                                                           | S                                               |                                        |                                      |
| 03/16/00 10:29 (DOE, R0)                             | PATIENT INSTRUCTED ON:<br>turn, cough, deep breathing, spl<br>POST-OP PAIN MANAGEMENT:                                                                                                    | inting incidion                                                    | when coughing                                   | , leg exercises                        |                                      |
| 03/16/00 10:29 (DOE, RN)                             | reviewed pain meds, instructed o<br>comfort.                                                                                                    | n relaxation teo                                                   | hiques, posit                                   | ioning for                             |                                      |
| 03/16/00 10:29 (DOE, RM)                             | ACTIVITY LIMITS:<br>understands activity limits, kno<br>lift more than_20los.<br>CARE OF INCISION:                                                                                              | we importance of                                                   | early ambula                                    | tion, do not                           |                                      |
| 03/16/00 10:29 (DOE, RN)                             | keep dressing clean and dry, cle<br>dressing daily w/ sterile tech.                                                                                                    | anse wound with.                                                   | peroxide,                                       | change                                 |                                      |
|                                                      |                                                                                                    |                                                                    |                                                 |                                        |                                      |
|                                                      |                                                                                                    |                                                                    |                                                 |                                        |                                      |
|                                                      |                                                                                                    |                                                                    |                                                 |                                        |                                      |
|                                                      |                                                                                                    |                                                                    |                                                 |                                        |                                      |
|                                                      |                                                                                                    |                                                                    |                                                 |                                        |                                      |
|                                                      |                                                                                                    |                                                                    |                                                 |                                        |                                      |
|                                                      |                                                                                                    |                                                                    |                                                 |                                        |                                      |
|                                                      |                                                                                                    |                                                                    |                                                 |                                        |                                      |
| Nurse's skp<br>PATIENT: WALSH KIERA                  | N NUMBER: 100989                                                                                                    | AGE: 49                                                            | SEX: M                                          | ROOM: TS002                            | PAGE: 1                              |
|                                                      |                                                                                                    |                                                                    |                                                 |                                        |                                      |

Listed below is an explanation of each column.

- Demographics Box (located upper right-hand corner): Displays patient's name, admitting
  physician, age, sex, room number, medical record number, and any drug allergies documented
  through the TruBridge EHR system. In addition to the above mentioned box, a single line
  containing the patient's name, account number, age, sex, room number and page number will
  appear along the bottom edge of the page.
- Education Categories: Each category will be highlighted with bold text within a shaded gray box. There are 34 categories that are all user-defined and can be set up for multi-discipline use. Within the category up to thirty hospital-defined questions with up to twelve answers for each can be set up. The questions appear in bold text with the responses listed below. Under each category, entries made will display in chronological order preceded by the date, the time entry made, and name and title of individual that entered the information. Education questions can be integrated with the Physical Assessment and Initial Interview portions of the chart and will display on the Education report. Information charted in Initial interview, Discharge Planner, and Discharge Summary and Instructions can be set to print on the Education reports. This is done through Point of Care setup for each application. Refer to the Point of Care setup reference manual for setting this option.
- Entries: Each entry will fall under the appropriate category
# Chapter 15 End of Shift

Please refer to the <u>POC</u> User Guide for information on this topic.

## Chapter 16 Fax Status Report

This report can be useful in monitoring fax usage to particular locations and used to troubleshoot failed fax problems.

The Fax Status Report:

67

- Provides the date and time of the fax transmission, the destination and fax number, the initials or initials/employee number of the sender, and status of each fax transmission.
- Includes a description of the document transmitted.
- Includes an option to print a list of either all fax transmissions, successful transmissions, or failed fax transmissions and can be sorted by destination, time, or sender.

There are two versions of the Fax Status Report.

• Departmental Fax Status Report (includes fax transmission information for the login department)

#### Fax Status Report (Department)

- 1. The system will default to the current date. Press <Enter> for the current date, or type the desired date.
- The system will prompt for the fax transmissions to be included. Enter A-AII for all transmissions, S-Successful for successful transmissions or F-Failed for failed transmissions.
- The system will prompt for the order in which they will sort and be printed. Enter T-Time to sort and print by time, D-Destination Number to sort by and print by destination number, N-Name of Destination to sort and print by Destination name or S-Sender to sort and print by sender.

#### Q. HOW OFTEN SHOULD THIS REPORT BE PRINTED?

A. As often as needed.

#### Q. WHO SHOULD PRINT THIS REPORT?

A. Ancillary department managers.

### 16.1 How to Print

The Fax Status Report may be viewed and printed from the Virtual Chart or sent directly to a printer using the Printing menu.

- 1. From the Patient Whiteboard, select a patient.
- 2. From the Virtual Chart select the appropriate tab.

#### 3. Select Fax Status Report.

System Prompts, "Status Report"

- 4. Enter the As of Date, Types of Faxes and Fax Order.
- 5. Select Print.

### **16.2 Description and Usage**

This report can be useful in monitoring usage by department to particular locations and be used to troubleshoot failed fax problems. The Fax Status report by Department includes all fax transmissions sent by the login department and will provide the following:

- Date and time the fax transmission was initiated, the destination and fax number, the initials or initials/employee number of the sender, and the status of each fax transmission.
- Description of the document sent.
- Option to print a list of either all fax transmission, successful transmission, or failed fax transmission and can be sorted by destination, time, or sender.

#### Fax Status Report

69

| Daily | Log | for Fax | Transmittals |
|-------|-----|---------|--------------|
|-------|-----|---------|--------------|

| RUTH | DATE 01/07/2<br>TIME 14:40 | 000   | DAILY                   | LOG FOR     | FAX TRAISMETTALS |      |              |        |        | PAGE<br>FXS7A | 1<br>TRFT |
|------|----------------------------|-------|-------------------------|-------------|------------------|------|--------------|--------|--------|---------------|-----------|
|      | DATE                       | TIME  | DESTINATION             | SENDER      | FAX NUMBER       | / 10 | DOCUMENT     | DESMIC | MENT V | ERSION        |           |
|      |                            |       |                         |             |                  |      |              |        |        |               |           |
| 1    | 01/07/2000                 | 12:12 | DALIWIN HOME DEALTH     | DUR.        | 653-5501         |      | DIGOXIN      |        |        |               |           |
| 2    | 01/07/2000                 | 12:13 | JACKSON MEMORIAL CENTER | DEST        | 555-1100         |      | GLUCOSE      |        |        |               |           |
| 3    | 01/07/2000                 | 15:13 | MASSING MEMORIAL        | TRE         | 065-1212         |      | TB SMEAR     |        |        |               |           |
| - 4  | 01/07/2000                 | 15:14 | CITY GENERAL            | BULY        | 471-4113         |      | SODIUM       |        |        |               |           |
|      | 01/07/2000                 | 15:15 | ACHISON CENTRAL HEALTH  | RED         | 456-4420         |      | ELECTROLYTES |        |        |               |           |
|      | 01/07/2000                 | 15:41 | SMITH RICHARD MD        | SDM         | 639-0214         |      | ELECTROLYTES |        |        |               |           |
| 7    | 01/07/2000                 | 15:43 | SMITH RICHARD MD        | SRA         | 639-0214         |      | FROTIME      |        |        |               |           |
| - 0  | 01/07/2000                 | 15:54 | JONES BRIAN E           | DEG         | 639-0214         |      | DILANTIN     |        |        |               |           |
| 9    | 01/07/2000                 | 15:55 | GALLAGUER PATRICK       | SDK         | 200-3345         |      | CBC          |        |        |               |           |
| 10   | 01/07/2000                 | 15:57 | DR MORRISON             | SDM         | 639-0214         |      | CBC          |        |        |               |           |
| 11   | 01/07/2000                 | 16:10 | DR. MORTENSES           | <b>FIEK</b> | 639-0214         |      | ELECTROLYTES |        |        |               |           |
| 12   | 01/07/2000                 | 16:11 | DR MOMETL               | QZN         | 639-0214         |      | CALCIUM      |        |        |               |           |
| 13   | 01/08/2000                 | 10:41 | DR ESPRIMIE             | DUE         | 639-0214         |      | FROTIME      |        |        |               |           |
|      |                            |       |                         |             |                  |      |              |        |        |               |           |

Listed below is an explanation of each column.

- As of Date: This is the print date.
- **Report Options =** When generating the report, users have the ability to select among including all faxes, failed faxes or successful faxes.
- / Time: During report generation, users may list each fax in order by destination number, name of destination, sender or time.
- Date: Lists the date the fax was sent
- Time: The time the fax was sent is listed in this column.
- **Destination:** Displays the fax's destination
- Sender: Displays the sender's initials
- Fax Number: Includes the destination fax number
- Document: Displays the type of document sent

# Chapter 17 Floor Stock Report

Please refer to the Patient Account Detail Report - Floor Stock Report 129.

## Chapter 18 Flowchart Reflex Report

The Flowchart Reflex Report is a document that includes reflex responses that have been generated for specific flowcharts. It can be printed at anytime during the patient's stay by the nursing staff. Printing the Flowchart Reflex Report is optional, unless otherwise specified by hospital policy.

### 18.1 How to Print

The Flowchart Reflex Report may be viewed and printed from the Virtual Chart or sent directly to a printer using the Printing menu.

- 1. From the Patient Whiteboard, select a patient.
- 2. From the Virtual Chart select the appropriate tab.
- 3. Select Flow Chart Reflex Report.
- 4. Choose a date range to print the report for
- 5. Select a flowchart to print

System prompts "Print Declined Reflex Responses?"

6. This will add any declined reflex responses to the report.

## 18.2 Description and Usage

The Flowchart Reflex Report is a document that includes reflex responses that have been generated for specific flowcharts.

#### Flowchart Reflex Report

73

| Flowchart                | t Reflex Report                     |                    |              |              |            |                     |
|--------------------------|-------------------------------------|--------------------|--------------|--------------|------------|---------------------|
|                          |                                     |                    | во           | LTZ CAROL    | .YN        | AGE: 60             |
| Поссне                   |                                     | т                  | RO           | GERS RYAN L  |            | SEX: F<br>ROOM: 002 |
| REFLE                    |                                     | i I                | ALL          | RGIES: Penic | Codeine    | M/R#: 235689        |
| Flowchart: CHES          | ST PAIN - ER TRIAGE                 |                    |              |              |            |                     |
| From: 06/07/05 T         | o: 06/07/05                         | 1                  |              |              |            |                     |
|                          |                                     | 06                 | /07 /0E      | 7            |            |                     |
| 12:48 (7.77)             | PN) Crosto O                        | 0                  | MORRET .     | 1MCML        |            | Sont                |
| 12:48 (JJD               | (, RN) Create ME                    | DACT Order         | COMPLETE BED | REST         |            | Sent                |
| 12:48 (JJD               | , RN) Create ME                     | DACT Order         | ADMIT TO TEL | EMETRY       |            | Sent                |
| 12:48 (JJD<br>12:48 (JJD | (, RN) Create On<br>(, RN) Create M | nder<br>Dach Order | LANOXIN (DIG | TORING: DO   | 125MCG     | Sent<br>Sent        |
| 12:48 (JJD               | (, RN) Create Or                    | der                | ASPIRIN TAB  | : EC         | COMENT MIT | Sent                |
| 12:48 (JJD               | , RN) Create Or                     | der                | CT CHEST WIT | CONTRAST     |            | Sent                |
| 12:48 (JJD               | , RN) Create On                     | der                | POTASSIUM SE | RUM *        |            | Sent                |
| 12:48 (JJD               | , RN) Create Or                     | der                | NORMAL SALIN | Æ            |            | Sent                |
|                          |                                     |                    |              |              |            |                     |
|                          |                                     |                    |              |              |            |                     |
|                          |                                     |                    |              |              |            |                     |
|                          |                                     |                    |              |              |            |                     |
|                          |                                     |                    |              |              |            |                     |
|                          |                                     |                    |              |              |            |                     |
|                          |                                     |                    |              |              |            |                     |
|                          |                                     |                    |              |              |            |                     |
|                          |                                     |                    |              |              |            |                     |
|                          |                                     |                    |              |              |            |                     |
|                          |                                     |                    |              |              |            |                     |
|                          |                                     |                    |              |              |            |                     |
|                          |                                     |                    |              |              |            |                     |
|                          |                                     |                    |              |              |            |                     |
|                          |                                     |                    |              |              |            |                     |
|                          |                                     |                    |              |              |            |                     |
|                          |                                     |                    |              |              |            |                     |
|                          |                                     |                    |              |              |            |                     |
|                          |                                     |                    |              |              |            |                     |
|                          |                                     |                    |              |              |            |                     |
|                          |                                     |                    |              |              |            |                     |
|                          |                                     |                    |              |              |            |                     |
|                          |                                     |                    |              |              |            |                     |
|                          |                                     |                    |              |              |            |                     |
|                          |                                     |                    |              |              |            |                     |
|                          |                                     |                    |              |              |            |                     |
|                          |                                     |                    |              |              |            |                     |
|                          |                                     |                    |              |              |            |                     |
|                          |                                     |                    |              |              |            |                     |
|                          |                                     |                    |              |              |            |                     |
|                          |                                     |                    |              |              |            |                     |
|                          |                                     |                    |              |              |            |                     |
|                          |                                     |                    |              |              |            |                     |
| PATIENT: BOLTZ           | Z CAROLYN                           | NUMBER: 35         | 6959 AGE:    | 60 SEX:      | F ROOM:    | 002 PAGE: 1         |

Listed below is an explanation of each column.

- **Demographics Box (located upper right-hand corner):** Displays patient name, age, sex, account number, admitting physician, room number, medical record number, and any drug allergies documented through the TruBridge EHR system.
- **Reflex Report:** Displays flowchart name, date started, date range for printing, time reflex responses generated, initials and credentials of who sent the responses, and reflex responses will list as well as the status

## Chapter 19 Graphic I&O

The Graphic I & O is a document that includes the patient's vital signs, weight, diet information, and intake and output chart over a three-day period. It can be printed at anytime during the patient's stay, but should be printed at the end of each shift or automatically at a specific hour, once a day. The nursing staff can print the report, but the nurse assigned to the patient primarily prints it or it is set up to automatically print at a specific hour. Printing the Graphic I & O is mandatory, unless otherwise specified by hospital policy. The report is usually a permanent part of the patient's chart.

### **19.1 How to Print**

The Graphic I & O may be viewed and printed from the Virtual Chart or sent directly to a printer using the Printing menu.

- 1. From the Patient Whiteboard, select a patient.
- 2. From the Virtual Chart select the appropriate tab.
- 3. Select Graphic I & O.

## **19.2 Description and Usage**

The Graphic I & O is a document that includes the patient's vital signs, weight, diet information, and intake and output chart over a three-day period. The forms print as "Temporary" until three days of information is completed. After three days, the report prints as "Final," It is a part of the patient's permanent chart.

## Graphic I & O - Temporary

#### Graphic I & O - Temporary

| GR                | AI     | PHI          | C /     | ١Ņ           | DI              | &                 | 0                  | Med-S            | arg    |        | B               |                                                                                                    | STE<br>S PA      |                   |      | REW   | AC<br>SE<br>RC<br>M | 3E: 2<br>X: M<br>OOM:<br>R#: 00 | 9<br>98-1<br>00707 | ,   |
|-------------------|--------|--------------|---------|--------------|-----------------|-------------------|--------------------|------------------|--------|--------|-----------------|----------------------------------------------------------------------------------------------------|------------------|-------------------|------|-------|---------------------|---------------------------------|--------------------|-----|
| FROM              | A: 05  | /25/04       | 07:00   | TO<br>(TE    | : 05/27<br>MPOR | 7/04 0<br>(ARY)   | 5:59               | Page             | ə 1 o  | of 1   |                 |                                                                                                    |                  |                   |      |       |                     |                                 |                    |     |
|                   | Date   | ,            |         | 05.5         | 25/04           | 05/2              | 6/04               |                  |        | 05     | 26/04           | - 05/2                                                                                                    | 7/04             |                   |      |       |                     |                                 |                    | _   |
|                   | Marc   |              | 7.11    | Tue<br>11-15 | sday            | - Wee             | Inesda             | y<br>1.7         | 7.11   | Wed    | nesday          | - Th                                                                                                    | ursday           | /                 | 7.11 | 11.15 | 15.10               | 10.23                           | 21.3               | 3.7 |
|                   | C      | F            | 201     | 11-15        | 10-19           | 10.53             | 63-3               | 0.1              | 1.11   | 11-12  | 10-18           | 10-23                                                                                                    | e0. (            | - <del>3-</del> 7 | 2-11 | 71-15 | 10-18               | 10-253                          | 20-3               | 1   |
|                   |        | 105          |         |              |                 |                   |                    |                  |        |        |                 |                                                                                                    | -                |                   |      |       |                     |                                 |                    |     |
| <sub>T</sub>      | 40     | 104          |         |              |                 |                   |                    |                  |        |        |                 |                                                                                                    | -                |                   |      |       |                     |                                 |                    |     |
| Ē                 |        | 103          |         |              |                 |                   |                    |                  |        |        |                 |                                                                                                    | -                |                   |      |       |                     |                                 |                    |     |
| P                 | 39     | 102          |         |              |                 |                   |                    |                  |        |        | -               |                                                                                                    | -                |                   |      |       |                     |                                 |                    |     |
| R                 | - 20   | 101          |         |              |                 |                   |                    |                  |        |        | -               |                                                                                                    | -                |                   |      |       |                     |                                 |                    |     |
| Ť                 | ad     | 100          |         |              | *               | -                 | *                  | -                | *      | -      | -               |                                                                                                    |                  | -*                |      |       |                     |                                 |                    |     |
| R                 | 37     | 99<br>normal |         |              |                 |                   |                    |                  |        |        |                 |                                                                                                    |                  |                   |      |       |                     |                                 |                    | _   |
|                   |        | 98           |         |              |                 |                   |                    |                  |        |        |                 |                                                                                                    | -                |                   |      |       |                     |                                 |                    |     |
|                   | 36     | 97           |         |              |                 |                   |                    |                  |        | -      | -               | -                                                                                                    | -                |                   |      |       |                     |                                 |                    |     |
| Puls              | e Rat  | e            | 68      |              | 68              |                   | 68                 | 70               | 68     |        | 70              |                                                                                                    | 68               | 72                |      |       |                     |                                 |                    |     |
| Resp<br>D D       | - Cur  | an<br>tolia  | 16      |              | 494             |                   | 14                 | 14               | 14     | -      | 18              | -                                                                                                    | 16               | 16                |      |       |                     |                                 |                    |     |
| 0.4               | - Dia  | stolic       | 70      |              | 70              |                   | 68                 | 68               | 68     |        | 70              |                                                                                                    | 67               | 69                |      |       |                     |                                 |                    |     |
| 02L               | м      |              |         |              | 2               |                   | 2                  | 2                | 2      |        | 2               |                                                                                                    | 2                | 2                 |      |       |                     |                                 |                    |     |
| FiO2              |        |              |         |              |                 |                   |                    |                  |        |        |                 |                                                                                                    |                  |                   |      |       |                     |                                 |                    |     |
| 025               | AT     | d            | 97      |              | 97<br>92 Cann   | mla               | 98                 | 98               | 98     |        | 96<br>02 Carr   | mia                                                                                                    | 96               | 99                |      |       |                     |                                 |                    |     |
| Weig              | ght &  | BSA          | +178.00 | C LES        | ED PO P.        | 21 90.<br>1 08 71 | .91 100<br>.007 86 | 013.01<br>2010   | +177.0 | 0 LES  | 80454.          | 10 and 10 and 10 and 10 and 10 and 10 and 10 and 10 and 10 and 10 and 10 and 10 and 10 and 10 and 10 and 10 and | .45 B3<br>H4 608 | A12.01<br>10      |      |       |                     |                                 |                    |     |
| P                 | atient | Diet         | 13:00   | REGU         | ILAR            |                   |                    | 75 ≷             | 08:45  | 5 1800 | ADA             |                                                                                                    |                  | 75 ≷              |      |       |                     |                                 |                    |     |
|                   | 8      |              | 18:00   | 0 RB30       | LAR.            |                   |                    | 100 %            | 13:00  | 1800   | ADA 0           |                                                                                                    |                  | 100 %             |      |       |                     |                                 |                    |     |
| Perce             | nt Co  | nsumed       |         |              |                 |                   |                    |                  | 18:23  | 5 1800 | ADA             |                                                                                                    |                  | 75 %              |      |       |                     |                                 |                    |     |
| INTAK             | E/OU   | TPUT         | 07-1    | 5            | 15-23           | 23-0              | 7 2                | 4 HRS.           | 07-1   | 5      | 15-23           | 23-0                                                                                                    | 07 2             | 4 HRS.            | 07-1 | 5     | 15-23               | 23-0                            | 7 24               | HRS |
| O. DRAL<br>FLUIDS | ;      |              |         |              | 450.0<br>LLDD.0 | 650<br>1500       | .0<br>.0           | LL00.0<br>2600.0 | 500    | 0.0    | 875.0<br>L100.0 | 1000                                                                                                    | . D              |                   |      | -     |                     |                                 | +                  |     |
|                   |        |              |         |              |                 |                   |                    |                  |        |        |                 |                                                                                                    |                  |                   |      | _     |                     |                                 | -                  |     |
|                   |        |              |         |              |                 |                   | _                  |                  |        |        |                 |                                                                                                    |                  |                   |      | -     |                     |                                 | +                  |     |
| 0.05              | T TC-  |              |         |              |                 |                   | -                  |                  |        |        |                 |                                                                                                    |                  |                   |      | -     |                     |                                 | -                  |     |
| IDED UR           | 101    | n ML         | -       |              | 650.0           | 450               | .0                 | LL00_0           | 400    | 0.0    | 700.0           | 2050                                                                                                    |                  | 5125.0            |      | -     |                     |                                 | -                  |     |
| 1001              |        |              |         | 1            |                 | 0                 | , 0 1              |                  | 2      | 1      |                 | 0                                                                                                    | . D              |                   |      | +     |                     |                                 | +                  |     |
|                   |        |              |         |              |                 |                   | -                  |                  |        | -      |                 |                                                                                                    |                  |                   |      | +     |                     |                                 | +                  |     |
| SHIF              | т тот  | TAL          |         | 1            | 650.0           | 450               | .0 1               | LL00.0           | 2 400  | 0.0 1  | 700.0           | 620                                                                                                    | .0 3             | 1720.0            |      |       |                     |                                 |                    |     |
| ATIES             | NT:    | RICE         | STEP    | HEN          | ANDRE           | w                 | NUN                | BER:             | 1020   | 90     | AGE :           | 29                                                                                                    |                  | SEX: 1            | I R  | : MOO | 98-1                | E                               | AGE:               | 1   |

75

#### Graphic I & O - Final

| RAPHI<br>ROM: 05/25/04 | C /     | N      | D  <br>: 05/28 | <b>&amp;</b><br>(/04 06 | 0                    | Med-S<br>Page    | urg<br>è 1 o     | f 1   | R<br>B/        | ICE S<br>ARNES    | STEP<br>SPAT              | PHEN<br>FRICK<br>Enown | AND<br>Data      | REW            | / AG<br>SE<br>RC<br>M/ | 3E: 2<br>X: M<br>DOM:<br>R#:00                                                                                                    | 9<br>98-1<br>00707 |      |
|------------------------|---------|--------|----------------|-------------------------|----------------------|------------------|------------------|-------|----------------|-------------------|---------------------------|------------------------|------------------|----------------|------------------------|----------------------------------------------------------------------------------------------------|--------------------|------|
| Date                   |         | 05/2   | 15:04          | 05/20                   | 5-04                 |                  |                  | 05/2  | 86/04 -        | 05/27             | 7:04                      |                        |                  | 05/            | 27/04                  | - 05/2                                                                                                    | 8.04               |      |
| Hour                   | 7.44    | Tune:  | sday -         | • Wed                   | nesda                | y<br>3-7         | 7.11             | Wede  | tesday         | - Thu             | rsday                     | 2.7                    | 7.11             | Thurs<br>11-15 | day -                  | Friday<br>10.22                                                                                                    | /                  | a.   |
| C F                    | 1.11    | 11-15  | 10.10          | 10.50                   | 23-3                 | 0.1              | 1.11             | 11-10 | 10-10          | 10-20             | 20.0                      | 3-1                    | 7-11             | 11-15          | 10-10                  | 10-23                                                                                                    | 20.0               |      |
| 105                    |         |        |                |                         |                      |                  |                  |       |                |                   |                           |                        |                  |                |                        |                                                                                                    |                    |      |
| 100                    |         |        |                |                         |                      |                  |                  |       |                |                   |                           |                        |                  |                |                        |                                                                                                    |                    |      |
| 40 104                 |         |        |                |                         |                      |                  |                  |       |                |                   |                           |                        |                  |                |                        |                                                                                                    |                    |      |
| т                      |         |        |                |                         |                      |                  |                  |       |                |                   |                           |                        |                  |                |                        |                                                                                                    |                    |      |
| E 103                  |         |        |                |                         |                      |                  |                  |       |                |                   |                           |                        |                  |                |                        |                                                                                                    |                    | -    |
| M 30                   |         |        |                |                         |                      |                  |                  |       |                |                   |                           |                        |                  |                |                        |                                                                                                    |                    |      |
| P 102                  |         |        |                |                         |                      |                  |                  |       |                |                   |                           |                        |                  |                |                        |                                                                                                    |                    | -    |
| E .                    |         |        |                |                         |                      |                  |                  |       |                |                   |                           |                        |                  |                |                        |                                                                                                    |                    |      |
| H 101                  |         |        |                |                         |                      |                  |                  |       |                |                   |                           |                        |                  |                |                        |                                                                                                    |                    |      |
| A 38<br>T 100          | *       | -      |                |                         |                      | -                |                  |       |                |                   |                           |                        |                  |                |                        |                                                                                                    |                    |      |
| U 100                  |         |        | -              | -                       | *                    |                  | *                |       |                | $\sim$            |                           | *                      | *                |                |                        |                                                                                                    |                    |      |
| R 99                   |         |        |                |                         |                      |                  |                  |       |                |                   |                           |                        |                  | _              | *                      |                                                                                                    | -                  | -    |
| E 37 Hormal            |         |        |                |                         |                      |                  | -                |       |                |                   |                           |                        | -                |                |                        |                                                                                                    |                    | -    |
| 98                     |         |        |                |                         |                      |                  |                  |       |                |                   |                           |                        |                  |                |                        |                                                                                                    |                    |      |
|                        |         |        |                |                         |                      |                  |                  |       |                |                   |                           |                        |                  |                |                        |                                                                                                    |                    |      |
| 36 97                  |         |        |                |                         |                      |                  | -                |       |                |                   |                           |                        | <u> </u>         |                |                        |                                                                                                    |                    | -    |
|                        |         |        |                |                         |                      |                  |                  |       |                |                   |                           |                        |                  |                |                        |                                                                                                    |                    |      |
| Pulse Rate             | 68      |        | 68             |                         | 68                   | 70               | 68               |       | 70             |                   | 68                        | 72                     | 66               |                | 65                     |                                                                                                    | 64                 | 7    |
| Respiration            | 16      |        | 14             |                         | 14                   | 14               | 14               |       | 18             |                   | 16                        | 16                     | 16               |                | 14                     |                                                                                                    | 14                 | 1    |
| B.P Systolic           | 129     |        | 124            |                         | 128                  | 133              | 124              |       | 130            |                   | 126                       | 128                    | 129              |                | 124                    |                                                                                                    | 126                | 1:   |
| - Diastolic            | 70      |        | 70             |                         | 68                   | 68               | 68               |       | 70             |                   | 67                        | 69                     | 70               |                | 64                     |                                                                                                    | 70                 | 6    |
| D2LM                   |         |        | 2              |                         | 2                    | 2                | 2                |       | 2              |                   | 2                         | 2                      | 2                |                | 2                      |                                                                                                    | 2                  | 1    |
| FIO2                   |         |        | 07             |                         |                      |                  |                  |       |                |                   |                           |                        |                  |                |                        |                                                                                                    | 07                 |      |
| 02SAT                  | 97      |        | 97<br>02 Carr  | ula                     | 98                   | 98               | 98               |       | 96<br>02 Cazza | nte               | 96                        | - 99                   | 98               | -              | 999<br>02 Capra        | ula                                                                                                    | 97                 | 9    |
| Weight & BSA           | +178.00 | L.R.S. | BD909-         | 00 20                   | 91 1.53<br>001 //    | ale              | +177.0           | THE . | 80454          | CIT NO.           | 45 B28<br>4 GCP 1         | 12.01                  | 176 1            | R. R.C         | 80221                  | 1 90.                                                                                                    | 22 HZ              | 12.1 |
| Patient Diet           | 13:00   | REGU   | LAR            |                         |                      | 75 ≷             | 08:43            | 1800  | ADA            | and min           |                           | 75 k                   | 08:0             | 1000           | ADA                    | and the second second se |                    | 00   |
| 8                      | 18:00   | RB30   | LAR            |                         |                      | 100 %            | 13:00            | 1800  | ADA            |                   |                           | 100 %                  |                  |                |                        |                                                                                                    |                    |      |
| ercent Consumed        |         |        |                |                         |                      |                  | 18:23            | 1800  | ADA            |                   |                           | 75 %                   |                  |                |                        |                                                                                                    |                    |      |
|                        |         |        |                |                         |                      |                  |                  |       |                |                   |                           |                        |                  |                |                        |                                                                                                    |                    |      |
| TAKE/OUTPUT            | 07-1    | 5      | 15-23          | 23-0                    | 7 24                 | HRS.             | 07-1             | 5     | 15-23          | 23-07             | 7 24                      | HRS.                   | 07-1             | 5              | 15-23                  | 23-0                                                                                                    | 7 24               | HB   |
| 08AL                   |         |        | 450.0          | 650                     | .0                   | LL00.0           | 500              | . 0   | 875.0          | 1000              | .0                        | 2375.0                 | 700              | .0             | 645.0                  | 500                                                                                                    | . 0                | 1845 |
| BIDS                   |         | L      | LDD.G          | 1500.                   | . 0                  | 2600.0           | 600              | .0 1  | 100.0          | 1050              | . D                       | 2750.0                 | 1050             | .0 1           | 050.D                  | 1050                                                                                                    | . 0                | 2150 |
| HIFT TOTAL             |         | 1      | 550.0          | 2150<br>450<br>0.       | .0<br>.0<br>.0<br>.0 | 3700.0<br>LL00.0 | 1100<br>400<br>2 | .0 1  | 975.0<br>700.0 | 2050<br>620<br>0. | .0<br>.0<br>.0<br>.0<br>3 | 5125.0                 | 1750<br>845<br>1 | , 0 , 0        | 695.0<br>975.0<br>0.0  | 1330<br>940<br>1                                                                                                    | .0                 | 4995 |
| HIFT TOTAL             |         | 1      | 650.0          | 450.                    | .0 1<br>NUN          | LLOG.O           | 2 400            | 1     | 700.0          | 620               |                           | 1720.0                 | 1 843            | .0             | 975.0                  | 1 940                                                                                                    |                    | 2765 |

Listed below is an explanation of each column.

- **Demographics Box (located upper right-hand corner):** Displays patient's name, admitting physician, age, sex, room number, medical record number, and any drug allergies documented through the TruBridge EHR system. In addition to the above mentioned box, a single line containing the patient's name, account number, age, sex, room number and page number will appear along the bottom edge of the page.
- Vital Signs: Each 24-hour period is divided into four-hour intervals. The temperature is reflected in a line graph format. Pulse, respiration, blood pressure, O2, O2 L/Min, FiO2, and O2 Sat are reflected in numeric values below the graph. Weight is reflected in both pounds and kilograms along with the patient's body-surface area.

76

77 POC Reports User Guide

**NOTE:** An asterisk (\*) denotes multiple values have been charted. The most recent value prints, with previous values listed in the Patient Progress Notes.

- Patient Diet & Percent Consumed: Displays up to three diet entries within a 24 hour period. Will also display diet description, percentage consumed, and time the entry was charted.
- Breast Feeding: Displays for Pediatric and Nursery chart types only. Will print the breast feeding time, minutes and totals for L, R, L/R breast.

**NOTE:** If percentage of diet consumed has been charted on a diet through the Medact, the Breast Feeding section will not print on the report.

• Intake and Output Record: The intake and output volumes reflect totals per shift, and a 24-hour total. The values are charted by frequency and display in the top left-hand corner of the boxes where volume entries also display. The intake displays up to ten categories. Any entries beyond that will be reflected under "Other" and will be detailed on the Patient Progress Notes. The output displays up to eight categories. Any entries beyond that will be reflected under "Other" and will be detailed on the Patient Progress Notes. There is an option to use eight or twelve hour I&O total in control table.

## **Chapter 20 Growth Charts**

Growth Charts consist of a series of percentile curves that illustrate the distribution of selected body measurements in children. Growth charts are tools that contribute to forming an overall clinical impression for the child being measured. Growth charts can be added to Virtual Chart tab and printed at any time.

### 20.1 How to Print

The Growth Chart may be viewed by selecting the Growth Chart option from a virtual chart tab.

- 1. From the Patient Whiteboard, select a patient.
- 2. From the Virtual Chart select the appropriate tab.
- 3. Select the Growth Charts (All) to view the available Growth Charts.
- 4. To view all available Growth Charts that exist for the patient select the Check Box next to Show All Charts For Historian Comparison.
- 5. Set the report generation options that are needed for the report. Once all options have been selected, select Display Charts.

| ¢ | s 0 s 🔊            |                                   |                             |                 |                |                                | Signed On Emp: BS Dept: 003 |
|---|--------------------|-----------------------------------|-----------------------------|-----------------|----------------|--------------------------------|-----------------------------|
|   | Growth Chart O     | ptions                            |                             |                 |                |                                |                             |
|   | ELLA KATHERINE     | ESMITH                            | 123465                      | Admit D         | t/Tm: 05/07/   | 13 14:47                       | Room: 020-1                 |
|   |                    |                                   |                             |                 |                |                                |                             |
|   |                    |                                   | C                           | DC Grow         | th Charts      | i                              |                             |
|   |                    |                                   |                             |                 |                | 7                              |                             |
|   |                    |                                   | Birthdate: 01/01/201        | η Αξ            | e: 3 years     | , 7 months, 0 days             |                             |
|   |                    |                                   |                             |                 |                |                                |                             |
|   |                    |                                   | □ Show All                  | Charts For      | Historical Co  | mparison                       |                             |
|   |                    | (1                                | f checked, all available ch | arts from birtl | n through curr | ent age may be viewed.)        |                             |
| _ |                    |                                   |                             |                 |                |                                |                             |
|   | Growth Chart Set 1 | 1 (5th to 95th Perce              | entile)                     |                 | Growth Char    | t Set 2 (3rd to 97th Percentil | e)                          |
|   |                    | Select All Availab                | le Set 1 Charts             |                 |                | Select All Available S         | Set 2 Charts                |
|   |                    |                                   |                             |                 |                |                                |                             |
|   | Length-for-        | age and Weight-f                  | or-age (Birth to 36 mont    | hs)             | ⊏ Lengt        | h-for-age and Weight-for-a     | ge (Birth to 36 months)     |
|   | □ Stature-for-     | age and Weight-f                  | or-age (2 to 20 years)      |                 | □ Statur       | e-for-age and Weight-for-a     | ige (2 to 20 years)         |
|   | Body Mass          | Index (2 to 20 ye                 | ars)                        |                 | E Body         | Mass Index (2 to 20 years)     |                             |
|   | Weight-for-        | stature <mark>(</mark> 2 to 5 yea | ars)                        |                 | Weight         | t-for-stature (2 to 5 years)   |                             |
|   |                    |                                   |                             |                 |                |                                |                             |
|   |                    |                                   | Growth Chart Set 1          | Display         | Charts         | Growth Chart Set 2             |                             |
|   |                    |                                   |                             |                 |                |                                |                             |
|   |                    |                                   |                             |                 |                |                                |                             |
|   |                    |                                   |                             |                 |                |                                |                             |
| _ |                    |                                   |                             | POC Gro         | wth Char       | ł                              |                             |

## 20.2 Description and Usage

Various growth charts, including WHO Growth Charts, are available depending upon the patient's age range and gender. Weight and height must be present on the account in order for the growth charts to be accessible. Head circumference must be present for WHO Growth Charts. Physicians will have the ability to view historical growth charts: all charts from birth through the current age. Additionally, two different growth charts (5th to 95th Percentile and 3rd to 97th Percentile) are selectable, either for the current age or to include historical weight and height entries. Growth Chart functionality is now in ClientWare 5.

Data included on the Growth Charts is outlined below:

#### Birth to 36 Months

- 5 95 Percentile Length and Weight Growth Chart for the sex of the patient
- 3 97 Percentile Length and Weight Growth Chart for the sex of the patient

#### 2 Years to 5 Years

• Weight for Stature Growth Chart for the sex of the patient

#### 2 Years to 20 Years

- 5 95 Percentile Stature Growth Chart for the sex of the patient
- 5 95 Percentile BMI Growth Chart for the sex of the patient
- 3 97 Percentile Stature Growth Chart for the sex of the patient
- 3 97 Percentile BMI Growth Chart

#### WHO Birth to 24 Months

- Length-for-age and Weight-for-age percentiles
- Head Circumference-for-age and Weight-for-length percentiles
- The following is a full display of a Growth Chart.

#### **Growth Chart**

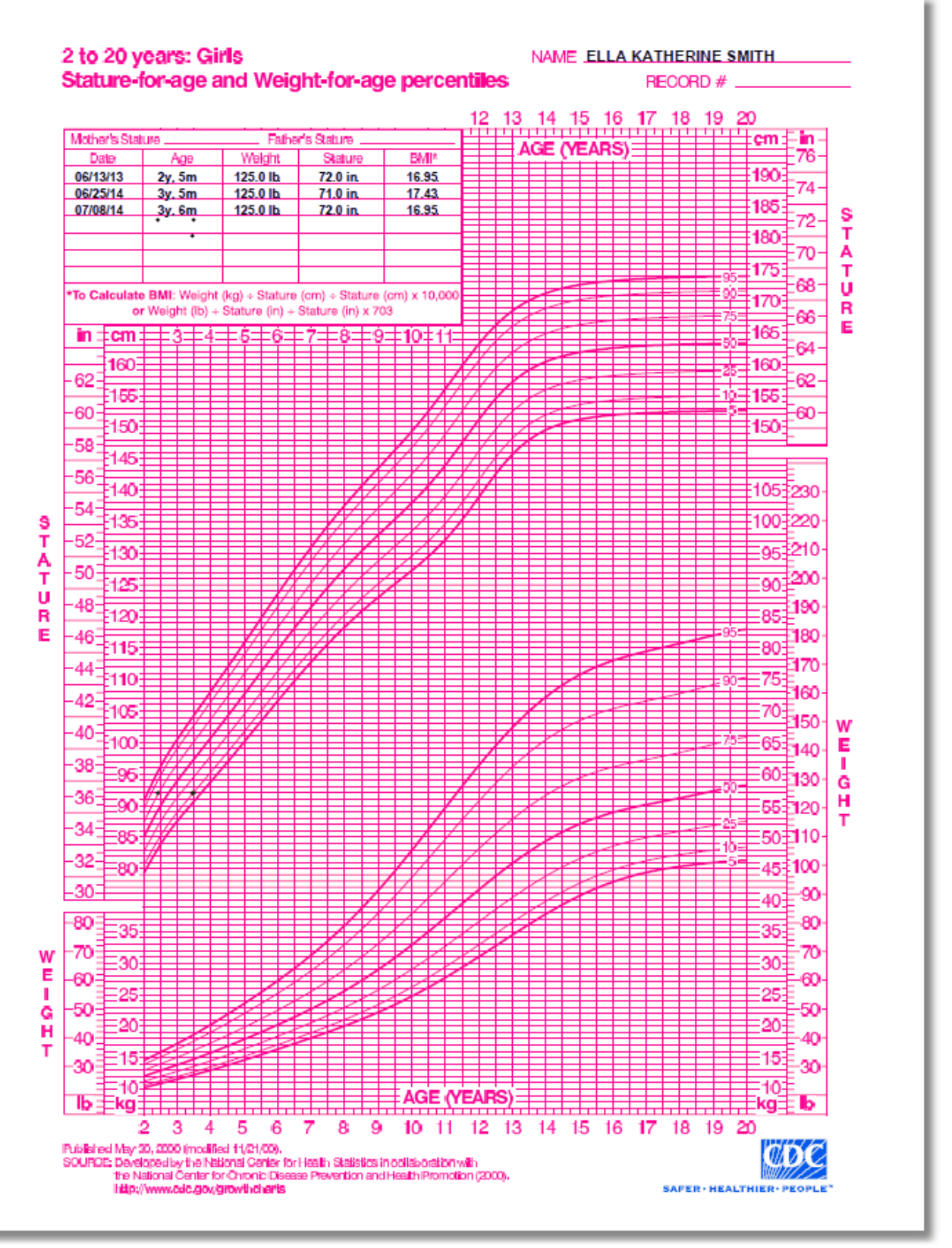

Growth Charts

## Chapter 21 Initial Interview

The Initial Interview is a document that includes information regarding the patient's demographics, pertinent history, and discharge planning. It can be printed at anytime during the patient's stay, but should be primarily printed after completion on the system. If modifications are made, the report should be printed again. The nursing staff can print the report, but the nurse assigned to the patient primarily prints it or staff who make modifications to the report. Printing the Initial Interview is mandatory, unless otherwise specified by hospital policy. The report is usually a permanent part of the patient's chart.

## 21.1 How to Print

The Initial Interview Report may be viewed and printed from the Virtual Chart or sent directly to a printer using the Printing menu.

- 1. From the Patient Whiteboard, select a patient.
- 2. From the Virtual Chart select the appropriate tab.

#### 3. Select Initial Interview Report.

System prompts "Include stricken/amended data?"

4. This option will include any stricken or amended data in the report.

## 21.2 Description and Usage

The Initial Interview is a document that includes information regarding the patient's demographics, pertinent history, and discharge planning. The Point of Care system allows for the ability of the patient's demographics and pertinent history to be copied from admission to another. The copying process can occur as long the patient has been registered using the same name spelling, birthday, and social security number. If POC documentation has purged to Clinical History it cannot pull forward. A message will print at the bottom of the copied version to the Initial Interview.

**NOTE**: Currently, Home Medications are copied to a new account based on the same parameters used by Copy Previous Pertinent History. If Electronic Medication Reconciliation is utilized, the medications that were continued at discharge on the previous stay will generate as Home Medications on the Initial Interview for the current stay. If the "No Home Medications" option is selected, **None** will display beneath Current Medications. The availability of documentation entered via the new Medication Reconciliation Application is not restricted by POC keep days.

### Initial Interview - Page 1

| vident Commu<br>INITIAL<br>Printed: 10/27/15 | unity Hospital<br>INTERVIE<br>13:46 | EW<br>Page 1              | of 4               | B(<br>WI<br>ALL | DLTZ C<br>LLIAMS | AROL<br>KERRI | B      | Penicill: | AGE<br>ROC<br>in M/R | E: 40 SEX<br>DM:030-2<br>#:123321 | (: F |
|----------------------------------------------|-------------------------------------|---------------------------|--------------------|-----------------|------------------|---------------|--------|-----------|----------------------|-----------------------------------|------|
| Patient Name                                 | BOLTZ CAROLYN                       |                           |                    | IN AN B         | MERGENCY         |               |        |           |                      |                                   |      |
| Birth date                                   | 12/03/1974 40                       |                           | - 11               | Name            |                  |               | W      | LKINSON   | CARRIE               |                                   |      |
| Sex                                          | P                                   |                           | - 11               | Relat           | ion              |               | F      | IND       |                      |                                   |      |
| Marital Status                               | D                                   |                           | - 11               | Addro           |                  |               | 11     | 115 GIRAN | ED ROAD              |                                   |      |
| Occupation                                   |                                     |                           | - 11               | Phone           |                  |               | 25     | 51/919-55 | 555                  |                                   |      |
| Religion                                     | BAPTIST                             |                           | - 11               | Admitti         | ng Physic        | cian          | W      | LLIAMS F  | CERRI B              |                                   |      |
| Chief Complaint                              | DIFFICULTY BREATHING                |                           |                    | Second          | Physician        | •             |        |           |                      |                                   |      |
|                                              |                                     |                           |                    |                 |                  |               |        |           |                      |                                   |      |
| Г                                            |                                     | ם המשת                    | INCOMP             | UTO             | OBV              |               |        |           |                      |                                   |      |
|                                              | al Date/Time.                       | PERT.                     | INENT              | HISI            | ORI              |               |        |           |                      |                                   |      |
| 10/27/15 08:00                               | ai Date/limer                       |                           |                    |                 |                  | 1             | 0/27/  | 15 13:2   | 9 (BARBI             | RA SMITH}                         |      |
| Shortness of bre                             | /Reason for Admi                    | C:                        |                    |                 |                  | 1             | 0/27/  | 15 13:29  | 9 (BARBI             | RA SMITH}                         |      |
| Admission Weigh<br>135 LBS 0                 | t and Height:<br>) OZ 61.24 KG 61   | 235 GM                    | 66 INCHE           | s               | {scale           | type t        | inknow | m}        |                      |                                   |      |
| Drug/Food/Envir<br>Codeine<br>Penicillin     | onmental Allergi                    | es:<br>- Rives<br>- Anaph | , Rash,<br>ylactic |                 |                  |               |        |           |                      |                                   |      |
| Does Patient Sm<br>4 - Never smoker          | oker                                |                           |                    |                 |                  |               |        |           |                      |                                   |      |
| Admitted From:<br>Doctor's office.           |                                     |                           |                    |                 |                  | 1             | 0/27/  | 15 13:2   | 9 (BARBI             | RA SMITH}                         |      |
| Mode of Arrival                              | /Accompanied by:                    |                           |                    |                 |                  | ,             | 0/27/  | 15 13-24  | G (RAPR)             | PA SMITH)                         |      |
| Person Giving I                              | nformation:                         |                           |                    |                 |                  |               | 0/27/  | 15 13-20  | 0 (BARBI             | PA SMITH)                         |      |
| Previous Admiss                              | ion to Hospital:                    |                           |                    |                 |                  |               |        |           |                      |                                   |      |
| Advanced Direct                              | ives:                               |                           |                    |                 |                  | 1             | 0/2//  | 15 13:21  | A (RUBB)             | AA SMITH}                         |      |
| Yes.<br>Immunization Up                      | to Date:                            |                           |                    |                 |                  | 1             | 0/27/  | 15 13:29  | 9 (BARBI             | RA SMITH}                         |      |
| Up to data for a<br>Past/Current Su          | ige.<br>bstance Abuse:              |                           |                    |                 |                  | 1             | 0/27/  | 15 13:29  | 9 (BARBI             | RA SMITH}                         |      |
| No.<br>Medication Disp                       | osition/Pharmacy                    | Ilsed:                    |                    |                 |                  | 1             | 0/27/  | 15 13:29  | 9 (BARBI             | RA SMITH}                         |      |
| No medications h                             | brought with patient.               | Venth                     |                    |                 |                  | 1             | 0/27/  | 15 13:29  | 9 (BARBI             | RA SMITH}                         |      |
| N/A.                                         | en in the Last 6                    | MOLCOSI                   |                    |                 |                  | 1             | 0/27/  | 15 13:29  | 9 (BARBI             | RA SMITH}                         |      |
| Multi-Vitaning.                              | rais/Over Counte                    | r Drugs:                  |                    |                 |                  | 1             | 0/27/  | 15 13:2   | 9 (BARBI             | RA SMITH}                         |      |
| Nutrition Inform                             | mation:<br>nt/test.                 |                           |                    |                 |                  | 1             | 0/27/  | 15 13:2   | 9 (BARBI             | RA SMITH}                         |      |
|                                              |                                     |                           |                    |                 |                  |               |        |           |                      |                                   |      |
|                                              |                                     |                           |                    |                 |                  |               |        |           |                      |                                   |      |
|                                              |                                     |                           |                    |                 | lursə's siq      | nature:       |        |           |                      |                                   |      |
| ATIENT: BOLTZ C                              | AROLYN                              | NUMBER                    | 357257             | AGE             | 40               | SEX           | F      | ROOM:     | 030-2                | PAGE:                             | 1    |
|                                              |                                     |                           |                    |                 |                  |               |        |           | _                    |                                   |      |

POC Reports User Guide

#### Initial Interview - Page 2

| Evident Community Hermitel                                                                                                    | BOLTZ CAROLY                            | /N                                           | AGE:                          | 40 SEX: F                  |
|----------------------------------------------------------------------------------------------------|-----------------------------------------|----------------------------------------------|-------------------------------|----------------------------|
|                                                                                                    | WILLIAMS KERRI B                        | 1                                            | ROOM                          | : 030-2                    |
|                                                                                                    | ALLERGIES: Codeine                      | Penicilli                                    | _ M/R#:                       | 123321                     |
| Printed: 10/27/15 13:46 Page 2 of 4                                                                                                    |                                         |                                              |                               |                            |
| Food Dislikes:                                                                                                    |                                         |                                              |                               |                            |
| Medical History/Cardiovascular<br>No known cardiovascular problems.                                                                                                    | 10,                                     | /27/15 13:29                                 | {BARBRA                       | SMITH}                     |
| Medical History/Cardiovascular Cont:<br>N/A                                                                                                    | 10                                      | /27/15 13:29                                 | {BARBRA                       | EMITH}                     |
| Medical History/Respiratory:                                                                                                    | 10                                      | /27/15 13:29                                 | (BARBRA                       | EMITH)                     |
| Amended: 10/27/15 13:34 {BARBRA SMIT}<br>Productive cough.                                                                                                    | 10                                      | /27/15 13:29                                 | BARBRA                        | EMITH}                     |
| Medical History/Gastrointestinal:<br>No known GI problems.                                                                                                    | 10,                                     | /27/15 13:29                                 | {BARBRA                       | EMITH}                     |
| Medical History/Genitourinary:<br>No known GU problems.                                                                                                    | 10                                      | /27/15 13:29                                 | {BARBRA                       | EMITH}                     |
| Medical History/Musculoskeletal:<br>No known musculoskeletal problems.                                                                                                    | 10                                      | /27/15 13:29                                 | {BARBRA                       | SMITH}                     |
| Medical History/Endocrinology:<br>No known andocrinology problems.                                                                                                    | 10                                      | /27/15 13:29                                 | {BARBRA                       | EMITH}                     |
| Medical History/Integument:<br>No known integument problems.                                                                                                    | 10,                                     | /27/15 13:29                                 | {BARBRA                       | SMITH}                     |
| Medical History/EENT:<br>No known EENT problems.                                                                                                    | 10                                      | /27/15 13:29                                 | {BARBRA                       | SMITH}                     |
| Medical History/Wounds:<br>See Unisex Body on physical assessment.                                                                                                    | 10                                      | /27/15 13:29                                 | {BARBRA                       | SMITH}                     |
| Medical History/Hematology/Oncology:<br>No known hematology/oncology problems.                                                                                                    | 10                                      | /27/15 13:29                                 | (BARBRA                       | SMITH}                     |
| Medical History/Neurological:<br>No known neurological problems.                                                                                                    | 10                                      | /27/15 13:29                                 | (BARBRA                       | SMITH}                     |
| Previous Surgeries:<br>Hysterectomy.                                                                                                    | 10                                      | /27/15 13:29                                 | {BARBRA                       | SMITH}                     |
| Health Accessories:<br>Glasses.                                                                                                    | 10                                      | /27/15 13:29                                 | {BARBRA                       | SMITH}                     |
| Dietary Consult {Select All that Apply}:<br>No consult necessary.                                                                                                    | 10                                      | /27/15 13:29                                 | {BARBRA                       | EMITH}                     |
| Dietary Consult Cont:<br>N/A                                                                                                    | 10                                      | /27/15 13:29                                 | BARBRA                        | SMITH}                     |
| Domestic Violence Screen {Nurse Assess}:<br>No needs identified.                                                                                                    | 10                                      | /27/15 13:29                                 | BARBRA                        | EMITH}                     |
| Unit Orientation/Instructed On:<br>Call light, TV control, Bad Control, Visiting hours, Smoking<br>Meal times, Laaving the unit, Patiants rights/responsibilitie<br>Bathroom, Activity, Non-verbal/unable to communicate. | policy. 10,<br>s, Telephone. 10,<br>10, | /27/15 13:29<br>/27/15 13:29<br>/27/15 13:29 | (BARBRA<br>(BARBRA<br>(BARBRA | SMITH}<br>SMITH}<br>SMITH} |
| Valuables:<br>None.                                                                                                    | 10                                      | /27/15 13:29                                 | (BARBRA                       | SMITH}                     |
| Disposition of Valuables:<br>None.                                                                                                    | 10                                      | /27/15 13:29                                 | {BARBRA                       | SMITH}                     |
| Cultural/Spiritual/Communication:<br>Clergy contacted.                                                                                                    | 10                                      | /27/15 13:29                                 | {BARBRA                       | SMITH}                     |
| Home Medications:<br>None                                                                                                    |                                         |                                              |                               |                            |
| DISCHARGE PL                                                                                                    | ANNER                                   |                                              |                               |                            |
| Anticipated Needs At Discharge:                                                                                                    |                                         |                                              |                               |                            |
|                                                                                                    |                                         |                                              |                               |                            |
|                                                                                                    |                                         |                                              |                               |                            |
|                                                                                                    | Nursa's signatura-                      |                                              |                               |                            |
| DATTENT, DOLTZ CAROLVN NIMBER- 357257 AG                                                                                                    | arae a signature:                       | ROOM-                                        | 30-2                          | PAGE: 2                    |
| RATERIA BODIE CARODIA ROADERI 35/25/ KG.                                                                                                    | ST TO SEAT P                            | ROOM                                         |                               | FAGE: 2                    |

83

### Initial Interview - Page 3

| Nurse's signature: |
|--------------------|

## Initial Interview - Pg. 4

| ident<br>INI<br>Printed | Community Hospital<br>TIAL INTERVI<br>d: 10/27/15 13:46 | I<br>EW<br>Page 4 o | of 4       | BOLTZ<br>WILLIAMS | CAROLYN<br>KERRIB<br>Codeine | Penicillin | AGE:<br>ROOM<br>M/R#: | 40 SEX:<br>1: 030-2<br>123321 | F |
|-------------------------|---------------------------------------------------------|---------------------|------------|-------------------|------------------------------|------------|-----------------------|-------------------------------|---|
|                         |                                                         | IMMU                | NIZATI     | ONS               |                              |            |                       |                               |   |
| Tdap                    |                                                         | Given 10/3          | 27/2015 1: | 1:00              |                              |            |                       |                               |   |
|                         |                                                         |                     |            | Nurse's si        | gnature:                     |            |                       |                               |   |
| TIENT:                  | BOLTZ CAROLYN                                           | NUMBER: 3           | 57257 A    | GE: 40            | SEX: F                       | ROOM: 0    | 30-2                  | PAGE:                         | 4 |

## Initial Interview with "Copy Previous Pertinent History" Message

| Evident Community Hos<br>INITIAL INTER<br>Printed: 10/27/15 14:23                                                                                                    | spital<br>RVIEW<br>Page 1 of 2                                                                                    | 2               | TH<br>BA                                                | OMPS<br>XTER J                    | ON DA<br>AMES N<br>No Rhown       | IBA<br>Dru                                                                                                    |                                                                                                    | AGE:<br>ROON<br>M/R#:                                                                                                    | 66 SEX<br>1: ICU-1<br>000301                                                                               | M S |
|----------------------------------------------------------------------------------------------------|----------------------------------------------------------------------------------------------------|-----------------|---------------------------------------------------------|-----------------------------------|-----------------------------------|----------------------------------------------------------------------------------------------------|----------------------------------------------------------------------------------------------------|----------------------------------------------------------------------------------------------------|----------------------------------------------------------------------------------------------------|-----|
| Patient Name     THOMPSON DALL       Birth date     07/13/1949       Sex     M       Marital Status     M       Occupation     Heligion       Religion     CMTHOLIC                                                                                                    | 66                                                                                                    |                 | IN AN EN<br>Name<br>Relat<br>Addre<br>Phone<br>Admittin | GERGENCY<br>ion<br>ss<br>ng Physi | cian                              | BET<br>ECO<br>111<br>BAX                                                                                                    | TY BARNS<br>N<br>5 LINCOI<br>TER JAMS                                                                                                    | 23<br>An Street<br>25 Nea                                                                                                    |                                                                                                    |     |
|                                                                                                    | PERTINE                                                                                                    |                 | HIST                                                    | ORY                               |                                   |                                                                                                    |                                                                                                    |                                                                                                    |                                                                                                    |     |
| Inpatient Arrival Date/Ti<br>03/17/15 07:00<br>Chief Complaint/Reason fo<br>Bhortness of breath.<br>Drug/Pood/Environmental A<br>No Reew Drug Allergies<br>Does Patient Smoke:<br>4 - Never smokar<br>Admitted Prom:<br>Doctor's office.<br>Mode of Arrival/Accompani<br>Expouse.<br>Person Giving Information<br>Expouse.<br>Previous Admission to Hos<br>No.<br>Advanced Directives:<br>DNR band on.<br>Immunization Up to Date:<br>Up to date for age.<br>Past/Current Substance Ab<br>Emoking PUD.<br>Medication Disposition/Ph<br>N/A.<br>Nits/Herbs/Minerals/Over<br>N/A. | me:<br>r Admit:<br>llergies:<br>ed by:<br>:<br>pital:<br>use:<br>armacy Used:<br>Last 6 Months:<br>Counter Drugs; |                 |                                                         |                                   |                                   | 0/27/1<br>0/27/1<br>0/27/1<br>0/27/1<br>0/27/1<br>0/27/1<br>0/27/1<br>0/27/1<br>0/27/1<br>0/27/1<br>0/27/1<br>0/27/1<br>0/27/1 | 5 14:12<br>5 14:12<br>5 14:12<br>5 14:12<br>5 14:12<br>5 14:12<br>5 14:12<br>5 14:12<br>5 14:12<br>5 14:12<br>5 14:12<br>5 14:12<br>5 14:12<br>5 14:12 | ARREAR<br>BAREAR<br>ARREAR<br>ARREAR<br>ARREAR<br>ARREAR<br>ARREAR<br>ARREAR<br>ARREAR<br>ARREAR<br>ARREAR<br>ARREAR<br>ARREAR<br>ARREAR<br>ARREAR<br>ARREAR | SMITH)<br>SMITH)<br>SMITH)<br>SMITH)<br>SMITH)<br>SMITH)<br>SMITH)<br>SMITH)<br>SMITH)<br>SMITH)<br>SMITH) |     |
| FISH<br>Some or all of the above pertine<br>and copied to this account. I h                                                                                                    | nt history information v<br>ave reviewed the above                                                                | vas or<br>infor | riginally<br>mation :<br>N                              | charte<br>and find                | d on 03/<br>d it to be<br>mature: | 17/15,<br>both                                                                                                    | Accour                                                                                                    | nt numb<br>and val                                                                                                    | er 357792<br>id.                                                                                           | 2,  |
| PATIENT: THOMPSON DALE                                                                                                    | NUMBER: 3579                                                                                                    | 02              | AGE:                                                    | 66                                | SEXI                              | M R                                                                                                    | 0001 1                                                                                                    | CU-1                                                                                                    | PAGE                                                                                                    | 1   |

| 87 | POC Reports User Guide |
|----|------------------------|
|----|------------------------|

Listed below is an explanation of each column.

- **Demographics Box (located upper right-hand corner):** Displays patient's name, admitting physician, age, sex, room number, medical record number, and any allergies documented through the TruBridge EHR system. In addition to the above mentioned box, a single line containing the patient's name, account number, age, sex, room number, and page number will appear along the bottom edge of the page.
- Patient Information Box:

| Patient's name       | Name (person to contact in an emergency) |          |  |
|----------------------|------------------------------------------|----------|--|
| Birth date and age   | Relation (of above person)               | Sex      |  |
| Address              | Marital status                           | Phone    |  |
| Occupation           | Attending physician                      | Religion |  |
| Consulting physician | Chief Complaint                          |          |  |

• Immunizations: Lists immunizations and the dates they were received

## Chapter 22 Initial Physical Assessment

The Initial Physical Assessment is a document that includes information regarding the patient's initial vital signs and assessment of body systems. It can be printed at anytime during the patient's stay, but should be primarily printed after completion on the system. If modifications are made, the report should be printed again. The nursing staff can print the report, but the nurse assigned to the patient primarily prints it or staff who make modifications to the report. Printing the Initial Physical Assessment is mandatory, unless otherwise specified by hospital policy. The report is usually a permanent part of the patient's chart.

**NOTE:** The system will print the Late Entry stamp to late entries made to the Initial Physical Assessment. When user is prompted to reprint notes they must go to Printing Menu Page 2 and reprint the Initial Physical Assessment.

### 22.1 How to Print

The Initial Physical Assessment may be viewed and printed from the Virtual Chart or sent directly to a printer using the Printing menu.

- 1. From the Patient Whiteboard, select a patient.
- 2. From the Virtual Chart select the appropriate tab.
- 3. Select Initial Physical Assessment Report.

System prompts "Include stricken/amended data?"

4. This option will include any stricken or amended data in the report.

## 22.2 Description and Usage

The Initial Physical Assessment is a document that includes information regarding the patient's initial vital signs and assessment of body systems.

#### Initial Physical Assessment - Page 1

Initial Physical Assessment – Page 1 AGE: 28 SEX: M ROOM: 501 M/R#: 897946562 ANDERS NEIL F MCKENZIE LANGOWRTHY II INITIAL PHYSICAL ASSESSMENT ALLERGIES: No Known Dru Page 1 of 2 Initial Vital Signs 100.2 TYMPANIC Temp: 01/30/04 15:46 (JJD, RN) 70 Pulse: BRACHIAL 01/20/04 15:46 (JJD, BN) Resp: 01/30/04 15:46 (JJD, RM) 16 В/₽: 128/68 SITTING 01/30/04 15:46 {JJD, RH} 02 L/M: 2.5 02/04/04 00:45 (JJD, RM) FiO2: 50 02/04/04 08:45 (JJD, BH) 02 SAT: 97 01/30/04 15:46 (JJD, RH) Method: Room Air 21% 01/30/04 15:46 {JJD, RH} Weight: 228 lbs 01/30/04 15:43 (JJD, NN) 103.64 kg 103636.4 gm PULMONARY ASSESSMENT Quality of respirations: 02/04/04 08:31 (JJD, RM) Auscultation {Adventitious sounds & location}: wheere, Right mide, clear, Left mide. 02/04/04 00:31 (JJD, RM) Cough: productive, occasional. 02/04/04 08:31 (JJD, 90) Sputum: green, moderate. 02/04/04 08:31 {JJD, FD} Oxygen: nasal cannula, 02/04/04 08:31 (JJD, RN) Nose: left nare, congested, rt.nare. 02/04/04 08:31 (JJD, RM) Dressing: dry, intact. 02/04/04 DE:31 (JJD, RN) MUSCULOSKELETAL ASSESSMENT Fall Precautions: 02/04/04 08:32 (JJD, RN) Walks unaided: 02/04/04 08:32 (JJD, RN) Walks aided by: 02/04/04 08:32 (JJD, NN) Hand grasps: 02/04/04 08:32 (JJD, F0N) Leg strength: right sided we 02/04/04 08:32 (JJD, FM) d weakness. Sensations: No c/o numbress, tingling or pain. 02/04/04 08:32 (JJD, FN) Sprain: 02/04/04 08:32 (JJD, ND) ight, ankle Arthritis: 02/04/04 08:32 (JJD, 700) right, Inflammation of Joints: 02/04/04 08:32 (JJD, MN) Moves all extremities: Nurse's signature: Validated by: PATIENT: ANDERS NEIL NUMBER: 401247 AGE: 28 SEX: M ROOM: 501 PAGE: 1

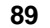

#### Initial Physical Assessment - Page 2

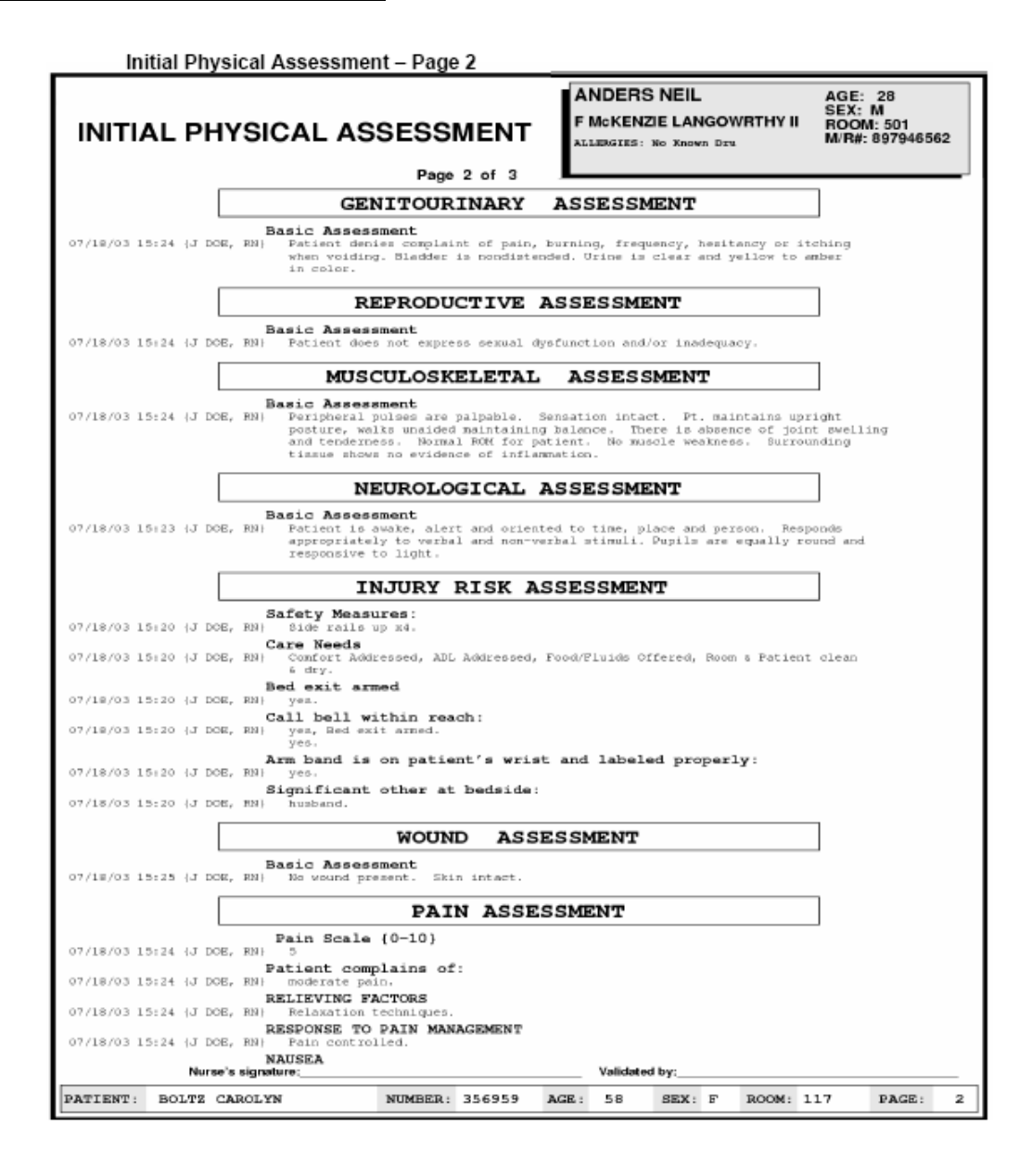

90

91

#### Initial Physical Assessment - Page 3

| Initial        | Physical Assessme                     | ent – Page 3         |                |                                                |             |                                                   |
|----------------|---------------------------------------|----------------------|----------------|------------------------------------------------|-------------|---------------------------------------------------|
| INITIAL        | PHYSICAL AS                           | SSESSMI<br>Page 3    | ENT FI         | NDERS NEIL<br>MCKENZIE LAN<br>JERGIES: No Xnow | IGOWRTHY II | AGE: 28<br>SEX: M<br>ROOM: 501<br>M/R#: 897946562 |
| 02/10/02 16:04 | NAUSEA                                |                      |                |                                                |             |                                                   |
| 07710705 10:24 | 10 DOB, MMI MO.                       |                      |                |                                                |             | _                                                 |
|                | Behavior                              | SYCHOSOC             | IAL ASSE       | SSMENT                                         |             |                                                   |
| 07/18/03 15:21 | J DOE, RN   cooperativ<br>Sleep habit | e.<br>ts (newly cre  | ated ?}        |                                                |             |                                                   |
| 07/18/03 15:21 | J DOE, RN} _5-6 n<br>Does Patier      | rs/night.<br>nt nap? |                |                                                |             |                                                   |
| 07/18/03 15:21 | (J DOE, RN) no.<br>Recent char        | nges in sleep        | pattern:       |                                                |             |                                                   |
| 07/18/03 15:21 | [J DOE, HN] no.<br>Interaction        | n with others        | ,              |                                                |             |                                                   |
| 07/18/03 15:21 | (J DOE, RN) Other_APVE<br>Safety Mean | SURGS                |                |                                                |             |                                                   |
| 07718703 10:11 | 10 DOB' DDI DIGE FOITO                | DIP NO.              |                | COMPANY                                        |             | _                                                 |
|                | Basic Asso                            | NTRAVENO             | US ASSE        | SSMENT                                         |             |                                                   |
| 07/18/03 15:24 | (J DOE, RN) IV intact disconfort      | with no redness      | or swelling at | site. Patient                                  | denies      |                                                   |
|                |                                       |                      |                |                                                |             |                                                   |
|                |                                       |                      |                |                                                |             |                                                   |
|                | Nurse's signature:                    |                      |                | Validated by:                                  |             |                                                   |
| PATIENT: BOI   | TZ CAROLYN                            | NUMBER: 35           | 6959 AGE :     | 58 SEX:                                        | F ROOM:     | 117 PAGE: 3                                       |

© 2025 TruBridge

Listed below is an explanation of each column.

- Demographics Box (located upper right-hand corner): Displays patient's name, admitting
  physician, age, sex, room number, medical record number, and any drug allergies documented
  through the TruBridge EHR system. In addition to the above mentioned box, a single line
  containing the patient's name, account number, age, sex, room number and page number will
  appear along the bottom edge of the page.
- Initial Vital Signs: Displays temperature (including site), pulse (including site), respiration, blood pressure (including posture and extremity), weight, O2, O2 L/Min, FiO2, O2 Sat, and the date, time, name and title of the person who charted the information.
- Assessment Categories: Each assessment will be preceded by the appropriate heading below:

| • | Metabolic/Integument | <ul> <li>Pulmonary</li> </ul>     | <ul> <li>Cardiovascular</li> </ul> |
|---|----------------------|-----------------------------------|------------------------------------|
| • | Gastrointestinal     | <ul> <li>Genitourinary</li> </ul> | <ul> <li>Reproductive</li> </ul>   |
| • | Musculoskeletal      | <ul> <li>Neurological</li> </ul>  | <ul> <li>Injury Risk</li> </ul>    |
| • | Pain                 | <ul> <li>Psychosocial</li> </ul>  | <ul> <li>Intravenous</li> </ul>    |
| • | Wound                |                                   |                                    |

## Chapter 23 M.A.R.

The MAR - Temporary is a document that includes the patient's medication administration chart for the current 24 hours, based on one of the following time periods determined by nursing administration: 0700 – 0659, 1500 – 1459 or 2300 – 2259. It can be printed at anytime during the patient's stay by the nursing staff. Printing of the MAR is optional, unless otherwise specified by hospital policy. The report is a temporary report and usually not a permanent part of the patient's chart.

## 23.1 How to Print

The M.A.R. may be viewed and printed from the Virtual Chart or sent directly to a printer using the Printing menu.

- 1. From the Patient Whiteboard, select a patient.
- 2. From the Virtual Chart select the appropriate tab.
- 3. Select MAR Temp.

## 23.2 Description and Usage

The MAR - Temporary is a document that includes the patient's medication administration chart for the current 24 hours, based on one of the following time periods determined by nursing administration: 0700 – 0659, 1500 – 1459 or 2300 – 2259. The medications are grouped by categories (X1, Scheduled/Routine, IV orders and PRN) and display in the order in that they were entered into the system. The 24 hours display in eight-hour time periods, with the medication administration time(s) and the initials of the nurse who administered the medication appearing below, if the medication was given. (The Medication Record that is printed from the Nursing Department, Hospital Base menu-Print Reports-A or the Nursing Department, Patient Functions Screen-Z, does not include the administration time(s) and the initials of the nurse who administered the nurse who administered the medication.)

Listed below is an explanation of each column.

- **Demographics Box (upper right-hand corner):** Displays patient's name, admitting physician, age, sex, date of birth, room number, medical record number, and any drug and food allergies documented through the TruBridge EHR system. In addition to the above mentioned box, a single line containing the patient's name, account number, age, sex, room number, chief complaint and page number will appear along the bottom edge of the page.
- **One-Time Orders:** All X1 medications that were ordered, scheduled, administered or discontinued during the 24 hour period covered by the report will display as well as the start and stop date, stop code and "Unverified" if the medication has not been verified.

- One-Time Orders Cont.: Displays medication description, dosage, frequency, instructions, and scheduled time under the appropriate hour of the eight-hour block. The initials of the person who administered the medication or "G" and the administration time will appear under the appropriate hour of the eight-hour block. If a medication was administered using the second witness option, the system will print the second employee's initials and time of medication administration in a bold font underneath the first employee's initials and time of medication administration.
- Scheduled / Routine Medications: Displays all routine medications that were ordered, scheduled, administered or discontinued during the 24 hour period covered by the report. Will also display the start date, stop date if applicable, stop code if applicable and "Unverified" if the medication has not been verified, medication description, dosage, frequency, instructions, components and flow rate on piggybacks, and the scheduled time appears under the appropriate hour of the eight-hour block. The initials of the person who administered the medication or "G" and the administration time will appear under the appropriate hour of the eight-hour block. If a medication was administered using the second witness option, the system will print the second employee's initials and time of medication administration.
- IV Orders: Displays all continuous IVs that were ordered, scheduled, administered or discontinued during the 24 hour period covered by the report. Will also display the start date, stop date if applicable, stop code if applicable, and "Unverified" if the IV has not been verified, medication description, flow rate, frequency, and components. The initials of the person who administered the medication or "G" and the administration time will appear under the appropriate hour of the eight-hour block. If a medication was administered using the second witness option, the system will print the second employee's initials and time of medication administration in a bold font underneath the first employee's initials and time of medication administration. Alternating IV orders will be flagged with "\*\*\*ALTERNATING IV SET 1\*\*\*" or "Alt. IV Set 1\*\*\*", with the number being the order number from the patient's pharmacy profile.
- **PRN Medications:** Displays all PRN medications that were ordered, administered or discontinued during the 24 hour period covered by the report. Will also display start date, stop date if applicable, stop code if applicable, and "Unverified" if the medication has not been verified, medication description, dosage, frequency, and instructions. The initials of the person who administered the medication or "G" and the administration time will appear under the appropriate hour of the eight-hour block. If a medication was administered using the second witness option, the system will print the second employee's initials and time of medication administration.

**NOTE:** Employees' initials must be set up in the Employee Master File of the Payroll application in order for them to print as an indication that a medication was administered. If no initials are set up, the system will print a "G" (Given) under the corresponding hour of the eight-hour block.

## Chapter 24 M.A.R.- Final

The MAR-Final is a document that includes the patient's complete medication administration chart for the previous 24 hours, based on one of the following time periods determined by administration: 0700 – 0659, 1500 – 1459 or 2300 – 2259. It can be printed at anytime during the patient's stay, but should be printed automatically at a specific hour, once a day. can be printed at anytime during the patient's stay, but should be printed automatically at a specific hour, once a day. Printing the MAR-Final is optional, unless otherwise specified by hospital policy. The report is usually a permanent part of the patient's chart.

## 24.1 How to Print

The M.A.R. - Final may be viewed and printed from the Virtual Chart or sent directly to a printer using the Printing menu.

- 1. From the Patient Whiteboard, select a patient.
- 2. From the Virtual Chart select the appropriate tab.
- 3. Select MAR Final.

## 24.2 Description and Usage

The MAR-Final is a document that includes the patient's complete medication administration chart for the previous 24 hours, based on one of the following time periods determined by administration: 0700 - 0659, 1500 - 1459 or 2300 - 2259.

- The medications are grouped by categories (X1, Scheduled/Routine, IV orders, and PRN) and display in the order in that they were entered into the system.
- The previous 24 hours display in eight-hour time periods, with the medication administration time(s), the initials of the nurse who administered the medication, and the actual time the medication was administered appearing below, if the medication was given. (The Medication Record that is printed from the Nursing Department, Hospital Base menu-Print Reports-A or the Nursing Department, Patient Functions Screen-Z, does not include the administration time(s) and the initials of the nurse who administered the medication.)
- The Point of Care MAR takes the place of the Medication Record.

Listed below is an explanation of each column.

• **Demographics Box (upper right-hand corner):** Displays patient's name, admitting physician, age, sex, date of birth, room number, medical record number, and any drug and food allergies documented through the TruBridge EHR system. In addition to the above mentioned box, a single line containing the patient's name, account number, age, sex, room number, chief complaint and page number will appear along the bottom edge of the page.

- One-Time Orders: Displays all X1 medications that were ordered, scheduled, administered or discontinued during the 24-hour period covered by the report. Will also display start and stop date, stop code and "Unverified" if the medication has not been verified, medication description, dosage, frequency, instructions, and scheduled time under the appropriate hour of the 8- hour block. The initials of the person who administered the medication or "G" and the administration time will appear under the appropriate hour of the eight-hour block. If a medication was administered using the second witness option, the system will print the second employee's initials and time of medication administration. If the medication has a future start date or time and is administered before the start date and time, it will pull to the MAR with an "\*" to the left of the administration area.
- Scheduled / Routine Medications: Displays all routine medications that were ordered, scheduled, administered or discontinued during the 24-hour period covered by the report. Will also display start date, stop date if applicable, stop code if applicable and "Unverified" if the medication has not been verified, medication description, dosage, frequency, instructions, components and flow rate on piggybacks, and scheduled time under the appropriate hour of the eight hour block. The initials of the person who administered the medication or "G" and the administration time will appear under the appropriate hour of the eight-hour block. If a medication was administered using the second witness option, the system will print the second employee's initials and time of medication administration. If the medication has a future start date or time and is administration area.
- IV Orders: Displays all continuous IVs that were ordered, scheduled, administered or discontinued during the 24-hour period covered by the report. Will also display start date, stop date if applicable, stop code if applicable, and "Unverified" if the IV has not been verified, medication description, flow rate, frequency, and components. The initials of the person who administered the medication or "G" and the administration time will appear under the appropriate hour of the eight-hour block. If a medication was administered using the second witness option, the system will print the second employee's initials and time of medication administration. If the medication has a future start date or time and is administered before the start date and time, it will pull to the MAR with an "\*" to the left of the administration area. Alternating IV orders will be flagged with "\*\*\*ALTERNATING IV SET 1\*\*\*" or "Alt. IV Set 1\*\*\*", with the number being the order number from the patient's pharmacy profile.
- **PRN Medications:** Displays all routine medications that were ordered, scheduled, administered or discontinued during the 24 hour period covered by the report. Will also display order number, start date, stop date if applicable, stop code if applicable and "Unverified" if the medication has not been verified, medication description, dosage, PRN frequency, instructions, and the components and flow rate on piggybacks. The time of the administration and the initials of the person who administered the medication will appear under the appropriate column. If a medication was administered using the second witness option, the system will print the second employee's initials and time of medication administration.

**NOTE**: If the medication has a future start date or time and is administered before the start date and time, it will pull to the MAR with an "\*" to the left of the administration area.

#### 97 POC Reports User Guide

**NOTE:** Employees' initials must be set up in the Employee Master File of the Payroll application in order for them to print as an indication that a medication was administered. If no initials are set up, the system will print a "G" (Given) under the corresponding hour of the eight-hour block.

## **Chapter 25 Medication Reconciliation Report**

The Medication Reconciliation Report can be used to track a patient's medications from admit to discharge or transfer to another care giver or facility. Printing the Medication Reconciliation Report is optional, unless otherwise specified by hospital policy. Depending on its usage, the report may or may not be a permanent part of the patients chart. This is based by your hospital's policy.

### 25.1 How to Print

The Medication Reconciliation Report may be viewed and printed from the Virtual Chart or sent directly to a printer using the Printing menu.

- 1. From the Patient Whiteboard, select a patient.
- 2. From the Virtual Chart select the appropriate tab.
- 3. Select Med-Reconciliation Report.

System prompts "Medication Reconciliation Report Options" Reasons Additional Medications Physician's Discontinue Option Physician's Discontinue option for Home Meds

If Reasons is selected:

A. A reason line will be added to the report under each medication.

#### If Additional Medications is selected:

A. Lines to write in additional medications will be added to the bottom of the report.

#### If Physician's Discontinue Option is selected:

A. A physician's discontinue box will be added to the report next to the existing continue option.

#### If Physician's Continue/Discontinue option for Home Meds is selected:

- A. Continue/Discontinue options will be added for all home meds on the report.
- 4. Enter the report options desired and select **OK**.

## 25.2 Description and Usage

There are two options when using this report. The two options are active meds and all meds. This report can be used to track a patient's medications from admit to discharge or transfer to another care giver or facility. If Electronic Medication Reconciliation is utilized, medications will generate on this report based on documentation entered via the new Medication Reconciliation Application.

#### Active Medications Section Includes

- Home Medications
- All Current Medications
- Options available are to Continue medications, Discontinue medications, or Add Additional medications
- Tracks the patient's active medications until discharged or transfer to another caregiver or facility

#### • All Medications Section Includes

- Home Medications
- All Medications
- Options available are to Continue medications, Discontinue medications, or Add Additional meds
- Tracks the patient's medications upon admission until discharge or transfer to another caregiver or facility

**NOTE**: If the "No Home Medications" option is selected via Medication Reconciliation, Home Medications will display as **None**.

### **Medication Reconciliation Report**

|                                                                                         |                                               |                                                 | _                                |                                     |
|-----------------------------------------------------------------------------------------|-----------------------------------------------|-------------------------------------------------|----------------------------------|-------------------------------------|
| Evident Community Hospi                                                                 | ital                                          | JONES ROBER                                     | Т<br>RUB                         | Number: 35/791<br>Age: 71<br>Sex: M |
| Medication Reconciliation F<br>From beginning of stay<br>Printed: 10/28/15 at 11:58     | Report Page 1 of 3                            | CON PHY:<br>ALLERGIES: No Known Dr              | u                                | Room: ICU-3<br>M/R#: 000300         |
|                                                                                         |                                               | CHIEF COMPLAINT: SHORE<br>HT: 68 In WT: 175 Ibs | TNESS OF BREATH<br>0 oz 79.37 kg | 78378.7 gm B3A: 1.92 m2             |
| Hit with the university and upon information gathered during Nursing Assessment)        |                                               |                                                 |                                  |                                     |
| Medication:<br>Lasix 20MC Oral Tablet                                                   |                                               |                                                 |                                  |                                     |
|                                                                                         |                                               |                                                 |                                  |                                     |
| Dose: Fre<br>20 MILLIGRAMS Daily                                                        | dı<br>V                                       | Route:<br>ORAL                                  |                                  |                                     |
| Last Dose: Source:                                                                      |                                               | Indication:                                     |                                  |                                     |
| Compliant: Need Educ: Physici                                                           | an:                                           | Confirmed<br>SMITE BARBA                        | I:<br>RA                         | 10/28/15 11:40                      |
| Medication:<br>Pepcid 20MG Oral Tablet                                                  |                                               |                                                 | CONT                             | DISCONTINUE                         |
| Dose: Pre<br>20 MILLIGRAMS Even:                                                        | q:<br>ng                                      | Route:<br>ORAL                                  |                                  |                                     |
| Last Dose: Source:                                                                      |                                               | Indication:                                     |                                  |                                     |
| Compliant: Need Educ: Physici                                                           | an:                                           | Confirmed<br>SMITE BARBA                        | L:<br>RA                         | 10/28/15 11:41                      |
|                                                                                         |                                               |                                                 | CONT                             | DISCONTINUE                         |
| All Medications:                                                                        |                                               |                                                 |                                  |                                     |
| Medication:<br>HYDROCODOME/APAP{LORTAB}TAB 5/500MC                                      | 1 TAB                                         | PRNQ6H {AS NEEDED}                              | ORAL                             |                                     |
| 8tart: 10/28/15 11:43<br>GIVE 1-2 TABS                                                  | Stop: 11/02/15 11:43<br>X OF 6 TABS PER 24 HF | A<br>85.                                        | CONT                             | DISCONTINUE                         |
| Reason:                                                                                 |                                               |                                                 |                                  |                                     |
| Medication:<br>ASPIRIN 325 MG TAB<br>Start: 10/28/15 11:44<br>FOR HEADACHE OR TEMP >101 | 650 MG                                        | DEN OFR                                         | ORAL                             | _                                   |
| Reason.                                                                                 |                                               |                                                 | CONT                             | DISCONTINUE                         |
|                                                                                         |                                               |                                                 |                                  |                                     |
| Medication:<br>MORPHINE PCA(WATCH)INJ                                                   | 1 EA                                          | DEN                                             |                                  |                                     |
| Start: 10/28/15 11:45<br>PCA PROTOCOL:<br>Route                                         | Stop: 10/31/15 11:45                          | A                                               |                                  |                                     |
| Bolus                                                                                   | /HR)                                          |                                                 |                                  |                                     |
|                                                                                         | Med continued on                              | next page                                       |                                  |                                     |
| Date:Time:                                                                              | Signature:                                    |                                                 |                                  |                                     |

© 2025 TruBridge

### Medication Reconciliation Report - Page 2

| Evident Community Hospital<br>Medication Reconciliation Report Page 2 of 3<br>From beginning of stay<br>Printed: 10/28/15 at 11:58<br>Med continued from ;<br>Delay                                                                                                    | JONES ROBERT<br>ATT PHY: WILLIAMS KERRI B<br>CON PHY:<br>ALLERGIES: No Known Dru<br>CHIEF COMPLAINT: SHORTNESS OF BREAT<br>HT: 80 in WT: 175 ibc 0 oz 78.37 kg<br>previous page | Number: 357791<br>Age: 71<br>Sex: M<br>Room: ICU-3<br>M/R#: 000300<br>H<br>78378.7 gm B9A: 1.82 m2 |
|----------------------------------------------------------------------------------------------------|----------------------------------------------------------------------------------------------------|----------------------------------------------------------------------------------------------------|
| Medication:<br>Insulin RBC (Humulin R) 1007/ML<br>Ber Protocol<br>Start: 10/28/15 11:45<br>INS PROTOCOL:Baster BG Sliding Scale<br>Lo - Hi Units Notify MD Comments<br>0 100<br>101 200 1<br>201 300 2<br>301 400 3<br>401 500 5<br>501 999 Y CALL MD<br>1 UNIT PER 15G OF CARES PER MEAL | PEN SUBCUTANE                                                                                                    | DUS OPTIONS                                                                                        |
| Reason:                                                                                                    | CONTINUOUS IV<br>CEFAIOLIN (XEF                                                                                                    | DISCONTINUE                                                                                        |
| Medication:<br>DS 1/2 NS W/KCL 20 MBQ MVI DALLY<br>DS 1/2 NS W/KCL 20 MBQ MVI DALLY<br>Start: 10/28/15 11:48<br>1000 ML DS 1/288 20 MBQ<br>10 ML MULTIVITAMINS IN<br>Reason:                                                                                                    | CONT IV<br>RCL IV                                                                                                    | DISCONTINUE                                                                                        |
| Auditional Medications:<br>Medication: Dose: Preq:<br>                                                                                                    | Route:                                                                                                    |                                                                                                    |
### Medication Reconciliation Report - Page 3

| Evident Con<br>Medication F<br>From begin<br>Printed: 10 | nmunity Hosp<br>Reconciliation  <br>ning of stay<br>28/15 at 11:58 | ital<br>Report <sup>Page 3 of 3</sup> | JONES ROBERT<br>ATT PHY: WILLIAMS KERRI B<br>CON PHY:<br>ALLERGIES: No Known Dru<br>CHIEF COMPLAINT: SHORTNESS OF BRI<br>HT: 86 In WT: 175 De 6 oz 78.37 | Number: 357791<br>Age: 71<br>Sex: M<br>Room: ICU-3<br>M/R#: 000300<br>EATH<br>Ng 78978-7 gm B8A:1.82 m2 |
|----------------------------------------------------------|--------------------------------------------------------------------|---------------------------------------|----------------------------------------------------------------------------------------------------|----------------------------------------------------------------------------------------------------|
|                                                          |                                                                    |                                       |                                                                                                    |                                                                                                    |
| Date:                                                    | Time:                                                              | Signature:                            |                                                                                                    |                                                                                                    |

© 2025 TruBridge

#### 103 POC Reports User Guide

Listed below is an explanation of each column.

- Patient Information: Displays patient's name, room number, age, sex, admitting physician, consulting physician, chief complaint, and any drug allergies documented through the TruBridge EHR system.
- Medication Information: Displays medication description, dosage, frequency, route, instructions, start/stop information including the stop codes, flow rate and components on IV piggybacks, PCA medications and protocol, the diabetic record medication and sliding scale. It also includes the option to continue or discontinue the medication as well as the option to add additional medication.
- **Demographics Box (located upper right-hand corner):** Displays patient's name, admitting physician, age, sex, room number, medical records number, and any drug allergies documented through the TruBridge EHR system. A single line containing the patient's name, account number, age, sex, room number, and page number will appear along the bottom edge of the page.

**NOTE:** "Med continued on the next page" will print at the bottom of the page if information continues to the next page. "Med is continued from previous page" will print at the top of the subsequent page.

## **Chapter 26 Medication Record**

The Medication Record is a document that includes all ordered medications for an individual patient. It can be printed at anytime during the patient's stay by the nursing staff. Printing the Medication Record is optional, unless otherwise specified by hospital policy. The report is usually not a permanent part of the patient's chart and can be discarded after use.

### 26.1 How to Print

The Medication Record may be viewed and printed from the Virtual Chart or sent directly to a printer using the Printing menu.

- 1. From the Patient Whiteboard, select a patient.
- 2. From the Virtual Chart select the appropriate tab.
- 3. Select Medication Record.

System prompts, "Select Medication Record print dates."

- 4. Enter the dates that the reports is needed.
- 5. Select Print.

System prompts "Do you want to include Administration Record?"

6. Selecting this option will include the administration record to the Medication Record.

## 26.2 Description and Usage

The Medication Record is a document that includes all ordered medications for an individual patient.

### **Medication Record**

| Evident Community<br>Medication F<br>From beginning of stay<br>Printed: 11/23/15 at 08:12 | Hospita<br>Recor | d Page 1    | of 1      | BOLTZ CAROLY<br>ATT PHY : WILLIAMS KERR<br>CON PHY: BAXTER JAMES<br>ALLERGIES: No Known Dru | <b>'N ANN</b><br>IB     | Number: 357889<br>Age: 63 Sex: F<br>DOB: 06/17/1952<br>Room: 018-1<br>M/R#: 000337 |
|-------------------------------------------------------------------------------------------|------------------|-------------|-----------|---------------------------------------------------------------------------------------------|-------------------------|------------------------------------------------------------------------------------|
|                                                                                           |                  |             |           | CHIEF COMPLAINT: SHORT                                                                      | INESS OF BRE            | ATH                                                                                |
| FUROSEMIDE {LASIX}                                                                        |                  | 20          | MC        | DAILY                                                                                       | Start:                  | ORAL<br>11/13/15 14:38                                                             |
| Date/Time Nurse                                                                           | Dose/unit        |             | Site      | Comment/Reason                                                                              |                         | Reaction                                                                           |
| 11/13/15 09.00 (WILLIAMS K)                                                               | 20 M             | 2           | CRAL      |                                                                                             |                         |                                                                                    |
| 11/14/15 09.00 (WILLIAMS K)                                                               | 20 M             | 2           | CBIAL     |                                                                                             |                         |                                                                                    |
| 11/15/15 09.00 (WILLIAMS K)                                                               | 20 M             | 2           | CRAL CRAL |                                                                                             |                         |                                                                                    |
| 11/17/15 09.54 (WILLIAMS K)                                                               | 20 M             | 2           | CREAL     |                                                                                             |                         |                                                                                    |
| 11/18/15 09.30 (WILLIAMS E)                                                               | 20 M             |             | CBIAL     |                                                                                             |                         |                                                                                    |
| 11/19/15 09.52 (WILLIAMS K)                                                               | 20 M             |             | COLAL     |                                                                                             |                         |                                                                                    |
| 11/21/15 09.20 (WILLIAMS K)                                                               | 20 M             | 2           | CRAL      |                                                                                             |                         |                                                                                    |
| 11/22/15 09.45 (WILLIAMS K)                                                               | 20 M             |             | CBAL      |                                                                                             |                         |                                                                                    |
|                                                                                           |                  |             |           |                                                                                             |                         |                                                                                    |
| ACETAMINOPHEN {TYLENOL} 325<br>GIVE TWO 325 MG TABS                                       | MC TABLET        | 650         | MG        | DENQ4H {AS                                                                                  | Start:                  | ORAL<br>11/13/15 14:40                                                             |
| Date/Time Nurse                                                                           | Dose/unit        |             | Site      | Comment/Reason                                                                              |                         | Reaction                                                                           |
| 11/13/15 09.00 (WILLIAMS E)                                                               | 650 M            |             | CRAL      | PAIN                                                                                        | Responded 1<br>11/13/15 | to pain<br>10.00 (NILLIANS E)                                                      |
| 11/20/16 00/00 (MILLING K)                                                                | 550 N            | 2           | 00041     | PEVEL                                                                                       | 11/21/15                | 09-20 (WILLIAMS K)                                                                 |
| LASIX 40MC TB                                                                             |                  | 40          | MG        | X1                                                                                          | Start:<br>Stop:         | ORAL<br>11/13/15 07:00<br>11/13/15 07:15                                           |
| Date/Time Nurse                                                                           | Dose/unit        | t           | Site      | Comment/Reason                                                                              |                         | Reaction                                                                           |
| 11/13/15 07.15 (WILLIAMS K)                                                               | OMITTED, DIS     | CONTINUED   |           |                                                                                             |                         |                                                                                    |
| FUROSEMIDE {LASIX}                                                                        |                  | 20          | MG        | X1                                                                                          | Start:                  | ORAL<br>11/13/15 07:15                                                             |
| Date/Time Nurse                                                                           | Dose/unit        |             | Site      | Comment/Reason                                                                              | acopi                   | Reaction                                                                           |
| 11/13/15 07.15 (WILLIAMS K)                                                               | 20 M             | 2           | CRAL.     |                                                                                             |                         |                                                                                    |
| Insulin RBG (Humulin R) 1000                                                              | /ML              | PER PROTOCO | L         | DRN                                                                                         | Start:                  | SUBCUTANEOUS OPTIONS<br>11/23/15 07:41                                             |
| Date/Time Nurse                                                                           | Dose/unit        |             | Site      | Comment/Reason                                                                              |                         | Reaction                                                                           |
| 11/23/15 07.40 (WILLIAMS K)                                                               | 3 U              | NUTS        | RIGHT AND |                                                                                             |                         |                                                                                    |
| ROCEPHIN IVPB                                                                             |                  | 50 ml/hr    |           | DAILY                                                                                       |                         |                                                                                    |
| Date /Pine Nurse                                                                          | Done (vert       |             | Start:    | 11/14/15 09:00                                                                              |                         | Ponation                                                                           |
| 11/14/15 08:07 (WILLIAMS K)                                                               | 1 0              | N N         | IV PIONY  | COMBEDC/REASON                                                                              |                         | Reaction                                                                           |
| 11/15/15 09.00 (WILLIAMS K)                                                               | 1 0              | м           | IV PIGHY  |                                                                                             |                         |                                                                                    |
| 11/16/15 09.00 (WILLIAMS E)                                                               | 1 0              | M           | IV PIGHY  |                                                                                             |                         |                                                                                    |
| 11/19/15 10:47 (WILLIAMS K)<br>11/20/15 09:00 (WILLIAMS K)                                | 1000 M           | 3           | IV PIGHY  |                                                                                             |                         |                                                                                    |
| 11/21/15 09.20 (WILLIAMS E)                                                               | 1 0              | м           | IV PIGHY  |                                                                                             |                         |                                                                                    |
| 11/22/15 09.45 (WILLIAMS K)                                                               | 1 0              | м           | IV PIGHY  |                                                                                             |                         |                                                                                    |
|                                                                                           |                  |             |           |                                                                                             |                         |                                                                                    |

Listed below is an explanation of each column.

- Patient Information: Displays patient's name, room number, age, sex, admitting physician, chief complaint, and any drug allergies documented through the TruBridge EHR system.
- **Medication Information:** Displays medication description, dosage, frequency, route, instructions, flow rate and components on IV piggybacks and will also include check boxes to either continue or discontinue the medication.
- Omission Information: Displays date, time, and reason medication was omitted.
- Administration Record: Displays date/time, nurse, dose/unit, site, and comments/reason.

**NOTE:** If a medication was administered using the second witness option, the system will print the second employee's initials and time of medication administration in a bold font underneath the first employee's initials and time of medication administration.

## Chapter 27 Multidisciplinary Reports

## 27.1 Overview

The Multidisciplinary application allows the capability of printing reports that contain only documentation specific to a particular discipline. Access to chart as a discipline other than Nursing is determined by Employee Security. Four reports are currently available: Patient Progress Notes, Activities, Initial Interview and Initial Physical Assessment.

## 27.2 Patient Progress Notes

The Multidisciplinary Patient Progress Notes is a document that includes information from most POC applications charted during a given time frame. It can be printed at anytime during the patient's stay, but should be printed at the end of each shift and at patient discharge. The Multidisciplinary staff can print the report; however, the nurse assigned to the patient can also print the Patient Progress Notes with multidisciplinary documentation included. Printing the Multidisciplinary Patient Progress Notes is mandatory, unless otherwise specified by hospital policy. The report is usually a permanent part of the patient's chart.

### Description and Usage

The Multidisciplinary Patient Progress Notes is a document that includes information from most POC applications charted during a given time frame. The Initial Interview and Initial Physical Assessment are not included in the Multidisciplinary Patient Progress Notes. Documentation from the nursing staff will print to the report if selected.

### Patient Progress Notes

| PATIENT   | PROG<br>M: 05/14 | RESS NC | OTES - R<br>TO: 05/1 | ESPIRATO                                        | PRY<br>Page 1 of                  |                               | VALSH<br>HAPIRO       | KIER/<br>VICKI<br>Penicil     | AN<br>Llin    |                     | AG<br>SE<br>RC<br>M/R#: | AE: 49<br>X: M<br>DOM: TS00<br>012345 | 12 |
|-----------|------------------|---------|----------------------|-------------------------------------------------|-----------------------------------|-------------------------------|-----------------------|-------------------------------|---------------|---------------------|-------------------------|---------------------------------------|----|
|           |                  |         |                      | VITAL SI                                        | UNS & IN                          | TARE/                         | OUTPUT                |                               |               |                     |                         |                                       |    |
| 07:53 VS  | {J. DOM,         | RT}     | O2 METH              | HOD (                                           | 02 Cannul                         | a                             |                       |                               |               |                     |                         |                                       |    |
|           |                  |         | OZ L/M               |                                                 | 2.0                               |                               |                       |                               |               |                     |                         |                                       |    |
| 14-06 100 |                  | 5.5.1   | OZ SAT               |                                                 | 97 <b>8</b>                       | _                             |                       |                               |               |                     |                         |                                       |    |
| 14:06 43  | 10. 106,         | we'l    | 02 L/M               |                                                 | 2.0                               | -                             |                       |                               |               |                     |                         |                                       |    |
|           |                  |         | O2 Sat               |                                                 | 98 %                              |                               |                       |                               |               |                     |                         |                                       |    |
|           |                  |         |                      |                                                 |                                   |                               |                       |                               |               |                     |                         |                                       |    |
|           |                  |         | PHYSI                | CAL ASSES                                       | SMENT &                           | NURSI                         | NG ACT                | IVITIE                        | cs            |                     |                         |                                       |    |
| 07:52 NAC | G. DOE,          | RT)     | Pulmona              | ary Treatm                                      | ents                              |                               |                       |                               |               |                     |                         |                                       |    |
| Page 1 o  | 11               |         | Cough,<br>exercise   | turn and deep<br>a completed.                   | <pre>p breathing Pt tolerat</pre> | exercised_200                 | sen compl<br>0_ml. Pt | eted. I<br>receive            | d rea         | iive Sp:<br>pirato: | rometer                 |                                       |    |
|           |                  |         | treatmen             | t an ordered                                    | . Pt tolera                       | ted act                       | lvity wel             | 1.                            |               |                     | -                       |                                       |    |
| 08:31 P/A | (J. DOE,         | RT)     | PULMON               | ARY ASSESSI                                     | HENT:                             |                               |                       |                               |               |                     |                         |                                       |    |
|           |                  |         | Rig                  | ht Upper L                                      | obes: c                           | lear.                         | wegutar,              | Uniabo:                       | red.          |                     |                         |                                       |    |
|           |                  |         | Lef                  | t Upper Lo                                      | bes: cl                           | - a.c.                        |                       |                               |               |                     |                         |                                       |    |
|           |                  |         | Rig                  | ht Lower L                                      | obes: c                           | lear.                         |                       |                               |               |                     |                         |                                       |    |
|           |                  |         | Cou                  | ap: Nontro                                      | Des: CL<br>eluctive, Ma           | ear.                          |                       |                               |               |                     |                         |                                       |    |
|           |                  |         | Air                  | way: Foto                                       | int.                              |                               |                       |                               |               |                     |                         |                                       |    |
|           |                  |         | Oxy                  | gen: Dasa                                       | d cannola.                        |                               |                       |                               |               |                     |                         |                                       |    |
|           |                  |         | Flo                  | w Rate: 2                                       | liters.                           |                               |                       |                               |               |                     |                         |                                       |    |
| 14:06 NAC | J. DOR.          | RT1     | Fulmona              | rv Treatm                                       | ents                              | _ 9 541                       | oration.              |                               |               |                     |                         |                                       |    |
|           | ,                | ,       | Cough,<br>respirat   | turn and deep<br>ory treatment<br>top, 02 Satur | breathing<br>t as ordere          | exercia<br>d. Pole<br>b. Pt 1 | es compl<br>o oximete | eted. P<br>r in um<br>Lactivi | t rea<br>e. J | Seived<br>Larms :   | et and                  |                                       |    |
| 14:32 P/A | (J. DOE.         | RT)     | PULMON               | ARY ASSESSI                                     | MENT :                            |                               |                       | . MCCLVL                      | r7 w          |                     |                         |                                       |    |
|           | ,                |         | Qua                  | lity of Re                                      | spiration                         | 15:                           | Regular,              | Unlabo:                       | zed.          |                     |                         |                                       |    |
|           |                  |         | Rig                  | ht Upper L                                      | obes: c                           | lear.                         |                       |                               |               |                     |                         |                                       |    |
|           |                  |         | Lef                  | t Upper Lo<br>ht Lower L                        | obes: cl                          | ear.                          |                       |                               |               |                     |                         |                                       |    |
|           |                  |         | Lef                  | t Lower Lo                                      | bes: cl                           | ear.                          |                       |                               |               |                     |                         |                                       |    |
|           |                  |         |                      |                                                 |                                   |                               |                       |                               |               |                     |                         |                                       |    |
|           |                  |         |                      |                                                 |                                   |                               |                       |                               |               |                     |                         |                                       |    |
|           |                  |         |                      |                                                 |                                   |                               |                       |                               |               |                     |                         |                                       |    |
|           |                  |         |                      |                                                 |                                   |                               |                       |                               |               |                     |                         |                                       |    |
|           |                  |         |                      |                                                 |                                   |                               |                       |                               |               |                     |                         |                                       |    |
|           |                  |         |                      |                                                 |                                   |                               |                       |                               |               |                     |                         |                                       |    |
|           |                  |         |                      |                                                 |                                   |                               |                       |                               |               |                     |                         |                                       |    |
|           |                  |         |                      |                                                 |                                   |                               |                       |                               |               |                     |                         |                                       |    |
|           |                  |         |                      |                                                 |                                   |                               |                       |                               |               |                     |                         |                                       |    |
|           |                  |         |                      |                                                 |                                   |                               |                       |                               |               |                     |                         |                                       |    |
|           |                  |         |                      |                                                 |                                   |                               |                       |                               |               |                     |                         |                                       |    |
|           |                  |         |                      |                                                 |                                   |                               |                       |                               |               |                     |                         |                                       |    |
|           |                  |         |                      |                                                 |                                   |                               |                       |                               |               |                     |                         |                                       |    |
|           |                  |         |                      |                                                 |                                   |                               |                       |                               |               |                     |                         |                                       |    |
|           |                  |         |                      |                                                 |                                   |                               |                       |                               |               |                     |                         |                                       |    |
|           |                  |         |                      |                                                 |                                   |                               |                       |                               |               |                     |                         |                                       |    |
|           |                  |         |                      |                                                 |                                   |                               |                       |                               |               |                     |                         |                                       |    |
| PATIENT:  | WALSH            | KIERAN  |                      | NUMBER:                                         | 100556                            | AGE:                          | 49                    | SEX:                          | м             | ROOM :              | TS002                   | PAGE :                                | 1  |

Multidisciplinary Patient Progress Notes

Listed below is an explanation of each column.

- **Demographics Box (located upper right-hand corner):** Displays patient's name, admitting physician, age, sex, room number, and any drug allergies documented through the TruBridge EHR system. In addition to the above mentioned box, a single line containing the patient's name, account number, age, sex, room number, and page number will appear along the bottom edge of the page.
- Entries: Each entry will fall under the appropriate application heading. The heading will be highlighted with bold text and preceded by the following:
  - Time the entry was charted
  - The name and title of the individual who entered the information
  - Two to three character code indicating the application in which the entry was charted

| (P/A)-Physical Assessment | (NSS)-Shift Summary      | (PCA)-PCA Medications  |
|---------------------------|--------------------------|------------------------|
| (MED)-Pharmacy            | (EDU)-Education          | (VS)-Vital Signs       |
| (NO)-Nursing Order        | (BSU)-Diabetic Record    | (ORD)-Ancillary Orders |
| (F/S)-Floor Stock         | (NAC)-Nursing Activities | (PL)-Problem List      |

• Application codes and descriptions: Displays the following:

- **Signature Line:** An optional signature line is provided at the bottom of this report. A switch located in the POC control record controls whether or not the signature line displays on the Multidisciplinary Patient Progress Notes.
- **Progress Note Format:** There are a choice of three formats set up in the chart cart control record. Format A will display vertically with entries in chronological order. Format B will display vertically grouped information based on what user has set up in the control record, in chronological order. Format C will display horizontally with entries in chronological order or in groups

## 27.3 Activities

The Activities report is a document that includes completed activities for the patient. The report can be printed to reflect all activities charted with in a specific shift, multiple shifts or from the beginning of stay. It can be printed at anytime during the patient's stay by the nursing staff. Printing the Activities report is optional, unless otherwise specified by hospital policy. The report is usually not a permanent part of the patient's chart.

### Description and Usage

The Activities report is a document that includes completed activities for the patient. The report can be printed to reflect all activities charted with in a specific shift, multiple shifts or from the beginning of stay.

### **Activities**

| Mu       | ltidisciplina | ry Activities Re                                        | port                                             |                                         |                    |                      |                         |                 |                       |                                |                                    |    |
|----------|---------------|---------------------------------------------------------|--------------------------------------------------|-----------------------------------------|--------------------|----------------------|-------------------------|-----------------|-----------------------|--------------------------------|------------------------------------|----|
| From be  |               |                                                         | 6:45 Pag                                         |                                         | V<br>S             | VALSH<br>HAPIRO      | KIER<br>VICKI<br>Bactzi | AN<br>"         | Penicilli             | AGI<br>SED<br>In RO<br>M/R#:03 | E: 49<br>(: M<br>OM: TSOC<br>12345 | 12 |
|          |               |                                                         | 0                                                | )3/20/                                  | 00                 |                      |                         |                 |                       |                                |                                    |    |
| 08:05    | (JD, RT)      | RESPIRATORY<br>Cough, tur<br>exercises o<br>tolerated t | THERAPY<br>and deep<br>ompleted.<br>a well, 02   | Pt tolerate                             | exercia<br>d _1500 | an compi<br>_ml. Tre | eted. :<br>atment       | Incent<br>given | ive Spiro<br>by RT Pt | mater                          |                                    |    |
| 12:01    | (JD, RT)      | RESPIRATORY<br>Cough, tur                               | THERAPY<br>n and deep                            | breathing                               | exercis            | es compl             | eted. 6                 | Pt ref          | used trea             | tment.                         |                                    |    |
| 16:25    | (JD, RT)      | Cough, tur<br>suctioning<br>_2_L/min.                   | THERAPY<br>n and deep<br>completed               | breathing<br>to clear ai                | exerci:<br>rvay. P | es compl<br>t tolera | eted. 1<br>ted tx       | Well.           | oryngeal<br>O2 {NC}   | at                             |                                    |    |
|          |               |                                                         | C                                                | )3/21/                                  | 00                 |                      |                         |                 |                       |                                |                                    |    |
| 08:11    | (JD, RT)      | RESPIRATORY<br>Cough, tur<br>exercises o<br>telerated t | THERAPY<br>a and deep<br>ompleted.               | breathing<br>Pt tolecate                | exercia<br>d _2000 | es compl<br>_mL. Tre | eted. :<br>atment       | Incent<br>given | ive Spiro<br>by RT Pt | nater                          |                                    |    |
| 12:14    | (JD, RT)      | RESPIRATORY<br>Incentive<br>Treatment of                | THERAPY<br>Spironeter                            | exercises<br>Pt tolerat                 | complet            | ed. Pt t             | plerate                 | net _20         | 00_m1.                |                                |                                    |    |
| 16:10    | (JD, RT)      | RESPIRATORY<br>Cough, tur<br>exercises o<br>tolerated t | THERAPY<br>n and deep<br>ompleted.<br>x well. AD | breathing<br>Pt tolerate<br>G's obtaine | exercia<br>d _2000 | es compl<br>_mL. Tre | eted. :<br>atment       | Incent<br>given | ive Spire<br>by RT Pt | nøter                          |                                    |    |
|          |               |                                                         |                                                  |                                         |                    |                      |                         |                 |                       |                                |                                    |    |
|          |               |                                                         |                                                  |                                         |                    |                      |                         |                 |                       |                                |                                    |    |
|          |               |                                                         |                                                  |                                         |                    |                      |                         |                 |                       |                                |                                    |    |
|          |               |                                                         |                                                  |                                         |                    |                      |                         |                 |                       |                                |                                    |    |
|          |               |                                                         |                                                  |                                         |                    |                      |                         |                 |                       |                                |                                    |    |
|          |               |                                                         |                                                  |                                         |                    |                      |                         |                 |                       |                                |                                    |    |
|          |               |                                                         |                                                  |                                         |                    |                      |                         |                 |                       |                                |                                    |    |
|          |               |                                                         |                                                  |                                         |                    |                      |                         |                 |                       |                                |                                    |    |
| PATIENT: | WALSH KIE     | RAN                                                     | NUMBER:                                          | 100989                                  | AGE :              | 49                   | SEX:                    | м               | ROOM: T               | 8002                           | PAGE:                              | 1  |

111 POC Reports User Guide

Listed below is an explanation of each column.

• **Demographics Box (located upper right-hand corner):** Displays patient's name, admitting physician, age, sex, room number, and any drug allergies documented through the TruBridge EHR system. In addition to the above mentioned box, a single line containing the patient's name, account number, age, sex, room number, and page number will appear along the bottom edge of the page.

### 27.4 Initial Interview

The Initial Interview is a document that includes information regarding the patient's demographics, pertinent history, and discharge planning. It can be printed at anytime during the patient's stay, but should be primarily printed after completion on the system. If modifications are made, the report should be printed again. The nursing staff can print the report, but the nurse assigned to the patient primarily prints it or staff who make modifications to the report. Printing the Initial Interview is mandatory, unless otherwise specified by hospital policy. The report is usually a permanent part of the patient's chart.

#### Description and Usage

The Initial Interview is a document that includes information regarding the patient's demographics, pertinent history, and discharge planning.

### Initial Interview

| Initial Inter                                                                                                    | view – Multidisc                                                                                                    | ciplinary – F                     | page  | e 1                                                              |                                                |                           |                                                                                                    |                                                                                                    |                                                                                                    |                                                                                                    |    |
|----------------------------------------------------------------------------------------------------|----------------------------------------------------------------------------------------------------|-----------------------------------|-------|------------------------------------------------------------------|------------------------------------------------|---------------------------|----------------------------------------------------------------------------------------------------|----------------------------------------------------------------------------------------------------|----------------------------------------------------------------------------------------------------|----------------------------------------------------------------------------------------------------|----|
| INITIAL<br>AS OF 03/21/00 09:30<br>PHYSIC                                                                                                    | INITIAL INTERVIEW                                                                                                    |                                   |       |                                                                  |                                                | I KIER<br>VICKI<br>Bastri | AN<br>                                                                                                    | Penicil                                                                                                    | A<br>S<br>Llin R<br>M/R;                                                                                                    | AGE: 49<br>EX: M<br>ROOM: TS00<br>#: 012345                                                                                                    | 02 |
| Patient Name<br>Birth date<br>Sex<br>Maritel Status<br>Occupation<br>Religion<br>Admit. Dieg.                                                                                                    | WALGE XIERAM<br>OG/03/1950 49<br>M<br>M<br>MACHINIST<br>BAPTIST<br>ORIP 11 KHER                                                                                                    |                                   |       | IN AN I<br>Name<br>Relat<br>Addre<br>Fhone<br>Attendi<br>Consult | MEAGENCY<br>:ion<br>as<br>ng Physi<br>ing Phys | cian<br>ician             | 8<br>1<br>1<br>2                                                                                                    | GARY WALS<br>SPOINE<br>1300 LIBO<br>125/365-9<br>SHAPIRO V.                                                                                                    | I<br>DLN AVE.<br>174<br>JCRE                                                                                                    |                                                                                                    |    |
| DIAGNOSIS:<br>ORIF Laft Rose<br>PRECAUTIONS:<br>Risk of falls.<br>PREVIOUS HISTORY<br>CVA, Diabetes.<br>SOCIAL FUNCTION<br>Narried, spouge<br>Number of steps<br>10-13.<br>EQUIPMENT USED I<br>Single cane.<br>MENTAL STATUS:<br>Alert and orient<br>SKIN/SOFT TISSUE<br>IDEISION W/Hight<br>UPPER EXTREMITY<br>Active and passel<br>LOWER EXTREMITY<br>MITHIN CALLANCE<br>Good.<br>STANDING BALANCE<br>Faix.<br>BED MOBILITY:<br>IDdependent.<br>SUFINE TO SUFI:<br>IDdependent.<br>SUFINE TO SIT:<br>IDdependent. | <pre>X:<br/>HISTORY:<br/>to provide assistance<br/>at home<br/>PRIOR TO HOSPITAL<br/>ed X 3.<br/>2:<br/>dtainage, Inclaion of<br/>ROM:<br/>ve WAL.<br/>ROM:<br/>ve WAL.<br/>ROM:<br/>STRENGTH:<br/>follows:, LLE.<br/>:<br/>X:<br/>NE:</pre> | e.<br>LIZATION:<br>covered, Multi | ple e | CCh ymoel f                                                      | 1.                                             |                           | 03/21<br>03/21<br>03/21<br>03/21<br>03/21<br>03/21<br>03/21<br>03/21<br>03/21<br>03/21<br>03/21<br>03/21<br>03/21<br>03/21 | /00         0912           /00         0912           /00         0912           /00         0912           /00         0912           /00         0912           /00         0912           /00         0912           /00         0912           /00         0912           /00         0912           /00         0912           /00         0912           /00         0912           /00         0912           /00         0912           /00         0912           /00         0912           /00         0912           /00         0912           /00         0912           /00         0912           /00         0912           /00         0912           /00         0912           /00         0912           /00         0912           /00         0912           /00         0912           /00         0912 | 5 (DOE<br>5 (DOE<br>5 (DOE | JOHN, PT)<br>JOHN, PT)<br>JOHN, PT)<br>JOHN, PT)<br>JOHN, PT)<br>JOHN, PT)<br>JOHN, PT)<br>JOHN, PT)<br>JOHN, PT)<br>JOHN, PT)<br>JOHN, PT)<br>JOHN, PT)<br>JOHN, PT)<br>JOHN, PT)<br>JOHN, PT)<br>JOHN, PT)<br>JOHN, PT) |    |
|                                                                                                    |                                                                                                    |                                   |       | ^                                                                | iwse's sig                                     | pature:_                  |                                                                                                    |                                                                                                    |                                                                                                    |                                                                                                    |    |
| PATIENT: WALSH KO                                                                                                    | ERAN                                                                                                    | NUMBER: 100                       | 989   | AGE :                                                            | 49                                             | SEX:                      | м                                                                                                    | ROOM:                                                                                                    | TS002                                                                                                    | PAGE :                                                                                                    | 1  |

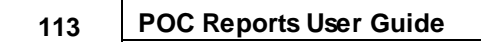

| maraalselpinary maarina                                   | SI VIEW -   | Fage Z       |         |                |                         |                    |                      |              |                                               |    |
|-----------------------------------------------------------|-------------|--------------|---------|----------------|-------------------------|--------------------|----------------------|--------------|-----------------------------------------------|----|
|                                                           |             | 2            | N<br>S  | ALSH<br>HAPIRO | KIER<br>VICKI<br>Baetzá | AN<br>"            | Penicil              | lin<br>M/F   | AGE: 49<br>SEX: M<br>ROOM: TS00<br>t#: 012345 | 02 |
|                                                           | AFI         |              |         |                |                         | / /-               |                      | - mag        | NUN DTI                                       |    |
| GAIT ASSISTANCE:                                          |             |              |         |                |                         | idres              | 20 VZ-L-             |              | CORRY FILL                                    |    |
| GAIT DEVICE:                                              |             |              |         |                | ·                       | - int h            | 20 0312              | 1000         | CORNY FIT                                     |    |
| GAIT DISTANCE :                                           |             |              |         |                |                         | - int h            | 20 09121             | 1066         | JOHN, FIT                                     |    |
| 20'-50'.<br>GAIT DEVIATION:                               |             |              |         |                |                         | 37217              | 0 0912               | 6 (DOS       | JOHN, PT)                                     |    |
| Very slow pace.<br>ENDURANCE :                            |             |              |         |                |                         | 372170             | 0 09:2               | 5 (D08       | JOHN, PT}                                     |    |
| Pair plus.<br>ASSESSMENT:                                 |             |              |         |                |                         | 372170             | 00 09:2              | (D08         | JOHN, PT}                                     |    |
| Good motivation and cooperation, Goo<br>support.<br>DTAM. | od progress | anticipates  | d, Good | family         |                         | 03/21/0<br>13/21/0 | 0 09:2               | (D08<br>(D08 | JOHN, PT}<br>JOHN, PT}                        |    |
| Transfer training, Balance training,<br>modalities.       | , Piogressi | lve gait tra | ining,  | Pain rel       | Lef                     | 03/21/0<br>03/21/0 | 00 09:23<br>00 09:23 | 008 (D08     | JOHN, PT}<br>JOHN, PT}                        |    |
| John Doe, PT                                              |             |              |         |                |                         | 3/21/              | 00 0912              | (DOB         | JOHN, PT}                                     |    |
|                                                           |             |              |         |                |                         |                    |                      |              |                                               |    |
| PATIENT: WALSH KIERAN                                     | NUMBER :    | 100989       | AGE :   | wse's sig      | SEX:                    | м                  | ROOM:                | TS00)        | 2 PACE:                                       | 2  |

Multidisciplinary Initial Interview – Page 2

Listed below is an explanation of each column.

- **Demographics Box (located upper right-hand corner):** Displays patient's name, admitting physician, age, sex, room number, and any drug allergies documented through the TruBridge EHR system. In addition to the above mentioned box, a single line containing the patient's name, account number, age, sex, room number and page number will appear along the bottom edge of the page.
- Patient Information Box: Displays the following:

| Patient's name       | Name (person to contact in an em | i emergency) |  |  |
|----------------------|----------------------------------|--------------|--|--|
| Birth date and age   | Relation(of above person)        | Sex          |  |  |
| Address              | Marital status                   | Phone        |  |  |
| Occupation           | Attending physician              | Religion     |  |  |
| Consulting physician | Chief Complaint                  |              |  |  |

## 27.5 Initial Physical Assessment

The Initial Physical Assessment is a document that includes information regarding the patient's initial vital signs and assessment of body systems. It can be printed at anytime during the patient's stay, but should be primarily printed after completion on the system. If modifications are made, the report should be printed again. The nursing staff or other disciplines can print the report, but the nurse assigned to the patient primarily prints it or staff who make modifications to the report. Printing the Initial Physical Assessment is mandatory, unless otherwise specified by hospital policy. The report is usually a permanent part of the patient's chart.

#### Description and Usage

The Initial Physical Assessment is a document that includes information regarding the patient's initial vital signs and assessment of body systems.

### **Initial Physical Assessment**

| Initial Physical As                  | ssessme                                                         | nt - Mult                               | idisciplin                               | nary                     |                                                               |                                                |                                                          |       |                        |                                         |   |
|--------------------------------------|-----------------------------------------------------------------|-----------------------------------------|------------------------------------------|--------------------------|---------------------------------------------------------------|------------------------------------------------|----------------------------------------------------------|-------|------------------------|-----------------------------------------|---|
| INITIAL PHYSIC<br>PHYSICAL THE       | AL AS<br>RAPY                                                   | SESS<br>Page 1                          |                                          | <b>V</b><br>23           | ALSH                                                          | KIER                                           | AN<br>am al.                                             | 1     | AG<br>SE<br>RC<br>M/R# | E: 15<br>X: F<br>OOM: 012-1<br>: 012345 |   |
|                                      |                                                                 | Init                                    | ial Vi                                   | tal                      | Sign                                                          | s                                              |                                                          |       |                        |                                         |   |
|                                      | Temp:<br>Pulse:<br>Resp:<br>B/P:<br>Weight:                     | 99.8 0<br>74<br>16<br>166/81<br>168 lbs | RAL                                      | 04/<br>04/<br>04/<br>04/ | 19/00 09:<br>19/00 09:<br>19/00 09:<br>19/00 09:<br>19/00 09: | ю (лен<br>ю (лен<br>ю (лен<br>ю (лен<br>ю (лен | 83, 90<br>25, 90<br>83, 90<br>85, 90<br>85, 90<br>85, 90 |       |                        |                                         |   |
| Dx<br>04/19/06 10:06 (SMITH D.LPTA)  | II<br>Fx Left                                                   | Penur                                   |                                          |                          |                                                               |                                                |                                                          |       |                        |                                         |   |
| Нж<br>04/19/08 10:06 (SMITH B,LPTA)  | Fells.                                                          |                                         |                                          |                          |                                                               |                                                |                                                          |       |                        |                                         |   |
| CC<br>04/19/08 10:08 (EMITH D,LPTA)  | Pain.                                                           |                                         |                                          |                          |                                                               |                                                |                                                          |       |                        |                                         |   |
| PMB<br>04/19/08 10:08 (EMITH D,LPTA) | 1:<br>Fx of _                                                   | Rt_Ankle                                |                                          |                          |                                                               |                                                |                                                          |       |                        |                                         |   |
| Pre<br>04/19/08 10:08 (DOE J,PT)     | Previous Status:<br>04/19/06 10:06 (DOE J.PT) Total dependence. |                                         |                                          |                          |                                                               |                                                |                                                          |       |                        |                                         |   |
| 04/19/08 10:08 (DOB J,PT)            | 04/19/08 10:08 (DOS J,PT) Guarded affected extremity with pain. |                                         |                                          |                          |                                                               |                                                |                                                          |       |                        |                                         |   |
| 04/19/08 10:08 (DOE J,PT)            | sation:<br>Inpaired-11                                          | ght touch.                              |                                          |                          |                                                               |                                                |                                                          |       |                        |                                         |   |
| 04/19/00 10:06 (DOE J,PT)            | t:<br>WML unaffec                                               | ted extrem                              | hitieg.                                  |                          |                                                               |                                                |                                                          |       |                        |                                         |   |
| 04/19/08 10:08 (DOE J,PT)            | Ustinum and                                                     | istance.                                | 1.1.1.1.1.1.1.1.1.1.1.1.1.1.1.1.1.1.1.1. |                          |                                                               |                                                |                                                          |       |                        |                                         |   |
| 04/19/06 10:06 (DOE J,PT)            | Moderate as                                                     | d sed ac                                | bed, chair.                              |                          |                                                               |                                                |                                                          |       |                        |                                         |   |
| 04/19/08 10:06 (DOB J,PT)            | Tandon gait                                                     | : poor, du                              | le to diagno                             | g1g.                     |                                                               |                                                |                                                          |       |                        |                                         |   |
| 04/19/00 10:06 (DOB J,PT)            | Transfer tr                                                     | tment:                                  | it training                              | , ROM e                  | mercises                                                      | 1                                              |                                                          |       |                        |                                         |   |
| 04/19/08 10:08 (DOE J,PT)            | with exille<br>Sait, transfe                                    | ry crutche<br>r, bed mobi               | IN PMS L. AA                             | 8000.<br>ng.             |                                                               |                                                |                                                          |       |                        |                                         |   |
| STG<br>04/19/08 10:08 (DOE J,PT)     | i:<br>Independent                                               | gait E tr                               | canafers, Ni                             | nimal a                  | esist.                                                        |                                                |                                                          |       |                        |                                         |   |
| 04/19/08 10:08 (DOE J,PT)            | i:<br>Independent                                               | FNB L                                   |                                          |                          |                                                               |                                                |                                                          |       |                        |                                         |   |
| 04/19/08 10:08 (DOE J,PT)            | duency an<br>BID 5x/wk.                                         | d durati                                | on:                                      |                          |                                                               |                                                |                                                          |       |                        |                                         |   |
|                                      |                                                                 |                                         |                                          |                          |                                                               |                                                |                                                          |       |                        |                                         |   |
| Nurse's signature                    | K                                                               |                                         |                                          | _                        | Validated                                                     | by:                                            |                                                          |       |                        |                                         |   |
| PATIENT: WALSH KIERAN                |                                                                 | NUMBER:                                 | 357052                                   | AGE :                    | 15                                                            | SEX:                                           | F                                                        | ROOM: | 012-1                  | PAGE:                                   | 1 |

Listed below is an explanation of each column.

- **Demographics Box (located upper right-hand corner):** Displays patient's name, admitting physician, age, sex, room number, and any drug allergies documented through the TruBridge EHR system. In addition to the above mentioned box, a single line containing the patient's name, account number, age, sex, room number and page number will appear along the bottom edge of the page.
- Initial Vital Signs: Will display the following:
  - Temperature (including site)
  - Pulse (including site)
  - Respiration
  - Blood Pressure (including posture and extremity)
  - Weight
  - The date, time, name and title of the person who charted the information.
- Assessment Categories: To be determined by Hospital or Multidiscipline Department.

## Chapter 28 Nursing Order Report

The Nursing Orders report is a document that includes the patient's verified nursing orders and the current status of each order. It can be printed at anytime during the patient's stay, but it is primarily printed for the nursing assistants as a worksheet. Printing the Nursing Orders report is optional, unless otherwise specified by hospital policy. The report is commonly not a permanent part of the patient's chart and can be discarded after use.

## 28.1 How to Print

The Nursing Order Report may be viewed and printed from the Virtual Chart or sent directly to a printer using the Printing menu.

- 1. From the Patient Whiteboard, select a patient.
- 2. From the Virtual Chart select the appropriate tab.

#### 3. Select Nursing Order Report.

- 4. Select a patient by choosing "This Department", "My Patients", or "Current Patients."
- 5. Click patient name and then "Add Selected" to add patient to Patient Selection List
- 6. Select Process.

## 28.2 Description and Usage

The Nursing Orders report is a document that includes the patient's verified nursing orders and the current status of each order. It can be used as a worksheet by nursing aides to organize shift duties. It can be used by physicians to continue or discontinue orders on a transferring patient.

44

### Nursing Orders Report

| vident Com<br>NURS<br>Printed: 12/11    | Munity Hospital<br>SING ORDERS<br>8/17 at 11:32 Page 1 of 1 | ABRAMS GREGG AGE: 88 SEX:<br>WILLIAMS KERRI BUTTS ROOM: 010-2<br>ALLERGIES: Penicillin Tetracyclin, M/R#: 73-473 |
|-----------------------------------------|-------------------------------------------------------------|----------------------------------------------------------------------------------------------------|
| Cold pack t<br>Apply cold<br>Have PT to | o lower back<br>pack TID<br>assess daily                    |                                                                                                    |
| Verified                                | 12/18/17 1130 (WILLIAMS K)                                  |                                                                                                    |
| Air Mattre                              | 88                                                          |                                                                                                    |
| Verified                                | 12/18/17 1131 (WILLIAMS K)                                  |                                                                                                    |
| Bed alarm                               |                                                             |                                                                                                    |
| Verified                                | 12/18/17 1131 (WILLIAMS K)                                  |                                                                                                    |
| Call light                              | in reach, bed in low position                               | n                                                                                                    |
|                                         |                                                             |                                                                                                    |
| ATIENT: ABRAM                           | S GREGG NUMBER: 358213                                      | AGE: 88 SEX: M ROOM: 010-2 PAGE:                                                                                 |

Nursing Orders

| 119 | POC Reports User Guide |
|-----|------------------------|
|-----|------------------------|

Listed below is an explanation of each column.

- **Demographics Box (located upper right-hand corner):** Patient's name, admitting physician, age, sex, room number, medical records number, and any drug allergies documented through the TruBridge EHR system. In addition to the above mentioned box, a single line containing the patient's name, account number, age, sex, room number and page number will appear along the bottom edge of the page.
- Nursing Order Box: Shaded in gray, each box displays one nursing order of up to three lines with a total of 225 characters.
- Nursing Order Comment: Displays any comment that was added, the last time the order was addressed.
- Additional Notes: Unverified nursing orders will NOT be included in this report. Nursing orders discontinued within eight hours of the printing of this report, will be included

## Chapter 29 O2 Saturation Bar Graph

The O2 Sat Bar Graph is a document that displays the O2LM, FiO2, and O2SAT, which is graphed and includes the method. It can be printed at anytime during the patient's stay by the nursing staff, but the nurse assigned to the patient primarily prints it. Printing the O2 Sat Bar Graph is optional, unless otherwise specified by hospital policy. The report is usually not a permanent part of the patient's chart.

## 29.1 Description and Usage

The Problem Activity report is a document that includes the patient's identified problems and goals and all activity charted on each. It displays the path of progression toward resolution from the beginning of stay.

### **Problem Activity Report**

Problem Activity Report

| PROBLEM                        | ACTIVITY<br>TO: 03/20/02 08:20 Page 1 of 1                                                                                                    |
|--------------------------------|----------------------------------------------------------------------------------------------------|
| 03/19 18:20 dCal (d. DOE, HE)  | PROBLEM 0 Knowledge Deficit R/T Disease Process                                                                                                    |
| 03/19 18:40 GOAL (J. DOE, HE)  | Instruct Patient on 8/8 of Disease Process ie. 808/EDEMBA/CP<br>Bainforce Importance of Keeping Follow-up Dr. Appt after Discharge.<br>Provide Information Regarding Community Resources.                             |
| 03/20 07:45 GCAL (J. 2005, NO) | Provide Information Regarding Community Resources.<br>Resolved<br>Parablets provided for Fatient/Family.                                                                                                    |
| 03/20 07:52 GOAL (J. DOE, HS)  | Reinforce Importance of Keeping Follow-up Dr. Appt after Discharge.<br>Resolved<br>Appt made by JED, RN. REminder given to Pt.                                                                                        |
| 03/20 07:53 0CAL (J. DOK, HE)  | Instruct Patient on 5/5 of Disease Process is. SCB/EDEMA/CP<br>Addressed<br>Will continue to reinforce teaching throughout admission.                                                                                 |
|                                | Intervention                                                                                                    |
| 03/20 07:54 KENC (J. 100K, MH) | CARDIOPULMONARY<br>PATIENT INSTRUCTED ON:<br>Deep Breathing and Coughing Techniques, Use of the Incentive Spirometer, Pt<br>Variabise Understanding.<br>EDUCATION DOCUMENTATION GIVEN TD: Patient, Significant Other. |
|                                | Evaluation                                                                                                    |
| 03/20 06:20 HDOC (J. DOM, HB)  | CARDIOPULMONARY<br>PATIENT/FAMILY DEMONSTRATES:<br>Deep Resathing and Coughing Techniques, Proper Use of the Incentive<br>Spirometer, Amility to Administer Respiratory Treatn.                                       |
| 03/19 18:40 PROB (J. DOE, RS)  | PROBLEM 0 Impaired Gas Exchange                                                                                                    |
| 03/19 18:40 GOAL (J. DOE, RB)  | Provide Confort to Reduce Fear and Anxiety<br>Maintain High Fowlers Position<br>B.T. Suction if Secretions not Cleared by Cough                                                                                       |
|                                | Intervention                                                                                                    |
| 03/20 07:00 MAC (J. DOK, MR)   | Pulmonary Treatments<br>Cough, turn and deep breathing exercises completed. Incentive Spirometer<br>exercises completed. Pt tolerated _2000_nl. D2 {NC} st _2_L/nin.                                                  |
| 03/20 07:57 00AL (J. DOK, 10)  | Maintain High Fowlers Position<br>Met                                                                                                    |
| 03/20 07:57 SCAL (J. DOK, HE)  | Provide Confort to Reduce Fear and Anxiety<br>Addressed<br>Demonstrated confort measures for Pt/80.                                                                                                    |
|                                | Evaluation                                                                                                    |
| 03/20 07:58 F/A (J. DOE, HE)   | PULMONARY ASSESSMENT:<br>Respirations 12-22 per minute at rest. We acute distress. Respirations<br>quiet and regular. We advectitious breath sounds. We cyanosis. CRT is less<br>than 3 sec.                          |
| 03/20 07:58 GOAL (J. DOG, BH)  | N.T. Suction if Secretions not Cleared by Cough<br>Addressed<br>We N.T. Suctioning required at this time.                                                                                                    |
|                                | Nurse's signature: (Last Page)                                                                                                    |
| PATIENT: BOLTZ CAROLYN         | NUMBER: 100982 AGE: 54 SEX: F ROOM: TS001 PAGE: 1                                                                                                    |

121

#### **Unisex Body Report**

#### Unisex Body Report

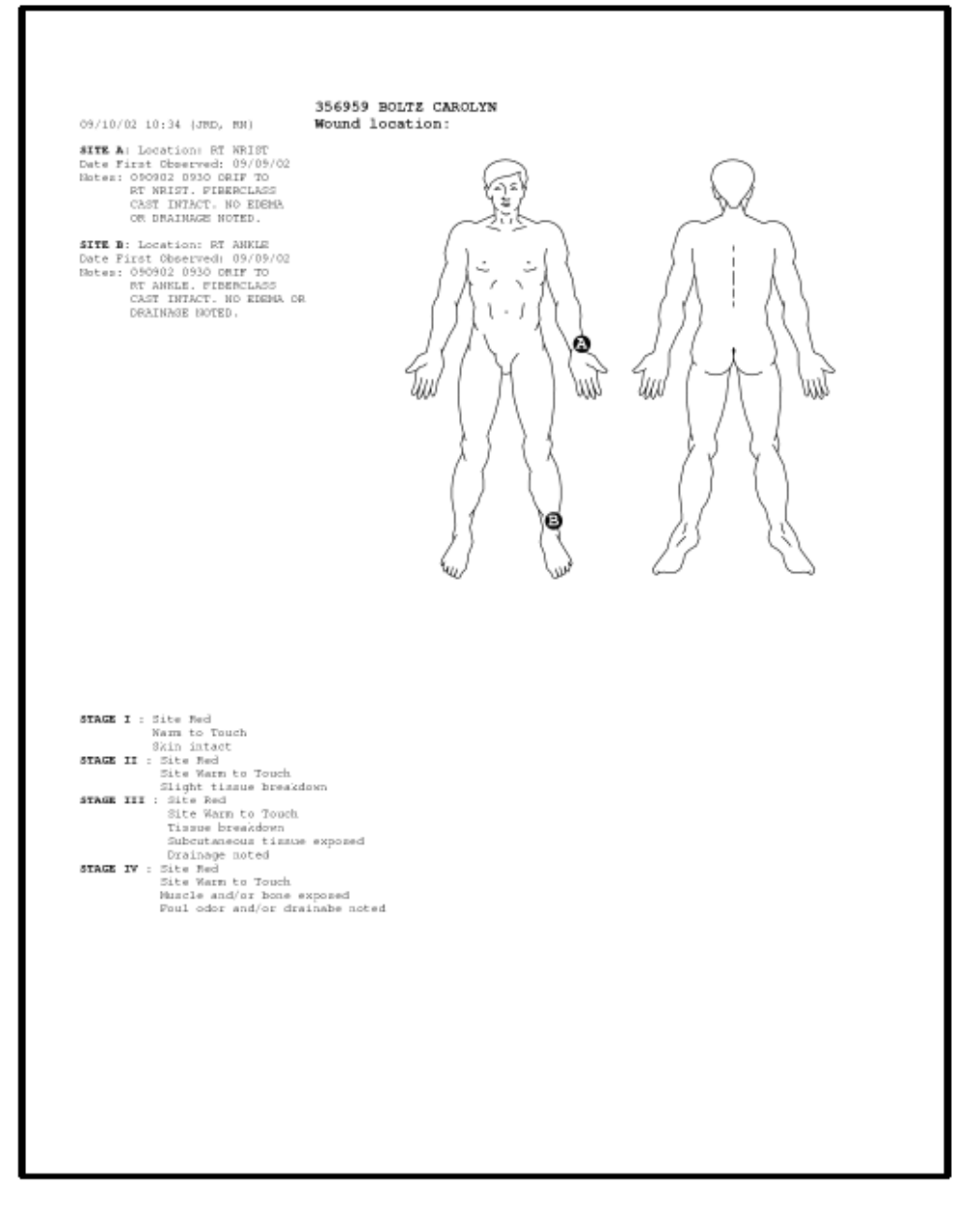

123 POC Reports User Guide

Listed below is an explanation of each column.

- **Demographics Box (located upper right-hand corner):** Displays patient's name, admitting physician, age, sex, room number, medical record number, and any drug allergies documented through the TruBridge EHR system. In addition to the above mentioned box, a single line containing the patient's name, account number, age, sex, room number and page number will appear along the bottom edge of the page.
- **Problem List Box:** Shaded in gray, each box contains one problem order of up to seventy-five characters
- **Problem Activity:** Just below the problem box will be list of goals with date, time, and persons name of who entered goals. Following the goals will be the action taken related to the problem contained in a box. All goals and goal activity will follow the last action to the problem box in chronological order. All entries will be preceded by the date, time, and name of person who entered the information. The last action taken will appear in bold with comments listed below.
- **Problem List Status:** The status indicates the last action taken on the problem and will appear directly above the comment. The date and time will indicate the last time the problem was charted on and will display the name and title of the person who charted on the problem or goals.
- Additional Notes: Displays problems that have been resolved will display on this report.
- Unisex Body Report: An optional Unisex Body report can print along with the Problem Activity Report. This report will only print if a physical assessment question has been answered that allowed documentation of a wound, pain, or decubitus location on the unisex body. The report will list the marked sites (A-H) along with the site description(s). Also predefined Stage Descriptions will print at the bottom of the report. A switch located on the physical assessment questions controls whether or not the unisex body will display when the question is accessed. This is not a cumulative report.

**NOTE:** Nursing Orders will display a total of three lines of characters with 75 characters on each line for a total of 225 characters.

## 29.2 How to Print

The O2 Saturation Bar Graph may be viewed and printed from the Virtual Chart or sent directly to a printer using the Printing menu.

- 1. From the Patient Whiteboard, select a patient.
- 2. From the Virtual Chart select the appropriate tab.
- 3. Select O2 Sat Bar Graph Report.
- 4. Select a patient by choosing "This Department", "My Patients", or "Current Patients."
- 5. Click patient name and then "Add Selected" to add patient to Patient Selection List
- 6. Select Process.

System prompts "Select Time Range for the O2 Saturation Bar Graph Report"

- 7. Select the time range that the report is needed.
- 8. Select Print.

## 29.3 Description and Usage

The O2 Sat Bar Graph is a document that displays the O2LM, FiO2, and O2SAT, which is graphed and includes the method.

#### **O2 Saturation Bar Graph**

| OZ Sat Bar Graph         | Report |       |        |                    |       |      |                         |    |        |                   |                                    |                   |     |
|--------------------------|--------|-------|--------|--------------------|-------|------|-------------------------|----|--------|-------------------|------------------------------------|-------------------|-----|
| O2 Saturati              | on B   | ar G  | irap   | <b>h</b><br>1 of 1 | S AN  | ALSH | KIER<br>VICKI<br>Penici | AN | Diexin | A<br>Si<br>R<br>M | GE: 49<br>EX: M<br>DOM:9<br>/R#:01 | )<br>00-B<br>2345 |     |
|                          | 021M   | Fi02  | 02SAT  | 10                 | 20    | 30   | 40                      | 50 | 60     | 70                | 80                                 | 90                | 100 |
| 04/01/00 08:15 (ALD RM)  |        | 495   | 96%    | VENT               | ILAT  | OR   |                         |    |        |                   |                                    |                   |     |
| 04/01/00 16:32 (ALD RN)  |        | 405   | 978    | VENT               | ILAT  | OR   |                         |    |        |                   |                                    |                   |     |
| 04/02/00 08:14 (JDD RN)  |        | 40 %  | 972    | Vent               | i Ma  | sk   |                         |    |        |                   |                                    |                   |     |
| 04/02/00 12:13 (JDD RN)  |        | 35 %  | 96%    | Vent               | i Ma  | sk   |                         |    |        |                   |                                    |                   |     |
| 04/02/00 16:12 (JDD RN)  |        | 35.5  | 96%    | Vent               | i Ma  | sk   |                         |    |        |                   |                                    |                   |     |
| 04/03/00 08:04 (AMJ RM)  | 3.0    |       | 97%    | 02 C               | annu  | la   |                         |    |        |                   |                                    |                   |     |
| 04/03/00 12:10 (CBA LPN) | 3.0    |       | 99%    | 02 C               | annu  | la   |                         |    |        |                   |                                    |                   |     |
| 04/03/00 16:00 (CBA LPN) | 2.0    |       | 985    | 02 C               | annu  | la   |                         |    |        |                   |                                    |                   |     |
| 04/04/00 10:02 (AMJ RN)  | 1.0    |       | 988    | 02 C               | annu  | la   |                         |    |        |                   |                                    | _                 |     |
| 04/04/00 12:54 (AMJ RN)  | 1.0    |       | 98%    | Room               | Air   | 21%  |                         |    |        |                   |                                    |                   |     |
|                          |        |       |        |                    |       |      |                         |    |        |                   |                                    |                   |     |
| PATIENT: WALSH KIERAN    |        | NUMBE | R: 681 | 659                | AGE : | 49   | SEX:                    | м  | ROOM:  | 900-в             | PAG                                | Б:                | 1   |

Listed below is an explanation of each column.

- **Demographics box (located upper right-hand corner):** Displays patient's name, account number, admitting physician, age, sex, room number, medical record number, and any drug allergies documented through the TruBridge EHR system.
- **O2 Information:** O2 L/M, FiO2, and O2 Sat values display numerically. O2 Sat values display as a bar graph. O2 Sat values display on the bar graph along with the method.

## Chapter 30 Pain Assessment Flowsheet

The Pain Assessment Flowsheet is a document that includes specific patient information charted from the beginning of the patient's hospital stay to the minute it is printed on the system. It can be printed at anytime during the patient's stay by the nursing staff. Printing the Pain Assessment Flowsheet is optional, unless otherwise specified by hospital policy. The report is usually not a permanent part of the patient's chart and can be discarded after use.

### 30.1 How to Print

The Pain Assessment Flowsheet may be viewed and printed from the Virtual Chart or sent directly to a printer using the Printing menu.

- 1. From the Patient Whiteboard, select a patient.
- 2. From the Virtual Chart select the appropriate tab.
- 3. Select Pain Flow Sheet.
- 4. Select a patient by choosing "This Department", "My Patients", or "Current Patients."
- 5. Click patient name and then "Add Selected" to add patient to Patient Selection List
- 6. Select **Process**.

#### Q. WHAT ARE THE SETUP OPTIONS FOR PRINTING?

A. The Pain Assessment Flowsheet can be set up to print:

- as part of end-of-shift reports
- as part of discharge reports and designated for multiple copies
- to automatically print at a specific hour to a specific printer.

The code for this report is "PAF," which is set up in the Point of Care Department Table through Nursing Administration, Hospital Base menu-Master Selection-B-1-N.

## 30.2 Description and Usage

The Pain Assessment Flowsheet is a document that includes specific patient information charted from the beginning of the patient's hospital stay to the minute it is printed on the system. This flowsheet provides both nurses and physicians details of the patient's pain status and any associated documentation.

### Pain Assessment Flowsheet

Pain Assessment Flowsheet

| Pain<br>From beg |            | Sessment Flowsheet |          |                                              |                                 |         |        |                   |                |                    | AGE: 57<br>SEX: F<br>ROOM: 100-B<br>M/R#: 035861 |                 |      |    |  |  |
|------------------|------------|--------------------|----------|----------------------------------------------|---------------------------------|---------|--------|-------------------|----------------|--------------------|--------------------------------------------------|-----------------|------|----|--|--|
|                  |            |                    | Assigned | Pain Val                                     | ue 1                            | 2       | 3      | 4                 | 5              | 6                  | 7                                                | 8               | 9    | 10 |  |  |
| 08/20/02 0       | 6:41 (DO)  | E, 321)            |          | 2                                            |                                 |         |        |                   |                |                    |                                                  |                 |      |    |  |  |
| 08/20/02 0       | 8:54 (DO)  | E, RN)             |          |                                              |                                 |         |        |                   |                |                    |                                                  |                 |      |    |  |  |
| 08/20/02 0       | 9:20 (DO)  | E, RN)             |          | 0                                            |                                 |         |        |                   |                |                    |                                                  |                 |      |    |  |  |
| 08/20/02 (       | 6:41 (DO)  | E, RH)             | (TPR)    | Blood Press                                  | re 112/78                       | LYING   |        |                   |                |                    |                                                  |                 |      |    |  |  |
| 08/20/02 0       | 6141 (DO)  | E, RN)             | (TPR)    | Respiration                                  | 14                              |         |        |                   |                |                    |                                                  |                 |      |    |  |  |
| 08/20/02 0       | 6141 (DO)  | E, RN)             | (TPR)    | Pulse                                        | 68                              |         |        |                   |                |                    |                                                  |                 |      |    |  |  |
| 08/20/02 0       | 6141 (DO)  | E, RN)             | (TPR)    | Temperature                                  | 98.8                            | TYMPA   | NIC    |                   |                |                    |                                                  |                 |      |    |  |  |
| 08/20/02 0       | 18:54 (DO) | E, RN)             | (P/A)    | PAIN ASSESSE<br>severe pain,<br>location_ABE | CENT:<br>acute pair<br>CMINAL   | ), inci | sional | Patient<br>pain.  | e ome          | lains o            | ¢ :                                              |                 |      |    |  |  |
| 08/20/02 0       | 8:54 (DO)  | E, 1757)           | (P/A)    | PAIN ASSESS                                  | ENT:<br>nutes.                  |         |        | *Durati           | on:            |                    |                                                  |                 |      |    |  |  |
| 08/20/02 0       | 8:56 (DO)  | E, PRI)            | (TPR) :  | Temperature                                  | 99.9                            | TYNPA   | DIG    |                   |                |                    |                                                  |                 |      |    |  |  |
| 08/20/02 0       | 8:56 (DO)  | E, JEN )           | (TPR)    | Pulse                                        | 88                              |         |        |                   |                |                    |                                                  |                 |      |    |  |  |
| 08/20/02 0       | 8:56 (DO)  | E, PRI)            | (TPR) :  | Respiration                                  | 18                              |         |        |                   |                |                    |                                                  |                 |      |    |  |  |
| 08/20/02 0       | 8:56 (DO)  | E, JEN)            | (TPR)    | Blood Fressy                                 | re 126/88                       | LYING   |        |                   |                |                    |                                                  |                 |      |    |  |  |
| 08/20/02 0       | 9:04 (DO)  | E, 1957)           | (MED)    | FRN Medicati<br>MEFERIDINE B                 | ion Give                        | in R    | IGHT D | ORSOGLUTE<br>1X:N | AL<br>Comm     | Dose:<br>nt: PAI   | s 5                                              | 0 MG            |      |    |  |  |
| 08/20/02 0       | 9:04 (DO   | E, RH)             | (MED)    | PRN Medicati<br>PROMETHAZINE                 | ion Give                        | en R    | IGHT D | ORSOGLUTE<br>1X:N | AL<br>Contra   | Dose:<br>nt: PAI   | 2                                                | 5 MG            |      |    |  |  |
| 08/20/02 0       | 9:20 (DO)  | E, 981)            | {P/A}    | PAIN ASSESSE<br>NO PAIN AT 1                 | HIS TIME.                       |         |        | Patient           | comp           | lains o            | £ :                                              |                 |      |    |  |  |
| 08/20/02 0       | 9:20 (DO)  | E, 981)            | {P/A}    | PAIN ASSESS<br>Pain medicir                  | ERT:<br>10, IM DEMEN            | IOL/PHE | NERGAN | Relievi           | ng fi          | ctors              |                                                  |                 |      |    |  |  |
| 08/20/02 0       | 19:20 (DO) | E, RN)             | {P/A)    | PAIN ASSESSM<br>Intervention<br>NO PAIN AT 1 | ENT:<br>_IM_MEDS_A<br>HIS TIME. | -ORDER  | 6D     | Pts res<br>, Pa   | ponse<br>in re | to pais<br>lieved, | n manage<br>Pain co                              | ment:<br>ntroll | ed.  |    |  |  |
|                  |            |                    |          |                                              |                                 |         |        |                   |                |                    |                                                  |                 |      |    |  |  |
| PATIENT:         | BOLTZ      | CAROLYN            |          | NUMBER :                                     | 500012                          | AGE :   | 57     | SEX:              | F              | ROOM:              | 100-B                                            | PA              | GE : | 1  |  |  |

Listed below is an explanation of each column.

- **Demographics Box (located upper right-hand corner):** Displays patient's name, patient account number, admitting physician, age, sex, room number, medical record number, and any drug allergies documented through the TruBridge EHR system.
- Entries: Displays a pain scale value from 0-10 that was charted via the Pain Scale, any documented vital sign, physical assessment, activity or medication flag to print to the Pain Assessment Flowsheet, preceded by the following:
  - Date and time the entry was charted
  - The name and title of the individual who entered the information
  - Two to 3-character code indicating the application in which the entry was charted

## Chapter 31 Patient Account Detail Report - Floor Stock Report

The Floor Stock Report has been changed so that when the Floor Stock Report is selected from the Virtual Chart, the Charging Review Screen is launched. From the Charging Review Screen, user can select Account Detail to see a list of charges on the account. This report may be viewed/printed in PDF format.

Please see the <u>Charging User Guide</u> for more information.

## **Chapter 32 Patient Census**

The Patient Census is a document that includes specific patient information charted within the previous eight or twelve hours from the minute it is printed on the system. It can be printed at anytime during the patient's stay, but it is primarily printed at end of shift for nursing supervisors. Printing the Patient Census is optional, unless otherwise specified by hospital policy. The report is usually not a permanent part of the patient's chart and can be discarded after use.

## 32.1 How to Print

The Patient Census may be viewed and printed from the Virtual Chart or sent directly to a printer using the Printing menu.

- 1. From the Patient Whiteboard, select a patient.
- 2. From the Virtual Chart select the appropriate tab.
- 3. Select Patient Census.

System prompts, "Print Report By:" Patient Physician

If **Patient** is selected:

- A. Select a patient by choosing "This Department", "My Patients", or "Current Patients."
- B. Click patient name and then "Add Selected" to add patient to Patient Selection List

If **Physician** is selected:

A. Select a Physician by typing in a physician's name or checking "All Physicians" and choosing a physician.

B. Click the Physician name and then "Add Selected" to add physician to Physician Selection List

C. The Patient Census can be processed for "Your Dept Only" or "All Depts" by selecting the appropriate radio button.

#### 4. Select Process.

System prompts "Enter Number of Copies to Print"

- 5. Enter the number of reports to print.
- 6. Select OK.

131 POC Reports User Guide

#### Q. WHAT ARE THE SETUP OPTIONS FOR PRINTING?

A. The Patient Census can be set up to print:

- as part of end-of-shift reports
- to automatically print at a specific hour to a specific printer

The code for this report is "PC," that is set up in the Point of Care Department Table through Nursing Administration, Hospital Base Menu-Master Selection-B-1-N. The report can be customized per nursing department from the Nursing Department, Hospital Base menu-Print Reports-P-chart type-8 and W.) (The Patient Census is more detailed on each patient than the Regular or Mini Nursing Station Census that is printed from the Nursing Department, Hospital Base menu-Print Reports -2 or 3.)

## 32.2 Description and Usage

The Patient Census is a document that includes specific patient information charted within the previous eight or twelve hours from the minute it is printed on the system. This report provides the nursing staff with details of the patient's condition and plan of care. It is a primary tool used by the nursing supervisor at shift change.

### Patient Census

| Dept 003 - NS Medical-Surgical Patient Census 11/23/15                                                                                                    |  |  |  |  |  |  |  |
|----------------------------------------------------------------------------------------------------|--|--|--|--|--|--|--|
| Printed: at 08:40 Page 1 of 1                                                                                                    |  |  |  |  |  |  |  |
| SOLTE CAROLYN ANN Chief Complaint: SHORTNESS OF NERATE Attand Phy: WILLIAMS K Boom: 018-1 Age: 63 Sex: F Working 1: Working 2:<br>LOS: 10 Reight: 65 Weight: 125 lb 0 or 56.7 kg 56699 gm Food Allergies: Cond: F Dist: Special Dist Instructions: Restraints: N<br>Admit Dete: 11/3/15 ENK: Y Adv Dir: Y Fregmant: Preset Feeding: Isolation: N Violant: N MEGA: N VEX: N Fell Risk:<br>Allergies: No Known Frug Allergies<br>Immunisations: Tdap<br>Realth Ristory: |  |  |  |  |  |  |  |
| CHAL         20         NG         RC 222 3         UNITS           Traggerations                                                                                                    |  |  |  |  |  |  |  |
|                                                                                                    |  |  |  |  |  |  |  |
|                                                                                                    |  |  |  |  |  |  |  |
|                                                                                                    |  |  |  |  |  |  |  |
|                                                                                                    |  |  |  |  |  |  |  |

#### POC Reports User Guide

Listed below is an explanation of each column.

- **Demographics:** Displays the following:
- Chief Complaint
- Attending PhysicianSex
- Working Diagnosis 2
- Weight
- Diet

Age

- Drug Allergies
- Advance Directive
- Isolation
- VRE
- Ethnicity
   Immunization

- Length of StayFood Allergies
- Special Instructions
- Admit Date
- Pregnant
- Violent Patient
- Fall Risk

- Room
- Working Diagnosis 1
- Height
- Condition Code
- Restraints
- DNR
- Breast Feeding
- MRSA
- Language
- Vital Signs: Displays most recent temperature, pulse, respirations, and blood pressure display numerically.
- **O2:** Displays most recent O2 L/M and O2 Sat values display numerically.
- Intake: The user determines if the intake will display in total or detail. If detail and total is chosen, then 3 out of 11 options can be selected to display on the report. If intake other than what was selected for the detail options is charted on the patient, it will display as "other." If total is selected in the setup, the total displays on the report. If detail is selected in the setup, the detail and total display on the report. If detail is selected in the setup, the detail and total display on the report. Pediatric and Nursery chart types will include a breast feeding section if recorded.
- **Output:** The user determines if the output will display in total or detail. If detail and total is chosen, then 3 of 14 options can be selected to display on the report. If output other than what was selected for the detail options is charted on the patient, it will display as "other." If total is selected in the setup, the total displays on the report. If detail is selected in the setup, the detail and total display on the report.
- **Current Medications:** Displays the description and status ("not administered" or if administered, route/site, quantity, unit, and administered time) of the medication displays on the report.
- X1 (one-time) Medications: Displays the description and status ("not administered" or route, quantity, unit, administered time) of the medication displays on the report.
- **PRN Medications:** Displays the description and status ("not administered" or if administered, route/site, quantity, unit, administered time) of the medication displays on the report.
- **Future Medications:** Displays the description and details (quantity, unit, route, flow rate, start date and time) of the medication displays on the report.

133

- IV Information: Displays the description, flow rate, description of insulin, quantity, unit, administered date and time, blood sugar level or "no insulin given," blood sugar, intervention, charted date and time. Will also display alternating IV orders will be flagged with "\*\*\*ALTERNATING IV SET 1\*\*\*" or "Alt. IV Set 1\*\*\*", with the number being the order number from the patient's pharmacy profile.
- Flagged Abnormals
- **Distinctive Physical Assessments:** Displays assessments charted within the eight or 12 hour period covered, that are flagged as distinctive and is noted by the medical staff. Will also display the date and time of entry. In order for this information to be reflected, it must be set up by Nursing Administration.
- **Distinctive Nursing Assessments:** Displays assessments charted within the eight or twelve hour period covered, that are flagged as distinctive and be noted by the medical staff as well as the date and time of entry. In order for this information to be reflected, it must be set up by Nursing Administration.
- Flagged Nursing Orders: Displays status and time of entry or documentation. In order for this information to be reflected, it must be set up by Nursing Administration. Nursing order description fields have been expanded to include up to three lines of 75 characters on each line (225 characters total).

## Chapter 33 Patient Drug Information

Please refer to the <u>Patient Education Documents</u> User Guide for information on this topic.

## **Chapter 34 Patient Education Documents**

Please refer to the <u>Patient Education Documents</u> User Guide for information on this topic.

# Chapter 35 Patient Medical Summaries (CCDA

Please refer Patient Medical Summaries (CCDA) User Guide for information on this topic.
# **Chapter 36 Patient Progress Notes**

The Patient Progress Notes is a document that includes information from most POC applications charted during a given time frame. It can be printed at anytime during the patient's stay, but should be printed at the end of each shift and at patient discharge. The nursing staff can print the report; however, the nurse assigned to the patient can print the Patient Progress Notes, via the option, End of Shift. Printing the Patient Progress Notes is mandatory, unless otherwise specified by hospital policy. The report is usually a permanent part of the patient's chart.

## 36.1 How to Print

The Initial Physical Assessment may be viewed and printed from the Virtual Chart or sent directly to a printer using the Printing menu.

- 1. From the Patient Whiteboard, select a patient.
- 2. From the Virtual Chart select the appropriate tab.

#### 3. Select Patient Progress Notes.

- 4. System prompts, "View Patient Progress Notes"
- 5. Enter a start date and end date or choose to print from beginning of stay.
- 6. Select Begin Viewing

System prompts "Include stricken/amended data?"

7. This option will include any stricken or amended data in the report.

## 36.2 Description and Usage

The Patient Progress Notes is a document that includes information from most POC applications charted during a given time frame. The Initial Interview and Initial Physical Assessment are not included in the Patient Progress Notes. Documentation from the multi-disciplinary applications prints to the report, also. It is printed at the end of shift and signed by the nurse assigned to the patient.

**NOTE:** If a user has the behavior control "**Amend MAR Documentation for Any Login**," any super amended documentation performed in the **Updated EMAR** will display on Patient Progress Notes along with the date/time and reason.

| PATIENT PR(<br>FROM: 05/18/04 06:56 TO:<br>07:00 BGM (J DOE, RM)<br>07:00 MED (J DOE, RM) | DGRESS NOTES<br>05/19/04 10:28 Page 1 of 8<br>05/18/<br>BLOODGLUC 175 SQ<br>PRN Medication Given                                                                                                    | ANDERS NEIL<br>BARNES PATRIC<br>ALLERGIES: No KROW<br>04 | K<br>m Dru | AGE:<br>SEX:<br>ROOM<br>M/R#      | 29<br>M<br>1: 501<br>: 897946 | 562<br>UN |  |  |  |  |  |
|-------------------------------------------------------------------------------------------|----------------------------------------------------------------------------------------------------|----------------------------------------------------------|------------|-----------------------------------|-------------------------------|-----------|--|--|--|--|--|
| 07:30 MED (J DOE, RN)                                                                     | PRN Medication Given                                                                                                    | INJECTION                                                | 14.14      | Dose:                             | 100                           | MG        |  |  |  |  |  |
| 07:30 MED (J DOE, RN)                                                                     | PRN Medication Given                                                                                                    | INJECTION                                                | 1X: N      | Reason: PAIN<br>Dose :            | 25                            | MG        |  |  |  |  |  |
| 08:25 MO (J DOE, RN)                                                                      | PHENERGAN (PROMETHAZINE)<br>Recorded Medical Order<br>LOW SODIUM                                                                                                    | 75% CONSUMED                                             | 1X: N      | Reason: NAUSEA                    |                               |           |  |  |  |  |  |
| 09:06 MED (J DOE, RN)                                                                     | Routine Medication Given                                                                                                    | ORAL                                                     | 1101 14    | Dose:                             | 20                            | MG        |  |  |  |  |  |
| 09:D6 MED (J DOE, RN)                                                                     | Routine Medication Given                                                                                                    | ORAL                                                     | 1X-N       | Dose:                             | 200                           | MCG       |  |  |  |  |  |
| 09:06 MED (J DOE, RN)                                                                     | IV Medication Given<br>Dose: 50 ML                                                                                                    | IV PIGGY                                                 | 16.14      | Rate: 100                         | ml/hr                         |           |  |  |  |  |  |
| 09:07 MED (J DOE, RN)                                                                     | ANCEF IGM/SOML DSW INFUS<br>IV Medication Starte<br>Dose: 1000 ML<br>DS 1000ML                                                                                                    | E OVER 30 MINUTES                                        | 1X: N      | Rate: 100                         | ml/hr                         |           |  |  |  |  |  |
|                                                                                           | Arm band is on patient's wrist and labeled properly: yes.         Significant other at bedside: miblings, wife.         Assistive devices: none.         Safety Measures: dide rals up x4.         Care Needs Rouge of Motion/Assisted nobility.         Bed exit armed yes.         Safety/Risk Assessment Orientation: Good<br>alert and orientated, usually free of major health problems, illnees/injury<br>does not impude activity.         Safety/Risk Assessment Sensory: Good<br>hearing normal, skin sensation normal.         Safety/Risk Assessment Mobility: Good<br>continent of urine, continent of howels.         Safety/Risk Assessment Mobility: Fair up with assistance.         PSYCHOSOCIAL ASSESSMENT: |                                                          |            |                                   |                               |           |  |  |  |  |  |
| 09:23 P/A (J DOE, RN)                                                                     | PSYCHOSOCIAL ASSESSMENT:<br>Patient is awake, alert a<br>is appropriate to situati                                                                                                    | nd oriented to person,<br>on.                            | place      | , and time. Reh.                  | wior                          |           |  |  |  |  |  |
| 09:24 P/A (J DOE, RN)                                                                     | CARDIOVASCULAR ASSESSMENT<br>Reart tones normal per au<br>Pulses palpable at all em<br>Mucous membranes moist an                                                                                                    | sculation. No marmur<br>tremeties. No edema :<br>d pink. | noted.     | Meart rate rea<br>Skin warm to to | pilar.<br>Such.               |           |  |  |  |  |  |
| 09:24 P/A (J DOE, RN)                                                                     | PULMONARY ASSESSMENT:<br>Respirations 12 to 22 per<br>guist and regular. No adv                                                                                                    | ninute at rest. No a                                     | ute di     | stress. Respirat                  | tions                         |           |  |  |  |  |  |
| 09:24 P/A (J DOE, RN)                                                                     | NEUROLOGICAL ASSESSMENT:<br>Pupils: FERELA.<br>Motor strength: righ<br>Cough Reflex: Doingl.                                                                                                    | t leg, weak, right an                                    | h, left    | arm, strong, eq                   | pal.                          |           |  |  |  |  |  |
| PATIENT: ANDERS NEIL                                                                      | NUMBER: 401247                                                                                                    | AGE: 29 SEX:                                             | м          | ROOM: 501                         | PAGE:                         | 1         |  |  |  |  |  |
|                                                                                           |                                                                                                    |                                                          |            |                                   |                               |           |  |  |  |  |  |

Patient Progress Notes - Format A - Page 1

|                         | ANDERS NEIL AGE: 29                                                                                                    |
|-------------------------|----------------------------------------------------------------------------------------------------|
|                         | SEX: M                                                                                                    |
| DATIENT D               | BOODECC NOTEC BARNES PATRICK ROOM: 501                                                                                                    |
| PATIENT                 | RUGRESS NULES ALLENGIES: No Known Dru M/R#: 897946562                                                                                                    |
| FROM: 05/18/04 06:56    | TO: 05/19/04 10:28 Page 2 of 8                                                                                                    |
|                         |                                                                                                    |
|                         | Eves: clear.                                                                                                    |
| 09-25 P/A /7 DOE - BN   | NEIBOLOGICAL ASSESSMENT.                                                                                                    |
| 03.15 F/R (0 1001, MA)  | Nourological history: Rend grann agual                                                                                                    |
|                         | Gag reflex: Present.                                                                                                    |
|                         | Pupils: equal, Reactive.                                                                                                    |
|                         | Level of consciousness: alert, oriented x 3.                                                                                                    |
|                         | Speech: clear.                                                                                                    |
| 09:25 P/A (J DOE, RN)   | METABOLIC/INTEGUMENT ASSESSMENT:                                                                                                    |
|                         | Skin color Wat.                                                                                                    |
|                         | Skin condition: intact, cool.                                                                                                    |
|                         | Turgor: fair turgor, edema.                                                                                                    |
|                         | Dressing: dry, intact.                                                                                                    |
|                         | Mucous membranes: moist, pink.                                                                                                    |
| 09:26 P/A (J DOE, RN)   | MUSCULOSKELETAL ASSESSMENT:                                                                                                    |
|                         | Fall Frequencies yes.                                                                                                    |
|                         | Moves all extremities: yes.<br>Walke unsided a unstant                                                                                                    |
|                         | Walks aided by bold on essist                                                                                                    |
|                         | Hand grapps: envel. streng                                                                                                    |
|                         | Leg strength: right sided weakness.                                                                                                    |
|                         | Sensations: C/O pain.                                                                                                    |
|                         | Sprain: right, enkle.                                                                                                    |
|                         | Muscle spasms: right, leg.                                                                                                    |
|                         | Arthritis: right, knes.                                                                                                    |
|                         | Inflammation of Joints: right, knee, ankle.                                                                                                    |
| 09:27 F/A (J DOE, RN)   | GASTROINTESTINAL ASSESSMENT:                                                                                                    |
|                         | Abdomen soft, nontender, nondistended, with bowel sounds in all                                                                                                    |
|                         | Tour quadrants, no c/o nauses and/or voliting. Toterating yo intake will.                                                                                                    |
| 09:27 F/A (J DOE, MN)   | Patient device complaint of pain, burning, frequency, hesitancy or itching                                                                                                    |
|                         | when voiding. Bladder is nondistended. Urine is clear and yellow to amber                                                                                                    |
|                         | in color.                                                                                                    |
| 09:28 P/A (J DOE, RN)   | INTRAVENCUS ASSESSMENT:                                                                                                    |
| 00-00 P (5 (7 POP _ PM) | A V DEACH WITH NO PROCESS OF EXCHILING AT ELLS. PATIENT DENies discontory.                                                                                                    |
| 09 28 P/A (3 DOE, NN)   | Pain Scale (0-10)                                                                                                    |
|                         | Puration: 45 minutes                                                                                                    |
|                         | Relieving factors Dain medicine, Relaxation techniques.                                                                                                    |
|                         | Pts response to pain management intervention: Pain controlled.                                                                                                    |
| 09:28 P/A (J DOE, RN)   | WOUND ASSESSMENT:                                                                                                    |
|                         | Type of wound: surgical incision.                                                                                                    |
|                         | Appearance of Wound: Pink.                                                                                                    |
|                         | Wound is approximated: no inflammation.                                                                                                    |
|                         | Wound open to air: np.                                                                                                    |
|                         | Drainage: none.                                                                                                    |
|                         | Odor: ncce.                                                                                                    |
|                         | Dressing: clean, dry, intact.                                                                                                    |
| 69-39 B/S / F DOR       | BEDGANITTUE ACCOMENT.                                                                                                    |
| 09:26 P/A (3 DOE, RN)   | Patient does not express sexual dysfunction and/or inadequacy.                                                                                                    |
| 09:29 NAC (J DOE, RN)   | Rygiene                                                                                                    |
|                         | AM care provided Rack rub given Bed linen changed                                                                                                    |
| 09:30 NAC (J DOE, RN)   | Activity                                                                                                    |
|                         |                                                                                                    |
|                         |                                                                                                    |
|                         |                                                                                                    |
|                         | Number of the state of the state of the stat |
|                         | Nurse's signature:                                                                                                    |
| PATIENT: ANDERS NE      | IL NUMBER: 401247 AGE: 29 SEX: M ROOM: 501 PAGE: 2                                                                                                    |
|                         |                                                                                                    |

Patient Progress Notes – Format A – Page 2

| Patient Prou           | ress notes – Format    | A – Paue S                   |                    |                      |
|------------------------|------------------------|------------------------------|--------------------|----------------------|
|                        |                        |                              | ERS NEIL           | AGE: 29              |
|                        |                        |                              |                    | SEX: M               |
|                        | DOCDESS N              |                              | NES PATRICK        | ROOM: 501            |
|                        | nounessi               |                              | GIES: No Known Dru | M/H#: 897946562      |
| FROM: 05/18/04 06:56   | TO: 05/19/04 10:28 Pag | e 3 of 8                     |                    |                      |
|                        | _                      |                              |                    |                      |
|                        |                        | 05/19/04                     |                    |                      |
|                        |                        | 05/18/04                     |                    |                      |
| 09:30 NAC (J DOE, JNN) | Activity               |                              |                    |                      |
|                        | Side rails up x_4_     | _ Call bell within rea       | ⊂h.                |                      |
|                        | Safety                 | placed on patient Drab       | an looked on hed   | Red swit slare       |
|                        | arned                  | branced on burrent and       | er andered on and  | BEG EALL BLANK       |
| 09:31 NAC (J DOE, RN)  | Pulmonary Treat        | ments                        |                    |                      |
|                        | Cough, turn and de     | ep breathing exercises       | completed Incent   | ive spirometer       |
|                        | exercises completed    | L.                           |                    |                      |
|                        | Dressing change co     | mplete as ordered Moun       | d cleanzed with    |                      |
|                        | _SALINEI               | olution                      |                    |                      |
|                        | Nutrition              |                              |                    |                      |
|                        | PT PREDING APPROPR     | LATE TO CONDITION            |                    |                      |
| 09:32 NAC (J DOE, JON) | Confort measures a     | ern<br>Whinistered to assist | patient with rest  |                      |
|                        | Family/Significant     | Other asked to stay wi       | th patient         |                      |
|                        | Emotional Suppo        | rt                           |                    |                      |
|                        | Clergy notified of     | patient's request for        | visitation         |                      |
| 09:32 EDU (J DOE, RN)  | DIABETES               | OT OCK                       |                    |                      |
|                        | Video shown (          | to patient., Literature      | given to patien    | t's family           |
| 09:57 VS (J DOE, RN)   | Blood Pressure         | 126/70 LYING                 |                    | 2                    |
|                        | O2 METHOD              | O2 Cannula                   |                    |                      |
|                        | 02 L/M                 | 2.0                          |                    |                      |
|                        | OZ Sat                 | 98 %                         |                    |                      |
|                        | Pulse                  | 68                           |                    |                      |
|                        | Respiration            | 14                           |                    |                      |
|                        | Temperature            | 100.0 AXILLARY               |                    |                      |
| 09:58 VS (J DOE, RN)   | Intake                 | 750.0 cc P.O. OF             | AL                 |                      |
|                        | Output                 | 640.0 cc CATHETE             | R URINE            |                      |
|                        | Output                 | 2.0 X STOOL -                | MODERATE           |                      |
|                        | Intake                 | 1000.0 cc D5 NS 1            | 000ML              |                      |
|                        | Intake                 | 50.0 cc ANCEF 2              | GMSO               |                      |
| 09:59 NEU (J DOE, RN)  | NEURO CHECKS           |                              |                    |                      |
|                        | LEVEL OF COM           | SCIOUSNESS ALERT.            |                    |                      |
|                        | LEVEL OF ORI           | ENTATION ORIENTED            | хз.                |                      |
| 09:59 V5 (J DOE, JUN)  | Weight                 | 227 lb 12.0 oz 1             | .03.52 kg 103      | 522.7 gm.            |
| 10:07 PCA (J DOE, RN)  | PCA Medication         | MEPERIDINE PCA 10            | MG/ML: 30ML        |                      |
|                        | DCB Madigation         | MEDEDIDINE DON 10            | MC/ML SOM          |                      |
|                        | BOLUS DOSE             | USED 20.0                    | 0 WASTED 0.00      | LEFT TO COUNT 280.00 |
| 10:08 VS (J DOE, RN)   | Blood Pressure         | 126/62 LYING                 | R ARM              |                      |
|                        | Pulse                  | 60 BRACHIAL                  |                    |                      |
|                        | Respiration            | 14                           |                    |                      |
| 10:08 PCA (J DOE, RN)  | PCA Medication         | MEPERIDINE PCA 10            | MG/ML: 30ML        |                      |
|                        | EFFECTIVE              | USED 100.0                   | 0 WASTED 0.00      | LEFT TO COUNT 180.00 |
|                        | Injections             | 10                           |                    |                      |
|                        | Pain Scale             | 3                            |                    |                      |
|                        | 2=drowsv.              | 1                            |                    |                      |
|                        | ;                      |                              |                    |                      |
|                        |                        |                              |                    |                      |
|                        |                        |                              |                    |                      |
|                        |                        | Nurs                         | se's signature:    |                      |
| PATTENT: ANDERS M      | ATL NUMBER             | - 401247 AGE - 3             | 29 SEX-M           | ROOM: 501 PAGE: 3    |
| Anders N               | NONDER P               |                              |                    | ROOM, SOL PROD. 3    |

Patient Progress Notes – Format A – Page 3

|                       | ANDERS NEIL AGE: 29<br>SEX: M<br>BARNES PATRICK ROOM: 501                                                                                                    |
|-----------------------|----------------------------------------------------------------------------------------------------|
| PATIENT               | RUGRESS NULES ALLERGEES: NO KNOWN DYN M/R#: 897946562                                                                                                    |
| FROM: 05/18/04 06:56  | TO: 05/19/04 10:28 Page 6 of 8                                                                                                    |
|                       | Toffermalian of Toinhouth and the                                                                                                    |
| 19:15 P/A (J DOE, RN) | Inclammation of Joints: right, these.<br>GASTROINTESTINAL ASSESSMENT:<br>Abdomen soft, montender, mondistended, with bowel sounds in all<br>four magnants. No c/o pauses and/or youting. Toleration PD intake well. |
| 19:15 P/A (J DOE, RN) | GENITOURINARY ASSESSMENT:<br>Patient denies complaint of pain, burning, frequency, besitancy or itching<br>when voiding. Eladder is nondistended. Urine is clear and yellow to amber<br>in color.                   |
| 19:15 P/A (J DOE, RN) | INTRAVENOUS ASSESSMENT:<br>IV intact with no redness or swelling at site. Patient denies discomfort.                                                                                                    |
| 19:15 P/A (J DOE, RN) | PAIN ASSESSMENT:<br>Pain Scale {0-10} 6<br>Duration:l.1/2bours.<br>Relieving factors Pain medicine, Relexation techniques.<br>Pts response to pain management intervention: Pain controlled.                        |
| 19:15 P/A (J DOE, RN) | WOUND ASSESSMENT:                                                                                                    |
|                       | Type of wound: surgical incluion.<br>Appearance of Wound: Pink.<br>Wound open to air: no.<br>Drainage: none.<br>Odor: none.<br>Dressing: clean, intect.                                                             |
| 19:15 P/A (J DOE, RN) | REPRODUCTIVE ASSESSMENT:                                                                                                    |
| 20:30 PCA (J DOE, RN) | PCA Medication MEPERIDINE PCA 10MG/ML: 30ML<br>NO notified, new orders obtain USED 100.00 MASTED 45.00 LEFT TO COUNT 0.00<br>DCG Medication MEPERIDINE DCG 10MG/ML: 30ML                                            |
|                       | NEW SYRINGE                                                                                                    |
| 21:10 BGM (J DOE, RN) | BLOODGLUC 204 SQ                                                                                                    |
| 21:10 MED (J DOE, RN) | PRN Medication Given RIGHT THIGH Dose: 4 UN<br>INSULTN 50/50 (HUMULIN) VIAL 1X:N                                                                                                    |
| 23:00 MED (J DOE, RN) | PRN Medication Given INJECTION Dose: 100 MG<br>MEPERIDINE (DEMEROL) INJ IX: N Resson: PAIN                                                                                                    |
| 23:00 MED (J DOE, RN) | PRN Medication Given INJECTION Dose: 25 MG<br>PHENERGAN (PROMETRAZINE) 1X:N Resson: NAUSEA                                                                                                    |
|                       | 05/19/04                                                                                                    |
| 01:00 VS (J DOE, RN)  | Pulse 62 BRACHIAL                                                                                                    |
|                       | Respiration 14                                                                                                    |
|                       | Blood Pressure 124/58 LYING R ARM                                                                                                    |
| 01:00 PCA (J DOE, RN) | PCA Medication MEPERIDINE PCA 10MG/ML: 30ML                                                                                                    |
|                       | EFFECTIVE USED 120.00 WASTED 0.00 LEFT TO COUNT 100.00<br>Demands 15<br>Injections 14<br>Pain Scale 2<br>SEDATION STATUS:<br>5-only awakes when aroused.                                                            |
| 05:00 V8 (J DOE, RN)  | Pulse 60 BRACHIAL                                                                                                    |
|                       | Respiration 15                                                                                                    |
|                       | Blood Pressure 124/62 LYING R ARM                                                                                                    |
| 05:06 PCA (J DOE, NN) | PCA Medication MEPERIDINE PCA 10MG/ML: 30ML<br>EFFECTIVE USED 20.00 MASTED 0.00 LEFT TO COUNT 160.00<br>Demands 2                                                                                                   |
|                       | Nurse's signature:                                                                                                    |
| PATIENT: ANDERS NE    | IL NUMBER: 401247 AGE: 29 SEX: M ROCM: 501 PAGE: 6                                                                                                    |

Patient Progress Notes – Format A – Page 4

| PATIENT PR(<br>FROM: 05/25/04 06:51 TO: | OGRESS N<br>05/26/04 07:15 Page | NOTES<br>1 of 6     | CE STEPHEN ANDREW<br>RNES PATRICK<br>BGIES: No Exome Dru | AGE: 29<br>SEX: M<br>ROOM:98-1<br>M/R#: 234972 |
|-----------------------------------------|---------------------------------|---------------------|----------------------------------------------------------|------------------------------------------------|
|                                         |                                 | VITAL SIGNS         |                                                          |                                                |
|                                         |                                 |                     |                                                          |                                                |
|                                         |                                 | 05/25/04            |                                                          |                                                |
| 08:00 VS (J DOE, RN)                    | Blood Pressure                  | 129/70 LYING        | R ARM                                                    |                                                |
|                                         | 02 Sat                          | 97 %                |                                                          |                                                |
|                                         | Pulse                           | 68 BRACHIAL         |                                                          |                                                |
|                                         | Respiration                     | 16                  |                                                          |                                                |
|                                         | Temperature                     | 100.5 ORAL          | 20 21 k 20200 1                                          |                                                |
|                                         | Weight                          | 178 ID              | 80.91 kg 80909.1 gm                                      | 811-                                           |
| 16-00 HE (7 DOE 180                     | Weight<br>Blood Brossure        | 124/20 19190        | B NEW                                                    | stool scare                                    |
| 18:00 VS (5 DOE, MM)                    | 02 METHOD                       | 02 Cannula          | K ARM                                                    |                                                |
|                                         | 02 L/M                          | 2.0                 |                                                          |                                                |
|                                         | 02 Sat                          | 97 %                |                                                          |                                                |
|                                         | Intake                          | 450.0 cc P.O. 0     | RAL                                                      |                                                |
|                                         | Intake                          | 1000.0 cc D5 1/2    | NS 20MEQ KCL                                             |                                                |
|                                         | Intake                          | 100.0 oc ANCEF      | 1GM/50ML D5W                                             |                                                |
|                                         | Output                          | 650.0 cc VOIDED     | URINE                                                    |                                                |
|                                         | Output                          | 1.0 X STOOL         | - MODERATE                                               |                                                |
|                                         | Pulse                           | 68 BRACHIAL         | ,                                                        |                                                |
|                                         | Respiration                     | 14                  |                                                          |                                                |
|                                         | Temperature                     | 100.0 AXILLARY      |                                                          |                                                |
| 22:00 VS (J DOE, RN)                    | CVP                             | 12.0                |                                                          |                                                |
|                                         | PAP                             | 36/20               |                                                          |                                                |
|                                         | PAMP                            | 9                   |                                                          |                                                |
| 93.96 MP (7 DOP 10)                     | Cardiac Output                  | 5.00<br>120/60 TATE | D LOW                                                    |                                                |
| 23:30 V5 (3 DOE, RM)                    | 02 METHOD                       | 02 Cennula          | K ARM                                                    |                                                |
|                                         | 02 L/M                          | 2.0                 |                                                          |                                                |
|                                         | 02 Sat                          | 98. %               |                                                          |                                                |
|                                         | Intake                          | 650.0 cc P.O. 0     | RAL                                                      |                                                |
|                                         | Intake                          | 1000.0 cc D5 1/2    | NS 20MEQ KCL                                             |                                                |
|                                         | Intake                          | 50.0 cc ANCEF       | 1GM/50ML D5W                                             |                                                |
|                                         | Output                          | 450.0 cc VOIDED     | URINE                                                    |                                                |
|                                         | Output                          | NONE STOOL          |                                                          |                                                |
|                                         | Pulse                           | 68 BRACHIAL         | ,                                                        |                                                |
|                                         | Respiration                     | 14                  |                                                          |                                                |
|                                         | Temperature                     | 99.7 ORAL           |                                                          |                                                |
|                                         |                                 | 05/26/04            | ]                                                        |                                                |
| 05:00 VS (J DOE, RN)                    | Blood Pressure                  | 133/68 LYING        | R ARM                                                    |                                                |
|                                         | O2 METHOD                       | 02 Cannula          |                                                          |                                                |
|                                         | 02 L/M                          | 2.0                 |                                                          |                                                |
|                                         | 02 Sat                          | 98 %                |                                                          |                                                |
|                                         |                                 |                     |                                                          |                                                |
|                                         |                                 |                     |                                                          |                                                |
|                                         |                                 |                     | and a standard                                           |                                                |
|                                         |                                 | Nu                  | rse's signature:                                         |                                                |
| PATIENT: RICE STEPHEN                   | ANDREW NUMBER                   | : 102090 AGE:       | 29 SEX: M ROOM: 9                                        | 98-1 PAGE: 1                                   |

Patient Progress Notes – Format B – Page 1

|                          | RICE STEPHEN ANDREW AGE: 29<br>SEX: M                                                                                                    |
|--------------------------|----------------------------------------------------------------------------------------------------|
| PATIENT PRO              | OGRESS NOTES BARNES PATRICK ROOM: 98-1<br>M/R#: 234972                                                                                                    |
| FROM: 05/25/04 06:51 TO: | 05/26/04 07:15 Page 2 of 6                                                                                                    |
|                          |                                                                                                    |
|                          | VITAL SIGNS                                                                                                    |
|                          | Intake NONE P.O. ORAL                                                                                                    |
|                          | Intake 450.0 cc D5 1/2 NS 20MEQ KCL                                                                                                    |
|                          | Output NONE VOIDED URINE                                                                                                    |
|                          | Pulse 70 BADIAL                                                                                                    |
|                          | Respiration 14                                                                                                    |
|                          | Temperature 100.2 ORAL                                                                                                    |
|                          | NURSING ACTIVITIES & SHIFT SUMMARY                                                                                                    |
|                          | 05/25/04                                                                                                    |
| 12:20 NAC (J DOE, BN)    | Activity<br>Side rails up x_4_ Bed placed in low position Call bell within reach                                                                                                    |
| 14:00 NAC (J DOE, SN)    | Activity<br>Pt ambulates with family                                                                                                    |
|                          | MEDICAL ORDERS                                                                                                    |
| 08:00 MO (J DOE, RN)     | NOTED Medical Order<br>DO NOT RESUCITATE                                                                                                    |
| 13:00 MO (J DOE, NN)     | Recorded Medical Order 75% CONSUMED<br>REGULAR<br>START DATE: _052504 START TIME: _1200                                                                                                    |
| 18:00 MO (J DOE, RN)     | Recorded Medical Order 100% CONSUMED<br>REGULAR                                                                                                    |
|                          | EDUCATION                                                                                                    |
| 09:32 EDU (J DOE, RN)    | DIABETES ETIOLOGY:<br>Video shown to patient., Literature given to patient's family                                                                                                    |
|                          | DIABETIC RECORD & PCA                                                                                                    |
| 10:07 PCA (J DOE, NN)    | PCA Medication MEPERIDINE PCA 10MG/ML: 30ML<br>NEW STRINGE                                                                                                    |
|                          | PCA Medication MEPERIDINE PCA 10MG/ML: 30ML<br>BOLDS DOSE USED 20.00 WASTED 0.00 LEFT TO COUNT 280.00                                                                                              |
| 10:08 PCA (J DOE, NN)    | PCA Medication MEPERIDINE PCA 10MG/ML: 30ML<br>EFFECTVE USED 100.00 NASTED 0.00 LEFT TO COUNT 180.00<br>Demmands 13<br>Injections 10<br>Pain Scale 3<br>SEDATION STATUS:<br>2-drowsy,              |
| 13:50 PCA (J DOE, RM)    | PCA Medication MEPERIDINE PCA 10MG/ML: 30ML<br>EFFECTIVE USED 160.00 WASTED 5.00 LEFT TO COUNT 0.00<br>Demands 20<br>Injections 16<br>Pain Scale 4<br>SEDATION STATUS:<br>3=doxing intermittently, |
|                          | Nurse's signature:                                                                                                    |
| PATIENT: RICE STEPHEN    | ANDREW NUMBER: 102090 AGE: 29 SEX: M ROOM: 98-1 PAGE: 4                                                                                                    |

Patient Progress Notes - Format B - Page 2

145

#### Patient Progress Notes - Format B - Page 3

| PATIENT PRO             | OGRESS NOTES                                                 | RICE STEPHEN AND<br>BARNES PATRICK<br>ALLEBGIES: No BROWN Dru | DREW AGE: 29<br>SEX: M<br>ROOM: 99-1<br>M/R#: 234972 |
|-------------------------|--------------------------------------------------------------|---------------------------------------------------------------|------------------------------------------------------|
|                         | MEDICATION                                                   | a                                                             | ·                                                    |
|                         | Poutine Medication Given                                     | OPAL                                                          | Doso: 0.25 MG                                        |
| 08:00 MED (5 DOL, MM)   | DIGOXIN TABS                                                 | 1X: N                                                         | D0561 0125 H0                                        |
| 08:00 MED (J DOE, RM)   | PRN Medication Given<br>DEMERGL (MEPERIDINE) CARP            | LEFT VENTROGLUTEAL<br>1X: N                                   | Dose: 100 MG<br>Reason: PAIN                         |
| 08:00 MED (J DOE, RN)   | PRN Medication Given<br>PHENERGAN (PROMETHAZINE)             | LEFT VENTROGLUTEAL<br>1X: N                                   | Dose: 25 MG<br>Reason: NAUSEA                        |
| 09:00 MED (J DOE, RN)   | Routine Medication Given<br>CATAPRES-TTS-2 (CLONIDINE) PATCH | TRANSDERMAL<br>1X: N                                          | Dose: 0.2 MG                                         |
| 10:00 MED (J DOE, RM)   | Routine Medication Given<br>PREDNISOLONE (PREDNISOLONE)      | INJECTION 1X:N                                                | Dose: 40 MG                                          |
| 10:00 MED (J DOE, RN)   | PRN Medication Given                                         | ORAL 1X: N                                                    | Dose: 1 EA<br>Reason: CONSTIPATION                   |
| 12:00 MED (J DOE, RN)   | PRN Medication Given<br>TYLENGL (ACETAMINOPHEN) TAB          | ORAL 1X: N                                                    | Dose: 650 MG<br>Reason: PAIN                         |
| 14:00 MED (J DOE, RN)   | IV Medication Given                                          | IV PIGGY                                                      | Rate: 100 ml/hr                                      |
|                         | 1 GN ANCEF (CEFAZOLI<br>1 GN ANCEF (CEFAZOLI) VIAL           | N) VIAL 1X:N                                                  |                                                      |
| 15:00 MED (J DOE, RN)   | Routine Medication Given                                     | INJECTION 1X:N                                                | Dose: 40 MG                                          |
| 16:45 MED (J DOE, RM)   | IV Medication Hung<br>Dose: 1000 ML                          | RIGHT HAND                                                    | Rate: 125 ml/hr                                      |
|                         | 1000 ML D5 1/2 NS C RCL<br>1000 ML D5 1/2 NS C RCL           | 20 NEQ BAG 1X:N                                               |                                                      |
| 17:00 MED (J DOE, RN)   | PRN Medication Given<br>DEMERGI (MEPERIDINE) CARP            | RIGHT VENTROGLUTEAL                                           | Dose: 100 MG<br>Resson: PAIN                         |
| 17:00 MED (J DOE, RN)   | PRN Medication Given<br>PREMERGAN (PROMETRALINE)             | RIGHT VENTROGLUTEAL<br>1X:N                                   | Dose: 25 MG<br>Reason: NAUSEA                        |
| 20:00 MED (J DOE, RN)   | Routine Medication Given                                     | INJECTION 1X: N                                               | Dose: 40 MG                                          |
| 21:00 MED (J DOE, RN)   | Routine Medication Given<br>CATAPRES-TIS-Z (CLONIDINE) PATCH | TRANSDERMAL<br>1X: N                                          | Dose: 0.2 MG                                         |
| 22:00 MED (J DOE, RN)   | IV Medication Given<br>Dose: 50 ML                           | IV PIGGY                                                      | Rate: 100 ml/hr                                      |
|                         | 1 GN ABCEF (CEFA2OLI<br>1 GN ANCEF (CEFA2OLIN) VIAL          | N} VIAL 1X:N                                                  |                                                      |
| 22:25 NED (J DOE, RN)   | PRN Medication Given                                         | LEFT DORSOGLUTEAL                                             | Dose: 100 MG<br>Beason: PAIN                         |
| 22:25 MED (J DOE, NN)   | PRN Medication Given                                         | LEFT DORSOGLUTEAL                                             | Dose: 25 MG<br>Reason: NAUSEA                        |
|                         | 05/06/04                                                     |                                                               |                                                      |
|                         | 05/28/04                                                     | DIGUE UND                                                     | Date: 105 al/ba                                      |
| 00:25 MED (J DOE, RM)   | Dose: 1000 ML                                                | RIGHT HAND                                                    | Rate: 125 ml/nr                                      |
| 01-00 MRD (7 DOT 100    | 1000 ML D5 1/2 NS C KCL 20 MEQ BAG                           |                                                               |                                                      |
| OLIGO MED (S DOE, KN)   | PREDNISOLONE (PREDNISOLONE)                                  | TX:N                                                          |                                                      |
| 06:00 MED (J DOE, RN)   | IV Medication Given<br>Dose: 50 ML                           | IV PIGGY                                                      | Rate: 100 ml/hr                                      |
|                         | 1 GN ANCEF (CEFAZOLIN) VIAL                                  | AT 18:8                                                       |                                                      |
|                         |                                                              |                                                               |                                                      |
|                         |                                                              |                                                               |                                                      |
|                         |                                                              | Nurse's signature:                                            |                                                      |
| PATIENT: RICE STEPHEN A | ANDREW NUMBER: 102090 A                                      | GE: 29 SEX: M F                                               | ROOM: 98-1 PAGE: 4                                   |

Patient Progress Notes - Format B - Page 3

#### Patient Progress Notes - Format C - Page 1 PATIENT PROGRESS NOTES 50, 25, 65 88. 98±0 20.6216 5W 001 :50 X60 H DOR, 10 Ŕ 1Ź 17 005. FROM: 05/18/04 06:56 17 008 17 DOE, 360 17 008 17 008 17 DOE, 390 17 108 17 1001, 300) 8 쾻 쾻 刘 ă 2 R/7 20 Blood Blood Neight No. OZ Sat CONTRM DO Blood Freeseure 126/70 LIEW PUL M 218 Fullee blood Intabe Intake 10Zake đ united address 4 to Late LEVEL OF CHIENTRETORS CHIENERSD X 3. LEVEL OF COSSECUCIESSES ALTER. Prevente 05/19/04 05/18/04 TO: 05/19/04 10:30 VITAL SIGNS 124/58 124/62 227 1b 12.0 on 103.52 by 02 Generals 114/62 136/63 ¥ 2 ¥ x 1 19/61 g ¥ 3 1000.0 ced5 NO 1000mL 640.0 colATENTE UNING LUG.O MITLINGY 50.0 cd8502F 20061 150.0 acr.o. man. Z.O X STOOL - MONSAUD 8 .... 121282 LIESS 121292 DRACKLAC LAT NO DRACKLAG DIVIDIA TALK N HIA CHI 11 X00 U AD š 101522.7 gam Page 1 of 11:34 12:57 300 13:16 MD 10:10 000 12 000, 13:24 VS Ð LTHE NED 17 DOE, 1212 101117 2000 11 11 100 17:34 MED 17 DOG: 181 13:34 MED |2 DOR, đ ö ē 12 008, 17 DOR, ja mont 17 DOR, p non, 12 008, la mont 13 DOB, 12 0000 ი a, a, 2 č, ŝ ę, į, ŝ, a, E, ŝ, Pulas 200 Bootine Medication Green PON Medicobios Gir PARADONI (PREMITIVATINE) ž blood Freasure Polee. TROOM 21 SH SC URDER LINE/SOLD IV Machaetton CASES INVESTIGATION TH Respiration Madia ation MadDatation Medicat: Medication Given Medi catilon ž Medi patio Medi nac tire medication given T00.3002.008 Cut une 05/18/04 BARNES PATRICK ANDERS NEIL Nurse's signat LENGIES: No Known 000000 1000 25 5 MEDICATIONS 22 10 VITAL SIGNS 00/180 100.1 14 B ¥ 0 mer ц, 111 i i MULLAN THE PAGE 58LAT DEACHING ų ų 10110 0000 001100510 NOTACIER NE 0120 0185 Dev P D G G G in the second 1.10 10125 i 18: 3 H 18: 3 12: N Restor 18. 8 H 10 M 181 19 121 10 Dose: Dose: Door of the second 100 00-00 Dose Number: 401247 Age: 29 Sex: M Room: 501 M/R#: 897946562 Bate: Dise Doee NaL 6. 01481 00.4 8 0000 VICTOR 100 NITM. 2000 NUM 100 ml/hz NUM 10 00 VECTOR NT N ni)/Ite 副語 200 MOG ы ğ ğ ğ 13 M 13 M 밤 35 M

#### Patient Progress Notes - Format C - Page 1

|                       |                                                                                                    |                          | ANDERS NEIL                                                                                                    |
|-----------------------|----------------------------------------------------------------------------------------------------|--------------------------|----------------------------------------------------------------------------------------------------|
|                       | 1 PROGRESS NOTES<br>18/04 06:56 TO: 05/19/04 10:30 Pag                                                                                                    | je 2 of 6                | ALLERGIES: No Knows                                                                                                    |
|                       | MEDICATIONS                                                                                                    |                          | DIABETIC BEC                                                                                                    |
| 10 soc cj caw III:cs  | FRS Medication Stwar 150027200 Down: 25.30<br>Featurest (Monarcal Substitution)                                                                                                    | 17:01 MBD (J 105, 184    | FSN Medicacion Simus<br>Innorm 50/50 (NEWERLD) VIAL                                                                                                    |
|                       | NURSING ACTIVITIES                                                                                                    | the case of pace was     | NUCCERTIC (7) 10 Terrate                                                                                                    |
| 19:23 NeC 57 205, 581 | Zygrama<br>He exce provided Deck pub given Bed Lievo ducayed                                                                                                    | No. "Not of ADA 10-12    | FOR Medicarium Simen                                                                                                    |
| na na kao je nak, naj | activity<br>side cults up u_4_ cull bell within mech                                                                                                    |                          |                                                                                                    |
|                       | Buddety<br>The shad Romboure placed as polauch Hendum Justand on had Rud waik alarm<br>Cloud                                                                                                    | 10:01 EGH (J. 100, 10)   | N.67/C0                                                                                                    |
| 19:31 MAC 12 305, RM  | Note: tion<br>Fr manetic Annuceriary To Constitute                                                                                                    |                          | PHYSICAL AS                                                                                                    |
|                       | reasonanty constraints<br>Dords true out deep Reeching energiaes completed Dorestine aploameter<br>natriaen completed                                                                                                    |                          | 05/18/0                                                                                                    |
|                       | Would Gaze<br>heating dearge complete as evaluated thered alreaded with<br>_SLOB                                                                                                    | saist n/A jo som, mel    | INCOME NAME AND ADDRESS OF THE OWNER OF THE OWNER OF THE OWNER OF THE OWNER OF THE OWNER OWNER |
| 19:32 Net 5 300, 581  | Institual Support<br>flegy outlined of patient's negoest for visitation                                                                                                    |                          | Arm bend is on potient<br>Significant other at h                                                                                                    |
|                       | Slaup/Neart Duttern<br>Conduct managem administered to anniat potient with vert                                                                                                    |                          | Assistive devices:<br>Sefety Measures:                                                                                                    |
| 13:11 MAG 17 305, RM  | Voted Gaze<br>housed care complete as andreed                                                                                                    |                          | Charts Named.a. Provyre wi<br>Dand emith arrowed ywc<br>Saufatty/Riath Assessment                                                                                                    |
|                       | NEDICAL ORDERS                                                                                                    |                          | alark and unredat                                                                                                    |
| 10:25 MG (J 2008, RM) | Recorded Medical Order 724 00850MED                                                                                                    |                          | bearing enseming a                                                                                                    |
|                       | The same manual manual sector states "to see "                                                                                                    |                          | manage/star Assessments                                                                                                    |
| 131111 30 67 305, 180 | Never feel Medical Order 50% 003873820                                                                                                    |                          | Balety/Rol Assesse                                                                                                    |
|                       | CTAR MALA LANK TATAN TATAN AND LANK AND LANK | 10:22 LVA C CI AVA CE:01 | INVESTIGATION ADDRESS                                                                                                    |
| 081 206 03 08 85:71   | Reversed Medical Order 1000 000070800<br>LOW SCOUN                                                                                                    | 13:24 D/A 17 DOL DM      | to shirteen even of the second of the                                                                                                    |
|                       | and mode junct and ante _100404                                                                                                    | and the second second    | yr wyndyd wwysg<br>Tamoo swor, 12560                                                                                                    |
|                       | DIABETIC RECORD                                                                                                    |                          | NUTRY REPORT REPORTED                                                                                                    |
| 17:11 10H 17 10U, 1N  | NUODOSLOC 175 NG                                                                                                    |                          | Nurse's signatu                                                                                                    |
|                       |                                                                                                    |                          |                                                                                                    |

## Patient Progress Notes - Flow Chart Notes

| PATIENT I<br>From beginni | PROG               | RESS           | 5 NO<br>TO: 08 | TES -<br>8/08/02             | Flov<br>2 08:1 | w Cha<br>8 Pag | art<br>ge : | Notes<br>2 of 2      | BC<br>JAI<br>ataa                          | DLTZ<br>MES B    | CARO<br>AXTER,<br>Penicil | MD           | Codeine  | AC<br>SE<br>R(<br>M/ | 3E: 57<br>IX: F<br>DOM:500<br>R#:035309 |  |
|---------------------------|--------------------|----------------|----------------|------------------------------|----------------|----------------|-------------|----------------------|--------------------------------------------|------------------|---------------------------|--------------|----------|----------------------|-----------------------------------------|--|
| 08/07/02 0                | 14 : 00<br>16 : 00 | {JRD,<br>{JRD, | EN }           | ABSICEM<br>PT. RE<br>ABSICEM | AL HAI         | H CALLE        | IC T        | U Flow<br>D DR. SHIT | Chart<br>S. NO HE<br>STABLE.<br>NO DR. SMI | N GREEL<br>DA GH | RS RECEI                  | VED.<br>LENS | OTHER 73 |                      |                                         |  |
|                           |                    |                |                |                              | _              |                |             |                      | 100.                                       | 67               |                           | -            | DOCK.    | 500                  | 5105.                                   |  |

#### **Medication Charge Report**

| Med                     | lication                                                               | Charge Report                                                                                        |                    |           |                  |                                      |               |    |                                               |                                               |                            |   |
|-------------------------|------------------------------------------------------------------------|----------------------------------------------------------------------------------------------------|--------------------|-----------|------------------|--------------------------------------|---------------|----|-----------------------------------------------|-----------------------------------------------|----------------------------|---|
| MEDI                    |                                                                        | ON CHARO<br>2/02 07:00 TO: 08/                                                                       | GE RE              |           | BC<br>JAI<br>ALL | DLTZ C<br>MES BA                     | AROI<br>XTER, | MD | Codeine                                       | AGE:<br>SEX:<br>ROON<br>M/R#:                 | 55<br>F<br>1:501<br>035309 |   |
|                         |                                                                        |                                                                                                    | MEDI               | CATIONS ( | HARGE            | "D                                   |               |    |                                               |                                               |                            |   |
| Order                   | Medicati                                                               | on                                                                                                   | Piero I            | CALIONS   | -the second      | Qty                                  |               | C) | ıg Amt                                        | Adm by                                        | 7                          |   |
| 4<br>5<br>7<br>10<br>11 | PHENERGA<br>MILK OF 1<br>ACETAM (A<br>AMOXICIL<br>DIFLUCAN<br>FAMOTIDI | N: 25 MG/ML<br>MACHESIA<br>CETAMINOPHEN)TAB:<br>LIN CAP : 250MG<br>(FLUCCNAZOLE) TA<br>NE TAB: 20 MG | 325MG<br>\B: 100MG | 1         |                  | 2.00<br>2.00<br>1.00<br>1.00<br>1.00 |               |    | 5.40<br>3.96<br>2.50<br>1.25<br>13.44<br>5.00 | JRD<br>JRD<br>JRD<br>JRD<br>JRD<br>JRD<br>JRD |                            |   |
|                         |                                                                        |                                                                                                    |                    |           |                  |                                      |               |    |                                               |                                               |                            |   |
|                         |                                                                        |                                                                                                    |                    |           |                  |                                      |               |    |                                               |                                               |                            |   |
|                         |                                                                        |                                                                                                    |                    |           |                  |                                      |               |    |                                               |                                               |                            |   |
|                         |                                                                        |                                                                                                    |                    |           |                  |                                      |               |    |                                               |                                               |                            |   |
|                         |                                                                        |                                                                                                    |                    |           |                  |                                      |               |    |                                               |                                               |                            |   |
| PATIENT:                | BOLTZ O                                                                | TAROLYN                                                                                              | NUMBER :           | 356959    | AGE :            | 55                                   | SEX:          | F  | ROOM:                                         | 501                                           | PAGE :                     | 1 |

© 2025 TruBridge

#### Unisex Body Report

#### Unisex Body Report

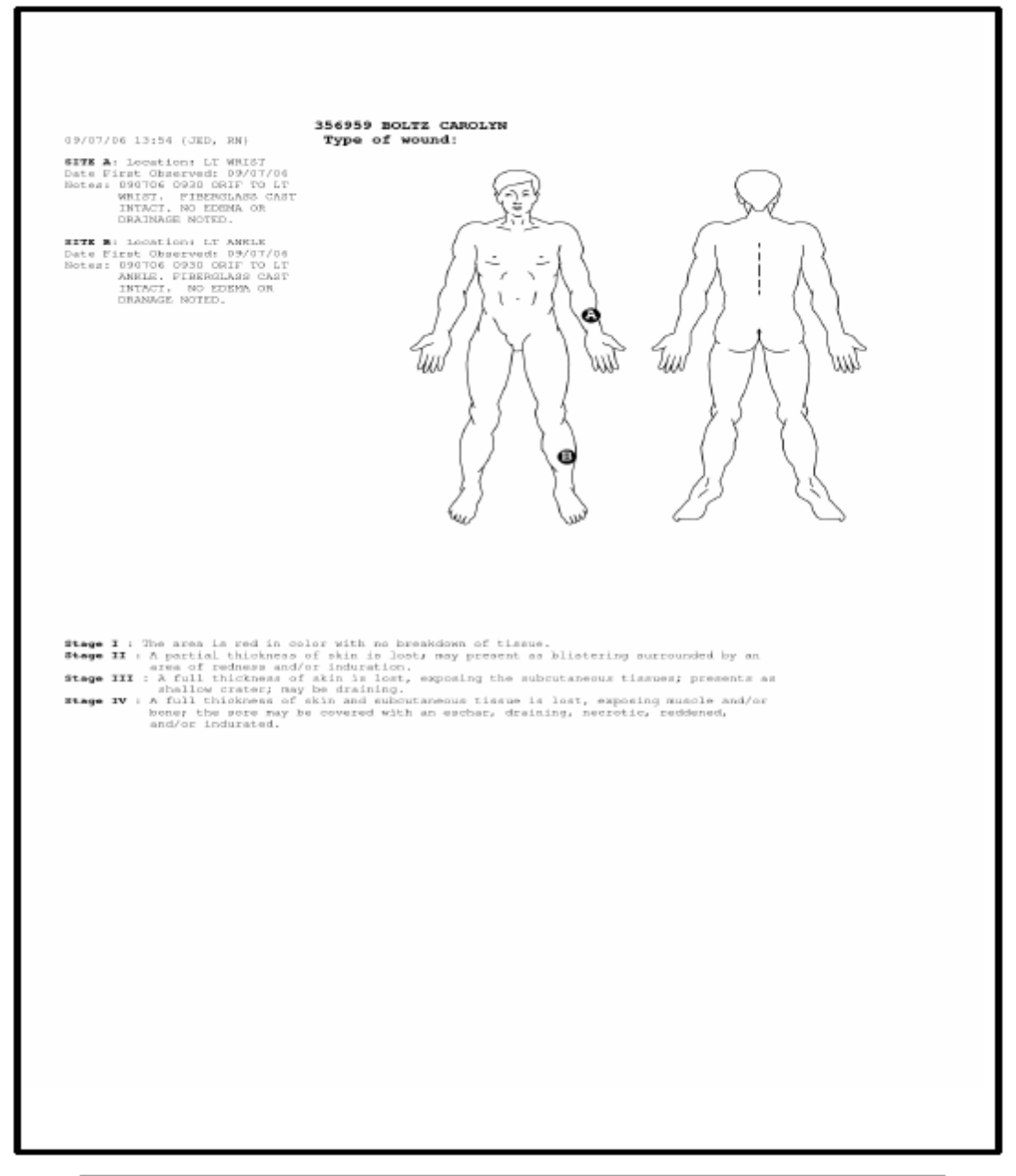

#### 151 POC Reports User Guide

Listed below is an explanation of each column.

- **Demographics Box (located upper right-hand corner):** Displays patient's name, admitting physician, age, sex, room number, medical record number, and any drug allergies documented through the TruBridge EHR system. In addition to the above mentioned box, a single line containing the patient's name, account number, age, sex, room number, and page number will appear along the bottom edge of the page.
- Entries: Each entry will fall under the appropriate application heading. The heading will be highlighted with bold text and preceded by the following:
  - Time the entry was charted, if charting takes place over 2 days, the date and time associated with the charting will be included on the report if there is more than 24hrs between locks.
  - The name and title of the individual who entered the information
  - Two to three character code indicating the application in which the entry was charted

#### • Application codes and descriptions:

- All routine medications that were administered or discontinued during the period covered by the report, if medications are selected to print on the Patient Progress Notes report. If a medication was administered using the second witness option, the system will print the second employee's initials and time of medication administration in a bold font underneath the first employee's initials and time of medication administration.
- Medication description, dosage, frequency, & instructions, if medications are selected to print on the Patient Progress Notes report.
- If an entry is made via the Notepad option on a flowchart, it will print on a separate page titled, PATIENT PROGRESS NOTES – Flow Chart Notes. This page will be the last page of the Patient Progress Notes.
- Vital Signs: Body Mass Index (BMI) displays with Vital Signs each time Height/Weight are entered. BMI will re-calculate each time a new weight is entered. Height may remain constant. Mean Arterial Pressure (MAP) will calculate and display with the blood pressure documented.

| (P/A)-Physical Assessment | (NSS)-Shift Summary      | (PCA)-PCA Medications  |
|---------------------------|--------------------------|------------------------|
| (MED)-Pharmacy            | (EDU)-Education          | (VS)-Vital Signs       |
| (NO)-Nursing Order        | (BSU)-Diabetic Record    | (ORD)-Ancillary Orders |
| (F/S)-Floor Stock         | (NAC)-Nursing Activities | (PL)-Problem List      |

- **Signature Line:** An optional signature line is provided at the bottom of this report for the nurse primarily responsible for the patient's care. A switch located in the POC control record controls whether or not the signature line displays on the Patient Progress Notes.
- Flow Chart Notes: Flow Chart Notes prints with Patient Progress Notes. This report lists entries made via the notepad feature within a flowchart.
- Medication Charge Report: An optional Medication Charge report can print along with the Patient Progress Notes. This report is for nursing departments utilizing the Charge Meds at Administration feature. This report lists medications that will be charged when End-of-shift procedures are performed. A switch located in the POC control record controls whether or not the Medication Charge Report prints with the Patient Progress Notes.

- Unisex Body Report: An optional Unisex Body report can print along with the Patient Progress Notes. This report will only print if a physical assessment question has been answered that allowed documentation of a wound, pain, or decubitus location on the unisex body. This is not a cumulative report. It will list the marked sites (A-H) along with the site description(s). Also predefined Stage Descriptions will print at the bottom of the report. A switch located on the physical assessment questions controls whether or not the unisex body will display when the question is accessed.
- Progress Note Format: There are a choice of three formats set up in the chart cart control
  record. Format A will display vertically with entries in chronological order. Format B will display
  vertically grouped information based on what user has set up in the control record, in
  chronological order. Format C will display horizontally with entries in chronological order or in
  groups

**NOTE:** Nursing Orders will now display a total of three lines of characters with 75 characters on each line for a total of 225 characters.

# Chapter 37 Patient Summary

The Patient Summary is a document that includes specific patient information charted within the previous 24 hours from the minute it is printed on the system. It can be printed at anytime during the patient's stay, but it is primarily printed at the end of each shift. The nursing staff can print the report, but the nurse assigned to the patient primarily prints it. Printing the Patient Summary is optional, unless otherwise specified by hospital policy. The report is usually not a permanent part of the patient's chart and can be discarded after use.

## 37.1 How to Print

The Patient Summary Report may be viewed and printed from the Virtual Chart or sent directly to a printer using the Printing menu.

- 1. From the Patient Whiteboard, select a patient.
- 2. From the Virtual Chart select the appropriate tab.

#### 3. Select Patient Summary Report.

- 4. Select a patient by choosing "This Department", "My Patients", or "Current Patients."
- 5. Click patient name and then "Add Selected" to add patient to Patient Selection List
- 6. Select **Process**.

System prompts "Enter Number of Copies to Print"

- 7. Enter the number of reports to print.
- 8. Select OK.

#### Q. WHAT ARE THE SETUP OPTIONS FOR PRINTING?

A. The Patient Summary can be set up to print:

- as part of end-of-shift reports
- as part of discharge reports and designated for multiple copies
- to automatically print at a specific hour to a specific printer.
- Last action taken to problem: evaluation, intervention, addressed, resolved, etc.

The code for this report is "PS," which is set up in the Point of Care Department Table through Nursing Administration, Hospital Base Menu-Master Selection-B-1-N.

## 37.2 Description and Usage

The Patient Summary is a document that includes specific patient information charted within the previous 24 hours from the minute it is printed on the system. This worksheet provides both nurses and physicians details of the patient's condition and plan of care. It is the primary tool used by nursing to conduct an organized and timely shift change. It is one of the reports preferred by physicians to use as a reference while making rounds.

#### Patient Summary – Format A – Page 1

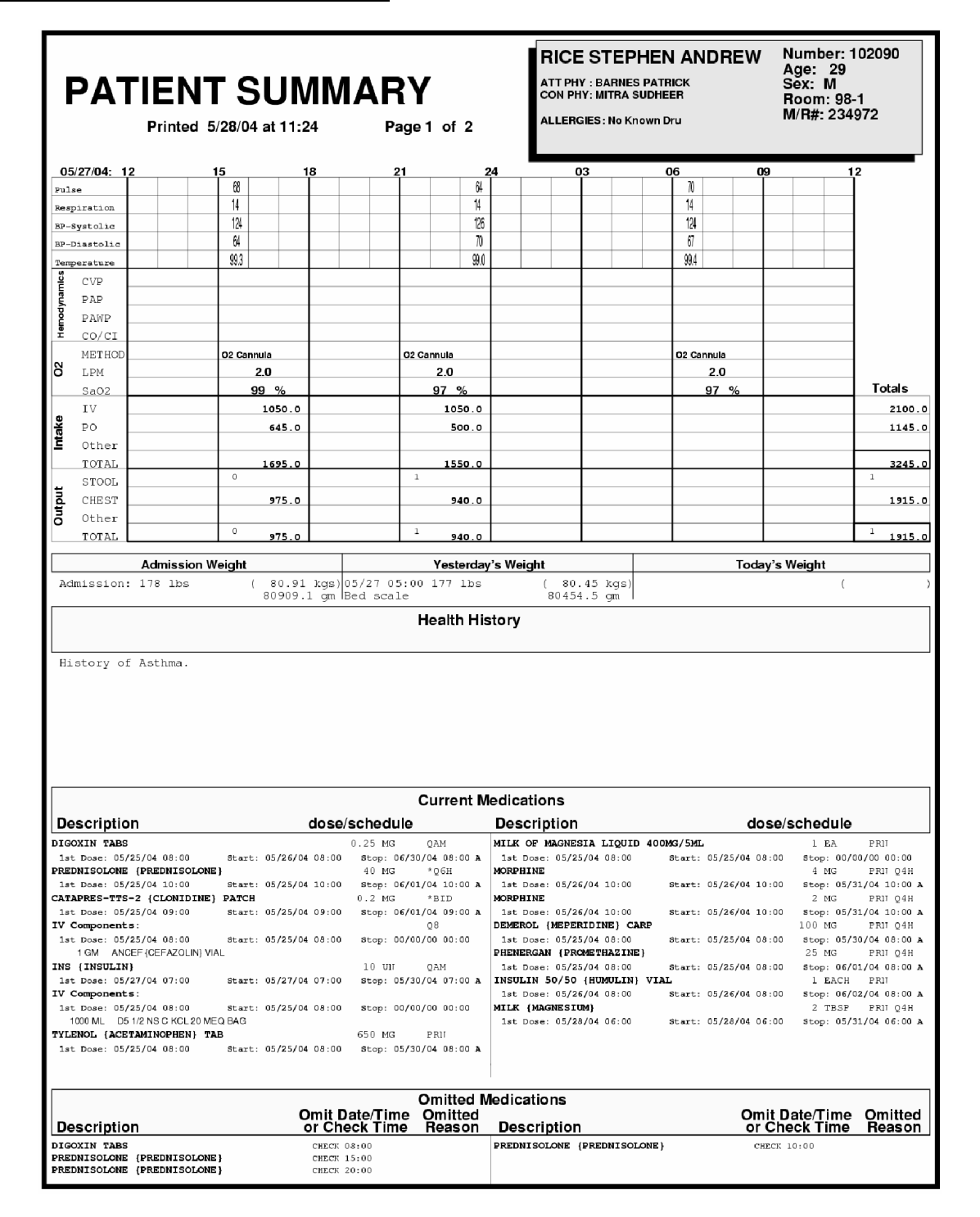

Patient Summary – Format A- Page 2

| PAT                                                             | Printed 5/2                                        | SUN<br>8/04 at 11:2       | MAR<br>MAR                                | <b>Y</b><br>ge 2 of 2      | RICE STEPHEN AN<br>ADM PHY I HUNTLEY JAMES<br>SEC PHY: BARNES PATRICK F<br>ALLERGIES: No Known Dru | NDREW                | Number: 4<br>Age: 29<br>Sex: M<br>Room: 501<br>M/R#: 8979 | 01247<br>946562 |
|-----------------------------------------------------------------|----------------------------------------------------|---------------------------|-------------------------------------------|----------------------------|----------------------------------------------------------------------------------------------------|----------------------|-----------------------------------------------------------|-----------------|
|                                                                 |                                                    | c                         | omit_Date(T)me                            | Omitted I<br>Omitted       | Aedications                                                                                        | Omi                  | Date/Time                                                 | Qmitted         |
| PREDNISOLONE (P                                                 | REDNI SOLONE)                                      |                           | CHECK G1:00                               | Reason                     | IV Components:                                                                                     | or C                 | Check Time                                                | Reason          |
| CATAPRES-IIS-2<br>CATAPRES-IIS-2<br>IV Components:<br>1GM ANCEF | (CLONIDINE) P<br>(CLONIDINE) P<br>(CEFAZOLIN) VIAL | ATCH                      | СНВСК 21:00<br>Снвст ов.оо<br>снвст 14:00 |                            | TOM ANGEP (GEPAZOLIN) VIAL<br>TV Components:<br>I GM ANGEP (GEPAZOLIN) VIAL<br>THE (TREOLTH)       | CHR                  | ER 06:00                                                  |                 |
|                                                                 | **NOTE**                                           | A "CHECK T<br>IT WAS NOT  | CHARTED 30 MI                             | NECESSARILY<br>NS PRIOR TO | MEAN THE MEDICATION WAS NOT (<br>OR 30 MINS AFTER THE SCHEDULS                                     | IVEN, BUT<br>ED TIME | RATHER,                                                   |                 |
|                                                                 |                                                    |                           | FLA                                       | GED ABN                    | ORMAL RESULTS                                                                                      |                      |                                                           |                 |
|                                                                 | 05/28/04                                           |                           |                                           |                            |                                                                                                    |                      |                                                           |                 |
| GLUCOSE                                                         | 115 H                                              |                           |                                           |                            |                                                                                                    |                      |                                                           |                 |
| 1                                                               | **NOLE**                                           | "FLAGGED" I<br>SIGNIFICAN | RESULTS DO NOT<br>T RESULTS .             | NECESSARII                 | Y REPRESENT ALL ABNORMAL OR CI                                                                     | LINICALLY            |                                                           |                 |
| 1                                                               |                                                    |                           |                                           |                            |                                                                                                    |                      |                                                           |                 |
| 1                                                               |                                                    |                           |                                           |                            |                                                                                                    |                      |                                                           |                 |
| 1                                                               |                                                    |                           |                                           |                            |                                                                                                    |                      |                                                           |                 |
|                                                                 |                                                    |                           |                                           |                            |                                                                                                    |                      |                                                           |                 |
| 1                                                               |                                                    |                           |                                           |                            |                                                                                                    |                      |                                                           |                 |
| 1                                                               |                                                    |                           |                                           |                            |                                                                                                    |                      |                                                           |                 |
| 1                                                               |                                                    |                           |                                           |                            |                                                                                                    |                      |                                                           |                 |
| 1                                                               |                                                    |                           |                                           |                            |                                                                                                    |                      |                                                           |                 |
| 1                                                               |                                                    |                           |                                           |                            |                                                                                                    |                      |                                                           |                 |
| 1                                                               |                                                    |                           |                                           |                            |                                                                                                    |                      |                                                           |                 |
| 1                                                               |                                                    |                           |                                           |                            |                                                                                                    |                      |                                                           |                 |
|                                                                 |                                                    |                           |                                           |                            |                                                                                                    |                      |                                                           |                 |
| 1                                                               |                                                    |                           |                                           |                            |                                                                                                    |                      |                                                           |                 |
|                                                                 |                                                    |                           |                                           |                            |                                                                                                    |                      |                                                           |                 |
|                                                                 |                                                    |                           |                                           |                            |                                                                                                    |                      |                                                           |                 |
| 1                                                               |                                                    |                           |                                           |                            |                                                                                                    |                      |                                                           |                 |
|                                                                 |                                                    |                           |                                           |                            |                                                                                                    |                      |                                                           |                 |
| 1                                                               |                                                    |                           |                                           |                            |                                                                                                    |                      |                                                           |                 |
| 1                                                               |                                                    |                           |                                           |                            |                                                                                                    |                      |                                                           |                 |
|                                                                 |                                                    |                           |                                           |                            |                                                                                                    |                      |                                                           |                 |
|                                                                 |                                                    |                           |                                           |                            |                                                                                                    |                      |                                                           |                 |
|                                                                 |                                                    |                           |                                           |                            |                                                                                                    |                      |                                                           |                 |
|                                                                 |                                                    |                           |                                           |                            |                                                                                                    |                      |                                                           |                 |
|                                                                 |                                                    |                           |                                           |                            |                                                                                                    |                      |                                                           |                 |
|                                                                 |                                                    |                           |                                           |                            |                                                                                                    |                      |                                                           |                 |
|                                                                 |                                                    |                           |                                           |                            |                                                                                                    |                      |                                                           |                 |

#### Patient Summary - Format B - Page 1

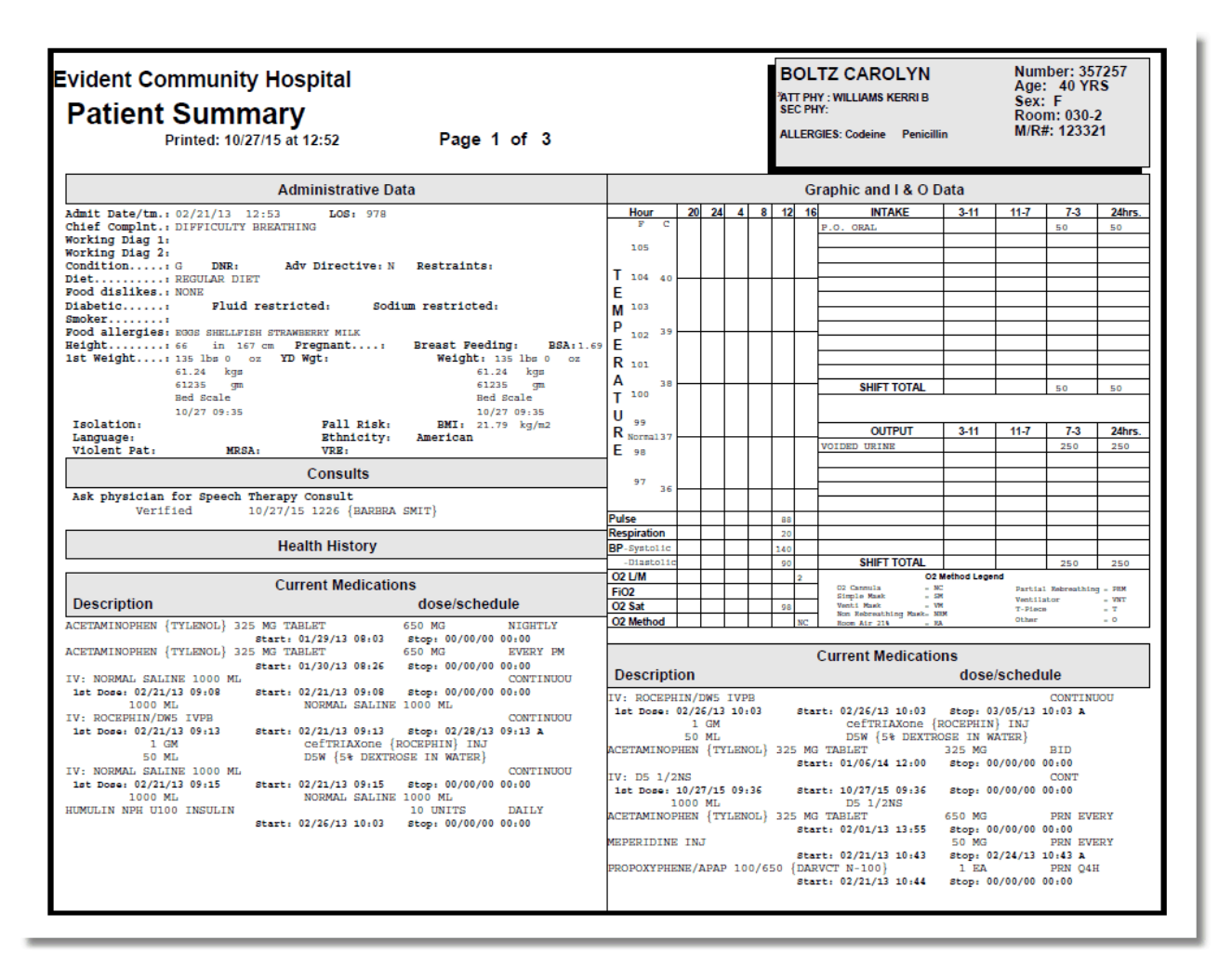

## Patient Summary - Format B - Page 2

| Evident Community Hosp<br>Patient Summary<br>Printed: 10/27/15 at 12                                                                                                    | Dital<br>2:52 Page 2                                                                                                    | 2 of 3                                                                   | BOLTZ CAROLYN     Number: 357257       ATT PHY: WILLIAMS KERRI B     Sec: 40 YRS       SEC PHY:     Sec: F       ALLERGIES: Codeine     Penicillin |
|----------------------------------------------------------------------------------------------------|----------------------------------------------------------------------------------------------------|--------------------------------------------------------------------------|----------------------------------------------------------------------------------------------------|
| Omittee<br>Description                                                                                                    | d Medications<br>Omit Date/Time<br>or Check Time                                                                                                    | Omitted<br>Reason                                                        | Nursing Orders           24 Hour Fluid Restriction 1000 ml           Verified         10/27/15 1000 {EAREEA SMIT}                                  |
| No metication administrations were composition           Description           PROPOXYPDARV-NIGO TAB           Reason: FAIN           DEMEROL MEPERSONGTAB                                                                                                    | Medications (24hr)<br>quantity/freq/tim<br>1 EA PRN Q4H<br>50 M3 X1                                                                                                    | <b>e</b><br>1 12:45<br>12:43                                             | Problem List PROBLEM 1 Activity Intolerance-Actual Shortness of breath noted. Addressed 10/27/15 0938 (BAPBRA SMIT)                                |
| Diabetic Re<br>Date/time Level Dose/Unit                                                                                                    | cord Documentation (24hr<br>Given                                                                                                    | r)<br>1X                                                                 | Comments                                                                                                    |
| ANCILLARY D<br>Service date/time Procedure<br>LABORATORY<br>10/27/15 0931 GLUCOSE<br>10/27/15 1032 *CULTURE WOUND<br>10/27/15 1032 BUN                                                                                                    | DEPARTMENT Orders<br>Autostop                                                                                                    | (24hr Activity)<br>Status<br>COLLECTED<br>NOT COLLECTED<br>NOT COLLECTED |                                                                                                    |
| Nursi<br>Diet: REGULAR DIET<br>New dietary order<br>Side rails up x4                                                                                                    | ing Orders                                                                                                    |                                                                          |                                                                                                    |
| Verified 10/27/15 0<br>Aspiration precaution<br>Verified 10/27/15 1<br>Blood Glucose: 0600, 1100, 1600, 20<br>Verified 04/16/13 1<br>Blood Glucose: 0600, 1100, 1600, 20<br>Performed 10/27/15 0<br>Bedrest Verified 10/27/15 0<br>Ambulate with assistance PRN<br>Verified 10/27/15 1<br>Assisted bath<br>Verified 10/27/15 1<br>BG Level/Cath Count<br>Verified 10/27/15 1 | 00926 {BARERA SMIT}<br>1000 {BARERA SMIT}<br>000<br>1256 {Brantley R}<br>00924 {BARERA SMIT}<br>00926 {BARERA SMIT}<br>00926 {BARERA SMIT}<br>1000 {BARERA SMIT}<br>1000 {BARERA SMIT} |                                                                          |                                                                                                    |

## 159 POC Reports User Guide

#### Patient Summary - Format B - Page 3

| Evident Community Hospital<br>Patient Summary<br>Printed: 10/27/15 at 12:52 | Page 3 of 3            | BOLTZ CAROLYN<br>ATT PHY : WILLIAMS KERRI B<br>SEC PHY:<br>ALLERGIES: Codeine Penicillin | Number: 357257<br>Age: 40 YRS<br>Sex: F<br>Room: 030-2<br>M/R#: 123321 |
|-----------------------------------------------------------------------------|------------------------|------------------------------------------------------------------------------------------|------------------------------------------------------------------------|
|                                                                             | IMMUNIZATIONS          |                                                                                          |                                                                        |
| Tdap                                                                        | Given 10/27/2015 11:00 |                                                                                          |                                                                        |
|                                                                             |                        |                                                                                          |                                                                        |
|                                                                             |                        |                                                                                          |                                                                        |
|                                                                             |                        |                                                                                          |                                                                        |
|                                                                             |                        |                                                                                          |                                                                        |
|                                                                             |                        |                                                                                          |                                                                        |
|                                                                             |                        |                                                                                          |                                                                        |
|                                                                             |                        |                                                                                          |                                                                        |
|                                                                             |                        |                                                                                          |                                                                        |
|                                                                             |                        |                                                                                          |                                                                        |
|                                                                             |                        |                                                                                          |                                                                        |
|                                                                             |                        |                                                                                          |                                                                        |
|                                                                             |                        |                                                                                          |                                                                        |
|                                                                             |                        |                                                                                          |                                                                        |
|                                                                             |                        |                                                                                          |                                                                        |
|                                                                             |                        |                                                                                          |                                                                        |
|                                                                             |                        |                                                                                          |                                                                        |
|                                                                             |                        |                                                                                          |                                                                        |
|                                                                             |                        |                                                                                          |                                                                        |
|                                                                             |                        |                                                                                          |                                                                        |
|                                                                             |                        |                                                                                          |                                                                        |
|                                                                             |                        |                                                                                          |                                                                        |
|                                                                             |                        |                                                                                          |                                                                        |
|                                                                             |                        |                                                                                          |                                                                        |

#### Patient Summary - Format C - Page 1

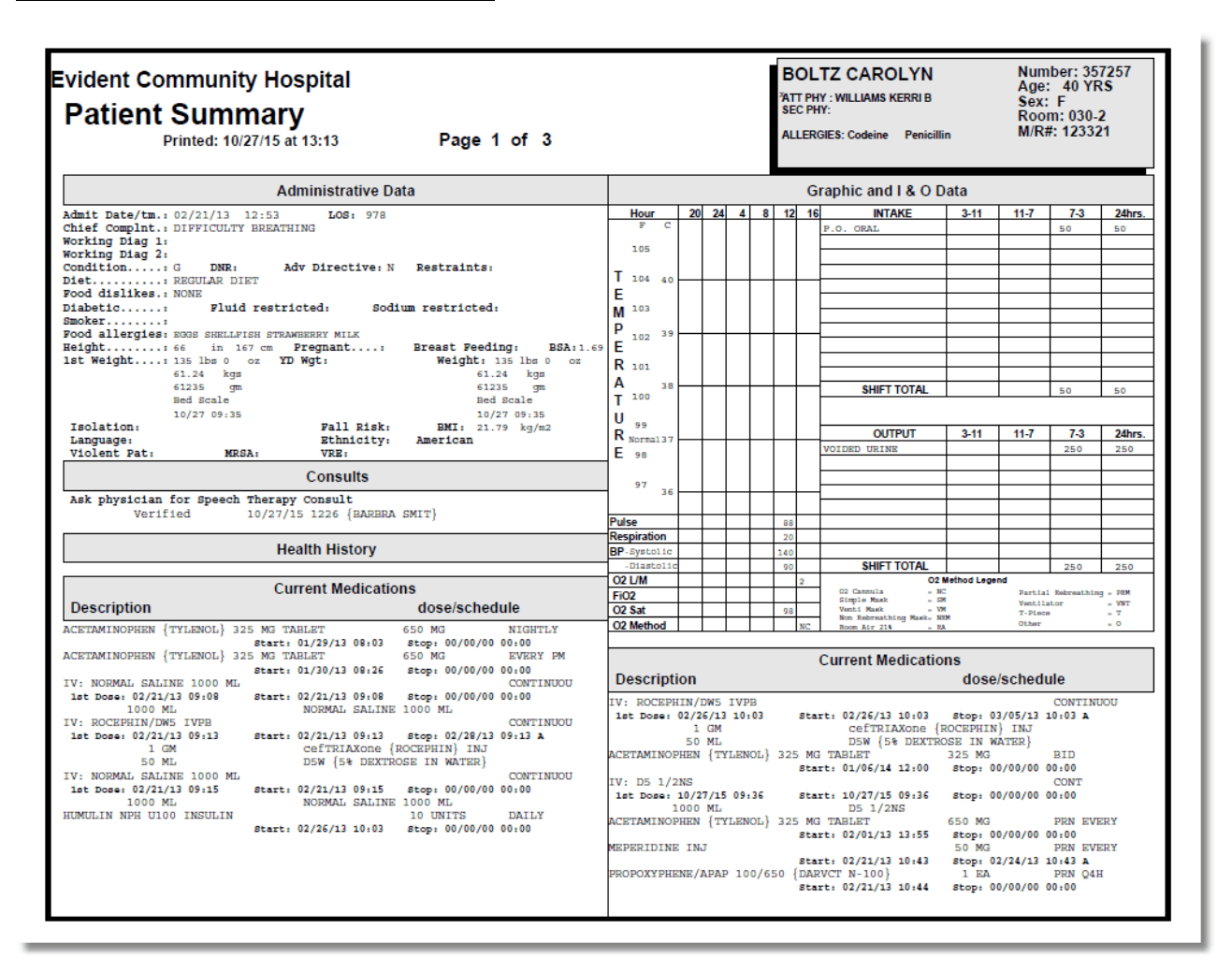

## Patient Summary - Format C - Page 2

| Evident Community Hospital<br>Patient Summary<br>Printed: 10/27/15 at 13:13 Page 2                                                                                                    | of 3                                        | BOLTZ CAROLYN     Number: 357257       ATT PHY: WILLIAMS KERRI B     Sec: 40 YRS       SEC PHY:     Sec: F       ALLERGIES: Codeine     Penicillin |
|----------------------------------------------------------------------------------------------------|---------------------------------------------|----------------------------------------------------------------------------------------------------|
| Omitted Medications<br>Omit Date/Time<br>Or Check Time                                                                                                    | Omitted<br>Reason                           | Nursing Orders           24 Hour Pluid Restriction 1000 ml           Verified         10/27/15 1000 {BARBERA SMIT}                                 |
| NO metrication administration were controled.           X1 & PRN Medications (24hr)<br>quantity/freq/time           PROPOXYPDAIN-NIOO TAB         1         EA         PRN Q4H           Reason: FAIN           DIMERICL METRIC SAME SO           SO         MG         X1                                                                                                    | e<br>12:45<br>12:43                         | Problem List PROBLEM 1 Activity Intolerance-Actual shortness of breath noted. Addressed 10/27/15 0938 {BARERA SMIT}                                |
| Diabetic Record Documentation (24hr) Date/time Level Dose/Unit Given                                                                                                    | )<br>1X                                     | Comments                                                                                                    |
| 10/27/15 09:19 No Bd 0 UNITE<br>10/27/15 12:45 No Bd 0 UNITE<br>ANCILLARY DEPARTMENT Orders                                                                                                    | N N<br>(24hr Activity)                      |                                                                                                    |
| LABORATORY<br>10/27/15 0931 GLUCOSE<br>10/27/15 1032 *CULTURE WOUND<br>10/27/15 1032 BUN                                                                                                    | COLLECTED<br>NOT COLLECTED<br>NOT COLLECTED |                                                                                                    |
| Nursing Orders                                                                                                    |                                             |                                                                                                    |
| New dietary order<br>Side rails up x4<br>Verified 10/27/15 0926 {BARBRA SMIT}<br>Apjration precaution<br>Verified 10/27/15 1000 {BARBRA SMIT}<br>Blood Glucose: 0600, 1100, 1600, 2000<br>Verified 04/16/13 1256 {Brantley R}<br>Blood Glucose: 0600, 1100, 1600, 2000<br>Performed 10/27/15 0924 {BARBRA SMIT}<br>Bedrest<br>Verified 10/27/15 0926 {BARBRA SMIT}<br>Elevate ROB 30 Degrees<br>Verified 10/27/15 0926 {BARBRA SMIT}<br>Ambulate with assistance PRN<br>Verified 10/27/15 1000 {BARBRA SMIT}<br>Assisted bath<br>Verified 10/27/15 1000 {BARBRA SMIT}<br>BG Level/Carb Count<br>Verified 10/27/15 1000 {BARBRA SMIT} |                                             |                                                                                                    |

#### Patient Summary - Format C - Page 3

| Patient Community Hospital<br>Patient Summary<br>Printed: 10/27/15 at 13:13 | Page 3 of 3            | ATT PHY : WILLIAMS KERRI B<br>SEC PHY:<br>ALLERGIES: Codeine Penicillin | Age: 40 YRS<br>Sex: F<br>Room: 030-2<br>M/R#: 123321 |
|-----------------------------------------------------------------------------|------------------------|-------------------------------------------------------------------------|------------------------------------------------------|
|                                                                             | IMMUNIZATIONS          |                                                                         |                                                      |
| Tdap                                                                        | Given 10/27/2015 11:00 |                                                                         |                                                      |
|                                                                             |                        |                                                                         |                                                      |
|                                                                             |                        |                                                                         |                                                      |
|                                                                             |                        |                                                                         |                                                      |
|                                                                             |                        |                                                                         |                                                      |
|                                                                             |                        |                                                                         |                                                      |
|                                                                             |                        |                                                                         |                                                      |
|                                                                             |                        |                                                                         |                                                      |
|                                                                             |                        |                                                                         |                                                      |

Listed below is an explanation of each column.

- **Demographics Box (located upper right-hand corner):** Displays patient's name, patient account number, admitting and second physician, age, sex, room number, medical record number, and any drug allergies documented through the TruBridge EHR system.
- Administrative Data: Displays admission date and time, length of stay, chief complaint, working diagnoses 1 and 2, current diet, food dislikes, food allergies, and indicators of diabetic status, fluid restriction, sodium restriction, smoker status, height in inches and centimeters, if patient is pregnant or breastfeeding, 1st weight, yesterday's weight and current weight in pounds and kilograms, admitting condition and body surface area, isolation, fall risk, language, and ethnicity.
- **Consults (Optional):** Displays the description of the consultation and the status of the consultation. In order for this information to be reflected, it must be set up by Nursing Administration.
- Health History: Includes patient's health history entered via the Initial Interview.

#### 163 POC Reports User Guide

- **Current Medications:** Lists all active medications at the time the report is printed. Can include future dated medication orders. This feature is controlled by a switch in the Patient Summary setup. Can also include medication description, dose, frequency, and auto stop date if applicable. Does not include discontinued medications
- X1 (one-time) and PRN Medications: Includes all X1 & PRN administrations in the previous 24 hour period as well as the medication description, quantity, frequency and time of administration. Will also include a reason on PRN medications. It does not include discontinued medications.
- Omitted Medications: Includes all omitted medications in the previous 24 hour period as well as the date and time and reason for omission. Also includes "Check" time medications: if a medication is administered outside of the 30 minute window prior to or after administration time, the system can be set to flag the administration with "Check". This feature is controlled by a switch in the Point of Care Control Record in the Nursing Administration Department.
- Accucheck Readings: (blood glucose monitoring): Includes all administrations in the previous 24 hour period, date and time entry was charted, blood sugar level, description of medication given (sliding scale insulin only), unit(s) of medication given, frequency, and any other interventions charted.
- Graphic and I/O Data: Graph displays the twenty-four hours in four hour intervals. The temperature is reflected in a line graph format. Pulse, respiration, blood pressure, O2, O2 L/Min, FiO2, and O2 Sat values display below the graph. The intake and output volumes reflect totals per shift, and a twenty-four hour total. I&O entries charted by frequency, display in the top left corner of the boxes where volume entries also display. Nursery intake options will include P.O. Formula, Pedialyte, Sterile Water, 5% Glucose Water, and Breast Feeding time, minutes, and breast side. Nursery output option will include wet diapers. Pediatric intake options will include P.O. Formula, PO Baby Food, PO Pedialyte and Breast Feeding time, minutes, and breast side.

**NOTE:** An asterisk (\*) adjacent to pulse, respiration, and blood pressure, denotes multiple values have been charted. The most current recorded value displays, with previous values listed in the Patient Progress Notes.

- IV Fluid Left to Count/Drainage Level (Optional): Displays IV and IV Piggy administrations in the previous 24 hour period, IV fluid left to count and flow rate, drainage level, and date and time last charted. In order for this information to be reflected, it must be set up by Nursing Administration.
- Ancillary Department Orders: Displays the type of service (Radiology, Laboratory, Respiratory Care, EKG/EEG, and Physical Therapy), date and time the order was entered, description of the procedure, and status of the order (including future scheduled order times, orders completed, and orders discontinued). Orders that have been completed for more than 24 hours will not print in this section.

- Nursing Orders: Displays description of the order, status of the order (performed, completed, discontinued, etc.), date and time the order was addressed, and the name and title of the person who charted the entry. Any comments charted in reference to the order. Nursing order description fields have been expanded to include up to three lines of 75 characters on each line (225 characters total). This displays on Formats B and C.
- **Problem List:** Displays the description of problem and rank date and time of the last action taken and the name and title of the person who charted the entry. Any comments charted in reference to the problem.
- Distinctive Nursing Assessments (Optional): Displays assessments charted in the last eight hours that have been deemed as distinctive and should be noted by the nursing staff. In order for this information to be reflected, it must be set up by Nursing Administration.
- **Comments:** An area for nursing to make any additional handwritten comments regarding the patient, to pass along to the on-coming nurse during shift report
- Immunizations: Lists immunizations and the dates they were received

# Chapter 38 PCA Infusion Form

The PCA Infusion Form is a cumulative document that includes the patient's PCA administration chart and assessment from the beginning of stay. It can be printed at anytime during the patient's stay, but should be printed at the end of each shift or automatically at a specific hour, once a day. The nursing staff can print the report, but the nurse assigned to the patient primarily prints it or it is set up to automatically print at a specific hour. Printing the PCA Infusion Form is mandatory, unless otherwise specified by hospital policy. The report is usually a permanent part of the patient's chart.

## 38.1 How to Print

The PCA Infusion Form may be viewed and printed from the Virtual Chart or sent directly to a printer using the Printing menu.

- 1. From the Patient Whiteboard, select a patient.
- 2. From the Virtual Chart select the appropriate tab.
- 3. Select PCA Infusion Form.

## 38.2 Description and Usage

The PCA Infusion Form is a cumulative document that includes the patient's PCA administration chart and assessment from the beginning of stay.

## PCA Infusion Form

PCA Infusion Form

|              |                                          | 200 DIG                     | -<br>0<br>2  | 1        | 20        | 100        | _       | 13                     | 10                        | 1                            | ungi na juga juga juga juga juga juga juga j  |
|--------------|------------------------------------------|-----------------------------|--------------|----------|-----------|------------|---------|------------------------|---------------------------|------------------------------|-----------------------------------------------|
|              |                                          | Amount                      | FRANK TUBUNG | UMIT THE | 4 0000.1  | NULL 200   | 100     | SOLSDING SPORTSON      | ANTIDET ADROSTINGD LOSA   | BOTTA BOLIS/LOADENG DOST.    | Recorded by                                   |
|              |                                          |                             |              |          |           |            |         |                        |                           |                              |                                               |
| 0.00         | 45.00                                    | 100.00                      |              |          |           |            |         |                        | obtained.                 | ND notified, new orders      | 20:30 (.000, 313)                             |
|              |                                          |                             |              |          |           |            |         |                        |                           | Invide status:               | 05/14/04 19:00 (JUD, 349)                     |
| 160.00       | 0.00                                     | 1.40.00                     | 14           | NN       | 58        | 118/62     | 31      |                        | 25.                       | HD notified, no new orde     | 05/18/04 19:00 (JND, MM)                      |
| LEFT         | ASTED                                    | USED W                      | ING          | DEMO     | PULSE     | 8.P.       | RESP    |                        | VE/NOTES                  | EFFECTIVE/INEFFECTI          |                                               |
|              |                                          | 300 MG                      | 15 MG        | 1 105    | 2.05      | NTM 01     | -       | 15 MG                  | 10 005                    | ΣV                           | 05/18/04 13:50 {JJDb, 349}                    |
|              |                                          | Initial                     | DEPEND ADVA  | WK TINI  | 6 10028.1 | 2012 2198  | 1. 1.00 | CONTINUES INFINITO AND | WINDST ADRESSION DODL     | AGO INCOMOL/ALON ATECH       | Recorded by                                   |
|              |                                          |                             |              |          |           |            |         |                        | ntiy,                     | 3≃dosing intermitte          | inne fannel ne ser an inn ion                 |
| 0.00         | 5.00                                     | 160.00                      | 16           | 20       | 58        | 124/62     | 16      |                        |                           | STRUCTURE STATES             | 13:50 (JUD, 38)                               |
|              |                                          |                             |              |          |           |            |         |                        |                           | SUDATION STATUS:<br>Sudwomen | 05/18/04 10:08 (200, 200)                     |
| 280.00       | 0.00                                     | 20.00                       | 10           | 13       | 60        | 126/62     | 14      |                        |                           | BOLUS DOSE                   | 05/18/04 10:07 (JUD, 188)<br>10:08 (JUD, 190) |
| LET          | ASTED                                    | USED W                      | LNC          | DEMD     | PULSE     | 89<br>. 19 | RESP    |                        | VE/NOTES                  | ZFFECTIVE/INEFFECTI          |                                               |
|              |                                          | 300 MG                      | 15 MG        | 1 162    | 2.0       | NTN 01     | F       | 15 MG                  | 201 01                    | IV 20 M2                     | 05/18/04 10:07 (.000, 348)                    |
|              |                                          | Initial<br>Amount           | COUNT PERSON | IDHIE MA | 4 0000, 1 | IN12 200   | 5 2/08  | CONTRACTOR STATISTICS  | INTIDET ADROSOSTERID 1065 | AGETE BOCHS/LOADERG DOED     | Recorded by                                   |
|              |                                          |                             |              |          |           |            | ě       | A 10MG/ML: 30          | MEPERIDINE PC             |                              |                                               |
| 1247<br>6562 | ber: 401<br>29<br>M<br>n: 501<br>: 89794 | Num<br>Age:<br>Sex:<br>M/R# | Dry C        | ATRICK   | NDERS P   | ВА         |         | -                      | Page 1 of 3               | on form                      | PCA INFUSI                                    |

#### 167 POC Reports User Guide

Listed below is an explanation of each column.

- **Demographics Box (located upper right-hand corner):** Displays patient's name, admitting physician, age, sex, room number, medical records number, and any drug allergies documented through the TruBridge EHR system.
- **Medication:** The PCA medication description will be highlighted in a gray box.
- **Protocol:** Displays date and time protocol was entered, name and title of person who entered it, route of PCA, bolus (loading) dose, patient administered dose, continuous infusion rate (optional), lock-out time, four-hour limit, amount purged from tube priming, and syringe amount.
- Administration Record: Displays date and time of the administration and name and title of person who entered it. If a medication was administered using the second witness option, the system will print the second employee's initials and time of medication administration in a bold font underneath the first employee's initials and time of medication administration. Will also display effective, ineffective, notes, respiration, blood pressure, pulse, number of demands, number of injections, amount wasted, and amount left.

# Chapter 39 PC Backup

## 39.1 Overview

TruBridge has a backup system that stores Point of Care and Computerized Physician Order Entry (CPOE) documentation in the event that the TruBridge system should go down. This system is referred as PC Backup. Having PC Backup and Downtime procedures in place can ensure that the difficult transition to written documentation will be a smooth one.

PC Backup is solely used to store Point of Care and CPOE documentation. This device stores encrypted files on the hard drive of the PC that has been designated for PC Backup. The device executes a backup each hour, separate from the main TruBridge backup. This is a continuous process. It is recommended that each department have the Patient Progress Notes and the Medication Administration Record (MAR) set to spool to the PC Backup device. Spooling means that the system will download the information to the PC Backup's hard drive for storage. The CPOE backup component will include orders that physicians have placed electronically.

If the system fails, the following protocols should be implemented as soon as possible to ensure the continuum of documentation.

- Print off information from the PC Backup. You will have the ability of choosing which "backup time" you would like to print. The documentation has been "spooled" every hour to the PC for easy retrieval. When you select the file to print you will be prompted for your PC Backup password in order to view the documentation.
- Reports that are usually designated to spool automatically include:
  - Patient Progress Notes
  - Medication Administration Record (MAR)
- The CPOE order report will contain orders that have been placed by physicians.

## **39.2 General Information**

- PC Backup is used for Point of Care and ChartLink documentation. In addition, Backup Reports by Department is used to set up the Documentation Reports that will be spooled to the PC Backup for any departments that use Documentation. Any Documentation Report set up in this table will pull in PDF format and include any Documentation entered over the course of the last 24 hours. It will be sent to the PC Backup every hour on the half hour.
- PC Backup is separate from the main backup of the TruBridge system.
- PC Backup stores encrypted files on the hard drive of the PC designated for PC Backup.
- In order to view the files stored on the PC Backup you must have a PC Backup password. For more information on creating or changing the PC Backup password, please reference the <u>System Administration</u> User Guide.

#### 169 POC Reports User Guide

- The device executes a back up each hour, storing up to 7 days of information. After the PC Backup has stored the last hour of information based on the amount of information to be stored, the oldest hour will be replaced by the current hour. This is a continuous process.
- This enables your facility to print nursing documentation and CPOE orders if the system should go down unexpectedly. Reports will be available for printing on the current patient index. This is useful in that staff can print hard copies of the record, rather than hand writing them if there should be a problem with the system.
- The primary sort of the patient information that is available via PC Backup is by department. CPOE orders are grouped by individual patient.
- Because this is a backup device, it is recommended this device and printer be connected to a red (generator) plug in case of a power outage. It is also recommended that any hibernation mode be turned off for the PC Backup device.
- It is recommended that the PC Backup PC have the most current version of Clientware.
- It is recommended that each department have the Patient Progress Notes and the Medication Administration Record (MAR) set to spool to the device. In addition to the Progress Notes, other reports are available for spooling as well (if desired). However, facilities should be selective regarding the reports that they set to spool to the PC Backup device because the number of selected reports may influence the speed of the PC Backup. CPOE orders do not have a setting. They spool automatically.
- Point of Care Reports that can be set to spool to PC Backup are:
  - 24hr Summary
  - Diabetic Flow Sheet
  - Discharge Planner
  - Discharge Summary
  - Education
  - Floor Stock
  - Graphic I & O
  - Initial Interview
  - Initial Physical Assessment
  - MAR
  - Medication Record
  - Pain Flowsheet
  - Patient Progress Notes
  - Patient Summary
  - PCA Infusion Form
  - Problem List
  - Shift Summary
  - Swan Ganz
  - Vital Signs Bar Graph

| PC Backup | 170 |
|-----------|-----|
|-----------|-----|

**NOTE**: Please remember that facilities should be selective regarding the reports that they set to spool to the PC Backup device, because the number of selected reports may influence the speed of the PC Backup. TruBridge recommends that the Patient Progress Notes and Medication Administration Record be setup in this manner as the combination of these two reports should provide most of the information needed for patient care.

**NOTE**: Backup Reports by Department is used to set up the Documentation Reports that will be spooled to the PC Backup for any departments that use Documentation. Any Documentation Report set up in this table will pull in PDF format and include any documentation entered over the course of the last 24 hours. It will be sent to the PC Backup every hour on the half hour

## 39.3 Maintenance of PC Backup

- PC Backup should be checked each shift, either at the end or beginning of the shift. Your facility can determine which works best.
- Your facility may choose to assign a specific employee to handle this task. The Charge Nurse, Supervisor, or Unit Secretary is the typical candidate.
- Be sure the employees who handle this task have access to the PC Backup password, required to view or print documentation.
- There is a log that should be kept next to the PC Backup, allowing the designated person to signoff for their shift, confirming that PC Backup was checked and is functioning properly.
- To check PC Backup, the assigned employee will check the screen of PC Backup to assure that times are showing each hour. This assures that the system is backing up properly. If there are times missing, the assigned employee should follow the chain-of-command in calling a situation to TruBridge.
- In order to print out notes from PC Backup, an assigned employee can click on one of the times they wish to view or print. Once the specific time is selected, PC Backup will give them a choice to view or print.
- It is recommended that the device used for PC Backup be used solely for its intended purpose.

# Chapter 40 Physician Census

The Physician Census is a document that provides a physician with a concise listing of the patients for whom he is attending or consulting, as well as the patient's most recent vital signs. It can be printed at anytime during the patient's stay, but it is primarily printed for physician rounds. The nursing staff or physicians can print the report. Printing the Physician Census is optional, unless otherwise specified by hospital policy. The report is usually not a permanent part of the patient's chart and can be discarded after use.

## 40.1 How to Print

The Physician Census may be viewed and printed from the Virtual Chart or sent directly to a printer using the Printing menu.

- 1. From the Patient Whiteboard, select a patient.
- 2. From the Virtual Chart select the appropriate tab.

#### 3. Select Patient Census.

- 4. Select a physician by checking "All Physicians" and typing in a physician's name or select a physician from the list.
- 5. Select a physician name and then "Add Selected" to add physician to Physician Selection List
- 6. The Physician Census can be processed for "Your Dept Only" or "All Depts" by selecting the appropriate radio button.
- 7. Select Process.

System prompts "Enter Number of Copies to Print"

- 8. Enter the number of reports to print.
- 9. Select OK.

## 40.2 Description and Usage

The Physician Census is a document that provides a physician with a concise listing of the patients for whom he is attending or consulting, as well as the patient's most recent vital signs. (Although the Physician Census includes some of the same information as the Physician Rounds Sheet, the Physician Rounds Sheet can still be printed through the Nursing Department, Hospital Base menu-X-g.)

#### Physician Census

| NS Medical-Surgical                                                                                                    | WILLIAMS KERRI B                                                                                                    |
|----------------------------------------------------------------------------------------------------|----------------------------------------------------------------------------------------------------|
| Physician Census                                                                                                    | NS Modical Surgical                                                                                                    |
| Printed: 11/23/15 09:05 (Monday) Page 1 of 1                                                                                                    | No medical-ourgical                                                                                                    |
| ,,,,,,,,,,,,,,,,,,,,,,,,,,,,,,,,,,,,,,,                                                                                                    |                                                                                                    |
| Room: 010-1         GARLAND BECKY       Age: 63 Sex: P LOS: 6         Chief Complaint: SHORTNESS OF BREATH         Cond: P DNR: Y Adv Directive: N Restraints: N         Admit Date: 11/17/15 MR Number: 000338         Violent: Y MRSA: Y VRE: Y Isolation: Y         Pall Risk: Y         Language: English         Ethnicity:         Temp: 101 cmat.       11/21/15 00:03 (WILLIAMS X)         Resp: 20       11/23/15 00:03 (WILLIAMS X)         Pls:       114/90 urms       11/23/15 00:03 (WILLIAMS X)         Pio:       02 L/M: 2       11/23/15 00:03 (WILLIAMS X)         O2 L/M: 2       11/23/15 00:03 (WILLIAMS X)         Weight: 135 Ibs       11/17/15 00:03 (WILLIAMS X)         Godd: 02 Cannula       11/23/15 00:03 (WILLIAMS X)         Weight: 135 Ibs       11/17/15 00:07 (WILLIAMS X)         Godd: P DR: Y Adv Directive: N Restraints: N         Admit Date: 11/17/15 MR Number:       Violent: N MRSA: N VRE: N Isolation: N         Pall Risk: Y         Language: English         Ethnicity:         Temp: 99 cmat       11/23/15 00:56 (WILLIAMS X)         Pulse: 110 monta       11/23/15 00:56 (WILLIAMS X)         Pulse: 110 monta       11/23/15 00:56 (WILLIAMS X)         Piole: 10 monta       11/23/15 00:56 (WILLIAMS X)< | ROOM: 018-1<br>BOLTZ CAROLYN ANN Age: 63 Sex:F LOS: 10<br>Chief Complaint: SHORTNESS OF BREATH<br>Cond: F DNR: Y Adv Directive: Y Restraints: N<br>Admit Date: 11/13/15 MR Number: 000337<br>Violent: N MRSA: N VRE: N Isolation: N<br>Fall Risk:<br>Language: English<br>Ethnicity:<br>Temp: 99 ORAL 11/23/15 08:33 (WILLIAMS E)<br>FULSe: 88 BADIAL 11/23/15 08:33 (WILLIAMS E)<br>FULSe: 88 BADIAL 11/23/15 08:33 (WILLIAMS E)<br>B/P: 155/78 LINE: 11/23/15 08:33 (WILLIAMS E)<br>02 L/M:<br>F102:<br>02 SAT: 98 11/23/15 08:33 (WILLIAMS E)<br>Method :<br>Weight: 125 1D8 11/13/15 14:38 (WILLIAMS E)<br>56.7 kgs 56699 gm |
|                                                                                                    |                                                                                                    |
|                                                                                                    |                                                                                                    |
| WILLIAMS KERRI B                                                                                                    | NS Medical-Surgical                                                                                                    |

#### 173 POC Reports User Guide

Listed below is an explanation of each column.

- Physician Name Box (located upper right-hand corner): Displays the physician's name and the name of the nursing unit. This information is duplicated along the bottom edge of the report as well.
- **Patient Information:** A list of up to eight patients per page for whom the physician is either attending or consulting is reflected in separate boxes and includes the following information:
  - Patient room number
  - Admitting Physician
  - Patient name, age, sex, and length of stay
  - Chief Complaint
  - Medical Record Number
  - Most recent set of vital signs:
  - Temperature (including site)
  - Pulse (including site)
  - Respiration
  - Blood pressure (including posture and extremity)
  - O2, O2 L/Min, FiO2, and O2 Sat
  - Most recent weight
  - Date and time the vitals were charted
  - Name and title of the person who charted the vitals
  - Isolation
  - Fall Risk
  - Language
  - Ethnicity

**NOTE:** Patients, for whom a physician is consulting, are highlighted in a gray box. The attending physician's name is indicated at the top of the box.
# Chapter 41 Physician Order Report

The Medication portion of the Physician Order Sheet is a document that includes all ordered medications for an individual patient. The Nursing Orders portion of the Physician Order Sheet report is a document that includes the patient's verified nursing orders. It can be printed at anytime during the patient's stay, but it is primarily printed for the physicians to continue or discontinue orders on a patient transferring within the facility. Printing the Physician Order Sheet report is optional, unless otherwise specified by hospital policy. The report is commonly not a permanent part of the patient's chart and can be discarded after use.

### 41.1 How to Print

The Physician Order Report may be viewed and printed from the Virtual Chart or sent directly to a printer using the Printing menu.

- 1. From the Patient Whiteboard, select a patient.
- 2. From the Virtual Chart select the appropriate tab.

#### 3. Select Physician Order Report.

System Prompts, "Physician Order Report Options" Medications Nursing Orders Both

If **Medications** is selected: A. Physician's Medications Report prints.

If Nursing Orders is selected:

A. Physician's Nursing Orders Report prints.

If Both is selected:

A. Physician's Medications Report and Physician's Nursing Orders Report print separately.

### 41.2 Description and Usage

The Medication portion of the Physician Order Sheet is a document that includes all ordered medications for an individual patient. Also it includes the option to select either continue or discontinue the medications.

The Nursing Orders portion of the Physician Order Sheet report is a document that includes the patient's verified nursing orders. It can be used by physicians to continue or discontinue orders on a transferring patient.

#### **Physician Order Report**

Medication Physician Order Sheet

| PIGONIN PAS     0.123 MG     EVENUE DAT     OBAL       PIENOL TAB     CONT     DISCONTINUE       PIENOL TAB     325 MG     PEN QGE     OBAL       COMBOLIN (MARFARIN) TAB     DISCONTINUE     OISCONTINUE       HOLD FOR INR > 2.0     5 MG     EVEN DAT     OBAL       CEPTRLEXIN (CEPTALEEIN) CF     250 MG     QID     OBAL       TABLE 1 TABLET BY MOUTH     4 TIMES A DAY     QID     OBAL | Medication Repor                                         | rt Page 1 of 1       | BOLTZ CAROLYN<br>ADM PHY : ROCERS RYAN L<br>CON PHY: BAXTER JAMES D<br>ALLERGIES : Peric Codeine<br>DIACHOSIS : CHEST PARI NOS | Number: 356959<br>Age: 60<br>Sex: F<br>Room: 500<br>M/R#: 235689 |
|----------------------------------------------------------------------------------------------------|----------------------------------------------------------|----------------------|----------------------------------------------------------------------------------------------------|------------------------------------------------------------------|
| HOLD FOR PULSE < 36                                                                                                    | DIGOXIN TAB                                              | 0.125 MG             | EVERY DAY                                                                                                    | ORAL                                                             |
| PYLENDC TALE     925 MG     PRN 968     ORAL       COUNDLYN (MARFARTN) TAM     5 MG     EVENY DAY     ORAL       DISCONTINUE     5 MG     EVENY DAY     ORAL       CEFFRALEXIN (CEFFRALEXIN) CF     250 MG     QID     ORAL       TARE 1 TABLET BY MOUTH     4 TIMES A DAY     DISCONTINUE                                                                                                    | HOLD FOR POLSE < 56                                      |                      |                                                                                                    | CONT DISCONTINUE                                                 |
| COUNDERN (MARVARIN) TAB     5 MS     EVERY DAY     ORAL       CONT     CONT     DISCONTINUE       CEPRALEXIN (CEPRALEXIN) CP     250 MG     QID     ORAL       TAKE 1 TABLET BY MCUTH     4 TIMES A DAY     ORAL     ORAL                                                                                                    | FOR TEMP < 101.5                                         | 325 MG               | PRN QÓII                                                                                                    | ORAL<br>CONT DISCONTINUE                                         |
| CEPHALEXIN (CEPHALEXIN) CF 250 MG QID ORAL<br>IARE I TABLET BY MOUTH 4 TIMES A DAY CONT DISCONTINUE                                                                                                    | COUMADIN (WARFARIN) TAB<br>HOLD FOR INR > 2.0            | 5 MG                 | EVERY DAY                                                                                                    | ORAL                                                             |
| CEPHALEXIN (CEPHALEXIN) CP 250 MG QID ORAL<br>TAKE 1 TABLET BY MCOTH 4 TIMES A DAY CONT CONT DISCONTINUE                                                                                                    |                                                          |                      |                                                                                                    | _ CONT DISCONTINUE                                               |
|                                                                                                    | CEPHALEXIN (CEPHALEXIN) CP<br>TAKE 1 TABLET BY MOUTH 4 T | 250 MG<br>IMES A DAY | gid                                                                                                    | ORAL<br>CONT DISCONTINUE                                         |
|                                                                                                    |                                                          |                      |                                                                                                    |                                                                  |

|                                       | BOLTZ CAROLYN AGE: 60<br>SEX: F                                  |
|---------------------------------------|------------------------------------------------------------------|
| Printed 5/13/05 at 16:32 Page 1 of 1  | ROGERS RYAN L ROOM: 500<br>ALLERGIES: Penie Cedeine M/R#: 235689 |
| VITAL SIGNS Q SHIFT                   | CONT DISCONTINUE                                                 |
| DAILY WEIGHTS                         | CONT DISCONTINUE                                                 |
| I40 Q SHIFT                           | CONT DISCONTINUE                                                 |
| UP IN CHAIR X _3                      | CONT DISCONTINUE                                                 |
| AMBULATE WITH ASSISTANCE              | CONT DISCONTINUE                                                 |
| ACCUCHECKS 0700/1100/1600/2100 {CHART | RESULTS ON DIABETIC RECORD }                                     |
| ASSISTED BATH                         | CONT DISCONTINUE                                                 |
|                                       |                                                                  |
|                                       |                                                                  |
|                                       |                                                                  |
|                                       |                                                                  |
| Date: Time: Signature:                |                                                                  |

Medical Order Physician Order Sheet

177 POC Reports User Guide

Listed below is an explanation of each column.

- **Demographics Box (located upper right-hand corner):** Displays patient's name, admitting physician, age, sex, room number, medical records number, and any drug allergies documented through the TruBridge EHR system. In addition to the above mentioned box, a single line containing the patient's name, account number, age, sex, room number, and page number will appear along the bottom edge of the page.
- **Patient Information:** Displays patient's name, room number, age, sex, admitting physician, consulting physician, and any drug allergies documented through the TruBridge EHR system.
- **Medication Information:** Displays medication description, dosage, frequency, route, instructions, start/stop information, flow rate and components on IV piggybacks, and the option to continue or discontinue the medication.
- Omission Information: Displays the date, time, and reason medication was omitted.
- Administration Record: Displays the date/time, nurse, dose/unit, site, and comments/reason.

**NOTE**: The Physician Order Report automatically prints when verbal and telephone orders are placed from Point of Care. Once the user places orders and then exits the order entry box, a print dialog box with the default printer number will pop up and the 'Physician Order Report' will print with the verbal and telephone order(s) that were just placed. The users will still have the option to reprint the Physician Order Report from the Hospital Base Menu and Point of Care Whiteboard.

# Chapter 42 Problem Activity Report

The Problem Activity report is a document that includes the patient's identified problems and goals and all activity charted on each. It displays the path of progression toward resolution from the beginning of stay. It can be printed at anytime during the patient's stay by the nursing staff, but the nurse assigned to the patient primarily prints it. Printing the Problem Activity report is optional, unless otherwise specified by hospital policy. The report is usually not a permanent part of the patient's chart.

## 42.1 How to Print

The Problem Activity Report may be viewed and printed from the Virtual Chart or sent directly to a printer using the Printing menu.

- 1. From the Patient Whiteboard, select a patient.
- 2. From the Virtual Chart select the appropriate tab.

#### 3. Select Problem Activity Report.

System prompts "Include stricken/amended data?"

- 4. This option will include stricken/amended data in the report.
- 5. To print, select a problem and click add selected to add the problem to the Problem List to Print.
- 6. Select Process.

System prompts "Print Problem Activity"

7. This allows the report to be printed by shift or from the beginning of the patient's stay

# **Chapter 43 Problem List**

The Problem List is a document that includes the patient's identified problems and goals and the current status of each. It can be printed at anytime during the patient's stay by the nursing staff, but the nurse assigned to the patient primarily prints it. Printing the Problem List is optional, unless otherwise specified by hospital policy. The report is usually not a permanent part of the patient's chart.

## 43.1 How to Print

The Problem List Report may be viewed and printed from the Virtual Chart or sent directly to a printer using the Printing menu.

- 1. From the Patient Whiteboard, select a patient.
- 2. From the Virtual Chart select the appropriate tab.

#### 3. Select Problem List Report.

- 4. Select a patient by choosing "This Department", "My Patients", or "Current Patients."
- 5. Click patient name and then "Add Selected" to add patient to Patient Selection List
- 6. Select **Process**.

## 43.2 Description and Usage

The Problem List is a document that includes the patient's identified problems and goals and the current status of each. It can be used by nurses as a reference for the latest activity charted without having to review the Patient Progress Notes.

### Problem List

Problem List

| Pi       | ROBLEM LIS               | <b>ST</b><br>1 of 1 |           | E S A   | BOLTZ ( | CARC<br>VICKI<br>Fenici | DLYN | Bactri | AG<br>SE<br>RO<br>M/R#: | E: 79<br>X: F<br>OM: TS0<br>012345 | 01 |
|----------|--------------------------|---------------------|-----------|---------|---------|-------------------------|------|--------|-------------------------|------------------------------------|----|
| PROBLE   | M 0 Knowledge Def        | icit R/T            | Disease   | a Pro   | cess    |                         |      |        |                         |                                    |    |
| Inte     | rvention 03/20/00 0754   | (DOE, RN)           |           |         |         |                         |      |        |                         |                                    | _  |
| * Inst   | ruct Patient on S/S      | of Dise             | ase Pro   | cess    | ie. SC  | OB/ED                   | EMA  | /CP    |                         |                                    |    |
| Will     | continue to reinforce (  | teaching t          | hroughout | : admi  | ssion.  |                         |      |        |                         |                                    |    |
| Addre    | ssed 03/20/00 0753       | (DOE, RN)           | Reller.   |         |         |                         |      | Dies   |                         |                                    |    |
| ^ Rein   | rorce importance or      | Keeping             | FOLLOW-   | -up D   | r. App  | pt ai                   | ter  | Disc   | narge.                  |                                    |    |
| Reso     | wed 03/20/00 0752        | (DOE, RN)           | CO FL.    |         |         |                         |      |        |                         |                                    |    |
| * Prov   | ide Information Reg      | arding C            | ommunity  | y Res   | ources  | s.                      |      |        |                         |                                    |    |
| Pampl    | alets provided for Patio | ent/Family          |           |         |         |                         |      |        |                         |                                    |    |
| Reso     | Lved 03/20/00 0748       | (DOE, RN)           |           |         |         |                         |      |        |                         |                                    |    |
| PROBLE   | M 0 Impaired Gas         | Exchange            | •         |         |         |                         |      |        |                         |                                    |    |
| Evalu    | mation 03/20/00 0759     | (DOE, RN)           |           |         |         |                         |      |        |                         |                                    | _  |
| * Prov   | ide Comfort to Redu      | ce Fear             | and Anx:  | iety    |         |                         |      |        |                         |                                    |    |
| Demoi    | nstrated comfort measure | es for Pt/          | SO.       |         |         |                         |      |        |                         |                                    |    |
| Addre    | ssed 03/20/00 0757       | (DOE, RN)           |           |         |         |                         |      |        |                         |                                    |    |
| * Main   | tain High Fowlers P      | osition             |           |         |         |                         |      |        |                         |                                    |    |
| * N.T.   | Suction if Secreti       | ons not             | Cleared   | by C    | ough    |                         |      |        |                         |                                    |    |
| No N     | T. Suctioning required   | at this t           | ine.      | <i></i> | ougn    |                         |      |        |                         |                                    |    |
| Addre    | assed 03/20/00 0758      | (DOE, RN)           |           |         |         |                         |      |        |                         |                                    |    |
|          |                          |                     |           |         |         |                         |      |        |                         |                                    |    |
| PATIENT: | BOLTZ CAROLYN            | NUMBER              | 100982    | AGE :   | 79      | SEX:                    | F    | ROOM:  | TS001                   | PAGE :                             | 1  |

| 181 | POC Reports User Guide |
|-----|------------------------|
|-----|------------------------|

- **Demographics Box (located upper right-hand corner):** Displays patient's name, admitting physician, age, sex, room number, medical record number, and any drug allergies documented through the TruBridge EHR system. In addition to the above mentioned box, a single line containing the patient's name, account number, age, sex, room number, and page number will appear along the bottom edge of the page.
- **Problem List Box:** Shaded in gray, each box contains one problem order of up to 75 characters.
- **Problem List Activity:** Displays last action taken to the problem and any comment that was added. Next to the action it will display the date, time, and name of person entering the information. Below the Problem and Action to the problem the goals related to that problem will be listed in order of entry and will be preceded with an asterisk. Below all goals, report will display last action taken and any comments. Next to all goals it will display the date, time, and name of person entering the information
- **Problem List Status:** The status indicates the last action taken on the problem and will appear directly below the comment. The date and time will indicate the last time the problem was charted on and will display the name and title of the person who charted on the problem or goals.
- Additional Notes: Displays problems that have been resolved will display on this report.

## **Chapter 44 Scheduled Medication Report**

The Scheduled Medication Report is a document that includes all of the current scheduled medications for an eight-hour time period for an individual patient or group of patients. It can be printed at anytime during the patient's stay, but it is primarily printed for the nurses as a worksheet at the beginning of each shift. The nursing staff can print the report, but the nurse assigned to the patient primarily prints it. Printing the Scheduled Medication Report is optional, unless otherwise specified by hospital policy. The report is usually not a permanent part of the patient's chart and can be discarded after use.

### 44.1 How to Print

The Scheduled Medications Report may be viewed and printed from the Virtual Chart or sent directly to a printer using the Printing menu.

- 1. From the Patient Whiteboard, select a patient.
- 2. From the Virtual Chart select the appropriate tab.
- 3. Select Scheduled Med Report.
- 4. Select a patient by choosing "This Department", "My Patients", or "Current Patients."
- 5. Click patient name and then "Add Selected" to add patient to Patient Selection List
- 6. Select **Process**.

System prompts "Select Time Range for the Scheduled Medication Report"

- 7. Select the shift times that the report is needed
- 8. Select Print.

### 44.2 Description and Usage

The Scheduled Medication Report is a document that includes all of the current scheduled medications for an eight-hour time period for an individual patient or group of patients. This report can be used as a worksheet by nursing at the beginning of the shift to conduct an organized and timely routine for administering medications. PRNs and large volume IVs do not print on the report.

#### **Scheduled Medication Report**

Scheduled Medication Report

| BOLTZ CAROLYN N                                                                 | UM: 356959 | ROOM: 202-2 | AGE: 56 | SEX: F   | Admitting Physi | ician: JAMES BAX1 | TER, MD     |
|---------------------------------------------------------------------------------|------------|-------------|---------|----------|-----------------|-------------------|-------------|
| ALLENGIES: Penicillin Sulfamide Hale                                            | 501        |             |         | Omission | Information     | 7 8 9 10 1        | 11 12 13 14 |
| DIAGNOBIE: CHEST PAIN NOS<br>LANOXIN TEST TAB 0.125 MG                          | DAILY      | PO          |         | CHECK    | 09:00           | 09                |             |
| CA ASPIRIN 325MG<br>325 MG<br>TAKE DECE PER DAY                                 | DAILY      | PO          |         | CHECK    | 09:00           | 09                |             |
| GLIPIZIDE (GLIPIZIDE) TB 10 M                                                   | DAILY      | ₽O          |         | CHECK    | 09:00           | 09                |             |
| DIPHENHYDRAMINE CAP 25 MG                                                       | QHS        | PO          |         | CHECK    | 62:00           |                   |             |
| COUMADIN (WARPARIN) 5 MG<br>HOLD FOR DBR > 2.5                                  | DAILY      | PO          |         | CHECK    | 13:00           |                   | 13          |
| DIPHENHYDRAMINE CAP 25 MG                                                       | *BID       | PO          |         | CHECK    | 21:00           | 69                |             |
| ANCEF 1 GMINS 50ML 100 ml/hr<br>1 GM ANCEF (CEFAZOLIN)<br>50 ML SODIUM (SODIUM) | Qit        | H NS        | ORDER   |          |                 |                   | 1           |
|                                                                                 |            |             |         |          |                 |                   |             |
|                                                                                 |            |             |         |          |                 |                   |             |
|                                                                                 |            |             |         |          |                 |                   |             |
|                                                                                 |            |             |         |          |                 |                   |             |
|                                                                                 |            |             |         |          |                 |                   |             |
|                                                                                 |            |             |         |          |                 |                   |             |
|                                                                                 |            |             |         |          |                 |                   |             |
|                                                                                 |            |             |         |          |                 |                   |             |

- **Patient Information:** Displays patient's name, patient's account number, room number, age, sex, admitting physician, and any drug allergies documented through the TruBridge EHR system.
- **Medication Information:** Displays medication description, dosage, frequency, instructions, "Unverified" if the medication has not been verified, flow rate, and components on IV Piggybacks.
- Omission Information: Displays date, time, and reason medication was omitted. Will also display the check time which indicates that a medication was not administered within thirty minutes before or 30 minutes after the scheduled time.
- Administration Schedule: An eight-hour time frame prints beside the Omission Information section. It indicates the scheduled time for each medication. A "G" displays below the appropriate time, indicating when the medication was given.

# Chapter 45 Shift Summary Report

The Shift Summary Report is a document that includes all shift summary information that has been documented in the previous 24 hours of the patient's stay. It can be printed at anytime during the patient's stay by the nursing staff. Printing the Shift Summary Report is optional, unless otherwise specified by hospital policy. The report is usually not a permanent part of the patient's chart and can be discarded after use.

## 45.1 How to Print

The Shift Summary Report may be viewed and printed from the Virtual Chart or sent directly to a printer using the Printing menu.

- 1. From the Patient Whiteboard, select a patient.
- 2. From the Virtual Chart select the appropriate tab.

#### 3. Select Shift Summary Report.

System prompts "Include stricken/amended data?"

- 4. This option will include any stricken or amended data in the report.
- 5. There are two options available; **Patient** or **Physician**. The **Patient** option allows the user to choose specified patient(s) and the **Physician** option allows the user to select patients by their attending physician.

System prompts "Enter Number of Copies to Print"

6. Enter the number of reports to print.

## 45.2 Description and Usage

The Shift Summary Report is a document that includes all shift summary information that has been documented in the previous 24 hours of the patient's stay.

#### Shift Summary Report

| Dept 005 - NS                                                                                                    | : SICU SI                                                                                                    | nift Sumn                                           | mary 10/28/15                                                                                                    |
|----------------------------------------------------------------------------------------------------|----------------------------------------------------------------------------------------------------|-----------------------------------------------------|----------------------------------------------------------------------------------------------------|
|                                                                                                    | Printed                                                                                                    | at 11:29                                            | Page 1 of 1                                                                                                    |
| TROMPSON DALE Account Number:<br>Romm: ICU-1 Age: 66 Sax: M Working 1:<br>Cond: F Heolston: N Diet: REGULAR DIN<br>Language: Reglish Ethnicity: Not<br>Backas: 4 - Navar smoker                                                                                                    | 357902 MR Number: 000301 Chie<br>Working 2: LOS: 1 Height: 6<br>KT Special Diet Instructions:                                                                                                    | f Complaint:<br>6.00 Waight:<br>Adv Dir: Y          | t: Severe back pain Attanding Phy: CRABTERE J 2nd Phy:<br>t: 200 lb or 90.72 kg 90718.5 gm Food Allergies:<br>Y Violent: N MRSA: N VRE: N Fell Risk: Y |
| Allergies: No Known Drug Allergies, No<br>Immunizations: n/a                                                                                                    | o Enova Food Allergies, No Eno                                                                                                    | wn Environme                                        | pental Allergies                                                                                                    |
| 10/28/15 11:19 {BARBRA SMIT}<br>10/28/15 11:20 {BARBRA SMIT}                                                                                                    | Cardiac Monitoring/Telemet<br>Normal Sinus Rhythm<br>Continuous 02 Sat:<br>98%<br>Pain Scale:<br>No pain Scale:                                                                                        | try:                                                |                                                                                                    |
| SMITH ELLA EATREEINE Account Number:<br>2nd Phy: ARCHER JOE Room: BCU-1 Age: (<br>Weight: 125 lb or 56.7 kg 56699 gm Fr<br>MEAA: N YEE: N Fall Risk: Y Language:<br>Baokss7: 1 - Current every day mooker<br>Allergies: No Enown Food Allergies, No<br>Immunisations: pneumococcal polywacch<br>10/28/15 11:24 (BARBRA SMIT) | 357798 MG Number: 000304 Chie<br>52 Sex: F Working 1: Working<br>ood Allergies: Cond: F Isolat<br>Rthmicity:<br>o Enown Drug Allergies<br>aride F7V23, DTP<br>Cardiac Monitoring/Talemet<br>AFIB NOTED | f Complaint:<br>2: LOG: 212<br>ion: Y Diet:<br>LTY: | t: Pancreatitis Attending Phy: MAXTER J<br>12 Height: 65.00<br>t: Special Diet Instructions: Adv Dir: N Violent: N                                     |
|                                                                                                    | Continuous 02 Sat:<br>97%<br>Last pain medication giver                                                                                                    | 1 at:                                               |                                                                                                    |
|                                                                                                    |                                                                                                    |                                                     |                                                                                                    |

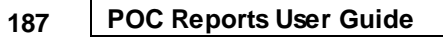

- Demographics Box (located upper right-hand corner): Displays the following:
  - Patient's name
  - Account Number
  - Medical Record Number
  - Sex
  - Condition Code
  - Diet
  - Admitting Physician
  - Second Physician
  - Chief Complaint
  - Working Diagnosis 1
  - Working Diagnosis 2
  - Length of stay
  - Patient account number
  - Age, sex, & room number
  - Medical Record number
  - Any drug/food allergies documented through the TruBridge EHR system
  - Advanced Directive
  - Smoking Status
  - Isolation Status
  - Fall Risk
  - Language
  - Ethnicity
  - Immunizations
- Entries: Displays all shift summary information charted the previous 24 hours through Point of Care.

## Chapter 46 Swan Ganz

The Swan Ganz report is a document that includes hemodynamics (CVP, PAP, PAWP, CO, MPAP, SV, SVR, PVR, and Cl). It can be printed at anytime during the patient's stay. The nursing staff can print the report, but the nurse assigned to the patient primarily prints it. Printing the Swan Ganz report is optional, unless otherwise specified by hospital policy. The report is usually not a permanent part of the patient's chart.

### 46.1 How to Print

The Swan Ganz may be viewed and printed from the Virtual Chart or sent directly to a printer using the Printing menu.

- 1. From the Patient Whiteboard, select a patient.
- 2. From the Virtual Chart select the appropriate tab.
- 3. Select Swan Ganz.

### 46.2 Description and Usage

The Swan Ganz report is a document that includes hemodynamics (CVP, PAP, PAWP, CO, MPAP, SV, SVR, PVR, and CI).

### Swan Ganz

Swanz Ganz

| F        | rom be | SW/    | AN G<br>g of stay | iAN<br>TO: 0 | IZ<br>3/06/00 14 | Page 1 of | 1 W<br>St<br>AL | ALSH | KIERAN<br>VICKI<br>Bactrin | Fenici | 111n  <br>M/R# | AGE: 49<br>SEX: M<br>ROOM: TS0<br>: 012345 | 02  |
|----------|--------|--------|-------------------|--------------|------------------|-----------|-----------------|------|----------------------------|--------|----------------|--------------------------------------------|-----|
|          |        |        |                   | CVP          | PAP              | PANP      | co              | MPAP | MAP                        | sv     | SVR            | PVR                                        | сі  |
| 03/05/00 | 08-05  | (JND)  | DNA               | 10           | 0 31/17          | 1.4       | 4 00            | 22   | 111                        | 44     | 2020           | 160                                        | 1.9 |
| 05/05/00 | 09:10  | (010)  | 24219             | 10.          | 0 30/16          | 14        | 4.10            | 22   | 111                        | 46     | 1971           | 137                                        | 2.0 |
|          | 12:02  |        |                   | 10.          | 0 32/18          | 14        | 3.80            | 23   | 111                        | 42     | 2126           | 189                                        | 1.8 |
|          | 16:15  |        |                   | 9.           | 0 32/17          | 12        | 4.20            | 22   | 111                        | 47     | 1943           | 190                                        | 2.0 |
|          | 17:15  |        |                   | 11.          | 0 29/15          | 14        | 4.00            | 22   | 111                        | 44     | 2020           | 140                                        | 1.9 |
|          | 18:00  |        |                   | 10.          | 0 29/15          | 12        | 3.80            | 22   | 111                        | 42     | 2126           | 147                                        | 1.8 |
|          | 19:59  |        |                   | 11.          | O 31/1€          | 12        | 3.90            | 21   | 111                        | 43     | 2051           | 185                                        | 1.9 |
|          | 20:06  | (AMJ,  | RN)               | 11.          | 0 32/18          | 14        | 4.00            | 22   | 111                        | 44     | 2020           | 140                                        | 1.9 |
|          | 21:10  |        |                   | 12.          | 0 28/14          | 16        | 4.80            | 22   | 111                        | 53     | 1683           | 117                                        | 2.3 |
| 00/06/00 | 23:00  |        |                   | 10.          | 0 28/15          | 11        | 3.90            | 22   | 111                        | 43     | 2072           | 144                                        | 1.9 |
| 03/06/00 | 00:25  |        |                   | 9.           | 0 30/13          | 11        | 3.80            | 20   | 111                        | 42     | 2020           | 140                                        | 1.8 |
|          | 02-15  |        |                   | 10           | 0 31/19          | 11        | 5.00            | 22   | 111                        | 56     | 1616           | 112                                        | 2.4 |
|          | 03:05  |        |                   | 10.          | 0 32/16          | 12        | 4.80            | 22   | 111                        | 53     | 1683           | 117                                        | 2.3 |
|          | 04:19  |        |                   | 8.           | 0 31/17          | 10        | 3.90            | 22   | 111                        | 43     | 2113           | 246                                        | 1.9 |
|          | 05:15  |        |                   | 12.          | 0 32/15          | 12        | 4.50            | 22   | 111                        | 50     | 1796           | 124                                        | 2.2 |
|          | 06:25  |        |                   | 10.          | 0 28/14          | 14        | 4.00            | 22   | 111                        | 44     | 2020           | 140                                        | 1.9 |
|          | 08:00  | (JND,  | RN)               | 10.          | 0 32/1€          | 14        | 4.00            | 21   | 111                        | 44     | 2020           | 140                                        | 1.9 |
|          | 09:02  |        |                   | 11.          | 0 30/15          | 12        | 4.00            | 22   | 111                        | 44     | 2020           | 140                                        | 1.9 |
|          | 10:00  |        |                   | 12.          | 0 31/17          | 14        | 4.20            | 22   | 111                        | 47     | 1924           | 133                                        | 2.0 |
|          | 11:10  |        |                   | 11.          | 0 31/15          | 13        | 4.10            | 22   | 111                        | 46     | 1971           | 137                                        | 2.0 |
|          | 12:05  |        |                   | 11.          | 0 30/14          | 9         | 3.40            | 19   | 111                        | 38     | 2353           | 235                                        | 1.6 |
|          | 13:04  |        |                   | 10.          | 0 32/18          | 14        | 4.00            | 22   | 111                        | 44     | 2020           | 140                                        | 1.9 |
|          | 16-02  |        |                   | 11           | 0 21/14          | 14        | 1 70            | 21   | 111                        | 52     | 1702           | 110                                        | 2.9 |
|          | 20:06  | (AMJ.  | RN)               | 10.          | 0 33/17          | 15        | 4.50            | 22   | 111                        | 50     | 1796           | 124                                        | 2.2 |
|          | 20:06  | (Asu), | 2CR )             | 10.          | u 33/17          | 13        | 4.30            | 22   |                            | 50     | 1/96           | 124                                        | 2.2 |
| PATIENT: | WALSH  | KIERA  | LN                |              | NUMBER:          | 100989    | AGE :           | 49   | SEX: M                     | ROOM:  | TS002          | PAGE :                                     | 1   |

- Demographics Box (located upper right-hand corner): Displays patient's name, admitting
  physician, age, sex, room number, medical record number, and any drug allergies documented
  through the TruBridge EHR system. In addition to the above mentioned box, a single line
  containing the patient's name, account number, age, sex, room number and page number will
  appear along the bottom edge of the page.
- Entered Values: Displays the date and time the information was charted, name and title of the person who entered the information displays next to the first entry only. Name and title will not display beside each entry made by that person. Will also display in columns, the following Swan Ganz values that have been entered into the system:
  - (CVP) Central Venous Pressure
  - (PAP) Pulmonary Artery Pressure
  - (PAWP) Pulmonary Artery Wedge Pressure
  - (CO) Cardiac Output
- **Calculated Values:** Displays in columns, the following calculated values which are derived from the charted Swan Ganz values:
  - (MPAP) Mean Pulmonary Artery Pressure
  - (MAP) Mean Arterial Pressure (will display even if Cardiac Output is not entered)
  - (SV) Stroke Volume
  - (SVR) Systemic Vascular Resistance
  - (PVR) Pulmonary Vascular Resistance
  - (CI) Cardiac Index

# Chapter 47 Transfer Form

The Patient Transfer Form is a document that includes the patient's demographics, transferring and receiving facilities, medical information, active pharmacy orders, transfer consent, request or refusal, and other information pertinent for the transfer process. It can be printed at anytime during the patient's stay, but it is primarily printed at patient transfer from the hospital. The nursing staff can print the report, but the nurse assigned to the patient primarily prints it or staff who make modifications to the report. Printing the Patient Transfer Form is mandatory, unless otherwise specified by hospital policy. The report is usually a permanent part of the patient's chart.

### 47.1 How to Print

The Transfer Form Report may be viewed and printed from the Virtual Chart or sent directly to a printer using the Printing menu.

- 1. From the Patient Whiteboard, select a patient.
- 2. From the Virtual Chart select the appropriate tab.

#### 3. Select Transfer Form Report.

System prompts "Include stricken/amended data?"

4. This option will include any stricken or amended data in the report.

System prompts "Enter Number of Copies to Print"

- 5. Enter the number of copies to print.
- 6. Select OK.

## 47.2 Description and Usage

The Patient Transfer Form is a document that includes the patient's demographics, transferring and receiving facilities, medical information, active pharmacy orders, transfer consent, request or refusal, and other information pertinent for the transfer process.

### Transfer Form - Page 1

| Patient Transfer Form – Page                                                                                                    | e 1                                                                                                    |                                                                                                    |                                                                                                    |  |  |  |  |  |  |  |  |  |  |  |
|----------------------------------------------------------------------------------------------------|----------------------------------------------------------------------------------------------------|----------------------------------------------------------------------------------------------------|----------------------------------------------------------------------------------------------------|--|--|--|--|--|--|--|--|--|--|--|
|                                                                                                    | Pati                                                                                                    | ient Transfer Fo                                                                                                    | rm                                                                                                    |  |  |  |  |  |  |  |  |  |  |  |
|                                                                                                    | Page 1 of 2                                                                                                    |                                                                                                    |                                                                                                    |  |  |  |  |  |  |  |  |  |  |  |
| Pa                                                                                                    | tient Demographic Informa                                                                                                    | ation                                                                                                    |                                                                                                    |  |  |  |  |  |  |  |  |  |  |  |
| Patient name: ANDERS NEIL<br>Address: 123 MAIN AVE<br>MOBILE AL 3<br>Sex: M<br>Birthdate: 04/26/1975<br>Meligion: CATHOLIC                                                                                                 | Insurance d                                                                                                    | company: BLUE CROSS -I/P<br>Polloy#1<br>Address: 5555 MONTGOMERY<br>SUITE 2543-B<br>MONTGOMERY                                              | AVENUE<br>AL 35649                                                                                                    |  |  |  |  |  |  |  |  |  |  |  |
| Date of admission: 01/30/04                                                                                                    | Date of discharge: 02/06/0                                                                                                    | 4 Date of trans                                                                                                    | fer: 02/06/04                                                                                                    |  |  |  |  |  |  |  |  |  |  |  |
| Facility transferring FROM:     Facility transferring TO:       RIVERVIEW HOSPITAL     Jones Memorial Medical Center       999FIELD42     999 Vills Mercy Drive       999FIELD43     (251) 555-897       CITY     TX 62286 |                                                                                                    |                                                                                                    |                                                                                                    |  |  |  |  |  |  |  |  |  |  |  |
| Patient Medical Information                                                                                                    |                                                                                                    |                                                                                                    |                                                                                                    |  |  |  |  |  |  |  |  |  |  |  |
| Temp: 99.2 AXILLARY 02/04/04 23:<br>Pulse: 68 BRACHIAL 02/04/04 23:<br>Resp: 16 02/04/04 23:<br>B/P: 124 / 6EtTHS 02/04/04 20:0<br>Drug Allergies: No Known Drug                                                           | 25 (JJD, RM) O2 L/M:<br>25 (JJD, RM) FiO2:<br>25 (JJD, RM) O2 SAT:<br>26 (JJD, RM) Method: O<br>Weight: 0<br>Height: 7<br>Diet: LOW | 2.0 02/04/04<br>50 02/04/04<br>98 02/04/04<br>12 Cannula 02/04/04<br>12 Cannula 02/04/04<br>13.13 kg 103127.3 gm<br>2.00 Inches<br>9 SODIUM | 1 23:25 (JJD, 198)<br>4 23:25 (JJD, 198)<br>1 23:25 (JJD, 198)<br>1 23:25 (JJD, 198)<br>1 23:25 (JJD, 198)<br>1 09:00 (JJD, 198) |  |  |  |  |  |  |  |  |  |  |  |
| Start data Description                                                                                                    | Active Pharmacy Orders                                                                                                    | dece/ceba                                                                                                    | Last                                                                                                    |  |  |  |  |  |  |  |  |  |  |  |
| 02/02 09:36 JJD INS (INSULIN) M                                                                                                    | DV                                                                                                    | 1 EACE                                                                                                    | PRN 02/04<br>20:55                                                                                                    |  |  |  |  |  |  |  |  |  |  |  |
| 02/03 13:41 JJD MEPERIDINE (DEM<br>GIVE FOR PAIN                                                                                                    | EROL} INJ                                                                                                    | 100 MG<br>IM OPTIONS                                                                                                    | PRN Q4HD2/04<br>23:45                                                                                                    |  |  |  |  |  |  |  |  |  |  |  |
| 02/04 08:34 JJD LASIX (FUROSEMI                                                                                                    | DE} TB                                                                                                    | 20 MG<br>ORAL                                                                                                    | QDAY 02/05<br>08:37                                                                                                    |  |  |  |  |  |  |  |  |  |  |  |
| QEA = 0900<br>02/04 08:36 JJD LANOXICAPS (DIG<br>GEA = 0900                                                                                                    | OXIN} CP                                                                                                    | 200 MCG<br>ORAL                                                                                                    | QDAY 02/05<br>08:37                                                                                                    |  |  |  |  |  |  |  |  |  |  |  |
| 02/04 08:40 JJD MORPHINE SD VL                                                                                                    | : 25MG/ML                                                                                                    | 1 EA                                                                                                    | PRN                                                                                                    |  |  |  |  |  |  |  |  |  |  |  |
|                                                                                                    | Medications continued                                                                                                    |                                                                                                    |                                                                                                    |  |  |  |  |  |  |  |  |  |  |  |
|                                                                                                    | Signatures on last page                                                                                                    |                                                                                                    |                                                                                                    |  |  |  |  |  |  |  |  |  |  |  |
| PATIENT: ANDERS NEIL M/R#: 05                                                                                                    | 97946562 NUMBER: 401247 A                                                                                                    | AGE: 20 SEX: M ROOM:                                                                                                    | 501 PAGE: 1                                                                                                    |  |  |  |  |  |  |  |  |  |  |  |

#### Transfer Form - Page 2

| Patient Transfer Form – Page 2 |  |
|--------------------------------|--|
|                                |  |

| Page 2 of 2       Start date     Active Pharmacy Orders     Last       Start date     dose/schedule     Last       O2/04 09:00 JJD     D5 NS 1000ML     100 ml/hr     CONT       CONT                                                                                                    |                                                                                                    | Page 2 of 2                                                                                                    | runsjer rorm                                                                                                    |               |
|----------------------------------------------------------------------------------------------------|----------------------------------------------------------------------------------------------------|----------------------------------------------------------------------------------------------------|----------------------------------------------------------------------------------------------------|---------------|
| Active Pharmacy Orders       Last given         02/04 09:00 JJD       D5 NS 1000ML       100 ml/hr       CONT         cose -       -       -       -         02/04 09:00 JJD       D5 NS 1000ML       100 ml/hr       CONT         cose -       -       -       -         02/04 09:00 JJD       ANCEF 1GM/50ML D5W       100 ml/hr       *Q8         1MPUSE OVER 30 MINUTES       100 ml/hr       *Q8         *Q9 - 9 Hours between doese       -       -         REERON FOR TRANSPERT IS media Critical Care Management.       SPECIAL PROCEDURES SCHEDULED AT TRANSPER FACILITY: Cardiac Cath, Hemodialysis.         METHOD OF TRANSPORTATION: Ambulance.       Ambulance During TRANSPORT: ENC, Panily.       EQUIPMENT REQUIRED FOR TRANSPERT: Caygen, Pulse Cainetry.         ACCEPTING PROJECTAN: DR. JONES       STATUS: stable.                                                                                                    |                                                                                                    |                                                                                                    |                                                                                                    |               |
| Active Pharmacy Orders         Last given           Start date         Description         dose/schedule         Last given           02/04 09:00 JJD D5 NS 1000ML         100 ml/hr         CONT           cos -         CONT         CONT           02/04 09:00 JJD ANCEF 1GM/50ML D5W INFUSE OVER 30 MINUTES         100 ml/hr         *Q8           *Q8 -         NCCEF 1GM/50ML D5W INTES         *Q8           *Q8 - 8 Hours between doese         *Q8           REASON FOR TRANSFER: Needs Critical Care Management.         \$\$PECIAL PROCEDURES SCHEDULED AT TRANSPER FACILITY: Cardiac Cath, Hemodialysis.           METHOD OF TRANSPORTATION: Antolance.         Attended Start Resolution of the Start Start |                                                                                                    |                                                                                                    |                                                                                                    |               |
| 02/04 09:00 JJD D5 NS 1000ML 100 ml/hr CONT<br>COS -<br>02/04 09:00 JJD ANCEF 1GM/50ML D5W 100 ml/hr *Q8<br>02/04 09:00 JJD ANCEF 1GM/50ML D5W 100 ml/hr *Q8<br>100 ml/hr *Q8<br>*Q8 - 8 Hours between doese<br>REASON FOR TRANSFER: Needs Critical Care Management.<br>SPECIAL PROCEDURES SCHEDULED AT TRANSFER FACILITY: Cardiac Cath, Hemodialysis.<br>METHOD OF TRANSFORTATION: Ambulance.<br>ATTENDANCE DURING TRANSPORT: EMT, Panily.<br>EQUIPMENT REQUIRED FOR TRANSPORT: Cargen, Pulse Carpetry.<br>ACCEPTING PHYSICIAN: DK. JONES<br>NOTIFIED BY: DR. STEPHENS<br>STATUS: Stable.<br>IMPAIRMENTS Mearing.<br>AMEULATORY STATUS: With assistance.<br>FLAN OF CARE DURING TRANSFER: IV Pumps, Monitor, 02.<br>VALUABLES GIVEN TO: WITE<br>I acknowledge that my medical condition has been evaluated and explained to<br>me by the Emergency Department physician and/or my attending physician<br>who has recommended that I be transferred to the service of Dr.<br>JONES                                                                                                    | art date Description                                                                                                    | Active Pharmacy Orders                                                                                                    | dose/schedule                                                                                                    | Last<br>given |
| cos -         02/04 09:00 JJD ANCEF 1GM/SOML D5W<br>INFUSE OVER 30 MINUTES       100 ml/hr       *Q0         *Q0 - 0 Hours between doese       *Q0         *Q0 - 0 Hours between doese       *Q0         *Q0 - 0 Hours between doese       *Q0         *Q0 - 0 Hours between doese       *Q0         *Q0 - 0 Hours between doese       *Q0         REASON FOR TRANSFER: Needs Critical Care Management.<br>SPECIAL PROCEDURES SCHEDULED AT TRANSFER FACILITY: Cardiac Cath, Hemodialysis.         METHOD OF TRANSFORTATION: Ambulance.       Attended to TRANSFORT: DM, Danily.         EQUIPMENT REQUIRED FOR TRANSFORT: Oxygen, Fulse Oxinetry.       ACCEPTING PHYSICIAN: DR, JONES         NOTIFIED BY: DR. STEPHENES       STATUS: Stable.         IMPAINMENTS Hearing.       MBULATORY STATUS: With ansistance.         FLAN OF CARE DURING TRANSFER: IV Pumps, Monitor, 02.       YAUBBLES GIVEN TO: WITE         I acknowledge that my medical condition has been evaluated and explained to me by the Emergency Department physician and/or my attending physician Monor my attending physician and/or my attending physician and/or my attending physician ind/or my attending physician ind/or my attending physician                                                                                                    | /04 09:00 JJD D5 NS 1000ML                                                                                                    | 100 ml/hr                                                                                                    | CONT                                                                                                    |               |
| 02/04 09:00 JJD ANCEP IGM/50ML D5W INTES       100 ml/hr       *Q8         *Q8 = 8 Hours between doese       Intrust over 30 MINUTES       *Q8         *Q8 = 8 Hours between doese       Intrust over 30 MINUTES       *Q8         *Q8 = 8 Hours between doese       Intrust over 30 MINUTES       *Q8         *Q8 = 8 Hours between doese       Intrust over 30 MINUTES       *Q8         *Q8 = 8 Hours between doese       Intrust over 30 MINUTES       *Q8         *Q8 = 8 Hours between doese       Intrust over 30 MINUTES       *Q8         *Q8 = 8 Hours between doese       Intrust over 30 MINUTES       *Q8         *Q8 = 8 Hours between doese       Intrust over 30 MINUTES       Section 30 MINUTES         *Q8 = 8 Hours between doese       Intrust over 30 MINUTES       Section 30 MINUTES         *Q8 = 8 Hours between doese       Intrust over 30 MINUTES       Section 30 MINUTES         *Q8 = 8 Hours between doese       Intrust over 30 MINUTES       Section 30 MINUTES         ************************************                                                                                                    | -                                                                                                    |                                                                                                    |                                                                                                    |               |
| REASON FOR TRANSFER: Needs Critical Care Management.<br>SPECIAL PROCEDURES SCHEDULED AT TRANSFER FACILITY: Cardiac Cath, Hemodialysis.<br>METHOD OF TRANSFORTATION: Ambulance.<br>ATTENDANCE DURING TRANSPORT: EMT, Fanily.<br>EQUIPMENT REQUIRED FOR TRANSFORT: Oxygen, Fulse Oximetry.<br>ACCEPTING PHYSICIAN: DR. JONES<br>NOTIFIED BY: DR. STEPHENES<br>STATUS: stable.<br>IMPAIRMENTS Mearing.<br>AMBULATORY STATUS: Nith assistance.<br>FLAN OF CARE DURING TRANSFER: IV Pumps, Monitor, DZ.<br>VALUABLES GIVEN TO: MIFE<br>I acknowledge that my medical condition has been evaluated and explained to<br>me by the Emergency Department physician and/or my attending physician<br>who has recommended that I be transferred to the service of Dr.<br>_JONES                                                                                                    | /04 09:00 JJD ANCEF 1GM/50ML<br>INFUSE OVER 30 1<br>0 8 Hours between doese                                                                                                    | D5W 100 ml/hr<br>MINUTES                                                                                                    | *Q8                                                                                                    |               |
| and understanding. T agree and generate to be transferred                                                                                                    | THOD OF TRANSPORTATION: Ambulance<br>TENDANCE DURING TRANSPORT: EMT<br>QUIPMENT REQUIRED FOR TRANSPORT:<br>CEPTING PHYSICIAN: DR. JONES<br>TIFIED BY: DR. STEPHENS<br>TATUS: Stable.<br>GAIRMENTS Mearing.<br>GBULATORY STATUS: With assistance.<br>LAN OF CARE DURING TRANSFER: IV<br>ALUABLES GIVEN TO: MIFE<br>acknowledge that my medica<br>: by the Emergency Departme<br>to has recommended that I h<br>IONES<br>te potential benefits of su<br>th such transfer and the<br>en explained to me and I i | Ce.<br>, Family.<br>: Oxygen, Fulse Oximetry.<br>'Pumps, Monitor, OZ.<br><b>Transfer consent</b><br>al condition has been eval-<br>ent physician and/or my at-<br>be transferred to the serv.<br>at _JONES_MEMORIAL<br>uch transfer, the potentia<br>probable risks of not bein-<br>fully understand them. Wi | uated and explained<br>tending physician<br>ice of Dr.<br>1 risks associated<br>g transferred have<br>th this knowledge | i to<br>      |

- Patient Demographic Information: Displays patient's name, address, sex, birth date, religion, insurance company, policy number, address, dates of admission, discharge, transfer, and facility transferring FROM and TO. In addition to the above mentioned information, a single line containing the patient's name, medical record number, account number, age, sex, room number and page number will appear along the bottom edge of the page.
- Patient Medical Information: Displays the most recent:

| • | Temperature                                                      | • | Pulse             | Respirations |        |  |  |  |  |  |  |
|---|------------------------------------------------------------------|---|-------------------|--------------|--------|--|--|--|--|--|--|
| • | Blood pressure                                                   | • | Height and weight | -            | Diet   |  |  |  |  |  |  |
| • | O2 L/Min                                                         | • | FiO2              | -            | O2 Sat |  |  |  |  |  |  |
| • | Pharmacy orders unless discontinued from the Pharmacy Department |   |                   |              |        |  |  |  |  |  |  |

#### 195 POC Reports User Guide

# Chapter 48 Vital Sign Bar Graph

The Vital Signs Bar Graph is a document that displays the patient's temperature, pulse, respirations, and blood pressure in numeric and bar graph form. The vital signs are listed in chronological order. It can be printed at anytime during the patient's stay by the nursing staff. Printing the Vital Signs Bar Graph is optional, unless otherwise specified by hospital policy. The report is usually not a permanent part of the patient's chart.

### 48.1 How to Print

The Vital Sign Bar Graph may be viewed and printed from the Virtual Chart or sent directly to a printer using the Printing menu.

- 1. From the Patient Whiteboard, select a patient.
- 2. From the Virtual Chart select the appropriate tab.
- 3. Select Vital Sign Bar Graph.
- 4. Select a patient by choosing "This Department", "My Patients", or "Current Patients."
- 5. Click patient name and then "Add Selected" to add patient to Patient Selection List
- 6. Select **Process**.

System prompts "Select Time Range for the Vital Signs Bar Graph Report"

- 7. Select the shift times that the report is needed
- 8. Select Print.

## 48.2 Description and Usage

The Vital Signs Bar Graph is a document that displays the patient's temperature, pulse, respirations, and blood pressure in numeric and bar graph form. The vital signs are listed in chronological order.

#### Vital Sign Bar Graph

Vital Signs Bar Graph

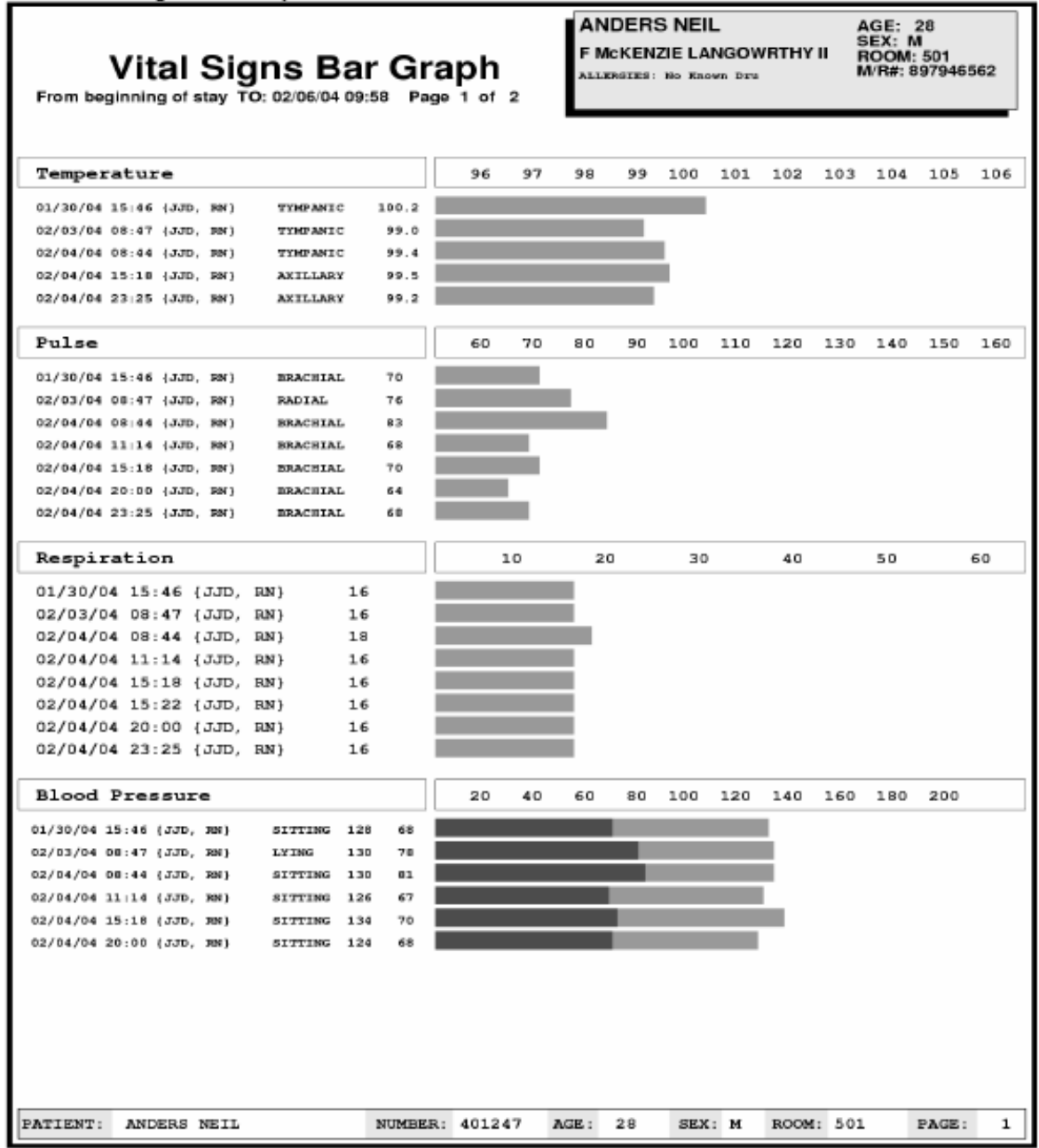

#### Vital Sign Bar Graph

Vital Signs Bar Graph

| From beg   | Vital                | Si    | gns<br>TO: 02/0 | <b>B</b><br>06/04 | ar<br>99:55 | Gr    | apl    | <b>h</b><br>1 2 | ۶<br>۲ | MC<br>MC | DERS<br>KENZ | NEIL | IGOW | /RTHY I | A(<br>SE<br>R(<br>M | GE: 2<br>EX: M<br>DOM:<br>R#: 8 | 28<br>501<br>9794656 | 52 |
|------------|----------------------|-------|-----------------|-------------------|-------------|-------|--------|-----------------|--------|----------|--------------|------|------|---------|---------------------|---------------------------------|----------------------|----|
| 02 Sat     | uration              | 1     | c               | DZLM 1            | F102        | 02587 | 10     | ) 2             | ю з    | 0        | 40           | 50   | 60   | 70      | 80                  | 90                              | 100                  |    |
| 01/30/04 3 | .5⊤46 ( <i>33</i> D, | RN }  |                 |                   |             | 97%   |        | Roe             | om Ai  | r        | 21%          |      |      |         |                     |                                 |                      |    |
| 02/04/04 0 | 08:44 (JJD)          | RN }  |                 |                   |             | 97%   |        |                 |        |          |              |      |      |         |                     |                                 |                      |    |
| 02/04/04 0 | 98⊤45 (JJD,          | RN }  |                 | 2.5               | 50%         |       |        | 02              | Cann   | ul       | a            |      |      |         |                     |                                 |                      |    |
| 02/04/04 3 | L5:18 ( <i>33</i> D, | RN }  |                 | 2.5               | 455         | 98%   | _      | 02              | Cann   | ul       | a            |      |      |         |                     |                                 |                      |    |
| 02/04/04 2 | 3:25 (JJD)           | JUN } |                 | 2.0               | 50%         | 98%   |        | 02              | Cann   | ul.      | a            |      |      |         |                     |                                 |                      |    |
|            |                      |       |                 |                   |             |       |        |                 |        |          |              |      |      |         |                     |                                 |                      |    |
| PATIENT:   | ANDERS               | NEII  |                 |                   | 2           | UMBE  | R: 401 | 247             | AGE    | :        | 28           | SEX: | м    | ROOM:   | 501                 | 1                               | PAGE:                | 2  |

- Demographics Box (located upper right-hand corner): Displays patient's name, admitting
  physician, age, sex, room number, medical records number, and any drug allergies documented
  through the TruBridge EHR system. In addition to the above mentioned box, a single line
  containing the patient's name, account number, age, sex, room number and page number will
  appear along the bottom edge of the page.
- **Temperature:** Displays numeric scale ranges from 96 106 degrees Fahrenheit, 33 43 degrees Centigrade, date and time each entry was charted, name and title of the person who charted each entry, and the site the temperature was taken: oral, rectal, tympanic, axillary or swan ganz. The value will be indicated numerically and then reflected on the bar graph.
- **Pulse:** Displays numeric scale ranges from 60 160, date and time each entry was charted, name and title of the person who charted each entry, and the method the pulse was taken: radial, brachial, femoral, carotid or "other" (The "other" option allows any additional method to be recorded, for example: apical). The value will be indicated numerically and then reflected on the bar graph.
- **Respiration:** Displays numeric scale ranges from 10 60, date and time each entry was charted, and the name and title of the person who charted each entry. The value charted will be indicated numerically and then reflected on the bar graph.
- Blood Pressure: Displays numeric scale ranges from 20 200 for diastolic and systolic, date and time each entry was charted, name and title of the person who charted each entry, position of patient while the blood pressure was taken: lying, sitting, standing, or doppler. The value charted will be indicated numerically and then reflected on the bar graph. On the Bar Graph note that the darker shade indicates the diastolic reading while the lighter shade indicates the systolic reading.
- Oxygen: Displays O2 L/Min, FiO2, and O2 Sat.